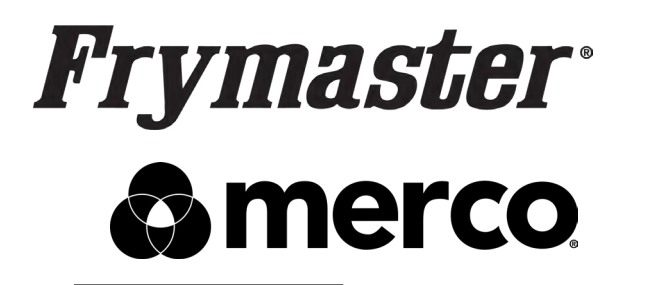

# One-Day Training Technical Reference Manual

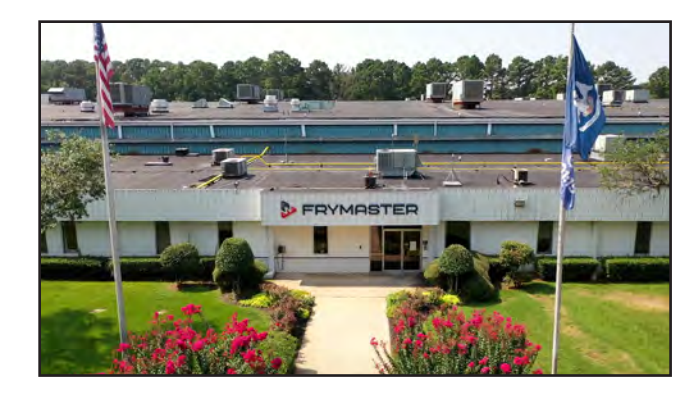

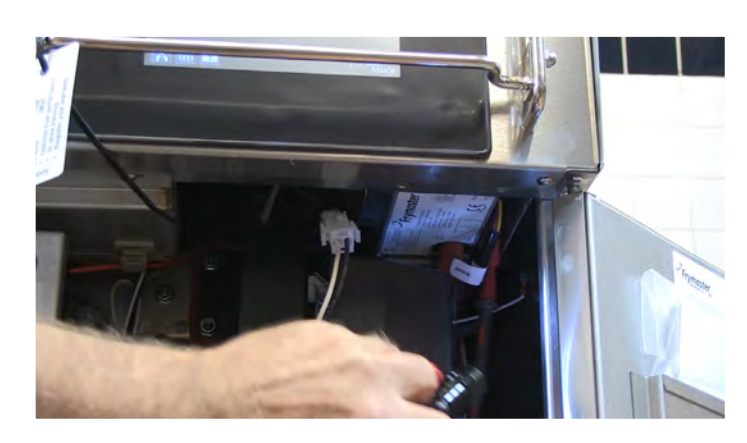

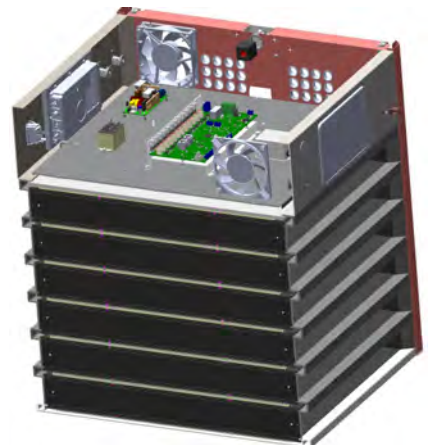

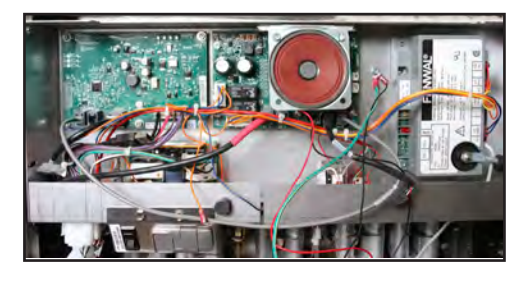

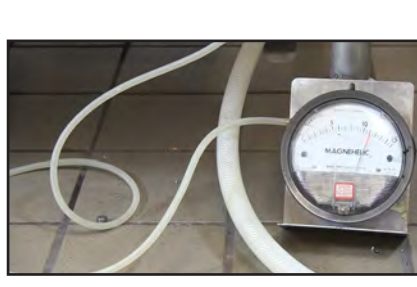

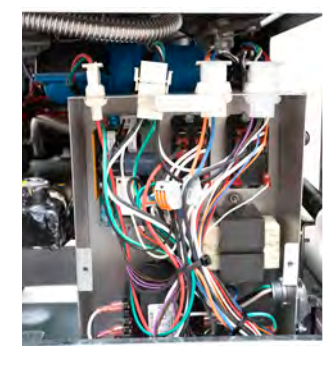

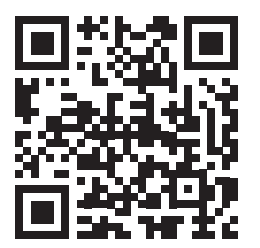

https://www.surveymonkey.com/r/LF8LXWR

8700 Line Avenue, Shreveport, LA 71106 800-551-8633 Email: <u>frytechsupport@welbilt.com</u> Web sites: <u>www.frymaster.com</u> <u>www.mercoproducts.com</u> © Frymaster 2024

2024 Edition

Student Name

Instructor Name

Date: \_\_/\_\_/\_\_\_

8 1 9 8 0 0 4

01/2024

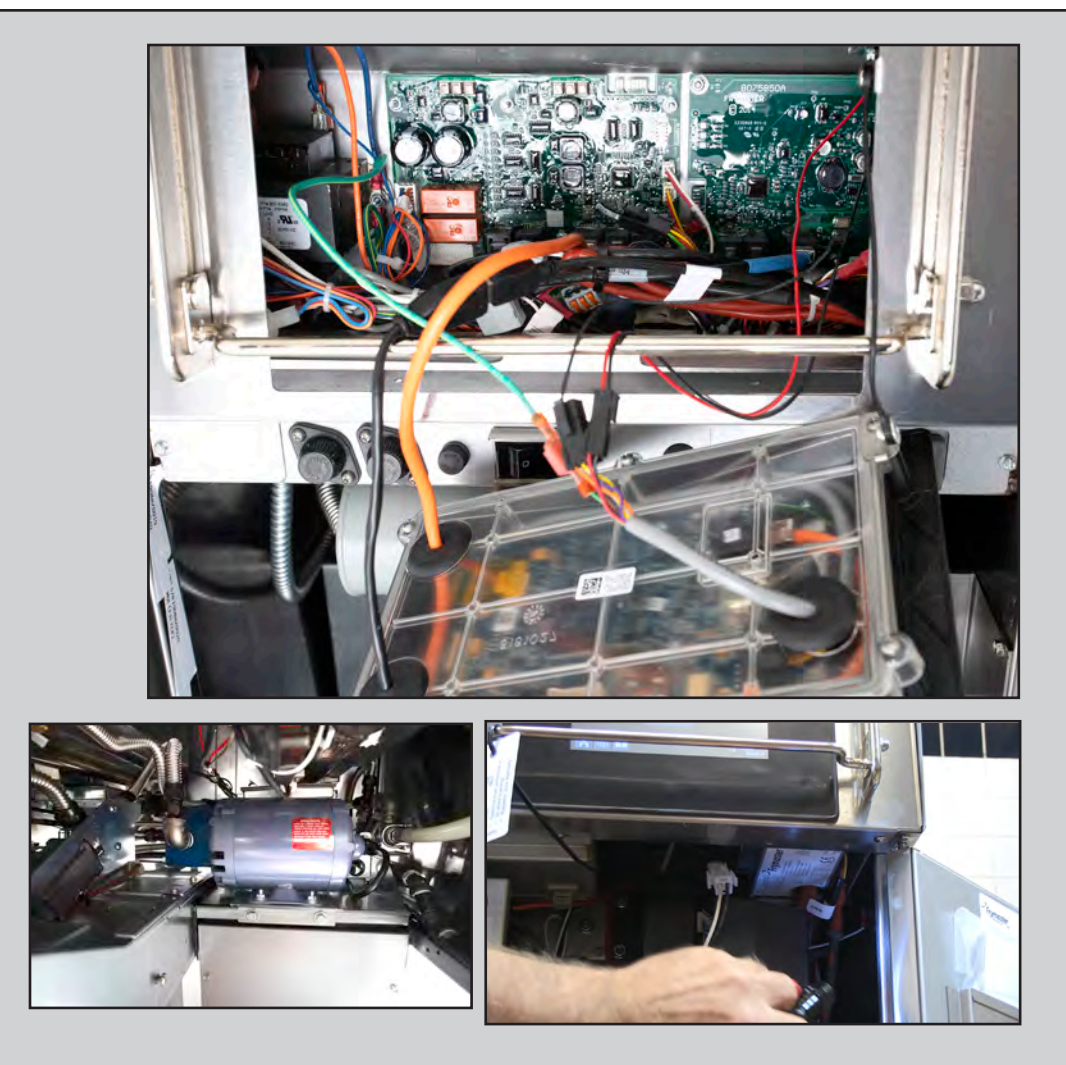

# **Frymaster-Merco Tech Reference**

# **Table of Contents**

| Frymaster Support                                               | 1-1 |
|-----------------------------------------------------------------|-----|
| High-Efficiency Gas                                             | 2-1 |
| High-Efficiency Electric                                        | 3-1 |
| Auto Filter                                                     | 4-1 |
| FilterQuick Touch                                               | 5-1 |
| FilterQuick Touch Large Capacity                                | 6-1 |
| Hot Holding                                                     | 7-1 |
| Codes/Charts/Tables/McDonald's Hood Wiring/Bulk Oil/Error Codes | 8-1 |
| Start Up Forms, Quick References, Filter Stats-Error Forms      | 9-1 |

# **Chapter 1: Frymaster Support**

# **Contacting Technical Service**

Call Center service techs can be reached at 800-551-8633 or via email at: frytechsupport@welbilt.com

# Documentation

Manuals, bulletins, forms and instructions are posted to the service literature page of <u>www.frymaster.com/service</u> or by scanning the QR code to the right.

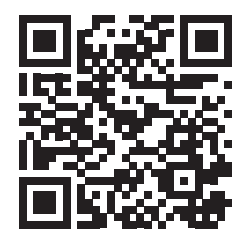

#### Videos

Technical and operational videos are posted to Frymaster's YouTube channel and website by scanning the QR codes below or clicking links below QR codes.

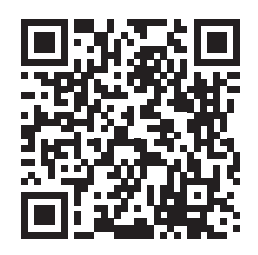

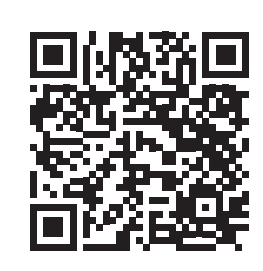

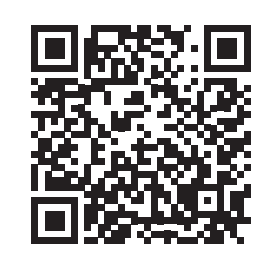

Frymaster Fryers YouTube Channel

Frymaster Technical YouTube Channel

**Frymaster Website** Videos

# Software Downloads

The software downloads page is located on the internet at: https://www.frymaster.com/Service#Software\_or by scanning the QR code to the right.

Enter **tech** (all lowercase) for the password.

The software is grouped by fryer types/chains/ controllers/etc.

The touch screen software is also grouped by the older controllers (**black surround**) and newer controller (*metal surround*) types. Newer soft-

ware **WILL NOT** operate on the older controllers and vice versa.

The software is in a compressed zip file that **MUST** be unzipped before loading onto a USB drive.

The instructions for unzipping the files and instructions for loading the software are found under each section of software files.

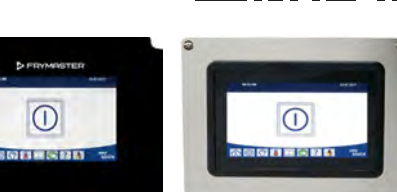

**Older Touch** 

**Newer Touch** Screen Controller Screen Controller

#### **Frymaster Support**

#### **Serial Numbers**

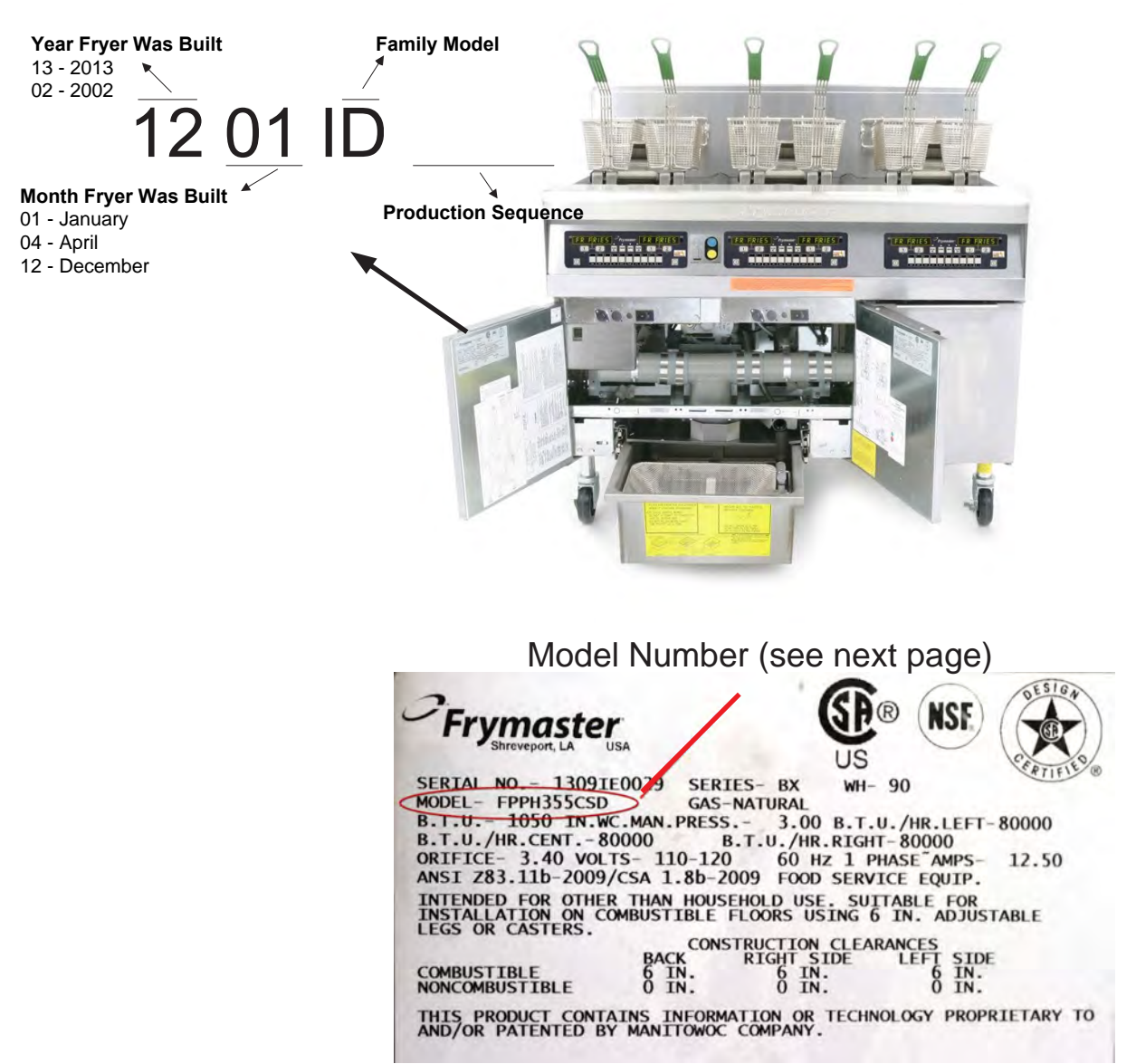

# **Frypot Serial Number Placement**

The serial number is etched inside the frypot.

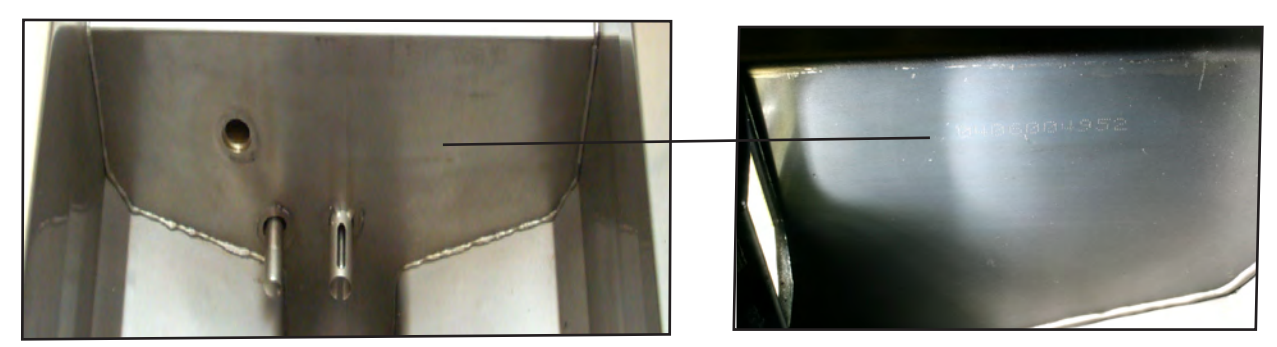

The frypot serial number is located inside the frypot on the front wall.

# **Model Numbers**

Example of gas H55 model. Characters in gray represent options, such as dual vats and basket lifts, which wouldn't appear in the model number if not present on the fryer.

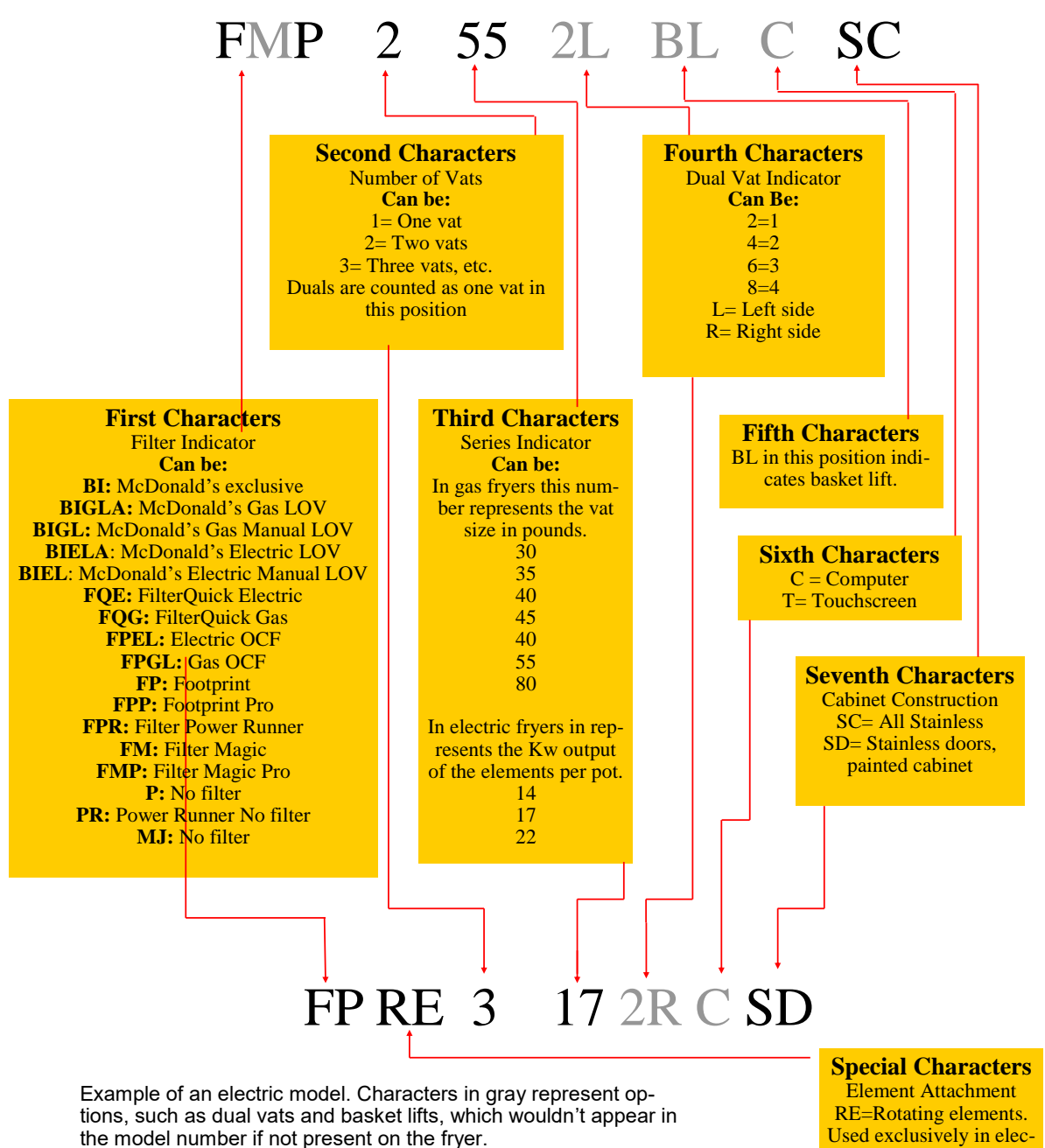

tric model numbers.

#### **Frymaster Support**

# **Reading FilterQuick 3000 and Touch Screen Model Numbers**

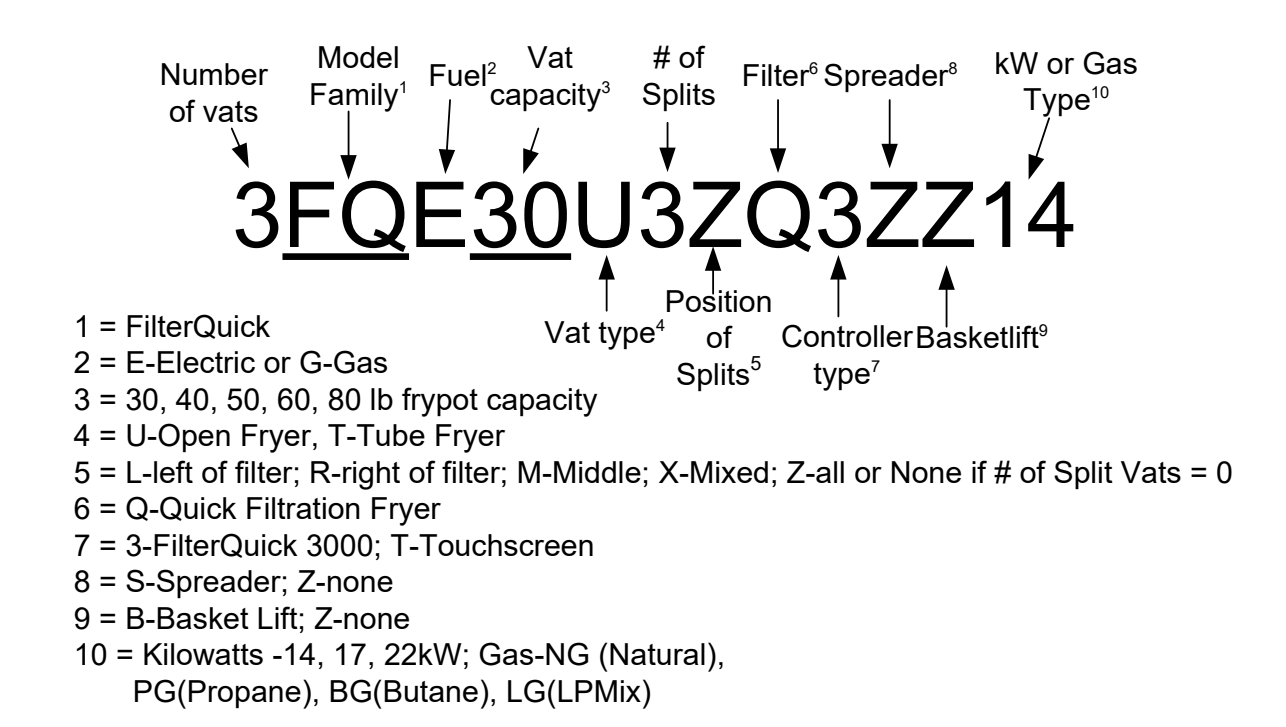

#### **Reading Larger Capacity FilterQuick Touch Screen Model Numbers**

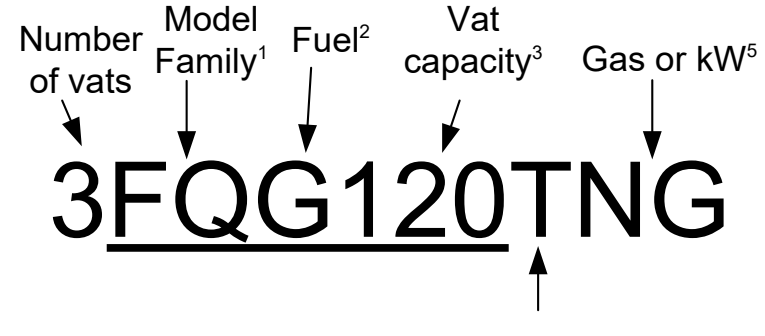

Vat type<sup>4</sup>

1 = FilterQuick 2 = E-electric or G-gas 3 = 80, 100, 120 lbs 4 = T for Tube, U for open 5 = Gas-N (Natural), P(Propane), B(Butane), LG(LPMix) or Kilowatts -14, 17, 22kW;

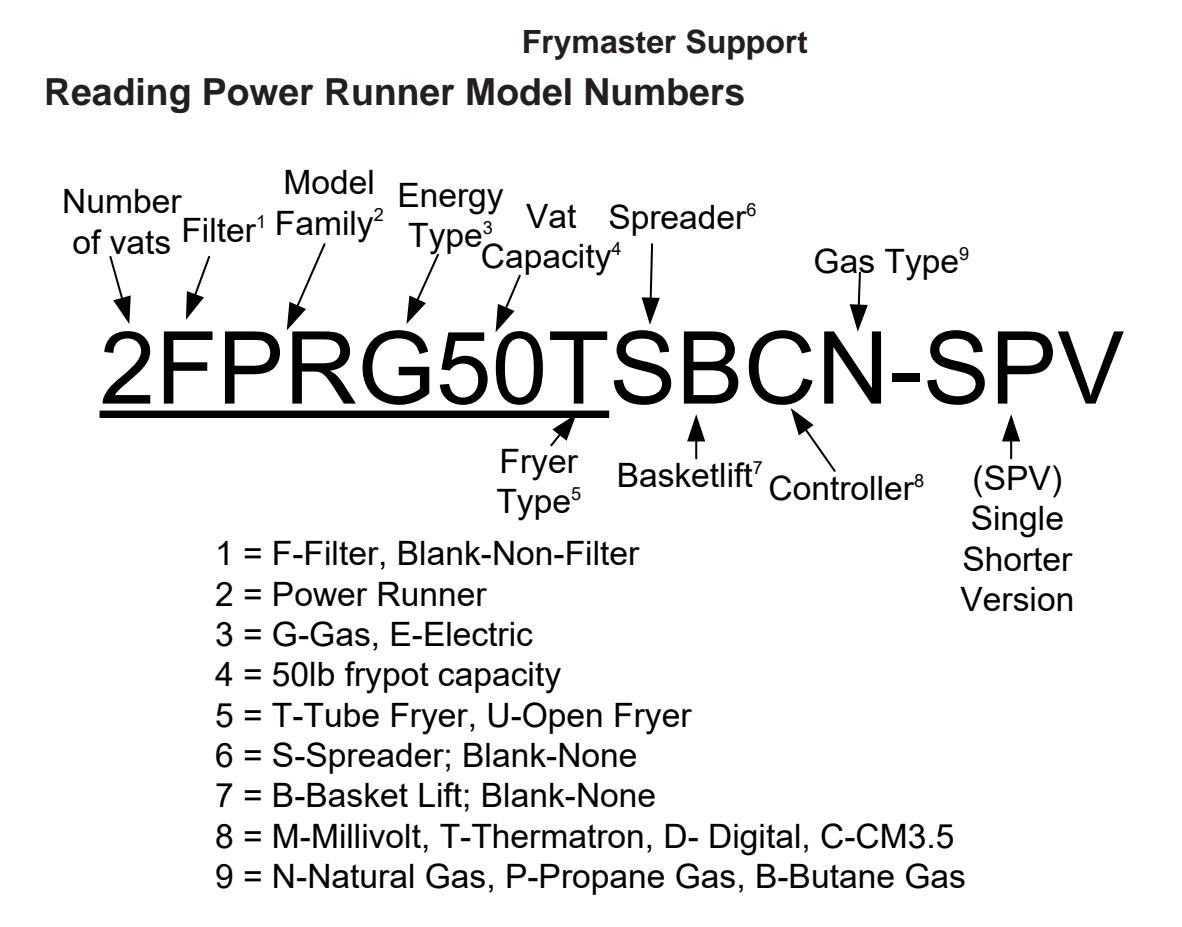

## **Parts Identification**

The most common parts for various types of equipment are located in the Major Components Manual by scanning the QR code to the right or go to <u>http://fm-xweb.frymaster.com/service/udocs/Manuals/8196321.pdf</u>.

QR codes and links in each section of the Major Components Manual link to specific parts manuals for the equipment.

Various other tools like searching by serial number, for locating part numbers, are located on the website on the **Parts Identification** page at by scanning the QR code to the right or go to <u>https://www.frymaster.com/Service/Parts-and-Warranty-61b91ac1f99ed9b26f94762c6dc2bfc5</u>.

If the part number can't be located in the Major Components manual or by using the tools on the website above, email us at <u>PartsID@frymaster.com</u> with the serial number, part needed, photos of part, fryer and rating plate.

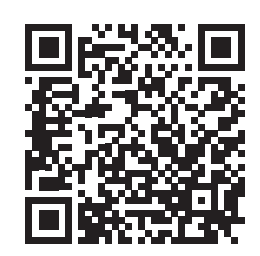

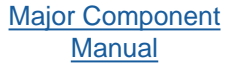

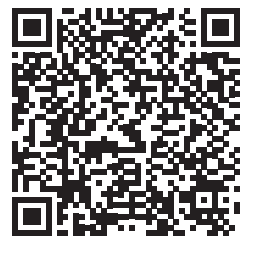

# **Chapter 2: High-Efficiency Gas**

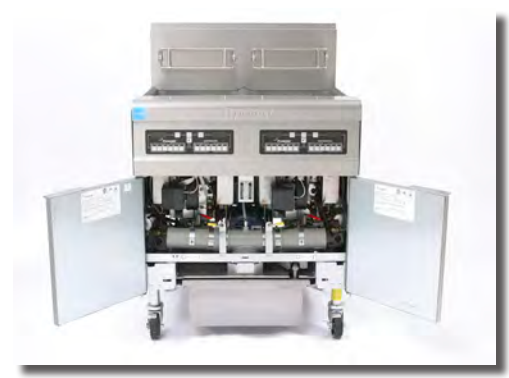

H55

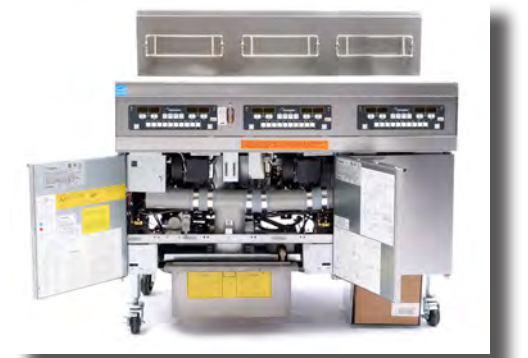

LOV

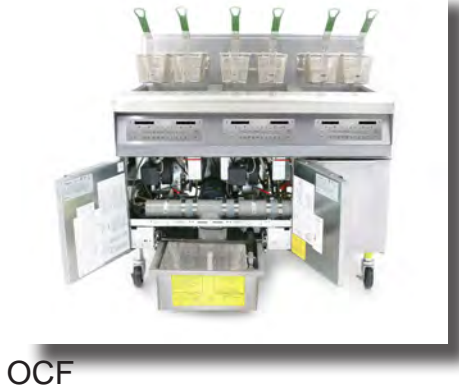

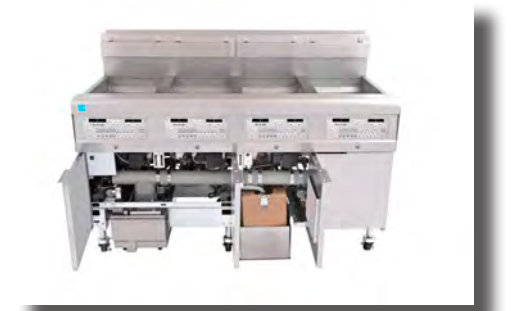

FilterQuick

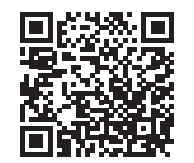

H55 Service/Parts

FilterQuick 3000

Gas Service

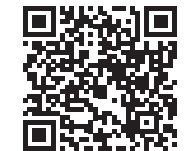

McD LOV Gas Service

McD Gas LOV Parts

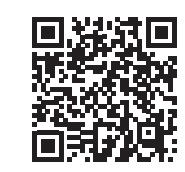

**OCF Gas Service/Parts** 

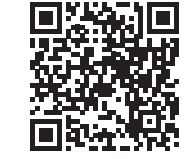

FilterQuick 3000 Gas Parts

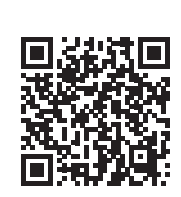

Scan with QR-code reader to access manuals. Cover adjacent QR-codes to retrieve desired manual.

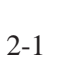

# **Service Interface Boards**

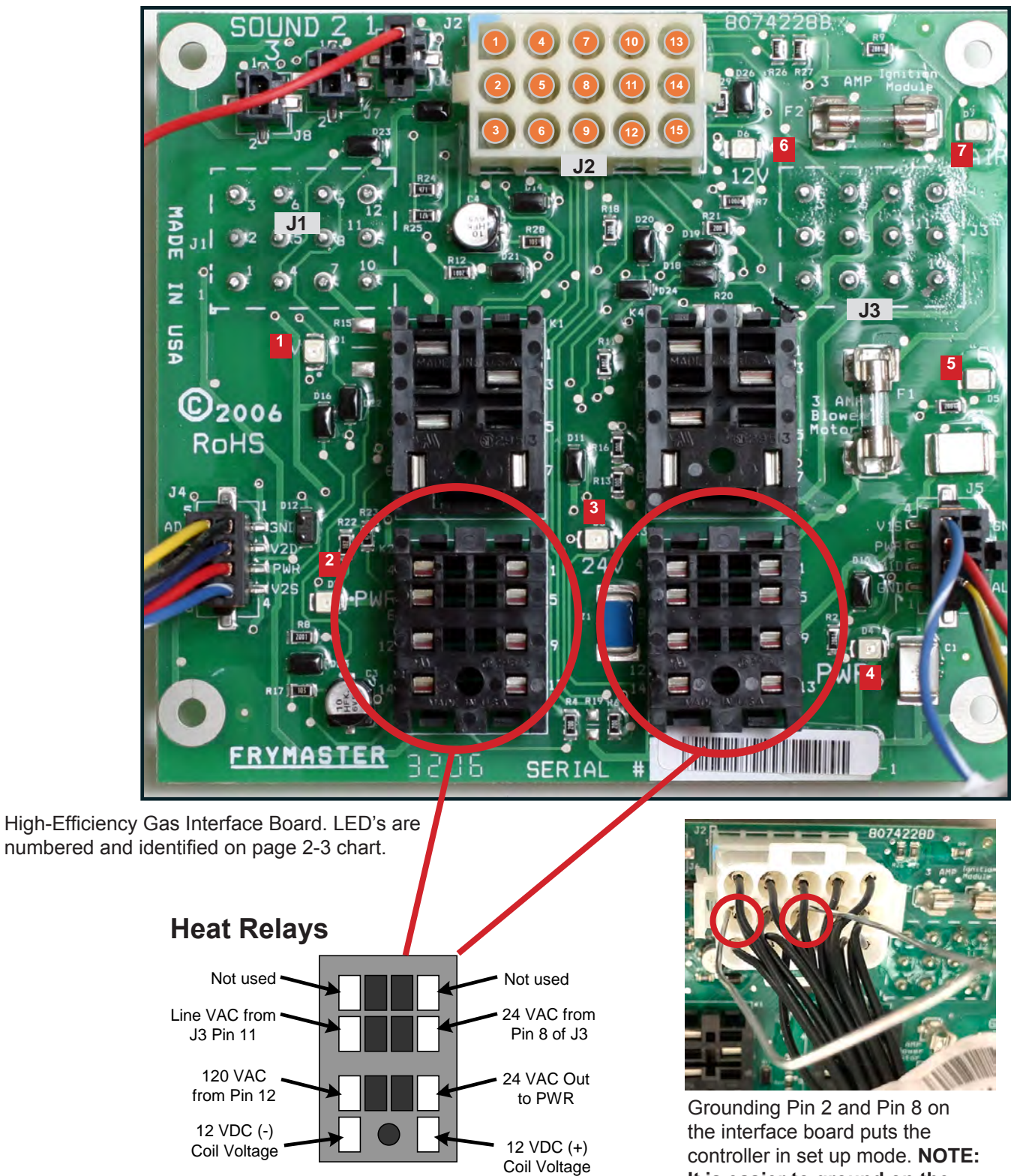

controller in set up mode. NOTE: It is easier to ground on the interface board than on the controller.

|      | LED Indications                      |
|------|--------------------------------------|
| LED* | Illumination indicates               |
| 1    | 24VAC to left gas valve              |
| 2    | 24VAC to left module                 |
| 3    | 24VAC from transformer               |
| 4    | 24VAC to right module                |
| 5    | 24VAC to right or full-pot gas valve |
| 6    | 12 VAC                               |
| 7    | Proves blower is working (CE)        |

IMPORTANT: Disconnect harness from the controller or interface board before testing probe circuit.

\*Numbered on page 2-2

# **Test Points**

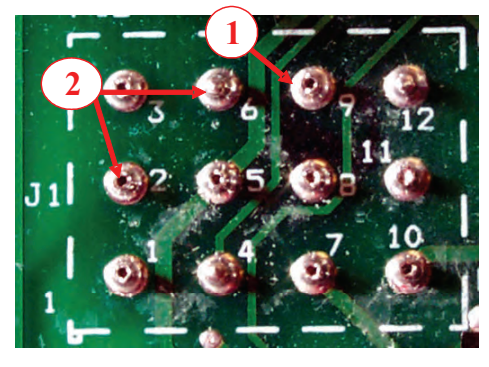

J1 Test Points (Split Vat Left Side)

1 - High Limit – Pin 9 to gas valve wire 12C

2 - Probe – Pin 2 to Pin 6

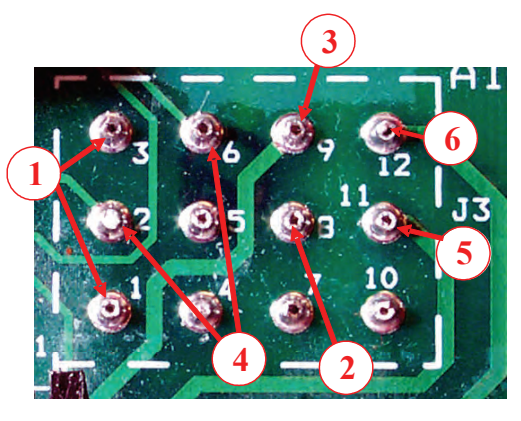

### J3 Test Points (Full Vat & Split Vat Right Side)

- 1 12 Volt Pin 1 to Pin 3
- 2 24 Volt Pin 8 to Ground
- **3 High Limit –** Pin 9 to gas valve wire 13C
- 4 Probe Pin 2 to Pin 6 (Disconnect 15-pin harness.)
- **5 Line Voltage In –** Pin 11 to Ground
- 6 Line Voltage to blower Pin 12 to Ground

# High-Efficiency Gas Ignition Module Timelines

Capable Control modules and Honeywells are interchangeable. Replacing a Honeywell with a Capable Control requires a kit.

Fenwal modules were introduced in 2017 for use in the 30-lb fryers.

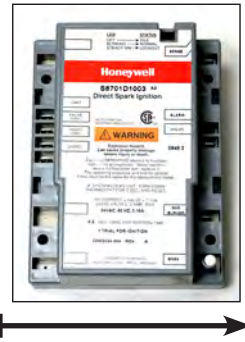

2000 —2014

| Use               | Domestic    |  |
|-------------------|-------------|--|
| Spark Outputs     | Single/Dual |  |
| Fused             | No          |  |
| Lockout           | 0.6         |  |
| Optimal UA output | 2.5-3.5     |  |

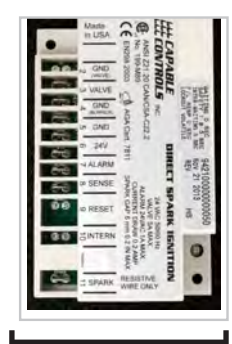

2014 — 2015

| Use               | All         |
|-------------------|-------------|
| Spark Outputs     | Single/Dual |
| Fused             | No          |
| Lockout           | 0.15        |
| Optimal UA output | 0.4-0.8     |

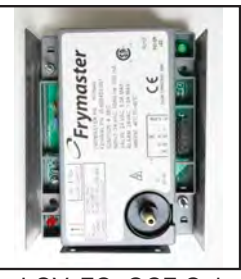

LOV, FQ, OCF Only

# June 17 — Current

| Use               | Domestic |
|-------------------|----------|
| Spark Outputs     | Single   |
| Fused             | No       |
| Lockout           | 0.5      |
| Optimal UA output | 1.7-3.0  |

# **Probes**

If the probe's resistance is below  $1000 \Omega$  at  $32^{\circ}F(0^{\circ}C)$  or above 1950  $\Omega$  or the wires are shorted — the controller displays a error message:

CM3.5: **Prob** 

# M2000 Probe Failure

FQ3000:Temp Probe Failure

Touchscreen: **Probe Error** (See Probe Resistance Charts in Chapter 8)

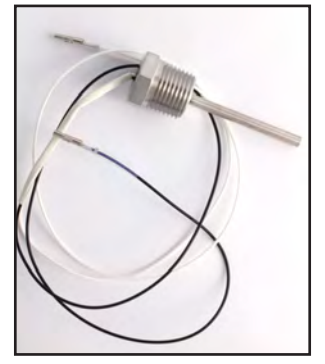

H55 temp probe

#### **Domestic Production** One Ignition Module

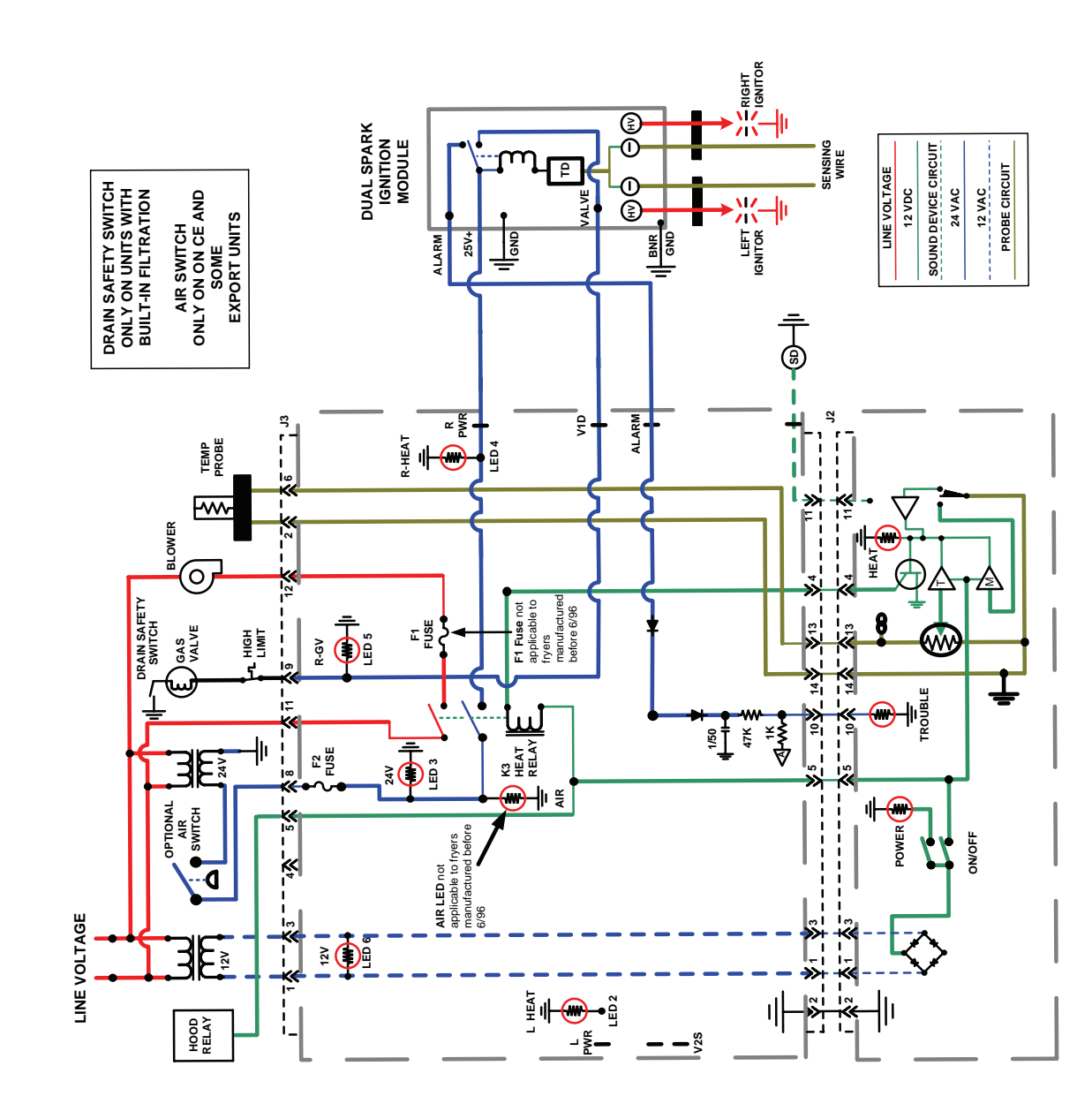

FULL-VAT WITH ONE DUAL-SPARK IGNITION MODULE

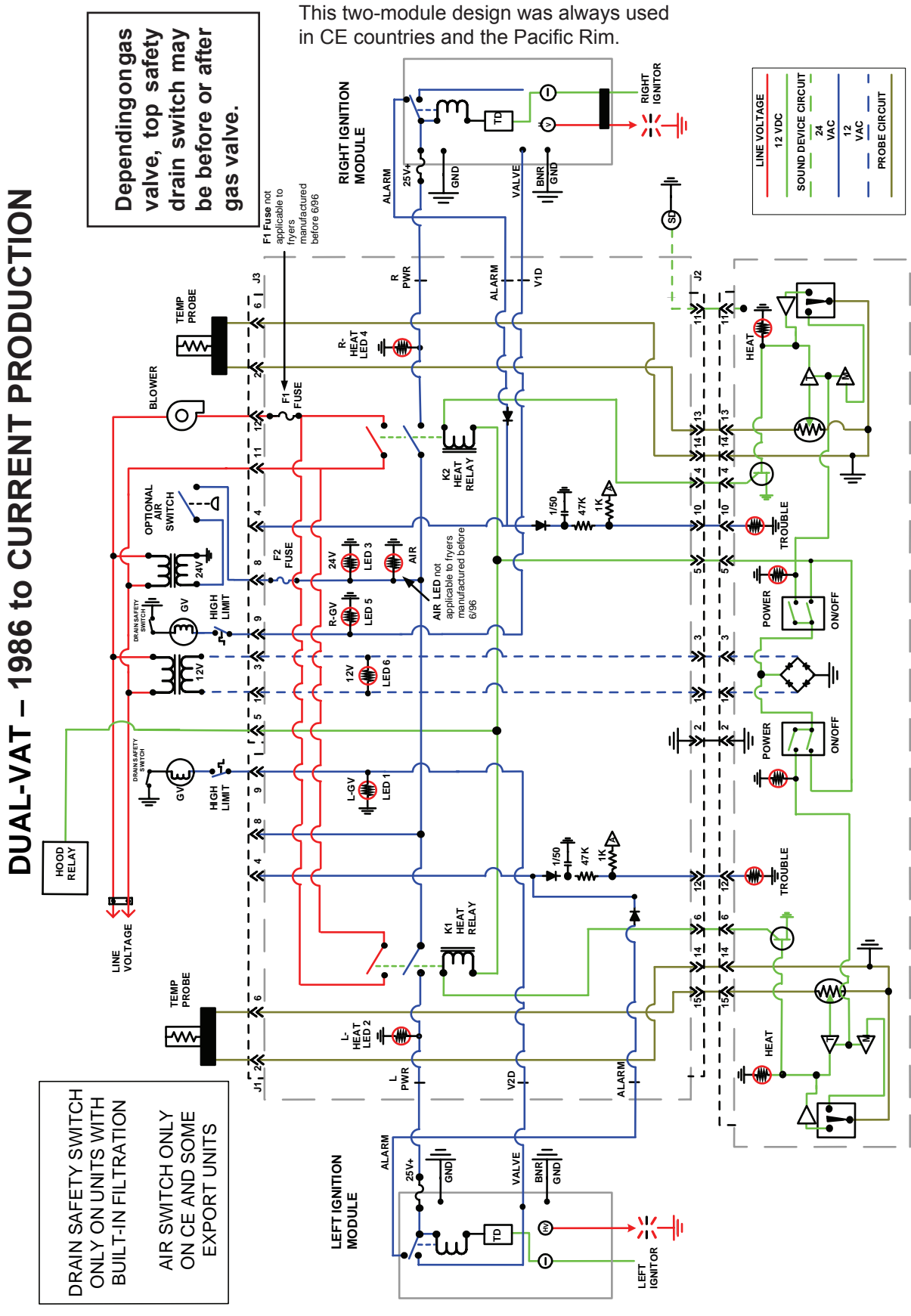

2-6

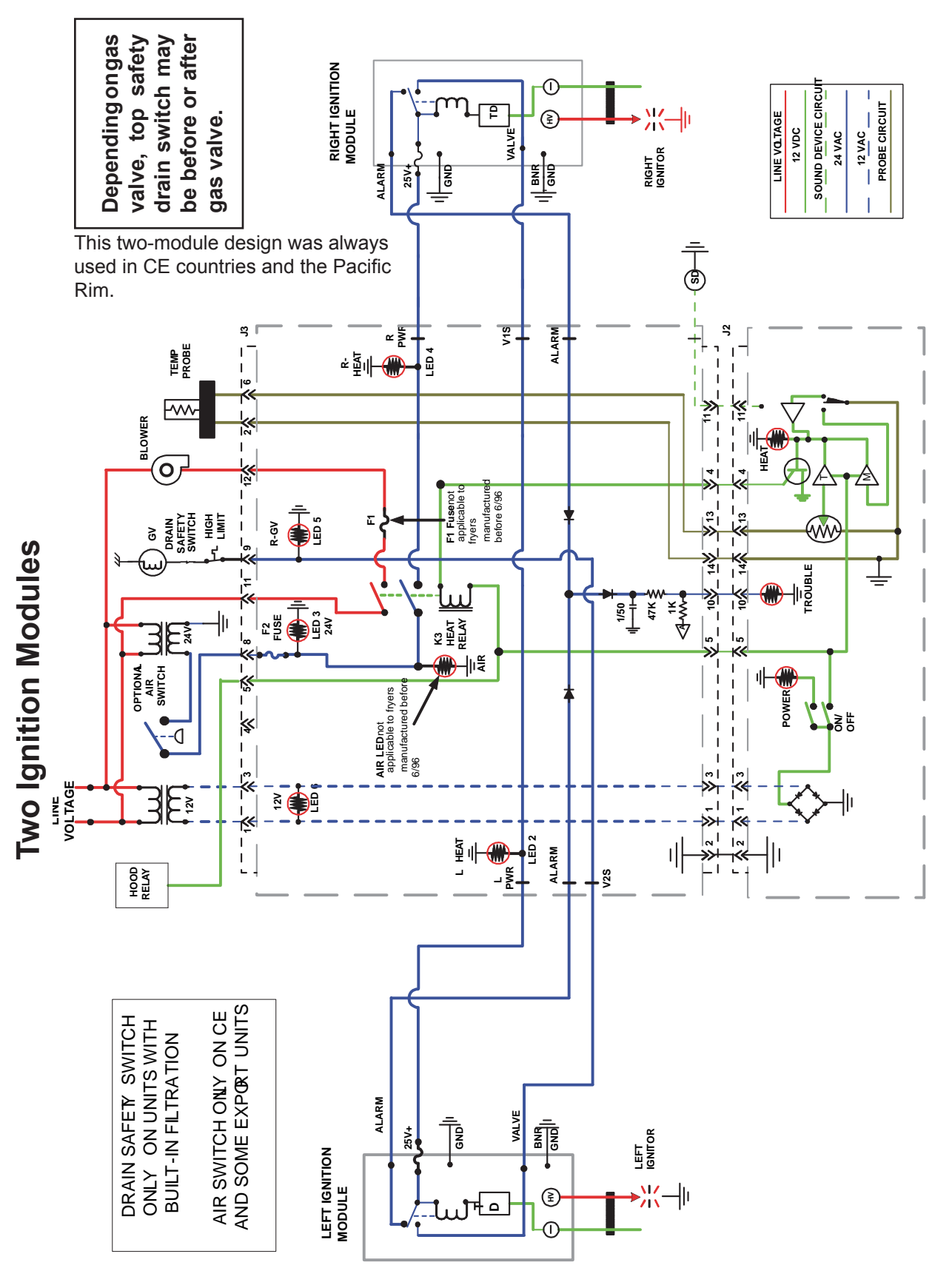

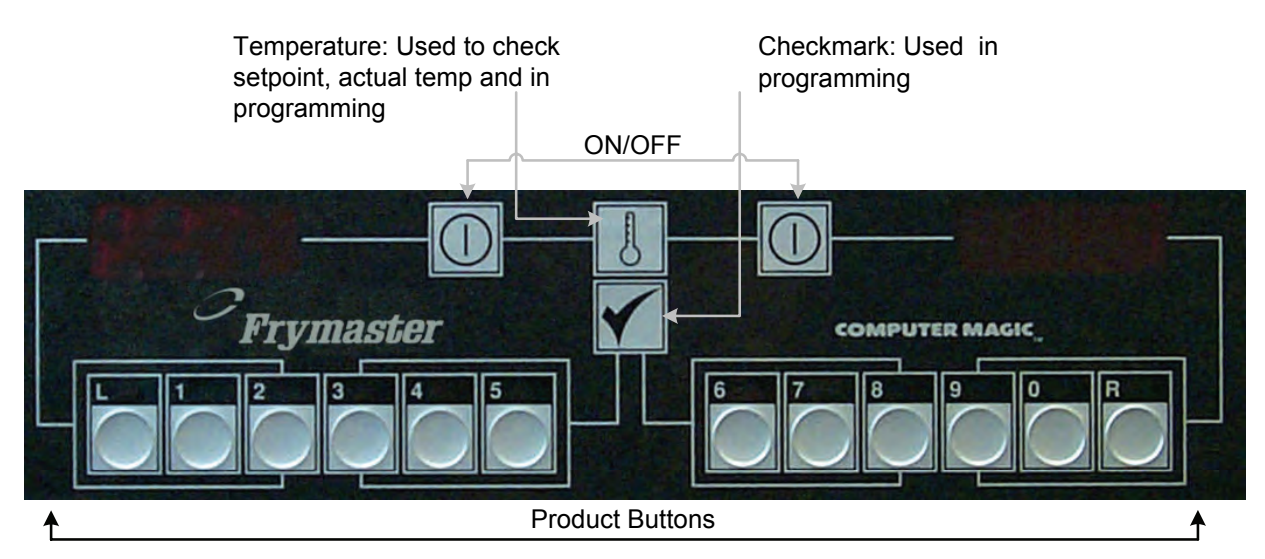

| CMIII/III.5 Melt Cycles |              |  |  |  |
|-------------------------|--------------|--|--|--|
| Fryer                   | Melt Cycle   |  |  |  |
| HE Gas                  | 6 on, 24 off |  |  |  |
| Electric                | 3 on, 12 off |  |  |  |

Pin 8 on the controller plug must be grounded to pin 2 or the chassis of the fryer to put the controller in set-up mode. A paperclip will serve as jumper.

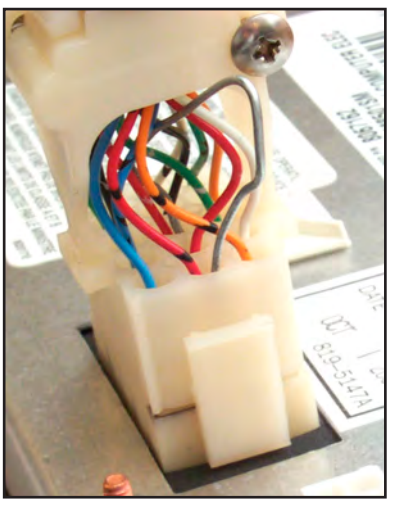

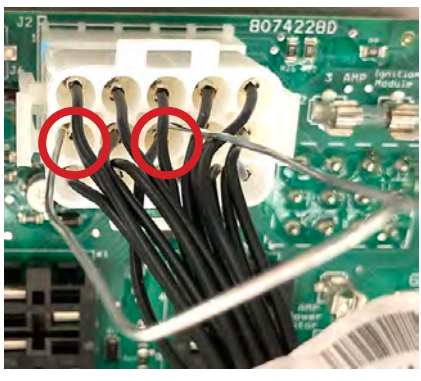

Grounding Pin 2 and Pin 8 on the interface board puts the controller in set up mode. **NOTE:** It is easier to ground on the interface board than on the controller.

| CM3.5 Setup  |        |                                                                   |  |  |  |
|--------------|--------|-------------------------------------------------------------------|--|--|--|
| Left Display | Right  | Action                                                            |  |  |  |
| OFF          |        | Press 🗸                                                           |  |  |  |
| CODE         |        | Enter 1656                                                        |  |  |  |
| 685          | 1 or 0 | Remove ground; 0 = electric; 1= gas; Press 🗸                      |  |  |  |
| SPLT         | 1 or 0 | 0= Full; 1=Split; Press ✓                                         |  |  |  |
| ENTR         | 1 or 0 | 1= controlling; 0=non-controlling; Press 🗸                        |  |  |  |
| 8696         | 1 or 0 | 1= melt cycle bypass; 0= no melt cycle bypass. Press $\checkmark$ |  |  |  |
| CON          | Number | On (in seconds) for melt cycle (see chart) Press $\checkmark$     |  |  |  |
| COFF         | Number | Off cycle (in seconds) for melt cycle. Press $\checkmark$         |  |  |  |

### **Useful Codes**

| Recovery              | 1652 |
|-----------------------|------|
| Programming           | 1650 |
| Fahrenheit to Celsius | 1658 |
| Set-up mode           | 1656 |
| Constant Temp Display | 165L |
| Boil Out              | 1653 |
|                       |      |

# **Chapter 3: Electric Fryers**

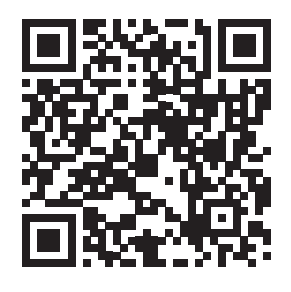

McDonald's BIRE/MRE Service and Parts Manual

RE Service and Parts Manual

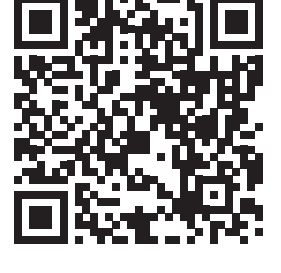

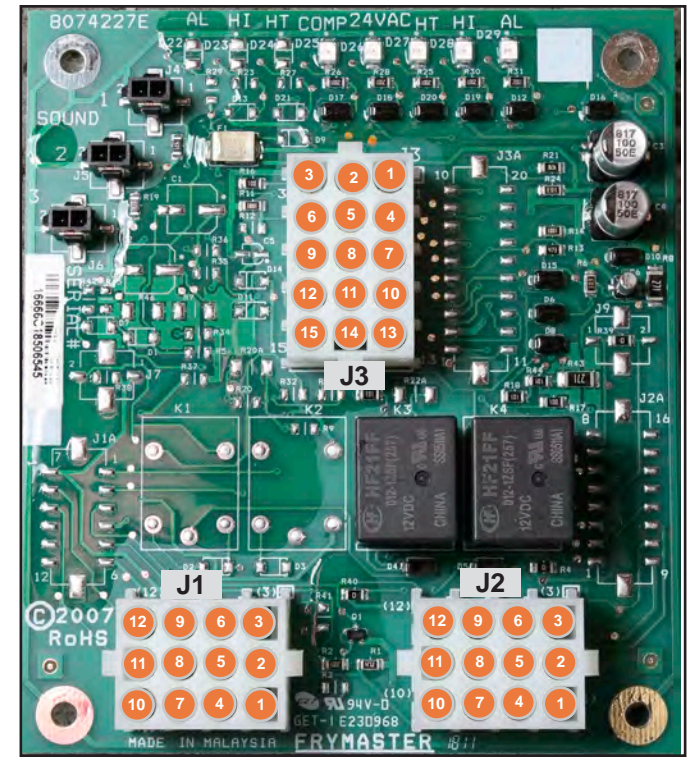

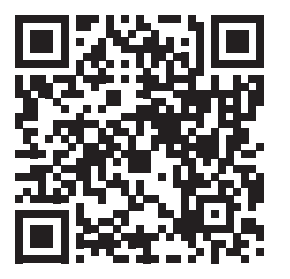

1814E Service and Parts Manual

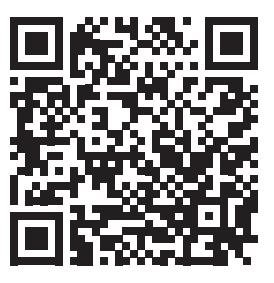

RE Series E4 High Production RE (HPRE80) Electric Service and Parts Manual

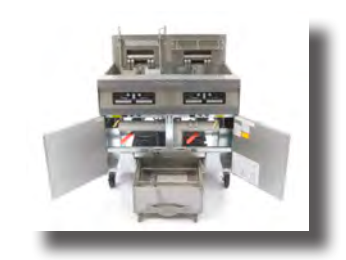

#### RE14/17/22 Test Points

May 2006 - Current

| Test                       | Set Meter   | Pin                  | & | Pin                  | Results      |
|----------------------------|-------------|----------------------|---|----------------------|--------------|
| 12VAC Power                | 50VAC Scale | 3 of J2              | & | 1 of J2              | 12-16VAC     |
| 24VAC Power                | 50VAC Scale | 2 of J2              | & | Chassis              | 24-30VAC     |
| Probe Resistance - RT*     | R x 1000 Ω  | 11 of J2 or 13 of J3 | & | 10 of J2 or 14 of J3 | † See chart. |
| Probe Resistance - LT*     | R x 1000 Ω  | 1 of J1 or 15 of J3  | & | 2 of J1 or 14 of J3  | † See chart. |
| High-limit Continuity - RT | Rx1Ω        | 9 of J2              | & | 6 of J2              | 0- Ω         |
| High-limit Continuity - LT | Rx1Ω        | 6 of J1              | & | 9 of J1              | 0- Ω         |
| Latch Contactor Coil - RT  | Rx1Ω        | 8 of J2              | & | Chassis              | 3-10 Ω       |
| Latch Contactor Coil - LT  | Rx1Ω        | 5 of J1              | & | Chassis              | 3-10 Ω       |
| Heat Contactor Coil - RT   | Rx1Ω        | 7 of J2              | & | Chassis              | 11-15 Ω      |
| Heat Contactor Coil - LT   | Rx1Ω        | 4 of J1              | & | Chassis              | 11-15 Ω      |

\* Disconnect the 15-pin harness from the computer or controller before testing the probe circuit.

† See Probe Resistance Chart in Chapter 7 for the correct resistance value.

| WATTS | VOLTAGE | OHM TOLERANCE |
|-------|---------|---------------|
| 7000  | 208V    | 16.8 – 19.5 Ω |
| 7000  | 240V    | 22.4 – 25.9 Ω |
| 7000  | 480V    | 89.6–103.7 Ω  |
| 8500  | 208V    | 13.9 – 16.0 Ω |
| 8500  | 240V    | 18.4 – 21.3 Ω |
| 8500  | 480V    | 73.0 – 85.2 Ω |
| 11000 | 208V    | 10.7 – 12.4 Ω |
| 11000 | 240V    | 14.3 – 15.8 Ω |
| 11000 | 480V    | 57.0 – 66.0 Ω |

#### **Electric Fryers**

NOTE: Current and Resistance readings on the element wires may <u>NOT</u> be exactly as the tables reflect, however they should be within 15% of each other.

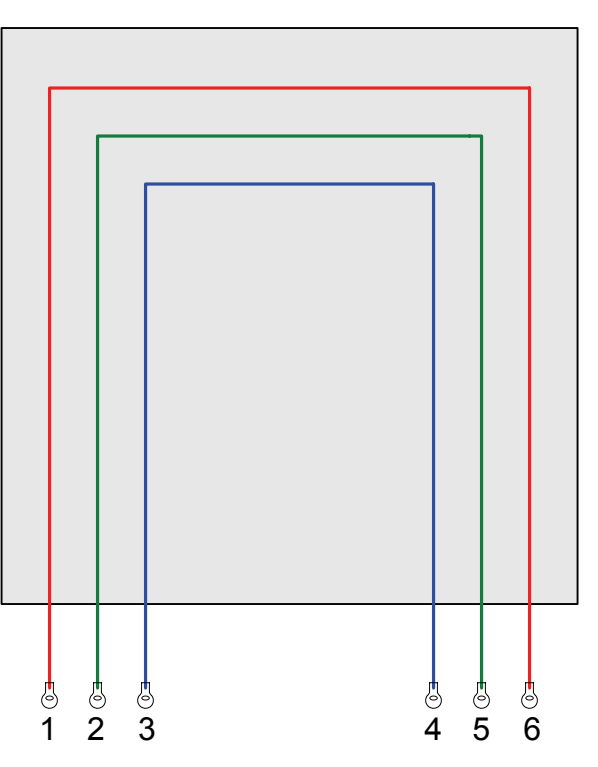

Element wiring connections.

| H-SERIES AMP DRAW |         |              |                 |              |                 |              |                 |
|-------------------|---------|--------------|-----------------|--------------|-----------------|--------------|-----------------|
| Power             | Voltage | 14kW<br>Line | 14kW<br>Element | 17kW<br>Line | 17kW<br>Element | 22KW<br>Line | 22KW<br>Element |
| DELTA             | 208     | 39           | 11.3            | 48           | 13.9            | 61           | 17.6            |
|                   | 240     | 34           | 9.8             | 41           | 11.8            | 53           | 15.3            |
|                   | 480     | 17           | 4.9             | 21           | 6.0             | 27           | 7.8             |
|                   |         |              |                 |              |                 |              |                 |
| WYE               | 220/380 | 21           | 7               | 26           | 8.6             | 33           | 11              |
|                   | 230/400 | 20           | 6.8             | 24.6         | 8.2             | 31.8         | 10.6            |
|                   | 240/415 | 19           | 6.5             | 23.6         | 7.9             | 30.5         | 10.2            |

#### **Electric Fryers**

Rotating Electric RE14/RE17/RE22 Series (Including McDonald's) - Full-vat

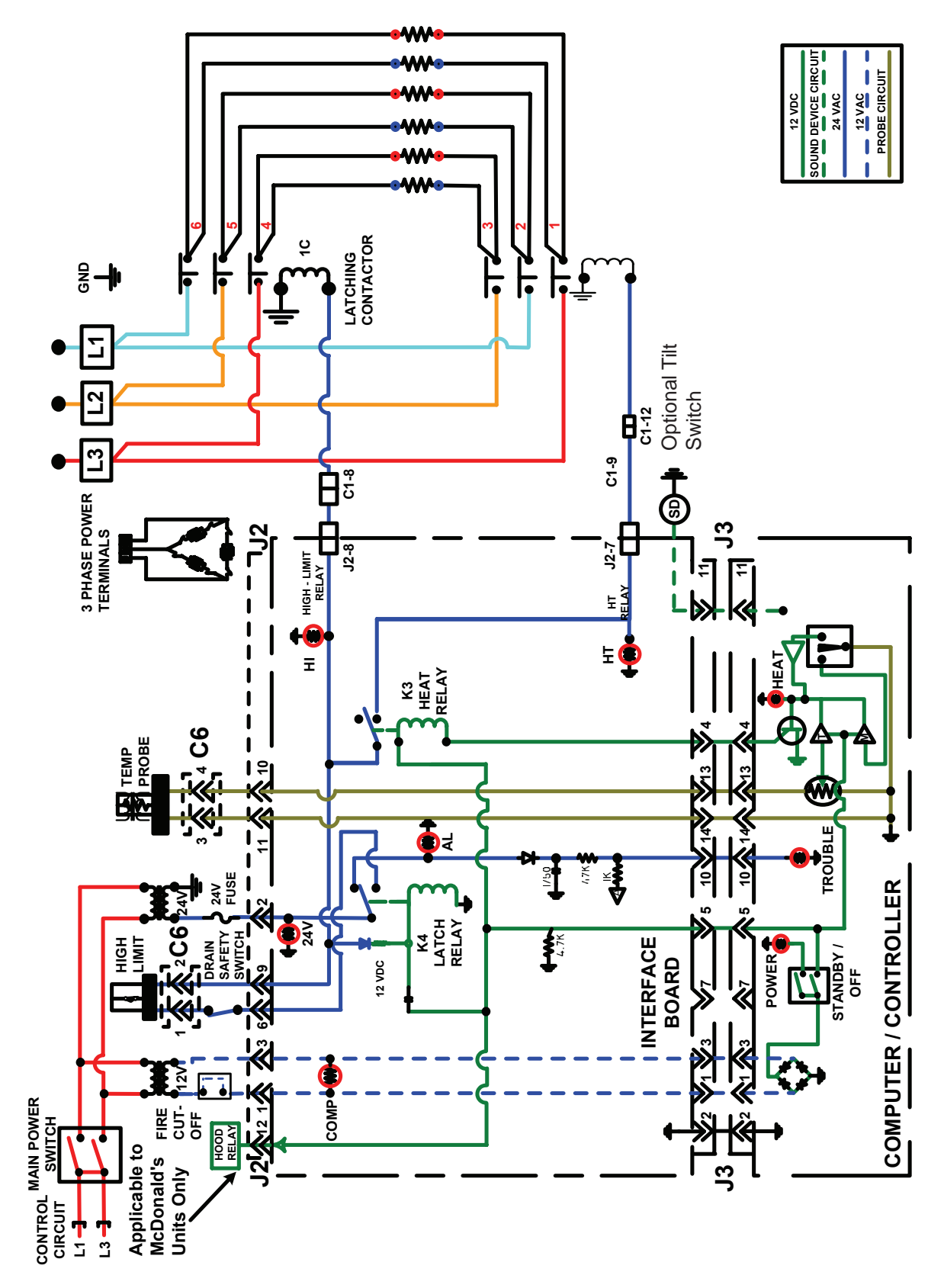

Electric Fryers Rotating Electric RE14/RE17/RE22 Series (Including McDonald's) - Dual-vat

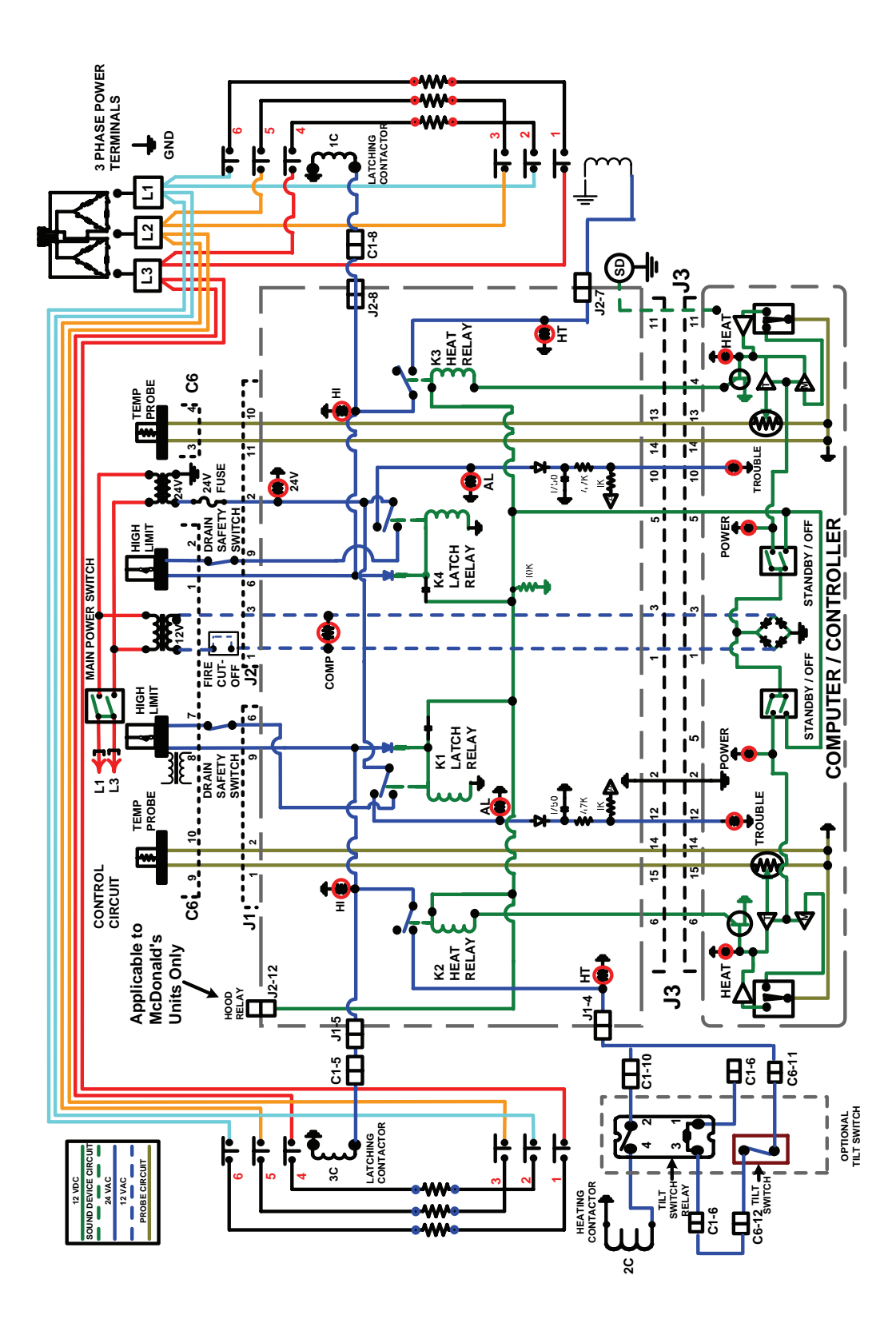

# **Chapter 4: Automatic Filtering Fryers**

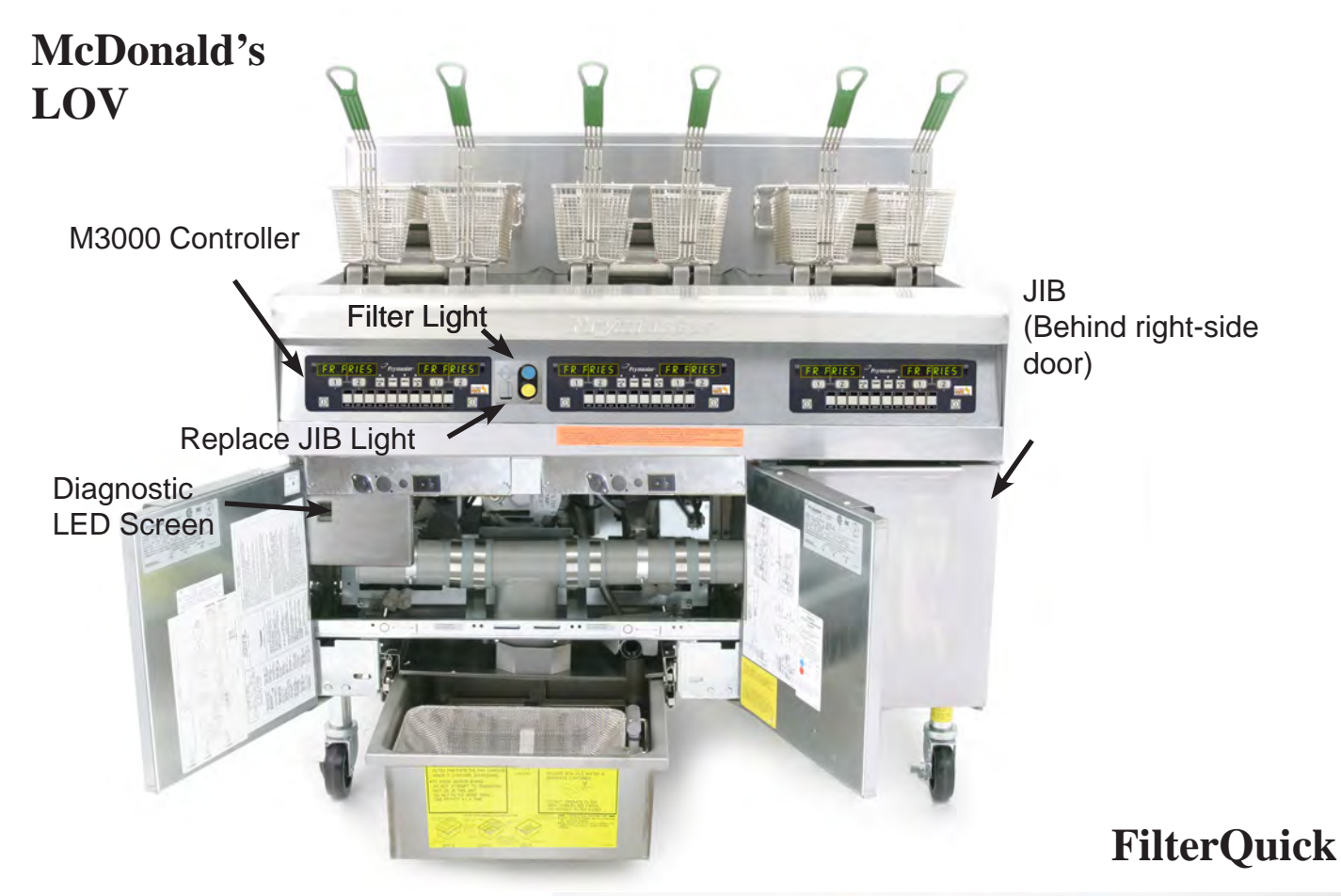

## Features

• Low volume frypot (LOV) — 30 pounds rather than 50 pounds of oil.

• Automatic top-off (ATO) — Automatically maintains an optimal oil level with a reservoir in the cabinet.

• CAN — Controller Area Network

• Manual Interface Board (MIB) — Controls the filtration and top off system.

• Automatic Intermittent Filtration Board (AIF) — Controls the actuators.

• Automatic filtration — Performs hands-free filtering at prescribed cook cycle counts or at prescribed times.

• **Oil savings** — The combination of a low-volume fry vat and oil automatically kept at a optimal level, reducing oil usage.

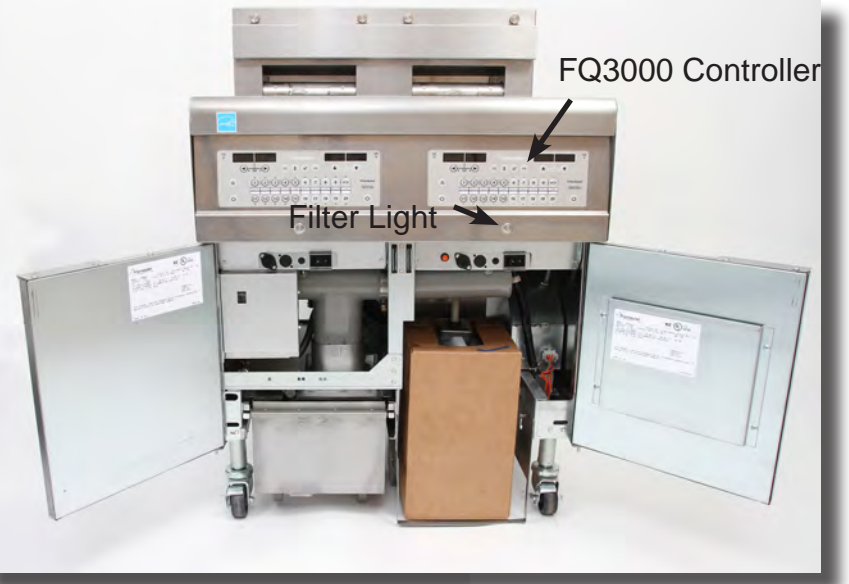

# **Online Access to Automatic Filtering Fryer Manuals**

#### McDonald's 3000 30lb Gas Manuals

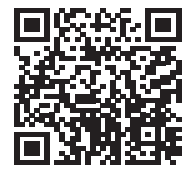

McDonald's BIGLA30 LOV Gen 2 Gas IO

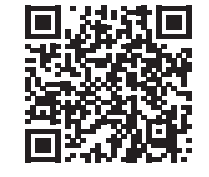

McDonald's BIGLA30-LOV Gen 2 Gas Parts

#### McDonald's 3000 30lb Electric Manuals

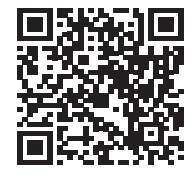

McDonald's BIELA14 LOV Gen 2 Electric IO

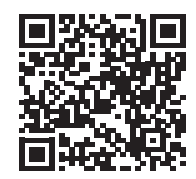

McDonald's BIELA14 LOV Gen 2 Electric Parts

#### FilterQuick 3000 30lb Gas Manuals

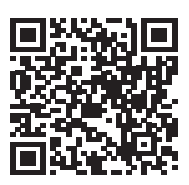

FilterQuick 3000 Gas IO

FilterQuick 3000 Gas Parts

#### FilterQuick 3000 30lb Electric Manuals

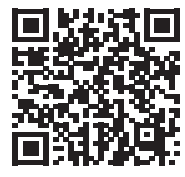

FilterQuick 3000 Electric IO

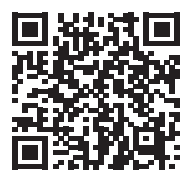

FilterQuick 3000 Electric Parts

#### FilterQuick 1814 Electric Manuals

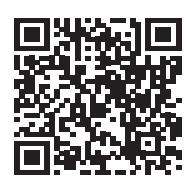

FilterQuick 1814 Electric IO

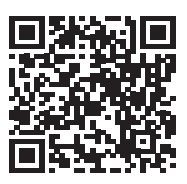

FilterQuick 1814 Electric Parts

Scan with QR-code reader to access manuals. Cover adjacent QR-codes to retrieve desired manual.

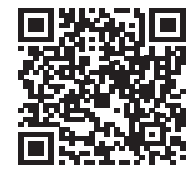

McDonald's BIGLA30 LOV Gen 2 Gas Service

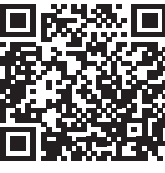

McDonald's BIELA14 LOV Gen 2 Electric Service

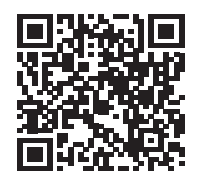

McDonald's BIELA14 LOV Gen 2 Electric Wiring

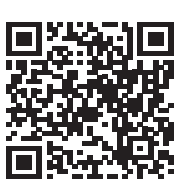

FilterQuick 3000 Gas Service

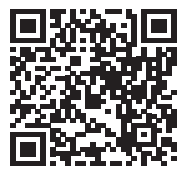

FilterQuick 3000 Electric Service

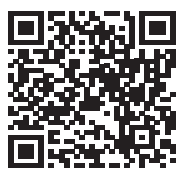

FilterQuick 1814 Electric Service

### FQ3000 Controller Manual

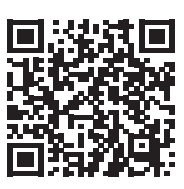

FilterQuick 3000 Controller Manual

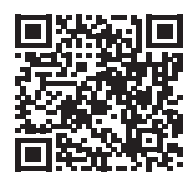

FilterQuick 3000 Electric Wiring

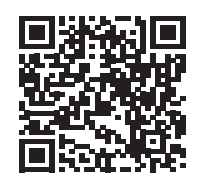

FilterQuick 1814 Electric Wiring

#### **Automatic Filtering Fryers**

## **Data Network Flow Chart**

The LON board is no longer used. Click on the QR code for instructions to remove.

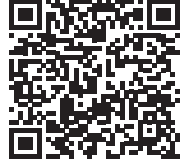

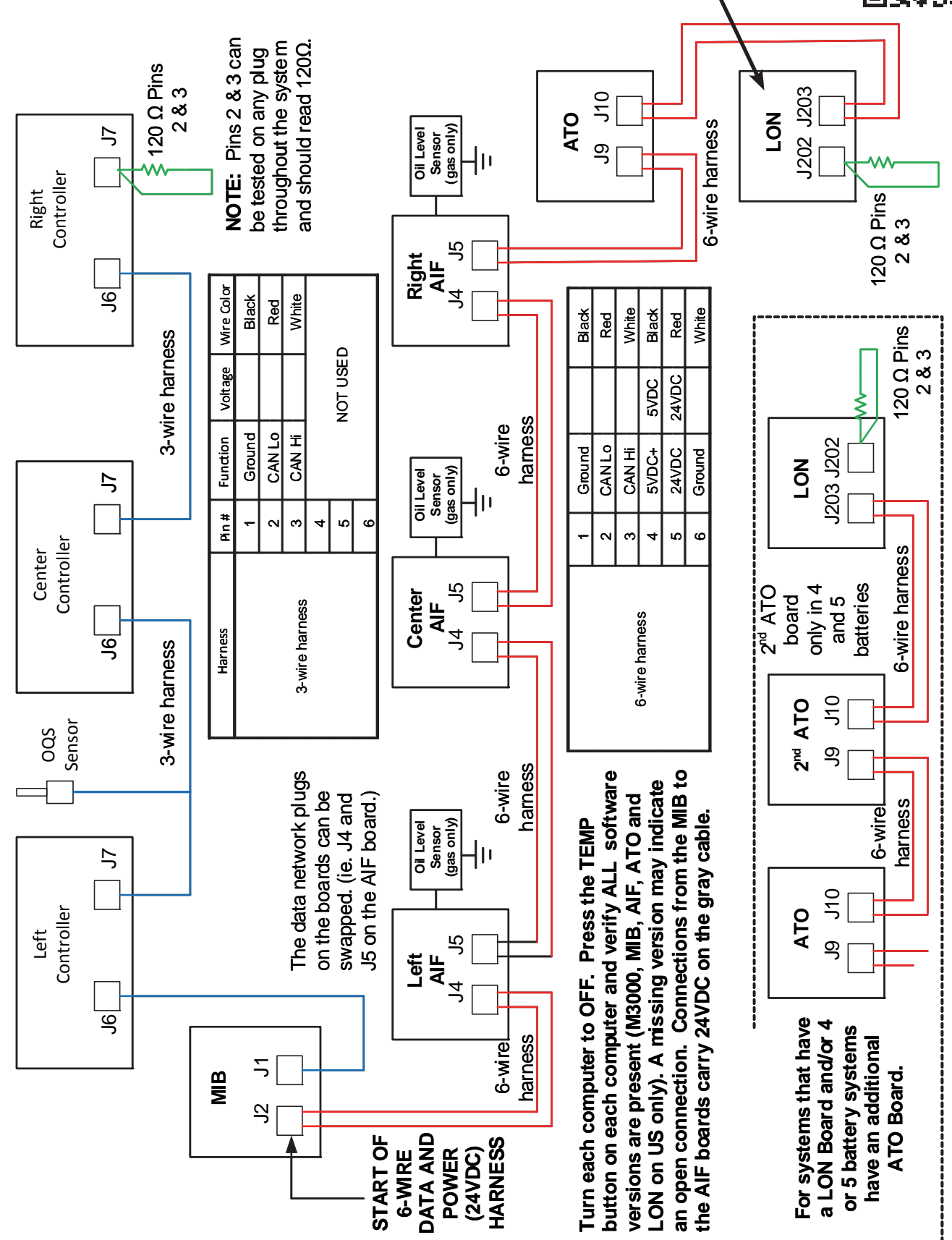

# **Diagnostics with the Controllers**

The FilterQuick 3000 controller has a quick way to compare the resistance value of the ATO RTD to the vat temperature. This is a handy diagnostic tool. With the controller OFF, press and hold the TEMP button. The controller will display AIF and current temperature followed by ATO and current temperature. Compare the resis-

tance of the probe against the controller's temperature reading, using the chart on page 8-2. If the values differ greatly, a harness issue may exist. This diagnostic feature is available on FilterQuick and OCF fryers. It's not on LOV fryers.

With either controller, verify the presence of system boards with this test, which should be the first step in diagnosing system related failures: failure to filter, failure to top off, etc.

With the controller displaying OFF, press the temperature

button. The Controller/MIB/AIF/ATO versions scroll. Absence of a component in the display can point to a harness or connection issue. Also ensure each

board's version numbers match and are the current version.

# **MIB Board**

# Mode Display

Shows status (auto or manual) vat number (when operating valves manuals) and displays error codes.

# Vat Selection

Selects vat for manual operation of valves.

Manual/Auto Switches fryer from auto to manual

operation.

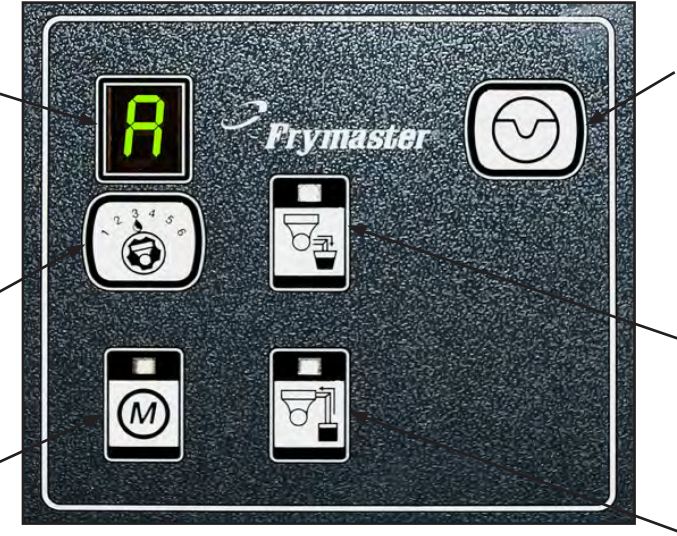

The MIB board.

## Reset

Short press -resets system, ensures all valves are closed. Long press - (15 sec) resets MIB board and clears all errors.

# Drain

Opens and closes drain valves in manual mode.

# Return

**Opens and closes** return valves and turns on filter pump in manual mode.

(D)

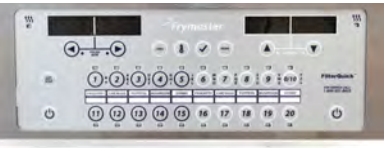

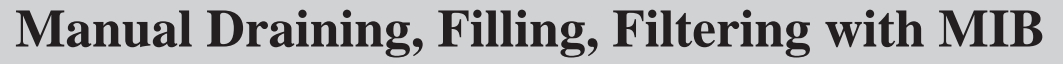

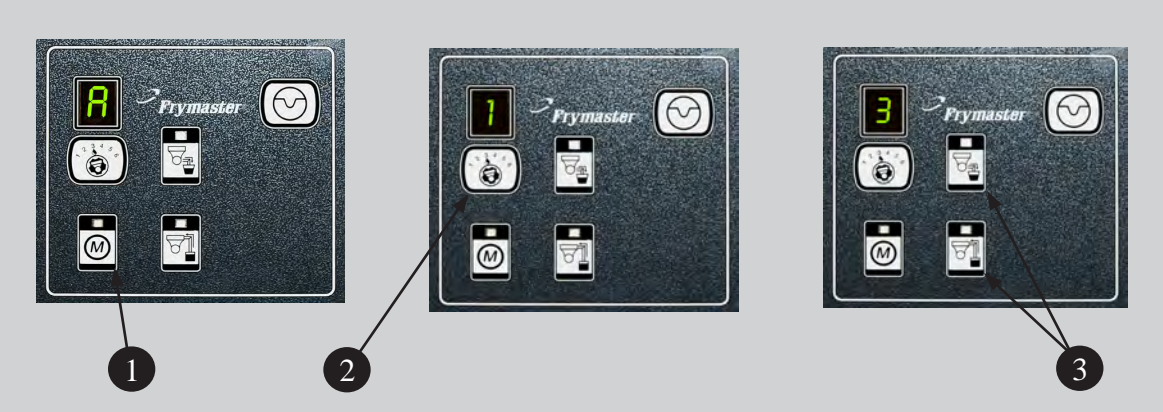

- 1. Press the M button, which switches the board to manual. The display becomes the number of the vat to be controlled manually.
- 2. Press the vat selector button until the desired vat number is displayed.
- 3. Press the drain button to drain the oil or press and hold the return button to return oil to the vat displayed. Opening the drain and pressing and holding the return button after valve is open allows filtration.
- 4. Pressing the M button again returns the board to automatic mode.

#### **Automatic Filtering Fryers**

# Oil Return Sensor (OIB) Troubleshooting (Gas Only)

The heated oil-return sensor prevents dry firing of the frypot. It's energized with line voltage when the controller is powered on. The sensor is in series with a 7-second time delay board in the control box that provides 24VAC to the gas valve. In the absence of oil, the sensor heats to its 570°F setpoint, which sets off a 4-second internal relay (in an egg-shaped device connected to the probe) to control its temperature. The 4-second cycling of the power disrupts the 7-second delay relay board providing power to the gas valve. The fryer can't heat without oil in the vat.

**McDonald's Fryer:** The otherwise unused basket lift relay controls the coil that sends power to the heated probe. Power goes out pin 7 on J1 (DV) or pin 7 on J3 (FV).

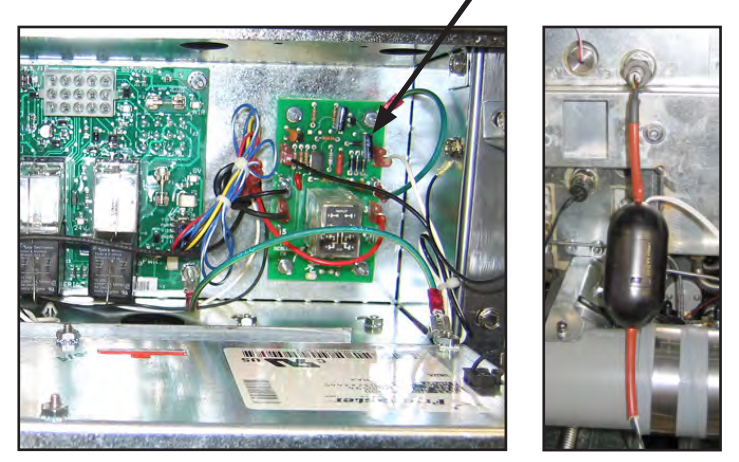

The oil return sensor is controlled by a small board and the electronics inside the egg-shaped device shown above. The board is in the control box; the "egg" is near the probe. The basket lift relay is used to close the coil on the OIB board in the McDonald's unit above. A relay in the box (arrow below) controls the coil on the board in a FilterQuick gas fryer.

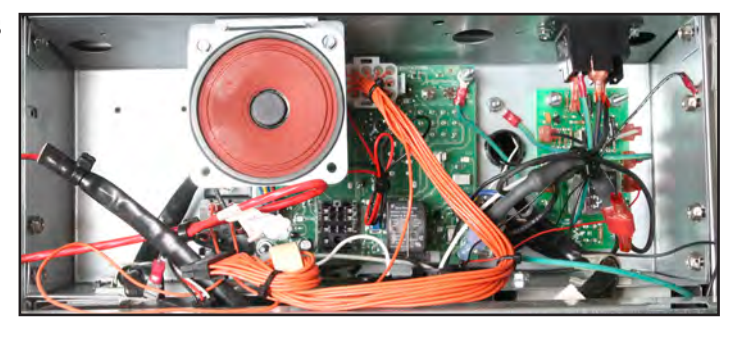

FilterQuick: A relay in the control box controls the coil that sends power to the heated probe.

#### Typical sensor-related failures:

- Low temp but no call for heat (heat light).
- Stuck in melt cycle with no call for heat.

If the controller doesn't exit melt cycle or continues to display low temp and does not heat, ensure that the gas supply, gas valve, and other components are working properly. If no heat lamp illuminates because no call for heat is initiated, check for carbon buildup on the OIB sensor.

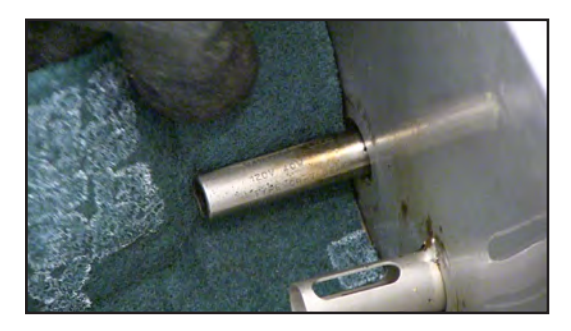

Regular cleaning of the Oil is Back sensor is critical. Insulating oil residue affects its operation and oil won't return to the frypot.

- Power to oil sensor (from relay used for basket lifts on other interface boards K1(DV) or K4 (FV)). Check pin 7 on J1 (DV) or pin 7 on J3 (FV) for 120VAC.
- Power to heater/relay coil on relay board. Check voltage to the coil on pins 8 and 1 to ensure that 120VAC is present with oil in the vat. If the vat is empty, the power will

#### **Automatic Filtering Fryers**

cycle 4 seconds on, 4 seconds off.

- Check between pin 3 and 2; 5VDC for air and 0VDC for oil. A common message for a shorted harness or issue is **IS DRAIN CLEAR?** with oil in the filter pan.
- Check ground on pin 2 on relay board to stud for a secure ground.
- Check AIF communication harness. Interrupted communication will prevent the fryer from heating.
- If the oil level sensor is cycling 4 sec. on/off and oil is surrounding the sensor and LOW TEMP is displayed, the sensor may have a carbon build up that is insulating the sensor. Use a no-scratch pad to remove carbon build up. Carbon build up on the OIB counts for a large number of customer issues.

**LOV**: 120V comes from the basket-lift relay, which is energized by 12VDC from the controller. **FilterQuick**: 120V comes from the OIB relay, which is energized by 12VDC from the controller.

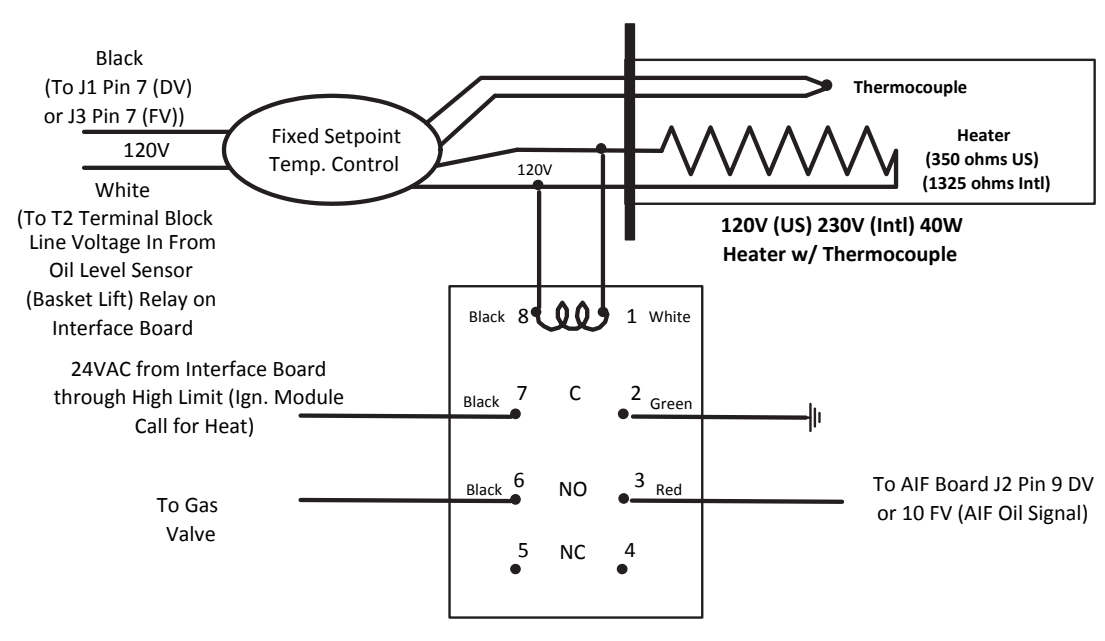

Time Delay Relay Board DPDT 7sec. Delay

#### McDonald's M3000 Controller Menu Tree

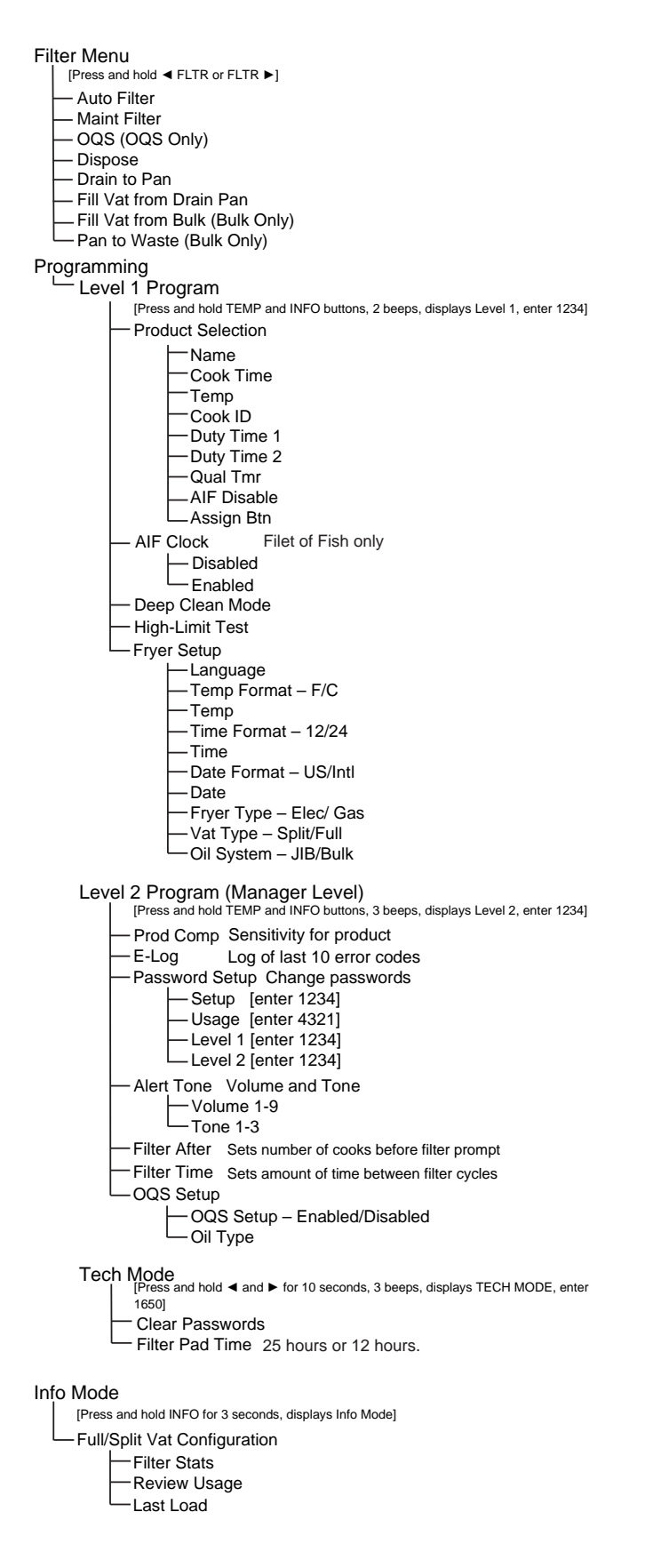

## McDonald's M3000 Setup

| Left Display      | Right Display                           | Action                                                                                                    |
|-------------------|-----------------------------------------|----------------------------------------------------------------------------------------------------|
| OFF               | OFF                                     | Press and hold the <b>TEMP</b> and <b>INFO</b> buttons simultaneously until <b>LEVEL 1</b> is displayed.                                                                                                    |
| LEVEL 1           |                                         | Enter 1234.                                                                                                    |
| LEVEL 1 PROGRAM   |                                         | No action.                                                                                                    |
| PRODUCT SELECTION |                                         | Press the $\clubsuit$ button once to scroll to .                                                                                                    |
| FRYER SETUP       |                                         | Press the $\checkmark$ ( <b>1 YES</b> ) button.                                                                                                    |
| ENTER CODE        |                                         | Enter 1234.                                                                                                    |
| LRNGURGE          | ENGLISH                                 | Use the $\blacktriangleleft$ and $\blacktriangleright$ buttons to scroll through the language menu.<br>With the desired language displayed press the $\checkmark$ (1) button.                                                                                                    |
| TEMP FORMAT       | F                                       | Use the $\blacktriangleleft$ and $\triangleright$ buttons to toggle between F and C temperature scales. With the desired selection displayed, press the $\checkmark$ (1) button.                                                                                                    |
| TIME FORMAT       | 12 H R                                  | Use the $\triangleleft$ and $\triangleright$ buttons to toggle between 12 HR and 24 HR.<br>Press the $\checkmark$ (1) button.                                                                                                    |
| ENTER TIME        | HH:MM                                   | Enter time in hours and minutes using the number buttons 0-9.<br><b>Example:</b><br>7:30 AM is entered as 0730 if using the 12 hour format<br>2:30 PM is entered as 1430 if using the 24 hour format. To change AM and PM use the $\blacktriangle \lor$ buttons.<br>With the correct time displayed, press the $\checkmark$ (1) button. |
| DATE FORMAT       | US                                      | Use the $\triangleleft$ and $\triangleright$ buttons to toggle between US and INTERNTL.<br>Press the $\checkmark$ (1) button.                                                                                                    |
| ENTER DATE        | АА<br>ОК DD-WW-<br>МW-DD-АА<br>МW-DD-АА | Enter the date using the number buttons 0-9.<br><b>Example:</b><br><b>US Format</b> – Dec. 5, 2022 is entered as 120522.<br><b>International Format</b> – 5 Dec. 2022 is entered as 051222.<br>With the correct date displayed, press the $\checkmark$ (1) button.                                                                      |
| FRYER TYPE        | ELEC                                    | Use the $\blacktriangleleft$ and $\blacktriangleright$ buttons to toggle between ELEC and GAS. Press the $\checkmark$ (1) button.                                                                                                    |
| ИАТ ТУРЕ          | SPLIT                                   | Use the $\triangleleft$ and $\triangleright$ buttons to toggle between SPLIT and FULL.<br>Press the $\checkmark$ (1) button.                                                                                                    |
| OIL SYSTEM        | JIB                                     | Use the ◀ and ▶ buttons to toggle between JIB and BULK. Press<br>the ✓ (1) button.<br><b>NOTE:</b> The JIB system uses a disposable JIB (Jug in a Box).<br>The BULK system fills the fryers reservoir.                                                                                                    |
| LRNGURGE          | ENGLISH                                 | Use the $\blacktriangle \lor$ buttons to scroll and edit any additional fields.<br>Press the $\varkappa$ (2) button to exit.                                                                                                    |
| SETUP COMPLETE    |                                         |                                                                                                    |
| OFF               | OFF                                     |                                                                                                    |

**NOTE:** If oil type was changed, the fryer must be readdressed by pressing and holding the control power reset button for at least 10 seconds.

# McDonald's M3000 Useful Codes

The following codes are entered when prompted to do so or from an energy misconfigured exception error.

- **1111 Reset SERVICE REQUIRED Message.** Enter this when the issue is fixed and you are prompted to enter.
- 1234 Enter SETUP **MODE** from energy misconfigured exception error. (This usually can be done without pressing the filter buttons if an error is displayed.)

#### Passwords

To enter level one, level two passwords – Press and hold the TEMP and INFO buttons simultaneously until LEVEL 1 or LEVEL 2 is displayed. Release the buttons and ENTER CODE appears.

- 1234 Fryer Setup, Level One, and Level Two.
- 4321 Usage Password.

#### **Automatic Filtering Fryers**

#### FilterQuick 3000 Controller Menu Tree

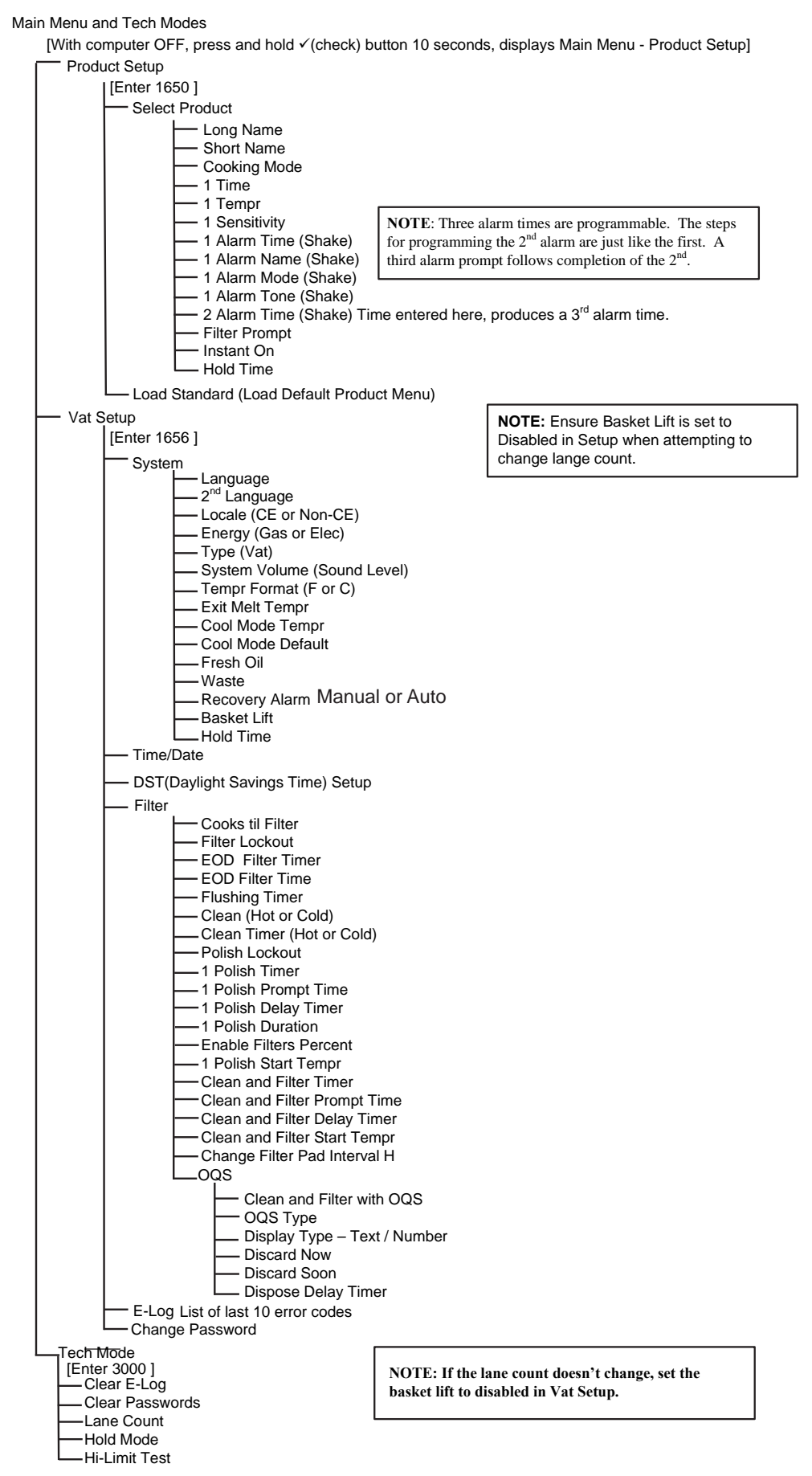

# **Board and Controller Replacement**

# **Readdress All Boards**

It is necessary to readdress the system when any board or controller has been replaced or when the system has been changed from JIB to BULK oil. A readdress resets power to the entire fryer battery.

The control power reset switch is a momentary rocker switch located behind the control box, above the JIB on electric and under the far left control box on gas, that resets all power to all the controllers and boards in the fryer. Press and hold the switch for at least **15 seconds** to ensure power has sufficiently drained from boards. After releasing the momentary control power reset switch, wait at least 60 seconds before starting a function.

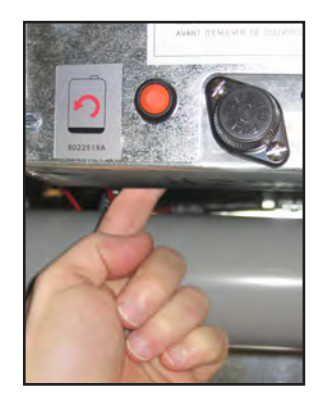

Resetting the power on an electric LOV.

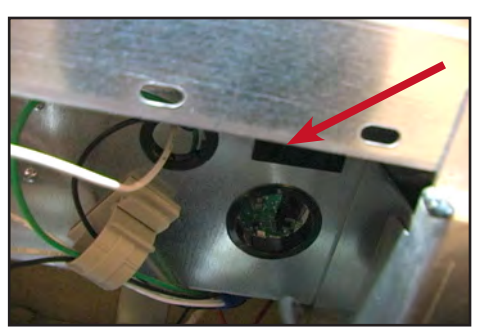

Reset switch on gas LOV.

# **Pin Positions** LOV ATO (Automatic Top Off) Pin Positions and Harnesses

| Connector    | From/To                                                                       | Harness #      | Pin #                     | Function          | Voltage | Wire Color |
|--------------|-------------------------------------------------------------------------------|----------------|---------------------------|-------------------|---------|------------|
|              | RTI Add Solenoid                                                              |                | 1                         | 24VAC Ret         | 24VAC   | Black      |
|              |                                                                               | 1              | 2                         |                   |         |            |
|              |                                                                               |                | 3                         |                   |         |            |
|              | ATO Pump Relay                                                                |                | 4                         | 24VAC Ret         | 24VAC   | Black      |
|              |                                                                               |                | 5                         |                   | •       | •          |
|              |                                                                               |                | 6                         | -                 |         |            |
|              |                                                                               |                | 7                         | -                 |         |            |
| 10           | JIB Reset Switch                                                              | 0074674        | 8                         | JIB Low Reset     | 16VDC   | Black      |
| 30           | RTI Add Solenoid                                                              | 00/40/1        | 9                         | 24VAC             | 24VAC   | Red        |
|              |                                                                               |                | 10                        |                   |         |            |
|              |                                                                               |                | 11                        |                   |         |            |
|              | ATO Pump Relay                                                                |                | 12                        | 24VAC             | 24VAC   | Red        |
|              |                                                                               |                | 13                        | _                 |         |            |
|              |                                                                               |                | 14                        | _                 |         |            |
|              |                                                                               |                | 15                        |                   |         |            |
|              | JIB Reset Switch                                                              |                | 16                        | Ground            | 16VDC   | Red        |
|              |                                                                               |                | 1                         | 24VAC Ret         | 24VAC   | Orange     |
|              |                                                                               |                | 2                         | 24VAC             |         | Blue       |
|              | Transformer                                                                   | 8074553        | 3                         | -                 |         |            |
| J4 (Rear) /  |                                                                               |                | 4                         |                   |         |            |
| J5 (Front)   |                                                                               |                | 5                         | 12VAC Ret         | 12VAC   | Red        |
|              |                                                                               |                | 6                         | 12VAC             | _       | Brown      |
|              | Jumper 4 & 5 Battery                                                          | 8074657        | 8074657 7 Jumper Wire Ohm | Ohm               | Black   |            |
|              |                                                                               |                | 8                         | Jumper Wire       |         | Black      |
| .I3 - Vat #3 | ATO RTD                                                                       | 8074655 - Vat  | 1                         | DV - Probe Ground |         | White      |
| J2 - Vat #2  |                                                                               | #1 8074654 -   | 2                         | DV - Probe        | Ohm F   | Red        |
| J1 - Vat #1  |                                                                               | Vat #2 80/4621 | 3                         | FV - Probe Ground |         | White      |
|              |                                                                               | Vat #0         | 4                         | FV - Probe        |         | Red        |
| J6           | Orange LED                                                                    | 8074555        | 1                         |                   | 16VDC   | Black      |
|              |                                                                               |                | 2                         | TovdC Ret         |         | Rea        |
|              |                                                                               |                |                           | -                 |         |            |
| 17           |                                                                               |                | 2                         | Ground            |         |            |
| 57           |                                                                               |                |                           |                   |         |            |
|              |                                                                               |                | 5                         | RB6/CLOCK         |         |            |
|              |                                                                               |                | 1                         | Ground            |         | Black      |
|              | Network Resistor<br>(pins 2 & 3)<br>or to next ATO Board<br>(4 & 5 vat units) |                | 2                         | CAN Lo            |         | Red        |
|              |                                                                               |                | 3                         | CAN Hi            |         | White      |
| J10          |                                                                               | 8074552        | 4                         | 5VDC+             | 5VDC    | Black      |
|              |                                                                               |                | 5                         | 24VDC             | 24VDC   | Red        |
|              |                                                                               |                | 6                         | Ground            |         | White      |
|              | AIF J5                                                                        |                | 1                         | Ground            |         | Black      |
|              |                                                                               |                | 2                         | CAN Lo            |         | Red        |
| 10           |                                                                               | 0074540        | 3                         | CAN Hi            |         | White      |
| J9           |                                                                               | 8074546        | 4                         | 5VDC+             | 5VDC    | Black      |
|              |                                                                               |                | 5                         | 24VDC             | 24VDC   | Red        |
|              |                                                                               |                | 6                         | Ground            |         | White      |

| Connector | From/To                               | Harness #          | Pin #   | Function                | Voltage                                               | Wire Color                                                                                                    |     |  |  |
|-----------|---------------------------------------|--------------------|---------|-------------------------|-------------------------------------------------------|----------------------------------------------------------------------------------------------------|-----|--|--|
| J1        | M3000 J7                              |                    | 1       | Ground                  |                                                       | Black                                                                                                    |     |  |  |
|           |                                       |                    | 2       | CAN Lo                  |                                                       | Red                                                                                                    |     |  |  |
|           |                                       | 9074546            | 3       | CAN Hi                  |                                                       | White                                                                                                    |     |  |  |
|           |                                       | M3000 J7           | 00/4540 | 4                       |                                                       |                                                                                                    |     |  |  |
|           |                                       | -                  | 5       |                         |                                                       |                                                                                                    |     |  |  |
|           |                                       |                    | 6       |                         |                                                       |                                                                                                    |     |  |  |
|           |                                       |                    | 1       | Ground                  | E                                                     |                                                                                                    |     |  |  |
|           |                                       | 2 CAN Lo           | CAN Lo  |                         | Red                                                   |                                                                                                    |     |  |  |
| 12        |                                       | 9074547            | 3       | CAN Hi                  |                                                       | White                                                                                                    |     |  |  |
| JZ        | AIF J4                                | 00/454/            | 4       | 5VDC+                   | 5VDC                                                  | Black                                                                                                    |     |  |  |
|           |                                       |                    | 5       | 24VDC                   | 24VDC                                                 | Red                                                                                                    |     |  |  |
|           |                                       |                    | 6       | Ground                  |                                                       | White                                                                                                    |     |  |  |
|           | Transformar                           |                    | 1       | 24VAC                   | 241/00                                                | Black                                                                                                    |     |  |  |
|           | Transformer                           |                    | 2       | 24VAC Ret               | 24VAC                                                 | White                                                                                                    |     |  |  |
|           | Filter Relay                          |                    | 3       | Pump Motor              | 241/00                                                | Red                                                                                                    |     |  |  |
|           |                                       |                    | 4       | Pump Motor              | 24000                                                 | Green                                                                                                    |     |  |  |
|           | Blue LED                              |                    | 5       | Blue LED +              | 241/DC                                                | Red                                                                                                    |     |  |  |
| J5        |                                       | 8074649 RTI        | 6       | Blue LED -              | 24000                                                 | Black                                                                                                    |     |  |  |
|           | RTI Open Switch                       | 0074044            | 7       | Open Switch +           |                                                       | Black                                                                                                    |     |  |  |
|           | RTI Closed Switch                     | 8074844<br>NON-PTI | 8       | Closed Switch +         |                                                       | Red                                                                                                    |     |  |  |
|           |                                       |                    | 9       | _                       |                                                       |                                                                                                    |     |  |  |
|           |                                       | 8074780            | 10      |                         |                                                       |                                                                                                    |     |  |  |
|           | Pan Switch                            | Gas LOV            | 11      | Pan Sw +                | 24\/DC                                                | Black                                                                                                    |     |  |  |
|           |                                       | _                  | 12      | Pan Sw -                | 24000                                                 | Red                                                                                                    |     |  |  |
|           |                                       |                    | 13      | _                       |                                                       |                                                                                                    |     |  |  |
|           |                                       | _                  | 14      |                         | 1                                                     |                                                                                                    |     |  |  |
|           | RTI Open Switch                       | _                  | 15      | Ground -                |                                                       | White                                                                                                    |     |  |  |
|           | RTI Closed Switch                     |                    | 16      | Ground -                |                                                       | Green                                                                                                    |     |  |  |
| J6        | To RTI connection in rear<br>of fryer |                    | 1       | From RTI transformer    | 24VAC                                                 | Black                                                                                                    |     |  |  |
|           |                                       |                    | 2       | Common                  |                                                       | White                                                                                                    |     |  |  |
|           |                                       |                    | 3       | To RTI "Add Pump" Relay | 24VAC                                                 | Green                                                                                                    |     |  |  |
|           |                                       |                    | 4       | _                       |                                                       | Black<br>Red<br>White<br>Black<br>Red<br>White<br>Black<br>White<br>Red<br>Black<br>Black<br>Black<br>Red<br>Black<br>Red<br>White<br>Green<br>Black<br>White<br>Green |     |  |  |
|           |                                       | 8074760            | 5       | _                       |                                                       |                                                                                                    |     |  |  |
|           |                                       | 0014100            | 6       | _                       |                                                       |                                                                                                    |     |  |  |
|           |                                       |                    | 7       |                         | 041/20                                                | 1                                                                                                    |     |  |  |
|           |                                       |                    |         | 8                       | From RTI "Waste Tank Full<br>Sensor" Test Pins 2 to 8 | 24VAC –<br>Full<br>0VAC – Not<br>Full                                                                                                    | Red |  |  |

# Automatic Filtering Fryers

| Connector | From/To               | Harness PN        | Pin #                  | Function         | Voltage                      | Wire   |
|-----------|-----------------------|-------------------|------------------------|------------------|------------------------------|--------|
|           |                       |                   | 1                      | Ret + (Open)     |                              | Black  |
| J1        |                       |                   | 2                      | Ret – (Closed)   |                              | Red    |
|           | Actuator              | N/A               | 2                      | Ret Position     | 24000                        | Purple |
|           | Actuator              |                   | 3                      | Ground           |                              | White  |
|           |                       |                   | 4                      | Ground           |                              | White  |
|           | FV AIF RTD            |                   | 2                      |                  |                              | Pod    |
|           |                       | -                 | 2                      | Ground           |                              | White  |
|           | DV AIF RTD            |                   | 3                      |                  |                              | Red    |
|           |                       | -                 | 5                      |                  |                              | Reu    |
|           |                       |                   | 6                      | -                |                              |        |
|           |                       |                   | 7                      | -                |                              |        |
|           |                       |                   | 8                      | -                |                              |        |
| J2        | Oil Level Sensor      | -                 | 9                      | DV = OLS (Gas)   |                              | Black  |
|           | (Gas)                 |                   | 10                     | EV = OLS (Gas)   |                              | Red    |
|           | ()                    |                   | 10                     | Locator Vat #5   |                              | Roa    |
|           |                       |                   | 12                     | Locator Vat #4   |                              |        |
|           | Locator Pin           |                   | 13                     | Locator Vat #3   |                              | Black  |
|           |                       |                   | 14                     | Locator Vat #2   |                              | Diddit |
|           |                       |                   | 15                     | Locator Vat #1   |                              |        |
|           | Locator               |                   | 16                     | Locator Signal   |                              | Black  |
|           | DV Return<br>Actuator |                   | 1                      | Ret + (Open)     | 24VDC                        | Black  |
|           |                       |                   | 2                      | $\frac{1}{24}$   | Red                          |        |
| J3        |                       | N/A               | 3                      | Ret Position     | - (Closed) 24VDC<br>Position | Purple |
|           |                       |                   | 4                      | Ground           |                              | White  |
|           | MIB J2 or<br>AIF J5   |                   | 1                      | Ground           |                              | Black  |
|           |                       | 807/5/7           | 2                      | CAN Lo           |                              | Red    |
| J4        |                       | AIF Board         | 3                      | CAN Hi           |                              | White  |
|           |                       | Communication and | 4                      | 5VDC+            | 5VDC                         | Black  |
|           |                       | Power             | 5                      | 24VDC            | 24VDC                        | Red    |
|           |                       |                   | 6                      | Ground           |                              | White  |
|           | AIF J4 or<br>ATO J10  |                   | 1                      | Ground           |                              | Black  |
|           |                       | 8074547           | 2                      | CAN Lo           |                              | Red    |
|           |                       | AIF Board         | 3                      | CAN Hi           |                              | White  |
| J2        |                       | Communication and | 4                      | 5VDC+            | 5VDC                         | Black  |
|           |                       | Power             | 5                      | 24VDC            | 24VDC                        | Red    |
|           |                       |                   | 6                      | Ground           |                              | White  |
| J6        |                       |                   | 1                      | Drain + (Open)   | n) 24VDC                     | Black  |
|           | FV Drain Actuator     | N/A               | 2                      | Drain – (Closed) | 24VDC                        | Red    |
|           |                       | N/A               | 3                      | Drain Position   |                              | Purple |
|           |                       |                   | 4                      | Ground           |                              | White  |
|           |                       |                   | 1                      | Drain + (Open)   | 24VDC                        | Black  |
| J7        | DV Drain Actuator     | NI/A              | 2 Drain – (Closed) 24V |                  | 24VDC                        | Red    |
|           |                       | IN/A              | 3                      | Drain Position   |                              | Purple |
|           |                       |                   | 4                      | Ground           |                              | White  |

# McDonald's LOV AIF (Auto Intermittent Filtration) Actuator Board Pin Positions

# Automatic Filtering Fryers

| McDonald's LOV M3000 Board, | Harnesses, and Pin Positions |
|-----------------------------|------------------------------|
|-----------------------------|------------------------------|

| Connector | From/To                                      | Harness PN                                                                                                    | Pin #          | Function      | Voltage | Wire Color |
|-----------|----------------------------------------------|----------------------------------------------------------------------------------------------------|----------------|---------------|---------|------------|
|           |                                              | 1 12VAC In 1   2 Ground 1   3 12VAC In 1   4 FV Heat Demand 1   5 V Relay 1   6 DV Heat Demand 1   7 R/H B/L 1   8 Analog Ground 9   L/H B/L 1 1 | 1              | 12VAC In      | 12VAC   |            |
|           |                                              |                                                                                                    | 2              | Ground        |         |            |
|           |                                              |                                                                                                    | 3              | 12VAC In      | 12VAC   |            |
|           |                                              |                                                                                                    | FV Heat Demand |               |         |            |
|           |                                              |                                                                                                    | 5              | V Relay       | 12VDC   |            |
|           |                                              |                                                                                                    |                |               |         |            |
|           |                                              |                                                                                                    | 7              | R/H B/L       | 12VDC   |            |
|           |                                              |                                                                                                    | 8              | Analog Ground |         | Black      |
|           |                                              |                                                                                                    | 12VDC          |               |         |            |
| 10        | Interface Board                              | SMT Controller to                                                                                                    | 10             | ALARM         |         |            |
| JZ        | to Controller                                | Interface Board                                                                                                    | 11             | Sound Device  | 5VDC    |            |
|           |                                              | Harness                                                                                                    | 12             | ALARM         |         |            |
|           |                                              |                                                                                                    | 13             | FV Probe      |         | -          |
|           |                                              |                                                                                                    | 14             | Common Probes |         |            |
|           |                                              |                                                                                                    | 15             | DV Probe      |         |            |
|           |                                              |                                                                                                    | 16             |               |         | 1          |
|           |                                              |                                                                                                    | 17             | -             |         |            |
|           |                                              |                                                                                                    | 18             | -             |         |            |
|           |                                              |                                                                                                    | 19             | -             |         |            |
|           |                                              |                                                                                                    | 20             | -             |         |            |
|           | Next M3000                                   |                                                                                                    | 1              | Ground        |         | Black      |
|           |                                              |                                                                                                    | 2 CAN Lo       |               | Red     |            |
| 10        |                                              | 807-4546                                                                                                    | 3              | CAN Hi        |         | White      |
| Jb        | J/ OF NETWORK<br>Resistor                    | nication Harness                                                                                                    | 4              |               |         | 1          |
|           | 116313101                                    | nication namess                                                                                                    | 5              | -             |         |            |
|           |                                              |                                                                                                    | 6              |               |         |            |
|           | MIB J1 or<br>previous<br>M3000 J6            | 807-4546<br>Controller Commu-                                                                                                    | 1              | Ground        |         | Black      |
|           |                                              |                                                                                                    | 2              | CAN Lo        |         | Red        |
| 17        |                                              |                                                                                                    | 3              | CAN Hi        |         | White      |
| JI        |                                              |                                                                                                    | 4              |               | 1       |            |
|           |                                              | modion namess                                                                                                    | 5              | -             |         |            |
|           |                                              |                                                                                                    | 6              |               |         |            |
| J9        | ONLY USED ON NON-AIF UNITS                   |                                                                                                    |                |               |         |            |
| J10       | Interface Board<br>Ground to Con-<br>troller | 807-4573<br>Controller Locator<br>Harness                                                                                                    | 1              | Vat #1        |         |            |
|           |                                              |                                                                                                    | 2              | Vat #2        |         | Black      |
|           |                                              |                                                                                                    | 3              | Vat #3        |         |            |
|           |                                              |                                                                                                    | 4              | Vat #4        |         | 1          |
|           |                                              |                                                                                                    | 5              | Vat #5        |         |            |
|           |                                              |                                                                                                    | 6              |               |         |            |
| J11       | SD Card                                      |                                                                                                    |                |               |         |            |
| Connector                  | From/To                             | Harness #                                | Pin #  | Function             | Voltage | Wire Color |
|----------------------------|-------------------------------------|------------------------------------------|--------|----------------------|---------|------------|
|                            | Bulk Fresh Oil Solenoid             |                                          |        | 24VAC Ret            | 24VAC   | Black      |
|                            |                                     |                                          | 2      |                      |         |            |
|                            |                                     |                                          | 3      |                      |         |            |
|                            | Top Off Pump Relay                  |                                          | 4      | 24VAC Ret            | 24VAC   | Black      |
|                            |                                     |                                          | 5<br>6 | -                    |         |            |
|                            |                                     |                                          | 7      | -                    |         |            |
| .18                        | JIB Reset Switch                    | 8074671                                  | 8      | JIB Low Reset        | 16VDC   | Black      |
|                            | Bulk Fresh Oil Solenoid             |                                          | 9      | 24VAC                | 24VAC   | Red        |
|                            |                                     |                                          | 10     | _                    |         |            |
|                            |                                     |                                          | 11     | 241/40               | 24\/AC  | Red        |
|                            |                                     |                                          | 13     | 2407.0               | 24170   | Rea        |
|                            |                                     |                                          | 14     | -                    |         |            |
|                            |                                     |                                          | 15     | -                    | 1       |            |
|                            | JIB Reset Switch                    |                                          | 16     | Ground               | 16VDC   | Red        |
| J4 (Rear) /                |                                     |                                          | 1      | 24VAC Ret            | 24VAC   | Orange     |
| J5 (Front)                 |                                     |                                          |        | 24VAC                |         | Blue       |
|                            | Transformer                         | 8074553                                  | 3      | -                    |         |            |
|                            |                                     |                                          | 4      |                      |         |            |
|                            |                                     | -                                        | 5      | 12VAC Ret            | 12VAC   | Red        |
|                            |                                     |                                          | 6      | 12VAC                |         | Brown      |
|                            | ATO 4 & 5 Battery Jumper            | 8074657                                  | 7      | Jumper               | Ohm     | Black      |
| 11 \/ot #1                 |                                     |                                          | 8      | Jumper               |         | Віаск      |
| J2 - Vat #2<br>J3 - Vat #3 | ATO RTD                             | 8262569- Probe Kit,                      | 1      | DV - Probe<br>Ground | Ohm     | White      |
|                            |                                     | 8074845 – 28" Ext.,<br>8074655 – 20" Ext | 2      | DV - Probe           |         | Red        |
|                            |                                     | ,                                        | 3      | FV - Probe           |         | White      |
|                            |                                     |                                          | 4      | FV - Probe           | -       | Red        |
| J6                         |                                     |                                          |        |                      |         |            |
|                            |                                     |                                          | 1      | Ground               |         | Black      |
|                            |                                     |                                          | 2      | CAN Lo               |         | Red        |
|                            | Network Resistor (pins 2 & 3) or    | 8074552 (Network resistor)               | 3      | CAN Hi               |         | White      |
| J10                        | to next ATO Board (4 & 5 vat units) | 8074546 to next ATO board                | 4      | 5VDC+                | 5VDC    | Black      |
|                            |                                     |                                          | 5      | 24VDC                | 24VDC   | Red        |
|                            |                                     |                                          | 6      | Ground               |         | White      |
|                            |                                     |                                          | 1      | Ground               |         | Black      |
|                            |                                     |                                          | 2      | CAN Lo               |         | Red        |
|                            |                                     |                                          | 3      | CAN Hi               |         | White      |
| J9                         | AIF J5                              | 8074547                                  | 4      | 5VDC+                | 5VDC    | Black      |
|                            |                                     |                                          | 5      | 24VDC                | 24VDC   | Red        |
|                            |                                     |                                          | 6      | Ground               |         | White      |
|                            |                                     |                                          | Ŭ      |                      |         | 711110     |

### FilterQuick 3000 ATO (Automatic Top Off) Pin Positions and Harnesses

### FilterQuick 3000 MIB (Manual Interface Board) Display Diagnostics

| Connector | From/To                                | Harness #           | Pin # | Function                                                      | Voltage                         | Wire Color |
|-----------|----------------------------------------|---------------------|-------|---------------------------------------------------------------|---------------------------------|------------|
|           | FilterQuick™ Controller/               |                     | 1     | Ground                                                        |                                 | Black      |
|           | J6                                     |                     | 2     | CAN Lo                                                        |                                 | Red        |
| 14        |                                        | 9074546             | 3     | CAN Hi                                                        |                                 | White      |
| JI        |                                        | 6074546             | 4     |                                                               |                                 |            |
|           |                                        |                     | 5     |                                                               |                                 |            |
|           |                                        |                     | 6     |                                                               |                                 |            |
|           |                                        |                     | 1     | Ground                                                        |                                 | Black      |
|           |                                        |                     | 2     | CAN Lo                                                        | Red                             |            |
| .12       | AIF J5                                 | 8074850             | 3     | CAN Hi                                                        | 4i                              |            |
|           |                                        |                     | 4     | 5VDC+                                                         | C+ 5VDC                         |            |
|           |                                        |                     | 5     | 24VDC                                                         | 24VDC                           | Red        |
|           |                                        |                     | 6     | Ground                                                        |                                 | White      |
|           | Transformer                            | 8075800<br>Bulk     | 1     | 24VAC In                                                      | 24VAC                           | Black      |
|           |                                        |                     | 2     | 24VAC In Ret                                                  |                                 | White      |
|           | Filter Relay                           | 8075780<br>Non-Bulk | 3     | Pump Motor + Out                                              | 24VDC                           | Red        |
|           |                                        |                     | 4     | Pump Motor - Out                                              |                                 | Green      |
|           |                                        |                     | 5     |                                                               |                                 |            |
|           |                                        |                     | 6     |                                                               |                                 |            |
|           | Bulk Open Switch                       | _                   | 7     | Open Switch +                                                 |                                 | Black      |
| J5        | Bulk Closed Switch                     |                     | 8     | Closed Switch +                                               |                                 | Red        |
|           |                                        |                     | 9     | _                                                             |                                 |            |
|           |                                        |                     | 10    |                                                               |                                 |            |
|           |                                        |                     | 11    | Pan Sw +                                                      |                                 | Black      |
|           | Pan Switch                             |                     | 12    | Pan Sw -                                                      | 24VDC                           | Red        |
|           |                                        |                     | 13    |                                                               |                                 |            |
|           |                                        |                     | 14    |                                                               |                                 |            |
|           | Bulk Open Switch                       |                     | 15    | Ground -                                                      |                                 | White      |
|           | Bulk Closed Switch                     |                     | 16    | Ground -                                                      |                                 | Green      |
|           |                                        |                     | 1     | From bulk oil trans-<br>former                                | 24VAC                           | Black      |
|           |                                        |                     | 2     | Common Return                                                 |                                 | White      |
|           |                                        |                     | 3     | To bulk oil fresh oil<br>pump relay                           | 24VAC                           | Green      |
|           |                                        |                     | 4     |                                                               |                                 |            |
| J6        | IO Bulk connection in rear<br>of frver | 8075789             | 5     |                                                               |                                 |            |
|           | 0                                      |                     | 6     | 1                                                             |                                 |            |
|           |                                        |                     | 7     | 1                                                             |                                 |            |
|           |                                        |                     | 8     | From bulk oil "Waste<br>Tank Full Sensor" Test<br>Pins 2 to 8 | 24VAC – Full<br>0VAC – Not Full | Red        |

### FilterQuick 3000 AIF (Auto Intermittent Filtration) Actuator Board Pin Positions

| Connector | From/To             | Harness #      | Pin # | Function                                          | Voltage | Wire Color |
|-----------|---------------------|----------------|-------|---------------------------------------------------|---------|------------|
|           |                     |                | 1     | Ret + (Open)                                      | 24VDC   | Black      |
| 11        | EV Return           | N/A            | 2     | Ret – (Closed)                                    | 24VDC   | Red        |
|           | I V Ketuini         |                | 3     | Ret Position                                      |         | Blue       |
|           |                     |                | 4     | Ground                                            |         | White      |
|           | FV AIF RTD          |                | 1     | Ground                                            |         | Red        |
|           |                     |                | 2     | FV - Temp                                         |         | White      |
|           | DV AIF RTD          |                | 3     | Ground                                            |         | Red        |
|           |                     |                | 4     | DV - Temp                                         |         | White      |
|           |                     |                | 5     | 5 on 13 of Interface Bd                           | 12VDC   | Red        |
|           | Oil Lovel Sensor    |                | 6     | OIB Sensor FV                                     |         | Black      |
|           | (Gas)               |                | 7     | OIB Sensor DV from Pin<br>5 on J3 of Interface Bd | 12VDC   | Red        |
| 10        |                     |                | 8     | OIB Sensor DV                                     |         | Black      |
| JŽ        | Oil Level Sensor    |                | 9     | DV – OLS (Gas)                                    |         | Black      |
|           | communication (Gas) |                | 10    | FV – OLS (Gas)                                    |         | Red        |
|           |                     |                | 11    | Locator Vat #5                                    |         |            |
|           |                     |                | 12    | Locator Vat #4                                    |         |            |
|           | Locator Pin         |                | 12    | Locator Vat #2                                    |         | Black      |
|           |                     |                | 13    |                                                   |         | DIACK      |
|           |                     |                | 14    |                                                   |         |            |
|           |                     |                | 15    | Locator Vat #1                                    |         |            |
|           | Locator             |                | 16    | Locator Signal                                    |         | Black      |
|           | DV Return           | N/A            | 1     | Ret + (Open)                                      | 24VDC   | Black      |
| J3        |                     |                | 2     | Ret – (Closed)                                    | 24VDC   | Red        |
|           |                     |                | 3     | Ret Position                                      |         | Blue       |
|           |                     | 0074547        | 4     | Ground                                            |         | vvnite     |
|           |                     | 8074547        | 1     | Ground                                            |         | Black      |
|           |                     |                | 2     |                                                   |         | Rea        |
| J4        | AIE 15              | AIF Board      | 3     |                                                   |         | VVnite     |
|           |                     | tion and Power | 4     |                                                   |         | Biack      |
|           |                     |                | 6     | Ground                                            | 24000   | White      |
|           |                     | 8074547        | 1     | Ground                                            |         | Black      |
|           |                     |                | 2     | CANLO                                             |         | Red        |
|           | AIF J4 or           | AIF Board      | 3     | CAN Hi                                            |         | White      |
| J5        | ATO J10             | Communica-     | 4     | 5VDC+                                             | 5VDC    | Black      |
|           |                     | tion and Power | 5     | 24VDC                                             | 24VDC   | Red        |
|           |                     |                | 6     | Ground                                            |         | White      |
|           |                     |                | 1     | Drain + (Open)                                    | 24VDC   | Black      |
|           |                     |                | 2     | Drain – (Closed)                                  | 24VDC   | Red        |
| J6        | FV Drain            | N/A            | 3     | Drain Position                                    |         | Blue       |
|           |                     |                | 4     | Ground                                            |         | White      |
|           |                     |                | 1     | Drain + (Open)                                    | 24VDC   | Black      |
| <u>-</u>  | <b></b>             |                | 2     | Drain – (Closed)                                  | 24VDC   | Red        |
| J7        | DV Drain            | N/A            | 3     | Drain Position                                    |         | Blue       |
|           |                     |                |       | Ground                                            |         | White      |

### FilterQuick 3000 Board, Harnesses, and Pin Positions

| Connector | From/To                                      | Harness PN                             | Pin # | Function              | Voltage | Wire Color |  |  |
|-----------|----------------------------------------------|----------------------------------------|-------|-----------------------|---------|------------|--|--|
| J1        | SD Card                                      |                                        | 1     |                       | 1       |            |  |  |
|           |                                              |                                        | 1     | 12VAC In              | 12VAC   |            |  |  |
|           |                                              |                                        | 2     | Ground                |         |            |  |  |
|           |                                              |                                        | 3     | 12VAC Return In       | 12VAC   |            |  |  |
|           |                                              |                                        | 4     | FV Heat Demand        |         |            |  |  |
|           |                                              |                                        | 5     | V Relay               | 12VDC   |            |  |  |
|           |                                              |                                        | 6     | DV Heat Demand        |         |            |  |  |
|           |                                              |                                        | 7     | R/H B/L               | 12VDC   |            |  |  |
|           |                                              |                                        | 8     | Analog Ground         |         | _          |  |  |
|           |                                              | 8075165                                | 9     | L/H B/L               | 12VDC   | _          |  |  |
| 10        | Interface Board to                           | SMT Control-                           | 10    | ALARM                 |         | Orango     |  |  |
| JZ        | Controller                                   | ler to Interface Board                 | 11    | Sound Device          | 5VDC    | Orange     |  |  |
|           |                                              | Harness                                | 12    |                       |         | _          |  |  |
|           |                                              |                                        | 13    | FV Probe              |         | -          |  |  |
|           |                                              |                                        | 14    | Common Probes         |         | _          |  |  |
|           |                                              |                                        | 10    |                       |         | -          |  |  |
|           |                                              |                                        | 10    | -                     |         |            |  |  |
|           |                                              |                                        | 17    | -                     |         |            |  |  |
|           |                                              |                                        | 18    |                       |         | _          |  |  |
|           |                                              |                                        | 19    | Blower Cool Down Grou | Ind     | _          |  |  |
|           |                                              |                                        | 20    |                       | 1       |            |  |  |
|           | Interface Board<br>Ground to Con-<br>troller |                                        | 1     | Vat #1                |         |            |  |  |
|           |                                              | d<br>- Controller Locator Har-<br>ness | 2     | Vat #2                |         | Black      |  |  |
|           |                                              |                                        | 3     | Vat #3                |         |            |  |  |
| J3        |                                              |                                        | 4     | Vat #4                |         |            |  |  |
|           |                                              |                                        | 5     | Vat #5                |         | _          |  |  |
|           |                                              |                                        | 6     | Ground                |         |            |  |  |
|           |                                              |                                        | 1     | Ground                |         | Black      |  |  |
| 14        | Drain Switch and                             | 4005070                                | 2     | Push Pull Switch In   |         | Red        |  |  |
| J4        | LED                                          | 1065672                                | 3     | Ground                |         | Black      |  |  |
|           |                                              |                                        | 4     | Drain Indicator LED   |         | Red        |  |  |
|           |                                              |                                        | 1     | Ground                |         | Black      |  |  |
|           |                                              |                                        | 2     | CAN Lo                |         | Red        |  |  |
| 10        | Next Controller                              | 8074546                                | 3     | CAN Hi                |         | White      |  |  |
| JG        | J/ or Network<br>Resistor                    | munication Harness                     | 4     |                       | •       |            |  |  |
|           |                                              |                                        | 5     | -                     |         |            |  |  |
|           |                                              |                                        | 6     | -                     |         |            |  |  |
|           |                                              |                                        | 1     | Ground                |         | Black      |  |  |
|           | MIB J1 or                                    | 8074546<br>trol- Controller Com-       | 2     | CAN Lo                |         | Red        |  |  |
| J7        | previous Control-                            |                                        | 3     | CAN Hi                |         | White      |  |  |
|           |                                              |                                        | 4     |                       | 1       | 1          |  |  |

## Chapter 5: FilterQuick/McDonald's 30lb Touch Screen Fryers

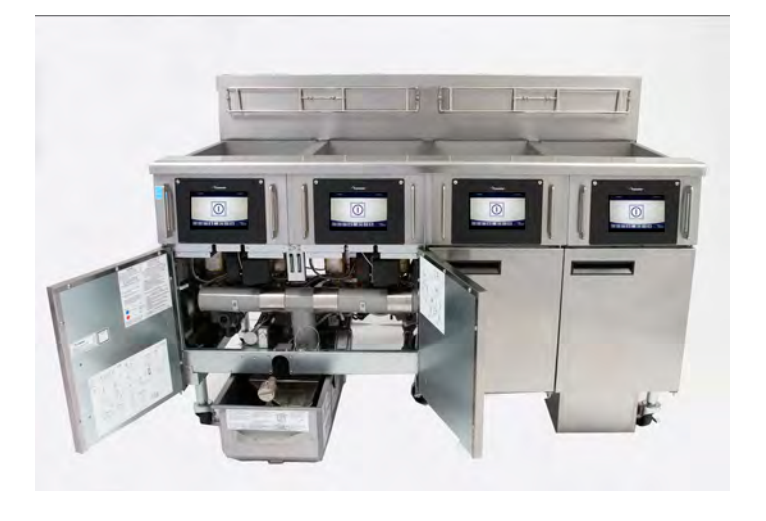

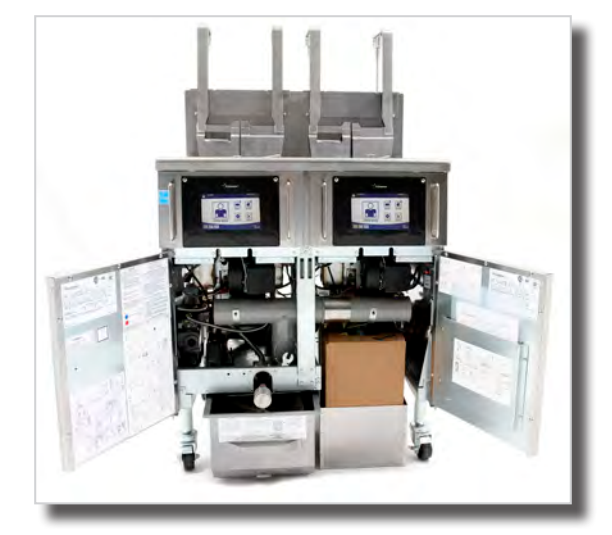

### Features

- Advanced touchscreen controller
- Wireless connectivity for off-site monitoring
- Automatic intermittent filtration
- Low-volume frypots
- Redesigned interface board
- Redesigned oil-return monitoring

### Acronyms

- FQ4000 Non-McDonald's Touchscreen controller.
- **M4000** McDonald's Touchscreen controller.
- **UI** User Interface, another name for touchscreen.
- **SIB** Smart Interface Board.
- **VIB** Valve Interface Board (AIF in 3000 series fryers).
- **FIB** Filter Interface Board (Like MIB & ATO in 3000 series fryers).
- **IOB** Input/Output Board (For additional inputs/outputs)
- **ATO** Automatic Top Off system.
- **OQS** Oil Quality Sensor.
- CAN Bus Data connection between SIB's, FIB, SUI.
- **P-Bus** Data connection between SIB's and VIB's.
- **MOD-Bus** 24VDC between VIB and SIB.

• KCCM/SUI — KitchenConnect Control Module/Standard User Interface Manages fryer network communication.

NOTE: The fryer's top off, oil quality sensor and rotary valve actuators are like those on the auto filtering fryers and are covered in that section.

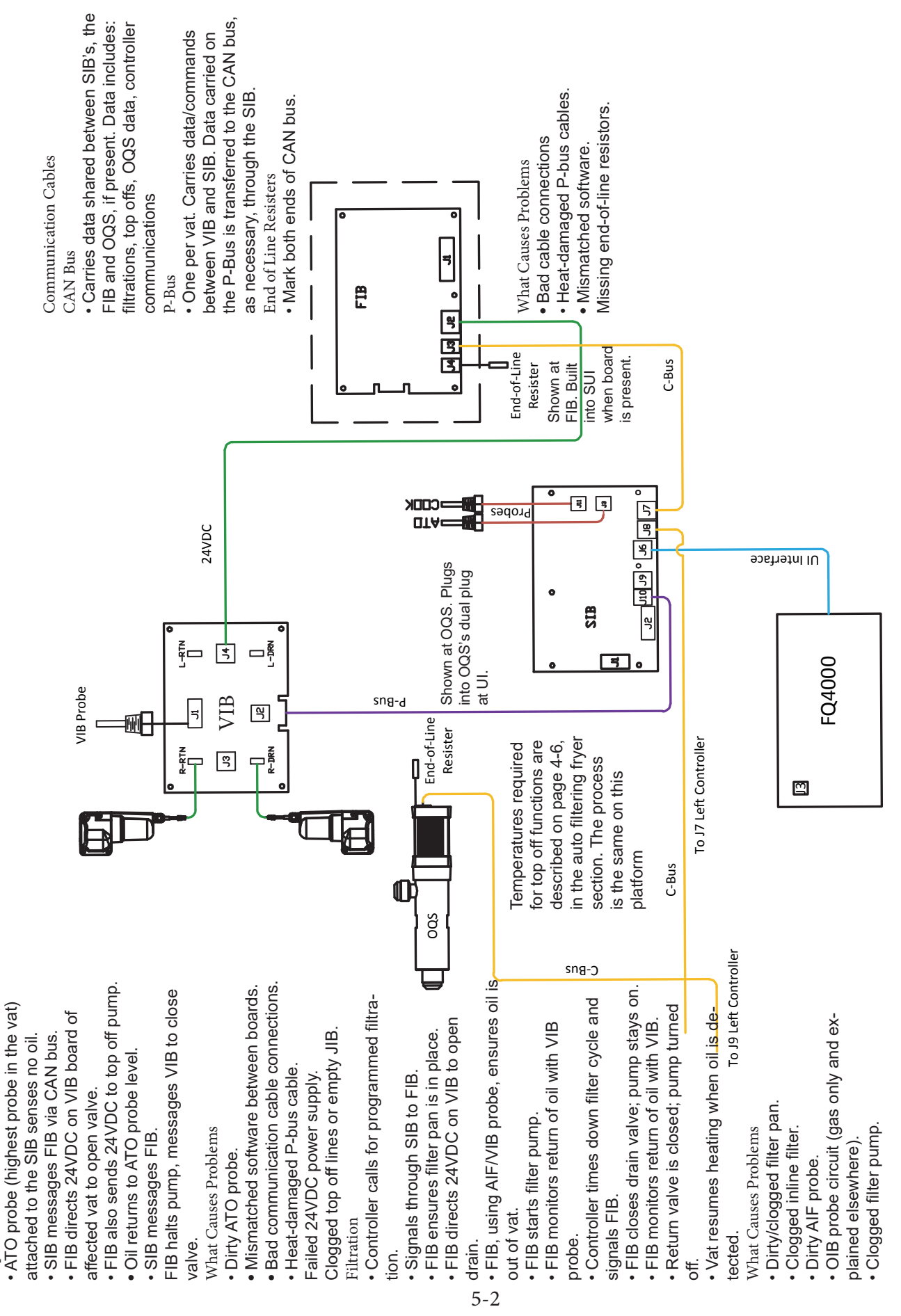

### Touchscreen-Equipped Fryers

Top Off

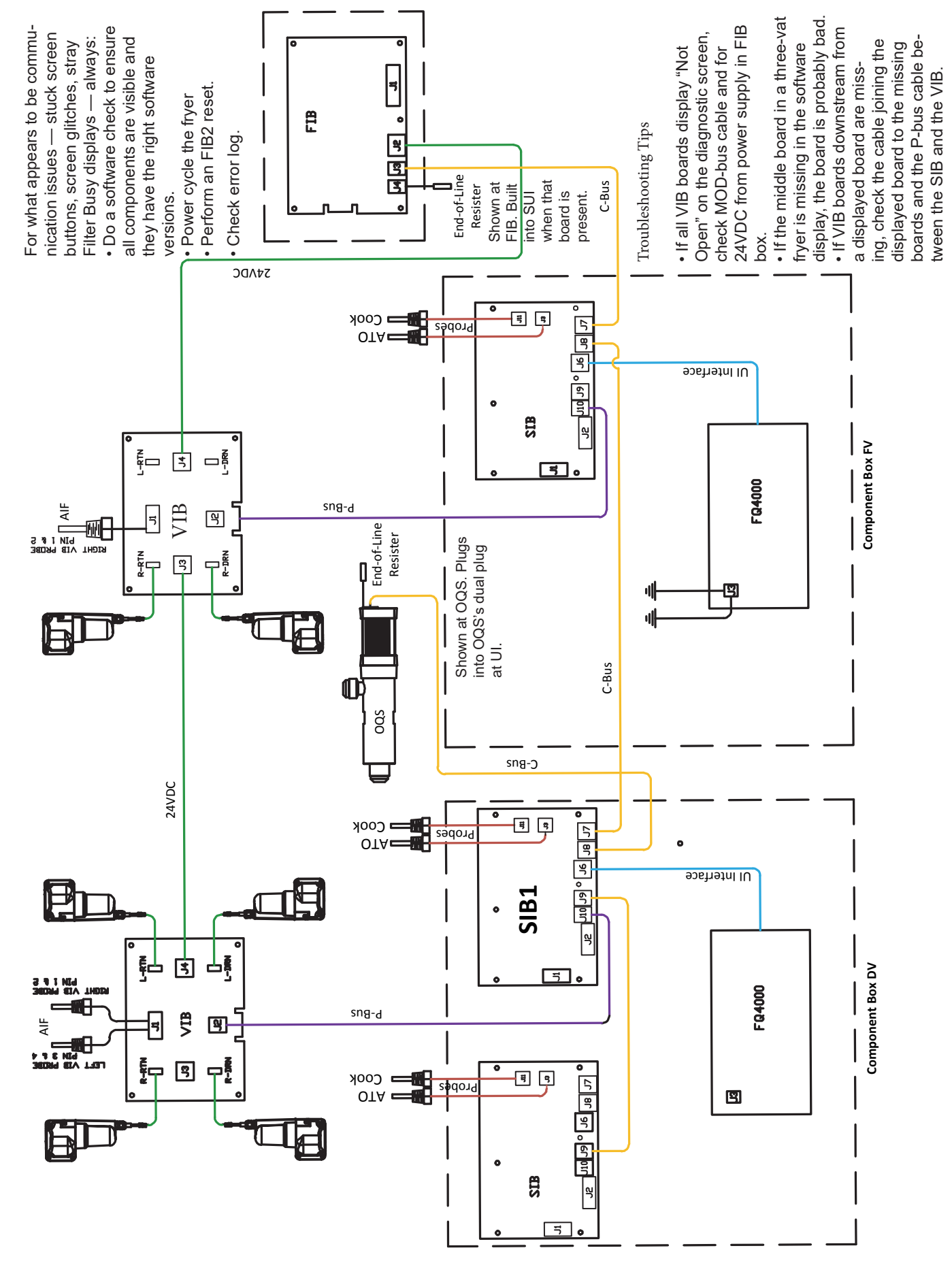

### Touchscreen-Equipped Fryers

Troubleshooting

## Communication Failures Lead to Filtration, Feature Failures

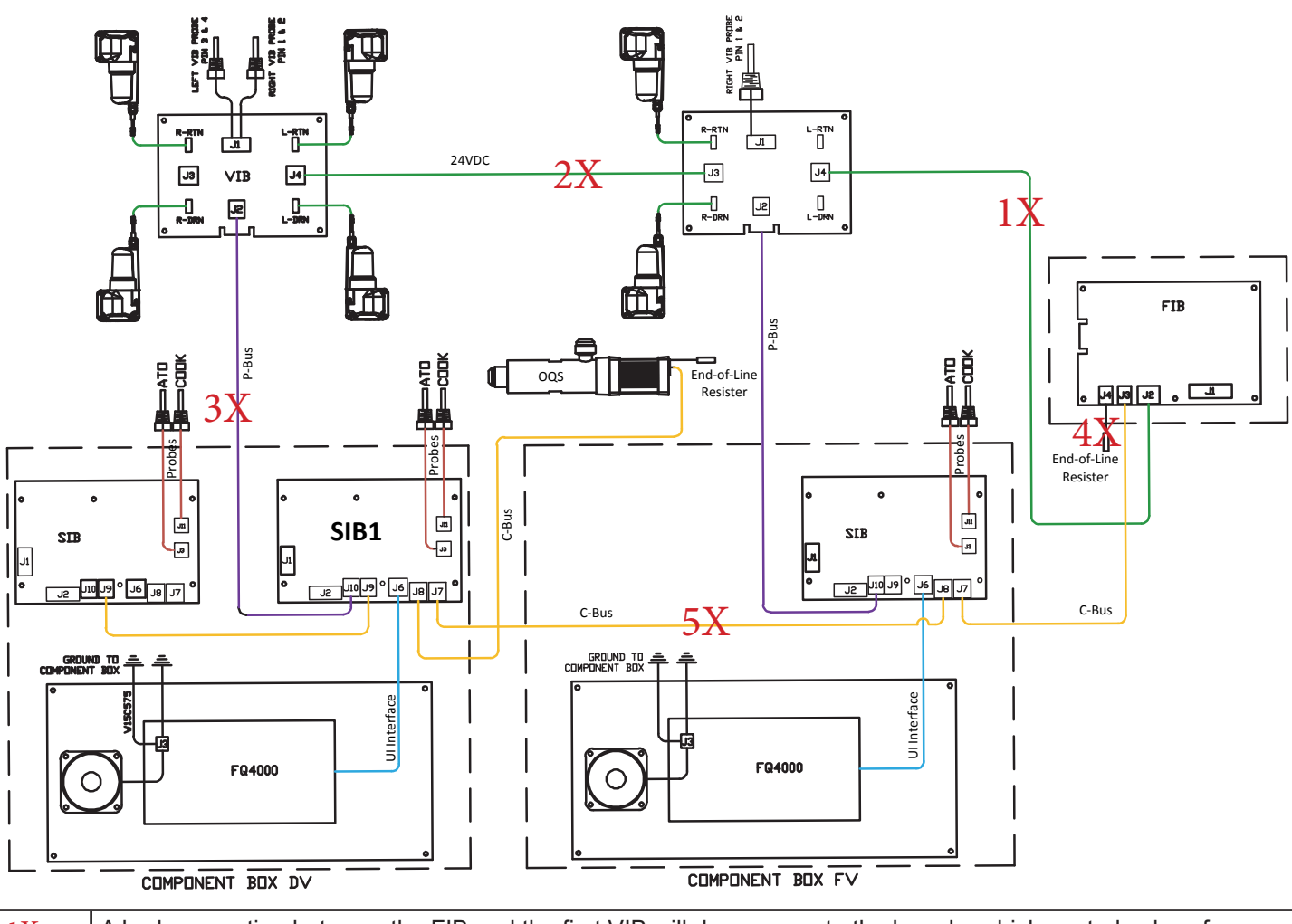

| 1X | A bad connection between the FIB and the first VIB will deny power to the boards, which control valves for filtration, and top off. On the touchscreen's diagnostic screen, the VIB's will be shown as open. On the software screen, the VIB's are visible. The software check is on the P-Bus.                                                                                                    |
|----|----------------------------------------------------------------------------------------------------|
| 2X | A bad or broken connection between VIB's will deny power to the actuators downstream from the break. Down-<br>stream valves won't open. On the diagnostic screen, valves will be shown as open. On the software screen, the<br>VIB's will be visible.                                                                                                    |
| 3X | DC voltage from the FIB flows through the VIB to a gas fryer's oil is back circuit. A break here can cause the fryer not to heat. Power to the OIB's relay is denied, which prevents 24VAC from reaching the gas valve. This break will kill visibility of the VIB's on the software screen.                                                                                                    |
| 4X | The end of line resistors establish the two ends of the CAN bus and absorb stray data. A missing resistor in the FIB box will cause errors on the network's messages. Some network communication issues can be related to the communication board, or SUI, that's in the FIB box. If the end of line resister is plugged into the SUI, the resistor can be moved to the FIB's CAN plug, J3 or J4, and the SUI unplugged. If the end-of-line resistor is built-in to the SUI, a separate end-of-line resister must be plugged into J3 or J4 on the FIB before removing the SUI. Without an end-of-line resistor, power can be removed from the SUI with it otherwise left in place to determine if the cause is SUI-related. |
| 5X | A bad CAN issue here will cause the left UI to see everything but the FIB. The right will see everything but the OQS, the component with the end-of-line resistor on the other side of the circuit. The mixed view on the controllers is the hint the issue is between the SIB's.                                                                                                    |

## Touchscreen-Equipped Fryers Oil-is-Back Circuit (gas only) Explained

Troubleshooting can be performed using the OIB in component check on page 5-12 to determine if the sensor is reading "AIR" or "OIL". Also the time delay relay can be energized to check voltages.

The Oil is Back circuit (shown below) is a safety. It prevents the ignition system in a gas fryer from firing when there is insufficient oil in the frypot.

• An additional probe (circled at right) in the gas frypot holds a heater that's powered by an attached electronic egg and attached to a seven-second delay board. The OIB sensor is circled (above).

• With oil in the vat, the probe's heater is "cooled" and kept below its 570°F setpoint.

• With oil out of the pot, the heater rises in temperature and a four-second relay in the egg begins cycling to lower the heater's temperature.

• The cycling of the four-second relay disrupts the seven-second relay board.

• The seven-second board opens, denying 24VAC to the gas valve and DC voltage from the VIB to the OIB relay. The UI doesn't call for heat and no errors are displayed.

• When the probe cools with the return of the oil, the egg's relay quits cycling, the seven-second relay board closes, DC voltage from the VIB closes the OIB relay circuit, and the valve gets power.

• Failure to regularly clean the OIB probe insulates it from the "cooling" effect of the frypot's oil and will cause the vat to not heat.

- Open contacts on the seven-second board's relay.
- Bad ground on OIB circuit.

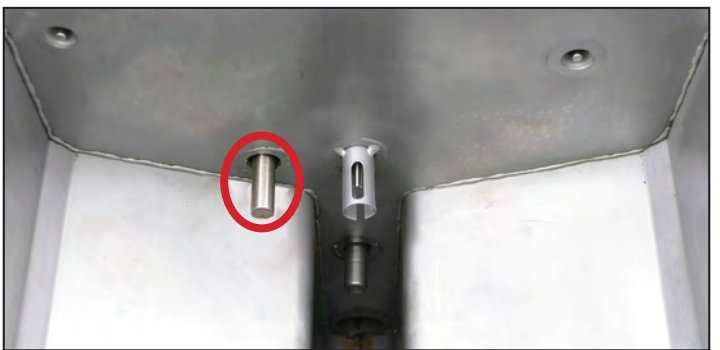

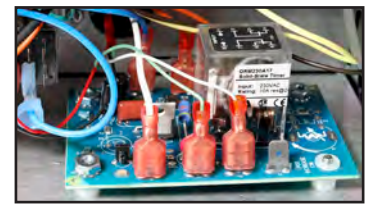

The seven-second time-delay board (above) in a McDonald's touch fryer and the egg-shaped electronics housing on the OIB heater (right).

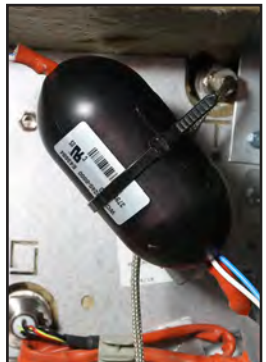

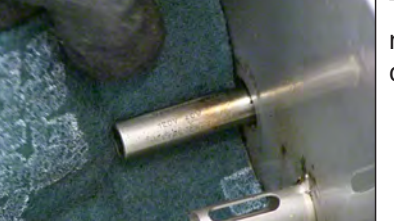

The OIB probe must be regularly cleaned.

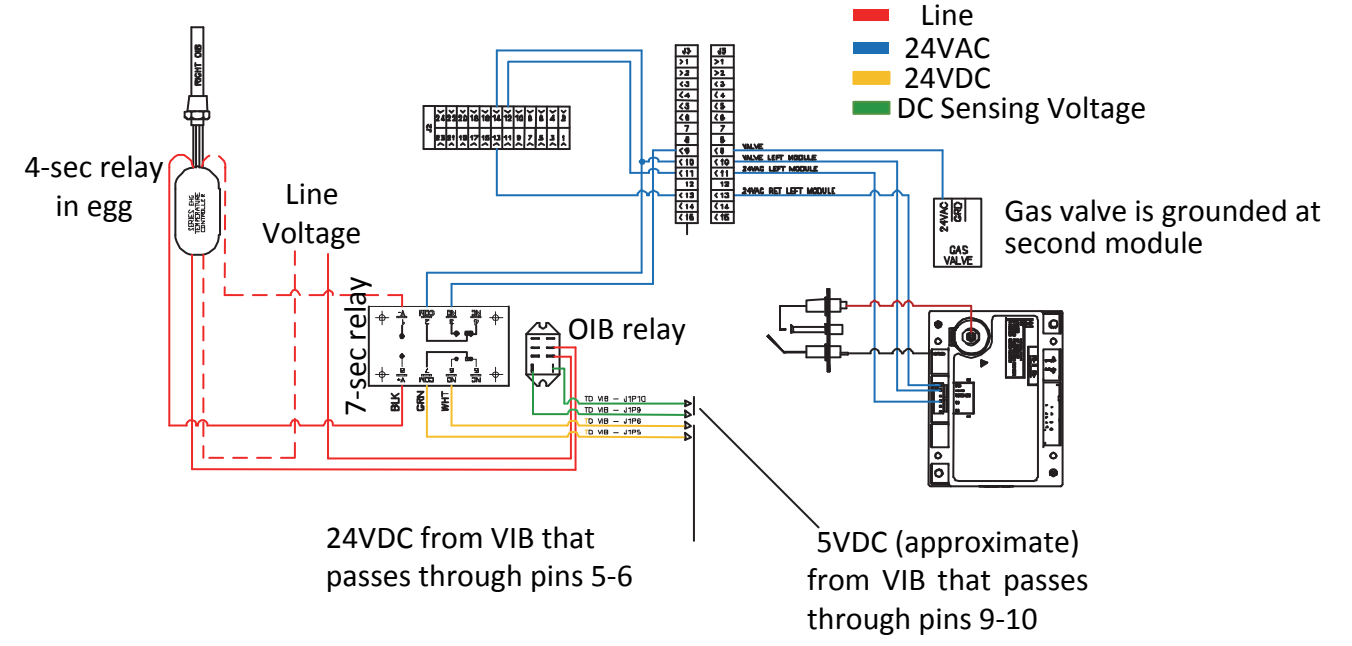

## Gas System Flow through the SIB Board

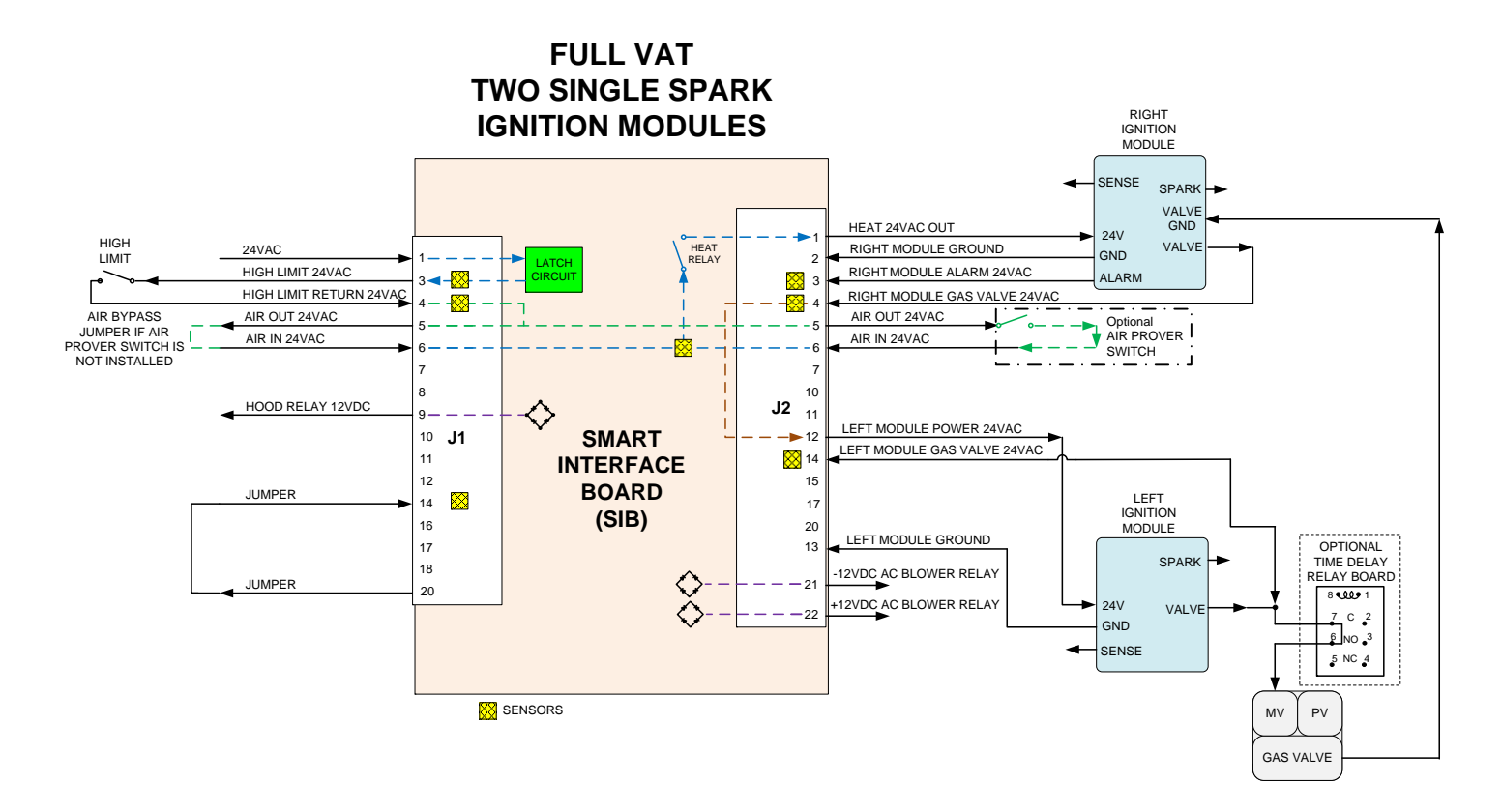

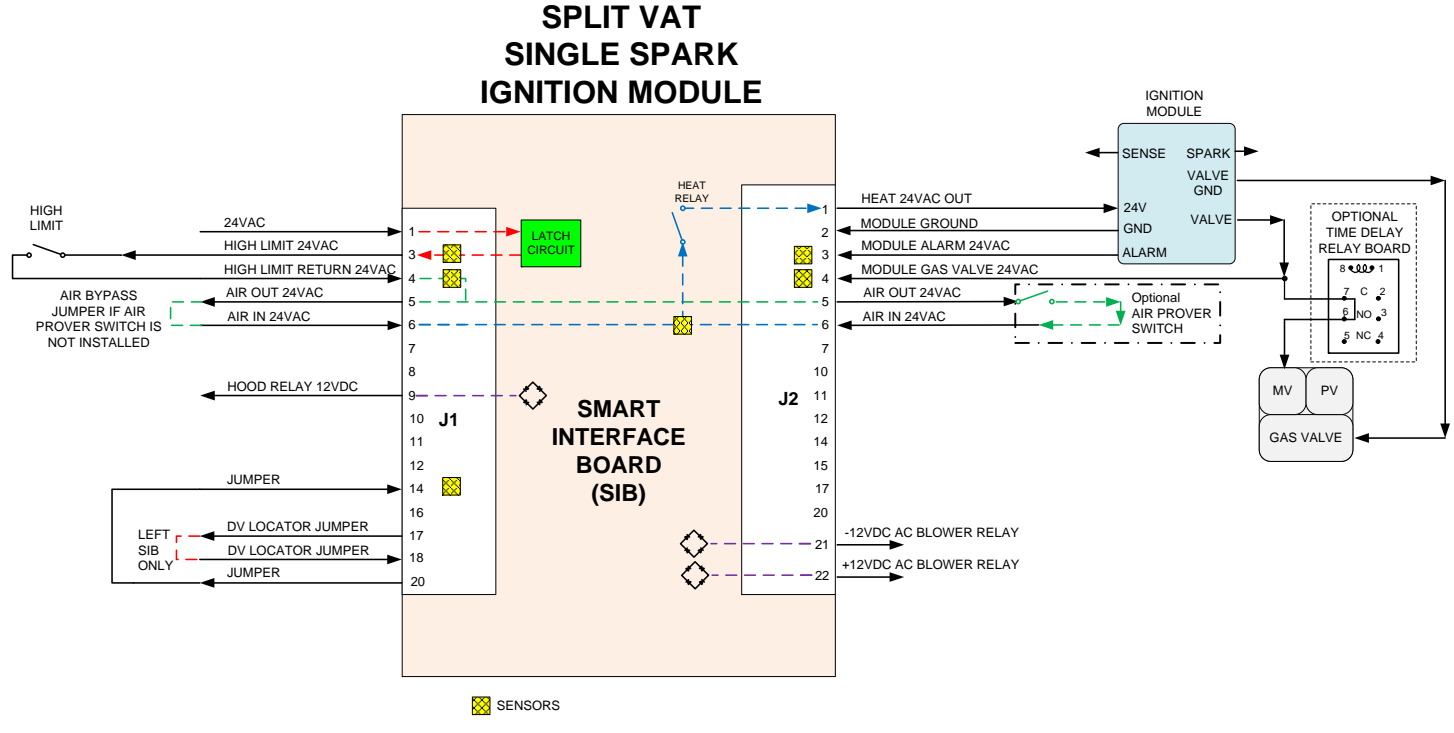

# Electric System Flow through the SIB Board

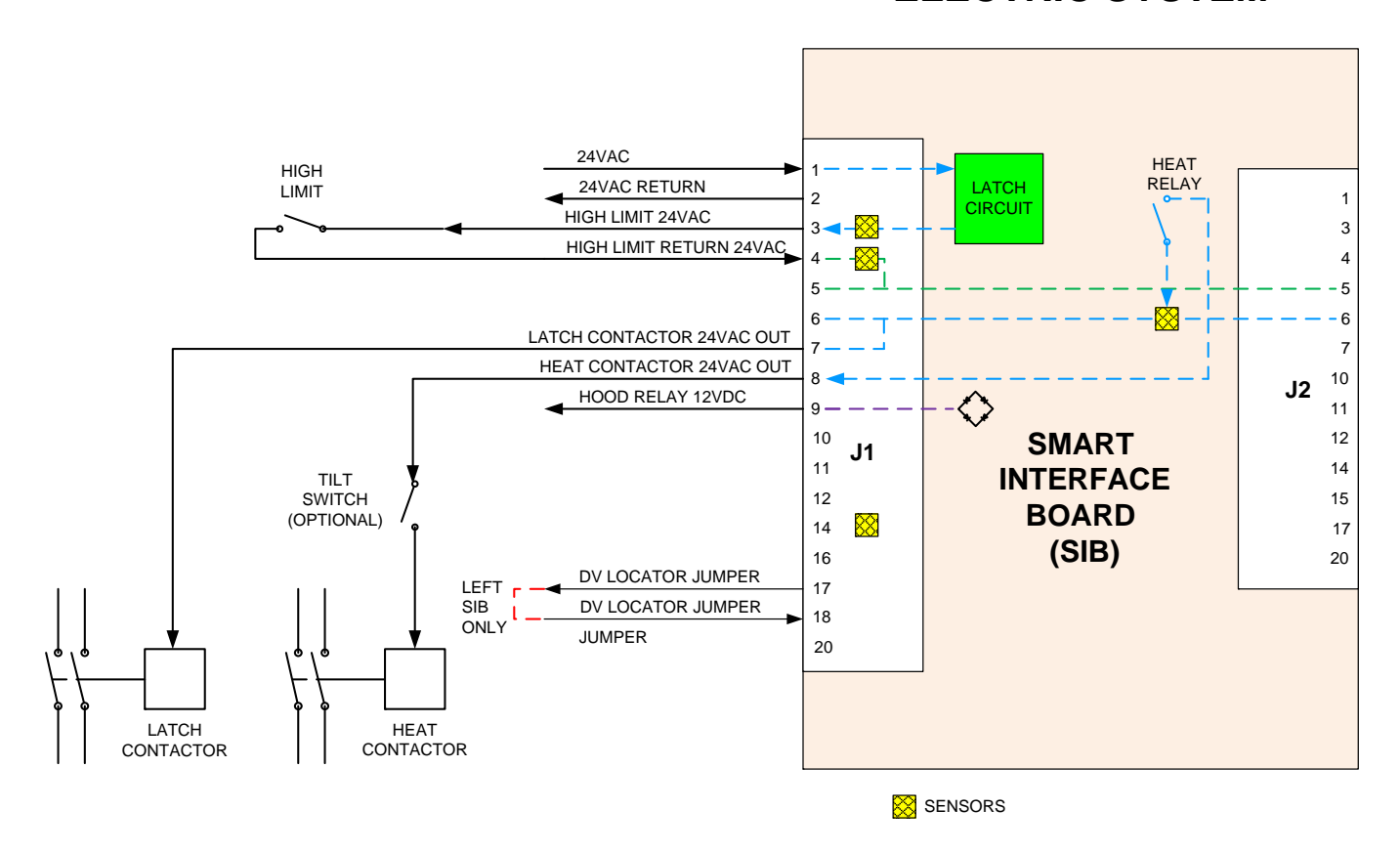

## **Online Access to McDonald's 30lb Touchscreen Fryer Manuals**

McDonald's 30lb Gas Manuals

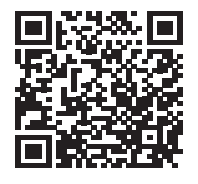

McDonald's BIGLA30-T LOV Gen 3 Gas IO

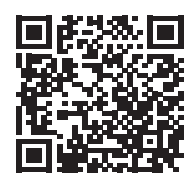

McDonald's BIGLA30-T LOV Gen 3 Gas Parts

### McDonald's 30lb Electric Manuals

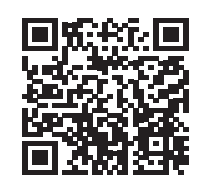

McDonald's BIELA14-T LOV Gen 3 Electric IO

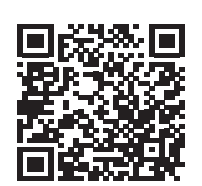

McDonald's BIELA14-T LOV Gen 3 Electric Parts

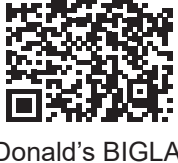

Scan with QR-code reader to access manuals. Cover adjacent QR-codes to retrieve desired manual.

McDonald's BIGLA30-T LOV Gen 3 Gas Service

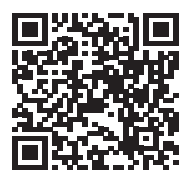

McDonald's BIELA14-T LOV Gen 3 Electric Service

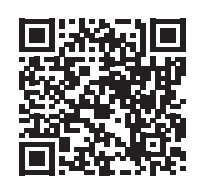

McDonald's BIELA14-T LOV Gen 3 Electric Wiring

## **Online Access to FilterQuick 30lb Touchscreen Fryer Manuals**

### FQ4000 Controller Manuals

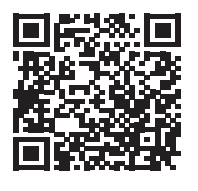

FilterQuick Touch FQ4000 Controller

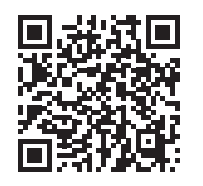

FilterQuick Touch FQ4000 Taco Bell Controller

### FilterQuick 30lb Gas Manuals

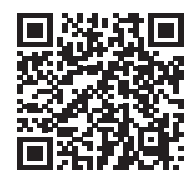

FilterQuick Touch FQG30U-T Gas IO

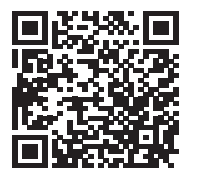

FilterQuick Touch FQGLA-T Gas IO

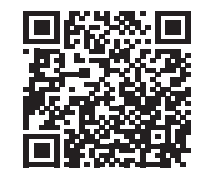

FilterQuick Touch FQG30U-T Gas IO Taco Bell

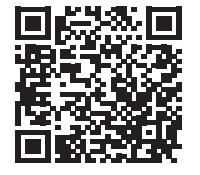

FilterQuick Touch FQGLA-T Gas IO - Taco Bell

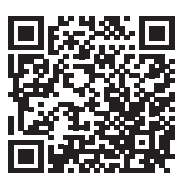

FilterQuick Touch FQG30U-T Gas Parts

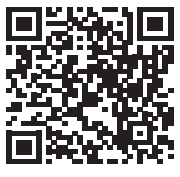

FilterQuick Touch FQGLA-T Gas Parts

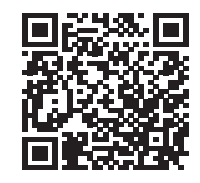

FilterQuick Touch FQG30U-T Gas Service

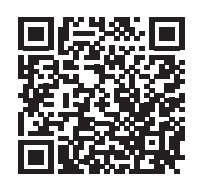

FilterQuick Touch FQGLA-T Gas Service

### FilterQuick 30lb Electric Manuals

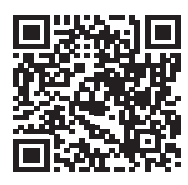

FilterQuick Touch FQE30U-T Electric IO

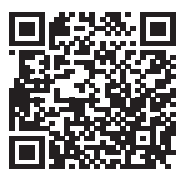

FilterQuick Touch FQE30U-T Electric Wiring

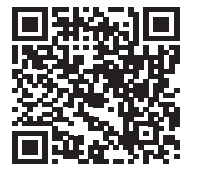

FilterQuick Touch FQE30U-T Electric IO Taco Bell

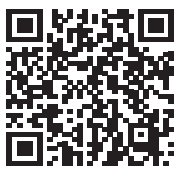

FilterQuick Touch FQE30U-T Electric Parts

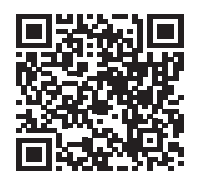

FilterQuick Touch FQE30U-T Electric Service

Scan with QR-code reader/phone to access manuals. Cover adjacent QR-codes to retrieve desired manual.

### Touchscreen-Equipped Fryers

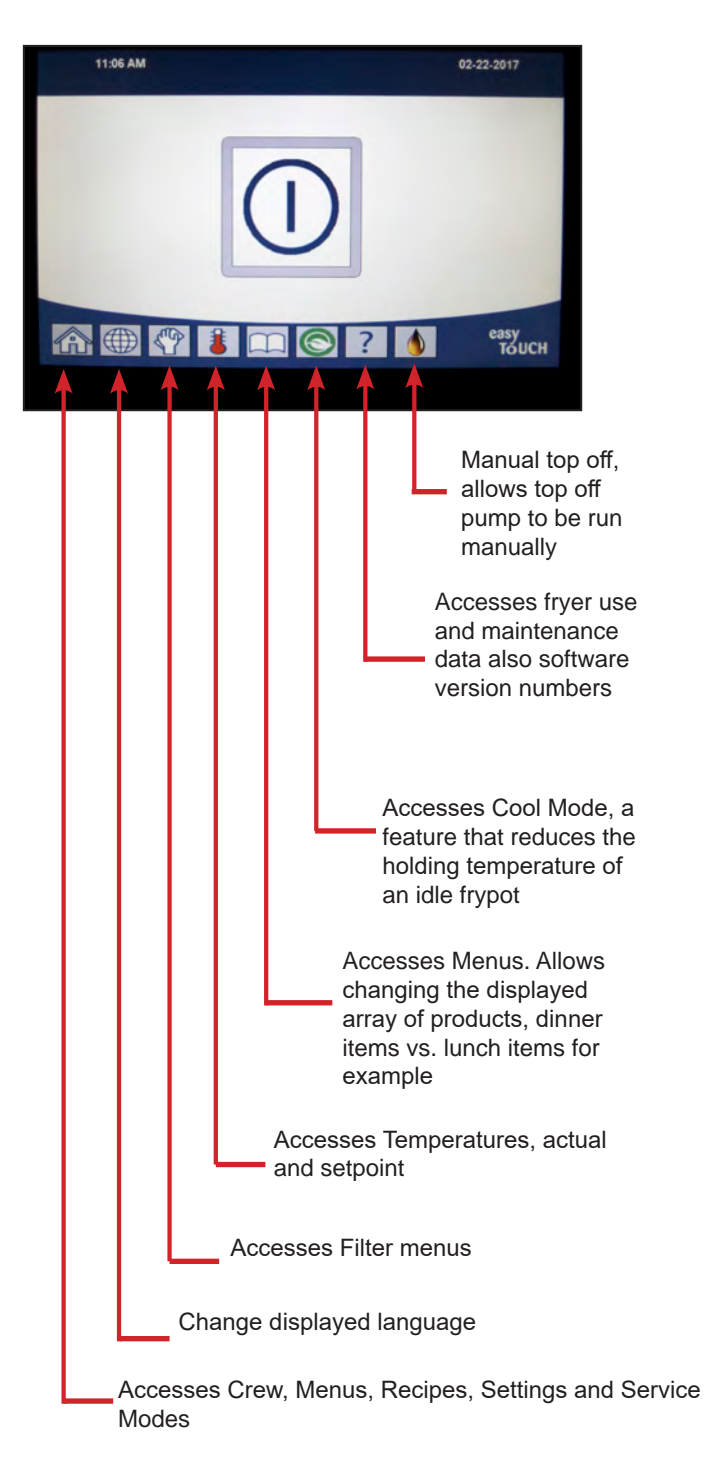

## LED's, Pins on the Fryer's SIB Board

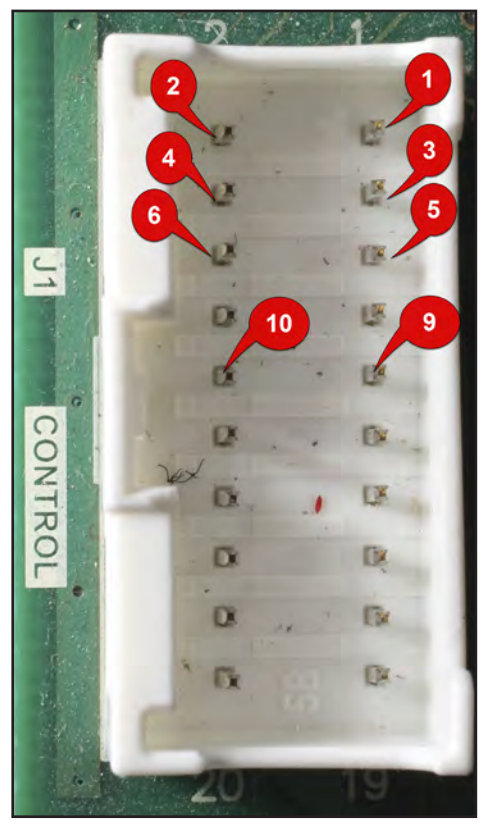

The SIB's J1 (vertical) and J2 (horizontal)plugs are numbered from the top right corner, right to left, as shown above on the J1 plug. The 9 and 10 pins are for the hood relay in McDonald's.

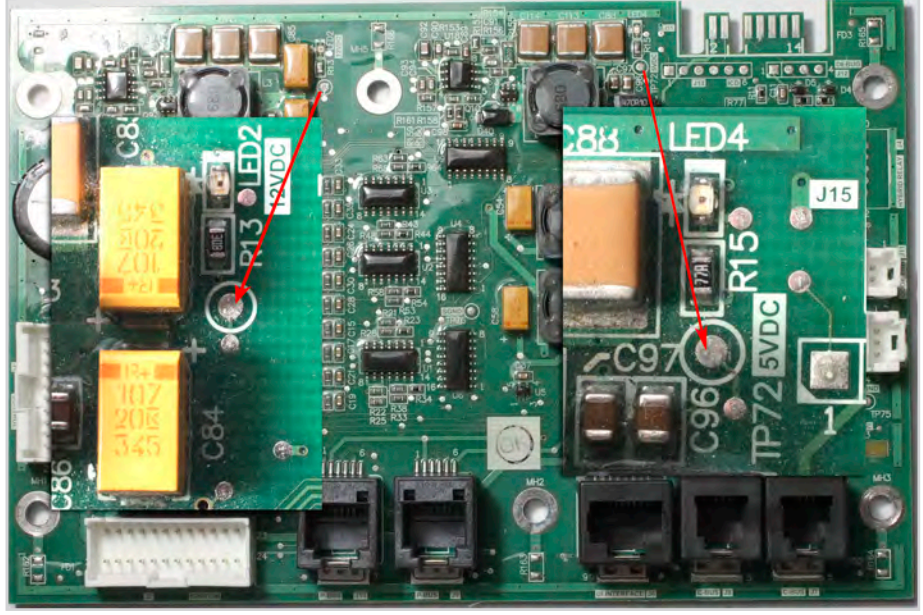

Test points on the SIB have been enlarged and overlayed on the image above. Below are voltage test points and LED's on the board.

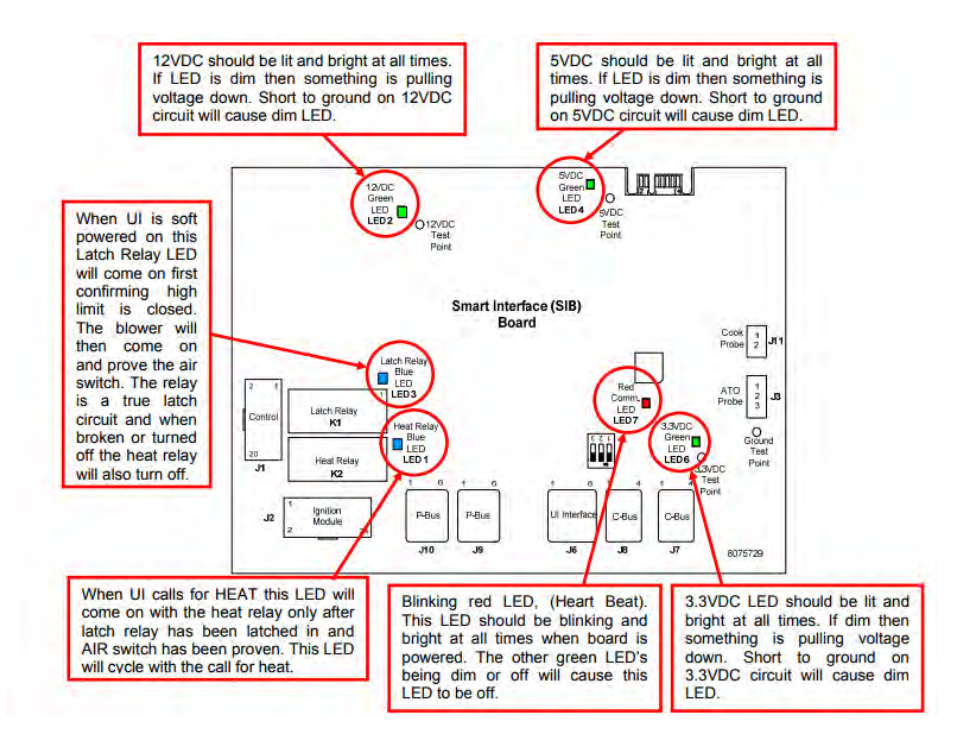

See Pin Outs on pages 5-13—5-18

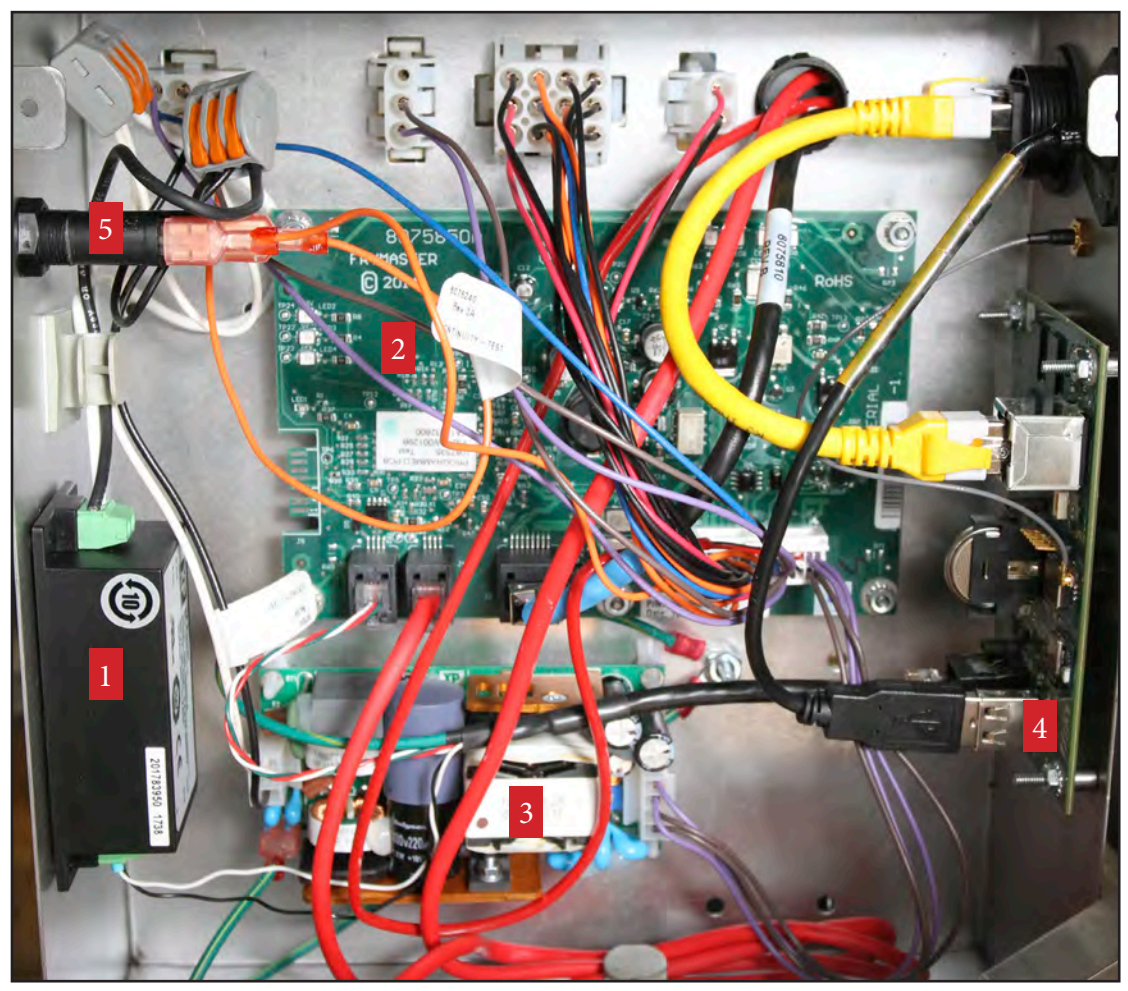

## Annotated View of Filter Interface Board Box

| 1 | 24VDC power supply for communication. Removed in late 2022.         |
|---|---------------------------------------------------------------------|
| 2 | Filter Interface Board (FIB)                                        |
| 3 | 24VDC power supply for top off pump, valve actuators, communication |
| 4 | SUI communication board                                             |
| 5 | Fuse on 24VAC to FIB board                                          |

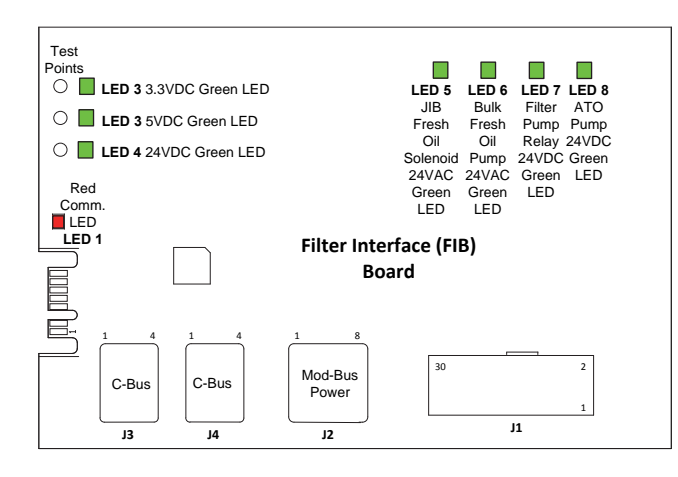

See Pin Outs on pages 5-13—5-18

## Use Controller's Version, Component Check Features for Diagnostics

### **Use Software Display for Diagnostics**

- Press the Home button
- Press the Question Mark button.
- Press the down arrow to navigate to the Software version icon.
- Press the software icon.
- Press the down arrow to scroll the software versions for each component: SIB, FIB, VIB, SUI, OQS, etc.
- The numbers should match current version numbers.
- The absence of numbers or the presence of all zeros in a component field means that component is not being seen on the network.
- Scroll with the down arrow again to the temperature display for the ATO and the temperature probe.
- The numbers should be very close. A big difference indicates a probe issue or an oil level problem.

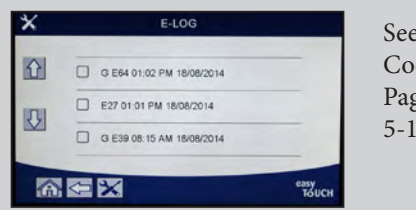

See Error Code Log, Pages 5-11, 5-12

### **Use Error Codes to Track Problems**

- Press Home button.
- Press Service button.
- Press Manager button.
- Enter 1656 in General Market, 4321 McD's
- Press check mark.
- Scroll recorded error codes with up and down arrow keys.
- The codes are displayed, in the order they were recorded, in windows of three.
- There's a video guide to responding to error codes included on the flash drive.
- Error codes can point to operational issues, such as failure to filter, that lead to required maintenance.

### How to Use Component Check Feature

- Turn the fryer off.
- Press the Home button.
- At the Crew Mode screen, press the Service icon.
- Press the Service Man Icon.
- Enter 9000 on the keyboard.
- Press the check mark.
- Tap Tech Mode.
- Navigate to the Component Check screen and press the button.
- The controller populates with buttons for fryer components.
- Turn the components on and off as necessary to check component function. Listen closely for relays to open and close.
- Be careful opening drain valves and running pumps. There are no safeties in diagnostic mode.

### **Draining to Pan/Filling From Pan**

When a repair, such as a probe replacement, requires draining a vat, the controller is used to move the oil to the filter pan. Follow the steps below to drain the affected frypot.

- Press the Filter button.
- Select vat (if split) to drain from display.
- Scroll to Drain to Pan and select it.
- Press check mark.
- Ensure the filter pan is fully inserted.
- Press Blue button to start draining.
- Insert Pan is displayed if pan is not fully in place.
- Draining is followed by Vat Empty.
- Tap Yes when the vat is empty.
- Follow prompts to return oil to vat when work is finished.

### Circuit Board Pin Outs

McD\_T/FQ\_T Electric SIB (Smart Interface Board) Pin Positions and Harnesses NOTE: DO NOT CHECK WITH HARNESSES UNPLUGGED (except ATO and Temp Probes) AS SHORTING THE PINS MAY OCCUR WHICH WILL DAMAGE THE BOARD.

|           |                                  |                       | Pin |                |         | Wire   |
|-----------|----------------------------------|-----------------------|-----|----------------|---------|--------|
| Connector | From/To                          | Harness #             | #   | Function       | Voltage | Color  |
|           | From Transformer                 | 8075951 Full or       | 1   | 24VAC Input    | 24VAC   | Orange |
|           |                                  | <b>Right of Split</b> | 2   | Ground -       |         | Blue   |
|           | To High Limit                    | 8075952 Left          | 3   | 24VAC Out      | 24VAC   | Orange |
|           | From High Limit                  | Split                 | 4   | 24VAC Input    | 24VAC   | Blue   |
|           | To Latch Contactor               |                       | 7   | 24VAC Out      | 24VAC   | Orange |
|           | To Heat Contactor                |                       | 8   | 24VAC Out      | 24VAC   | Orange |
|           | To Hood Relay                    |                       | 9   | 12VDC Out      | 12VDC   | Yellow |
| JI        |                                  |                       | 10  |                |         | Yellow |
|           |                                  |                       | 11  |                |         | Brown  |
|           |                                  |                       | 14  |                |         | Blue   |
|           |                                  |                       | 16  |                |         | Blue   |
|           | Left SIB Jumper                  |                       | 17  | Ground -       |         | Black  |
|           | Left SIB Jumper                  |                       | 18  | 5VDC Out       | 5VDC    | Black  |
|           |                                  |                       | 20  |                |         | Orange |
| 12        | Not Used                         |                       |     |                |         |        |
| <u>J2</u> | Not oscu                         |                       |     |                |         |        |
|           |                                  |                       | 1   | Ground         |         | Yellow |
| J3        | ATO Probe                        | 8263286               | 2   | RTD            |         | Red    |
|           |                                  |                       | 3   |                | 5) (5.6 |        |
|           |                                  |                       | 1   | C-BUS +        | 5VDC    |        |
|           |                                  |                       | 2   | C-BUS -        | 5VDC    |        |
|           |                                  |                       | 3   | SVDC           | 5VDC    |        |
| J6        | Controller                       |                       | 4   | RS485 -        | 5VDC    |        |
|           |                                  |                       | 5   | RS485 +        | SVDC    |        |
|           |                                  |                       | 6   | Signal Ground  | 121/06  |        |
|           |                                  |                       | /   | 12VDC          | IZVDC   |        |
|           |                                  |                       | 8   | Signal Ground  |         |        |
|           | C Bus Harpass                    | 9076640 or            | 2   |                | +3VDC   |        |
| J7        | C-Bus Harness                    | 8075551               | 2   |                |         |        |
|           |                                  | 0073331               | 1   | Ground         |         |        |
|           |                                  | 8075549 or            | 1   | 5VDC+          | +5VDC   |        |
|           | C-Bus Harness or                 | 8075551 or            | 2   | CAN High       | .5700   |        |
| J8        | Network Resistor                 | (8075632              | 3   | CAN Low        |         |        |
|           | (pins 2 & 3)                     | Resistor)             | 4   | Ground         |         |        |
|           |                                  |                       | 1   | Ground         |         |        |
|           |                                  |                       | 2   | P-BUS power    | +5VDC   |        |
|           | P-Bus Power Communication        |                       | 3   | Modbus RS485 B |         |        |
| J9        | from SIB to VIB or between SIB's | 8075553               | 4   | Modbus RS485 A |         |        |
|           | RJ11                             |                       | 5   | Signal ground  |         |        |
|           | -                                |                       | 6   | P-BUS power    | +12VDC  |        |
|           |                                  |                       | 1   | Ground         |         |        |
|           |                                  |                       | 2   | P-BUS power    | +5VDC   |        |
| 110       | from SIP to VIP or botwoon SIP/c | 9075555               | 3   | Modbus RS485 B |         |        |
| 10        | DI44                             | 00/0000               | 4   | Modbus RS485 A |         |        |
|           |                                  |                       | 5   | Signal ground  |         |        |
|           |                                  |                       | 6   | P-BUS power    | +12VDC  |        |
| 111       | Cooking Broho                    | 8767450               | 1   | Ground         |         | Yellow |
| ,,,       | COOKING FLODE                    | 0203430               | 2   | Probe          |         | Red    |

### McD\_T Gas SIB (Smart Interface Board) Pin Positions and Harnesses

<u>NOTE: DO NOT CHECK WITH HARNESSES UNPLUGGED (except ATO and Temp Probes) AS SHORTING THE PINS MAY OCCUR WHICH</u> <u>WILL DAMAGE THE BOARD.</u>

|           |                                  |                        | Pin    |                 |         | Wire   |
|-----------|----------------------------------|------------------------|--------|-----------------|---------|--------|
| Connector | From/To                          | Harness #              | #      | Function        | Voltage | Color  |
|           | From Transformer                 |                        | 1      | 24VAC Input     | 24VAC   | Orange |
|           |                                  | 8076364 Full           | 2      | Ground -        |         | Blue   |
|           | To High Limit                    | 8076365 Split          | 3      | 24VAC Out       | 24VAC   | Orange |
|           | From High Limit                  | -                      | 4      | 24VAC Input     | 24VAC   | Blue   |
|           | To Hood Relay                    |                        | 9      | 12VDC Out       | 12VDC   | Yellow |
| J1        |                                  |                        | 10     |                 |         | Yellow |
|           |                                  |                        | 11     |                 |         | Brown  |
|           |                                  |                        | 12     |                 |         | Brown  |
|           | Left SIB Jumper                  |                        | 17     | Ground -        |         | Gray   |
|           | Left SIB Jumper                  |                        | 18     | 5VDC Out        | 5VDC    | Gray   |
|           | To 24VAC Rt Ignition Module      |                        | 1      | 24VAC Out       | 24VAC   | Orange |
|           | From 24VAC Right Ign Module      |                        | 2      | Ground          |         | Green  |
|           | From Right Ignition Module       |                        | 3      | Alarm In        | 24VAC   | Yellow |
|           | From Right Module Gas Valve      |                        | 4      | 24VAC In        | 24VAC   | Orange |
|           | To Air Switch                    |                        | 5      | 24VAC Out       | 24VAC   | Orange |
| J2        | From Air Switch                  |                        | 6      | 2VAC In         | 24VAC   | Blue   |
|           | To 24VAC Left Ignition Module    |                        | 12     | 24VAC Out       | 24VAC   | Red    |
|           | From 24VAC Left Ign Module       |                        | 13     | Ground          |         | Green  |
|           | From Left Module Gas Valve       |                        | 14     | 24VAC In        | 24VAC   | Orange |
|           | To AC Blower Relay               |                        | 21     | AC Blower Relay | -12VDC  | Brown  |
|           | To AC Blower Relay               |                        | 22     | AC Blower Relay | +12VDC  | Yellow |
| J3        |                                  |                        | 1      | Ground          |         | Yellow |
|           | ATO Probe                        | 8263286                | 2      | RTD             |         | Red    |
|           |                                  |                        | 3      |                 |         |        |
|           |                                  |                        | 1      | C-BUS +         | 5VDC    |        |
|           |                                  |                        | 2      | C-BUS -         | 5VDC    |        |
|           |                                  |                        | 3      | 5VDC            | 5VDC    |        |
| 16        | Controller                       |                        | 4      | RS485 -         | 5VDC    |        |
| J.        | controller                       |                        | 5      | RS485 +         | 5VDC    |        |
|           |                                  |                        | 6      | Signal Ground   |         |        |
|           |                                  |                        | 7      | 12VDC           | 12VDC   |        |
|           |                                  |                        | 8      | Signal Ground   |         |        |
|           |                                  |                        | 1      | 5VDC+           | +5VDC   |        |
| 17        | C-Bus Harness                    | 8075549 or             | 2      | CAN High        |         |        |
|           |                                  | 8075551                | 3      | CAN Low         |         |        |
|           |                                  |                        | 4      | Ground          |         |        |
|           | C-Bus Harness or                 | 8075549 or             | 1      | 5VDC+           | +5VDC   |        |
| J8        | Network Resistor                 | 80/5551 or             | 2      | CAN High        |         |        |
| -         | (pins 2 & 3)                     | (8075632<br>Decistory) | 3      | CAN LOW         |         |        |
|           |                                  | Resistor)              | 4      | Ground          |         |        |
|           |                                  |                        | 1      | Ground          |         |        |
|           |                                  | 0075555                | 2      | P-BUS power     | +5VDC   |        |
| J9        | P-Bus Power Communication        | 80/5555 Or             | 3      | Modbus RS485 B  |         |        |
|           | from SIB to VIB or between SIB's | 8075555                | 4      | NOUDUS R5465 A  |         |        |
|           | RJ11                             |                        | 5      | Signal ground   | 12/00   |        |
|           |                                  |                        | 0      | P-BUS power     | +12VDC  |        |
|           |                                  |                        | 2      | B BLIS power    |         |        |
|           | P-Bus Power Communication        | 0075555                | 2      | P-BUS power     | +SVDC   |        |
| J10       | from SIB to VIB or between SIB's | 80/3333 OF             | 3      | Modbus PS405 D  |         |        |
|           | RJ11                             | 00/3335                | 4<br>5 | Signal ground   |         |        |
|           |                                  |                        | 5      |                 | +12\/DC |        |
| <u> </u>  |                                  |                        | 1      | Ground          | 12000   | Vellow |
| J11       | Cooking Probe                    | 8263285                | 」<br>つ | Prohe           |         | Rod    |
| 1         | 1                                |                        | L 2    | 11000           | 1 1     | neu    |

FQ\_T Gas SIB (Smart Interface Board) Pin Positions and Harnesses NOTE: DO NOT CHECK WITH HARNESSES UNPLUGGED (except ATO and Temp Probes) AS SHORTING THE PINS MAY OCCUR WHICH WILL DAMAGE THE BOARD.

|            |                                  |                    | Pin |                 |         |            |
|------------|----------------------------------|--------------------|-----|-----------------|---------|------------|
| Connector  | From/To                          | Harness #          | #   | Function        | Voltage | Wire Color |
|            | From Transformer                 |                    | 1   | 24VAC Input     | 24VAC   | Orange     |
|            |                                  | 8076243 Full       | 2   | Ground -        |         | Blue       |
|            | To High Limit                    | without OIB        | 3   | 24VAC Out       | 24VAC   | Orange     |
|            | From High Limit                  | 8196364 Full       | 4   | 24VAC Input     | 24VAC   | Blue       |
| J1         | From Basket Lift V-Relay         | with OIB           | 10  | 12VDC Input     | 12VDC   | Yellow     |
| -          | To Right Basket Lift             | 8076244 Split      | 11  | 12VDC Out       | 12VDC   | Brown      |
|            | To Left Basket Lift              | WITHOUT OIB        | 12  | 12VDC Out       | 12VDC   | Brown      |
|            | Left SIB Jumper                  | with OIR           | 17  | Ground -        |         | Gray       |
|            | Left SIB Jumper                  | WITHOLD            | 18  | 5VDC Out        | 5VDC    | Gray       |
|            | To 24VAC Right Ignition Module   |                    | 1   | 24VAC Out       | 24VAC   | Orange     |
|            | From 24VAC Right Ignition Module |                    | 2   | Ground          |         | Green      |
|            | From Right Ignition Module       |                    | 3   | Alarm In        | 24VAC   | Yellow     |
|            | From Right Module Gas Valve      |                    | 4   | 24VAC Input     | 24VAC   | Orange     |
|            | To Air Switch                    |                    | 5   | 24VAC Out       | 24VAC   | Orange     |
| J2         | From Air Switch                  |                    | 6   | 2VAC Input      | 24VAC   | Blue       |
|            | To 24VAC Left Ignition Module    |                    | 12  | 24VAC Out       | 24VAC   | Red        |
|            | From 24VAC Left Ignition Module  |                    | 13  | Ground          |         | Green      |
|            | From Left Module Gas Valve       |                    | 14  | 24VAC Input     | 24VAC   | Orange     |
|            | To AC Blower Relay               |                    | 21  | AC Blower Relay | -12VDC  | Brown      |
|            | To AC Blower Relay               |                    | 22  | AC Blower Relay | +12VDC  | Yellow     |
|            |                                  |                    | 1   | Ground          |         | Yellow     |
| J3         | ATO Probe                        | 8263286            | 2   | RTD             |         | Red        |
|            |                                  |                    | 3   |                 |         |            |
|            |                                  |                    | 1   | C-BUS +         | 5VDC    |            |
|            |                                  |                    | 2   | C-BUS -         | 5VDC    |            |
|            |                                  |                    | 3   | 5VDC            | 5VDC    |            |
| 16         | From Controller                  |                    | 4   | RS485 -         | 5VDC    |            |
| 90         |                                  |                    | 5   | RS485 +         | 5VDC    |            |
|            |                                  |                    | 6   | Signal Ground   |         |            |
|            |                                  |                    | 7   | 12VDC           | 12VDC   |            |
|            |                                  |                    | 8   | Signal Ground   |         |            |
|            |                                  |                    | 1   | 5VDC+           | +5VDC   |            |
| 17         | C-Bus Harness                    | 8075549 or         | 2   | CAN High        |         |            |
| ,۱         |                                  | 8075551            | 3   | CAN Low         |         |            |
|            |                                  |                    | 4   | Ground          |         |            |
|            | C-Bus Harness or                 | 8075549 or         | 1   | 5VDC+           | +5VDC   |            |
| 18         | Network Resistor                 | 8075551 or         | 2   | CAN High        |         |            |
| <b>,</b> , | (pins 2 & 3)                     | (8075632 Resistor) | 3   | CAN Low         |         |            |
|            | 4 <b>/</b>                       | (····,             | 4   | Ground          |         |            |
|            |                                  |                    | 1   | Ground          |         |            |
|            |                                  |                    | 2   | P-BUS power     | +5VDC   |            |
| 19         | P-Bus Power Communication from   | 8075555 or         | 3   | Modbus RS485 B  |         |            |
|            | SIB to VIB or between SIB's      | 8075553            | 4   | Modbus RS485 A  |         |            |
|            | RJ11                             |                    | 5   | Signal ground   |         |            |
|            |                                  |                    | 6   | P-BUS power     | +12VDC  |            |
|            |                                  |                    | 1   | Ground          |         |            |
|            | P-Bus Power Communication from   |                    | 2   | P-BUS power     | +5VDC   |            |
| J10        | SIB to VIB or between SIB's      | 8075555 or         | 3   | Modbus KS485 B  |         |            |
| -          | RJ11                             | 8075553            | 4   | Modbus KS485 A  |         |            |
|            |                                  |                    | 5   | Signal ground   | 10000   |            |
|            |                                  |                    | 6   | P-BUS power     | +12VDC  | N - I      |
| J11        | Cooking Probe                    | 8263285            | 1   | Ground          |         | Yellow     |
| -          | 5                                |                    | 2   | Probe           |         | Red        |

### McD\_T/FQ\_T Electric VIB (Valve Interface Board) Actuator Board Pin Positions and Harnesses

| Connector  | From/To                                              | Harness PN         | Pin # | Function              | Voltage | Wire Color |
|------------|------------------------------------------------------|--------------------|-------|-----------------------|---------|------------|
|            |                                                      |                    | 4     | Right VIB Probe       |         | N 11       |
|            |                                                      |                    | 1     | Ground                |         | Yellow     |
|            |                                                      |                    | 2     | Right VIB Probe       |         | Red        |
|            |                                                      |                    | 3     | Left VIB Probe Ground |         | Yellow     |
|            |                                                      |                    | 4     | Left VIB Probe        | Ohm     | Red        |
|            |                                                      | 1087136 Full VIB   | 5     |                       |         |            |
|            |                                                      | 1087137 Split VIB  | 6     |                       |         |            |
| J1         | VIB (AIF) Probes                                     | 9963397 \/IB (AIF) | 7     |                       |         |            |
|            |                                                      | Prohe Only         | 8     |                       |         |            |
|            |                                                      | Frobe Only         | 9     |                       |         |            |
|            |                                                      |                    | 10    |                       |         |            |
|            |                                                      |                    | 11    |                       |         |            |
|            |                                                      | 12                 |       |                       |         |            |
|            |                                                      |                    | 13    | Ground                |         |            |
|            |                                                      |                    | 14    | 24VDC +               | 24VDC   |            |
|            |                                                      |                    | 1     | Ground                |         |            |
|            | P-Bus Power                                          |                    | 2     | P-BUS power           | +5VDC   |            |
| 12         | Communication                                        | 8075555            | 3     | Modbus RS485 B        |         |            |
| J          | from SIB                                             | 0070000            | 4     | Modbus RS485 A        |         |            |
|            | (RJ11)                                               |                    | 5     | Signal ground         |         |            |
|            |                                                      |                    | 6     | P-BUS power           | +12VDC  |            |
|            |                                                      |                    | 1     | Ground                |         |            |
|            | 24VDC Power Input<br>between VIB<br>Boards<br>(RJ45) |                    | 2     | Ground                |         |            |
|            |                                                      |                    | 3     | Ground                |         |            |
| 13         |                                                      | 8075810            | 4     | Ground                |         |            |
| <b>J</b> = |                                                      |                    | 5     | Power                 | +24VDC  |            |
|            |                                                      |                    | 6     | Power                 | +24VDC  |            |
|            |                                                      |                    | 7     | Power                 | +24VDC  |            |
|            |                                                      |                    | 8     | Power                 | +24VDC  |            |
|            |                                                      |                    | 1     | Ground                |         |            |
|            |                                                      |                    | 2     | Ground                |         |            |
|            | 24VDC Power                                          |                    | 3     | Ground                |         |            |
| J4         | Output between                                       | 8075810            | 4     | Ground                | 124/06  |            |
| -          | VIB Boards                                           |                    | 5     | Power                 | +24VDC  |            |
|            | (KJ45)                                               |                    | 6     | Power                 | +24VDC  |            |
|            |                                                      |                    | /     | Power                 | +24VDC  |            |
|            |                                                      |                    | 8     | Power                 | +24000  | Plack      |
|            |                                                      |                    | 2     | Drain + (Open)        | +24VDC  | DidCK      |
| J5         | FV (Right) Drain                                     |                    | 2     | Drain Position        | -24100  | Rlup       |
|            |                                                      |                    | З     | Ground                |         | White      |
|            |                                                      |                    | 1     | Drain + (Open)        | +241/DC | Black      |
|            |                                                      |                    | 2     | Drain - (Closed)      | -24VDC  | Red        |
| J6         | DV (Left) Drain                                      |                    | 3     | Drain Position        | 2-100   | Blue       |
|            |                                                      |                    | 4     | Ground                |         | White      |
| <b></b>    |                                                      |                    | 1     | Ret + (Open)          | +24VDC  | Black      |
|            |                                                      |                    | 2     | Ret – (Closed)        | -24VDC  | Red        |
| J7         | FV (Right) Return                                    |                    | 3     | Ret Position          |         | Blue       |
|            |                                                      |                    | 4     | Ground                |         | White      |
|            |                                                      |                    | 1     | Ret + (Open)          | +24VDC  | Black      |
| _          | <b>_</b>                                             |                    | 2     | Ret – (Closed)        | -24VDC  | Red        |
| J8         | DV (Left) Return                                     |                    | 3     | Ret Position          |         | Blue       |
|            |                                                      |                    | 4     | Ground                |         | White      |

## NOTE: DO NOT CHECK WITH HARNESSES UNPLUGGED AS SHORTING THE PINS MAY OCCUR WHICH WILL DAMAGE THE BOARD.

| Connector | From/To                         | Harness PN        | Pin # | Function              | Voltage | Wire Color |
|-----------|---------------------------------|-------------------|-------|-----------------------|---------|------------|
|           |                                 |                   | 4     | Right VIB Probe       |         |            |
|           |                                 |                   | 1     | Ground                |         | Yellow     |
|           |                                 |                   | 2     | Right VIB Probe       |         | Red        |
|           |                                 |                   | 3     | Left VIB Probe Ground |         | Yellow     |
|           |                                 |                   | 4     | Left VIB Probe        | Ohm     | Red        |
|           |                                 | 1086013 Full VIB  | 5     | Right OIB Ground      |         | Green      |
|           |                                 | 1086014 Split VIB | 6     | Right OIB Probe       |         | White      |
| J1        | VIB (AIF) Probes,               |                   | 7     | Left OIB Ground       |         | Green      |
| -         | OIB Probes                      | 8263287 VIB (AIF) | 8     | Left OIB Probe        |         | White      |
|           |                                 | Probe Only        | 9     | Right OIB Relay +     |         | Red        |
|           |                                 |                   | 10    | Right OIB Relay -     | 24VDC   | Black      |
|           |                                 |                   | 11    | Left OIB Relay +      |         | Red        |
|           |                                 |                   | 12    | Left OIB Relay -      | 24VDC   | Black      |
|           |                                 |                   | 13    | Ground                |         |            |
|           |                                 |                   | 14    | 24VDC +               | 24VDC   |            |
|           |                                 |                   | 1     | Ground                |         |            |
|           | P-Bus Power                     |                   | 2     | P-BUS power           | +5VDC   |            |
| 10        | Communication                   | 0075555           | 3     | Modbus RS485 B        |         |            |
| J2        | from SIB                        | 8075555           | 4     | Modbus RS485 A        |         |            |
|           | (RJ11)                          |                   | 5     | Signal ground         |         |            |
|           |                                 |                   | 6     | P-BUS power           | +12VDC  |            |
|           |                                 |                   | 1     | Ground                |         |            |
|           |                                 |                   | 2     | Ground                |         |            |
|           | 24VDC Power Input               | 8075810           | 3     | Ground                |         |            |
| 13        | between VIB<br>Boards<br>(RJ45) |                   | 4     | Ground                |         |            |
| در        |                                 |                   | 5     | Power                 | +24VDC  |            |
|           |                                 |                   | 6     | Power                 | +24VDC  |            |
|           |                                 |                   | 7     | Power                 | +24VDC  |            |
|           |                                 |                   | 8     | Power                 | +24VDC  |            |
|           |                                 |                   | 1     | Ground                |         |            |
|           |                                 |                   | 2     | Ground                |         |            |
|           | 24VDC Power                     |                   | 3     | Ground                |         |            |
| J4        | Output between                  | 8075810           | 5     | Power                 |         |            |
| -         |                                 |                   | 6     | Power                 | +24VDC  |            |
|           | (KJ45)                          |                   | 7     | Power                 | +24VDC  |            |
|           |                                 |                   | 8     | Power                 | +24VDC  |            |
|           |                                 |                   | 1     | Drain + (Open)        | +24VDC  | Black      |
|           |                                 |                   | 2     | Drain - (Closed)      | -24VDC  | Red        |
| J5        | FV (Right) Drain                |                   | 3     | Drain Position        | 21100   | Blue       |
|           |                                 |                   | 4     | Ground                |         | White      |
|           |                                 |                   | 1     | Drain + (Open)        | +24VDC  | Black      |
|           |                                 |                   | 2     | Drain - (Closed)      | -24VDC  | Red        |
| J6        | DV (Left) Drain                 |                   | 3     | Drain Position        | 24000   | Blue       |
|           |                                 |                   | 4     | Ground                |         | White      |
|           |                                 |                   | 1     | Ret + (Open)          | +24VDC  | Black      |
|           |                                 |                   | 2     | Ret – (Closed)        | -24VDC  | Red        |
| J7        | FV (Right) Return               |                   | 2     | Ret Position          |         | Blue       |
|           |                                 |                   | 1     | Ground                |         | White      |
|           |                                 |                   | 1     | Ret + (Onen)          | +24//DC | Black      |
|           |                                 |                   | 2     | Ret - (Closed)        |         | Red        |
| J8        | DV (Left) Return                |                   | 2     | Ret Position          | -24000  | Blue       |
|           |                                 |                   | 1     | Ground                |         | White      |
| 1         |                                 |                   | . 4   | Ground                | 1       | VVIIILE    |

## McD\_T/FQ\_T Gas VIB (Valve Interface Board) Actuator Board Pin Positions & Harnesses NOTE: DO NOT CHECK WITH HARNESSES UNPLUGGED AS SHORTING THE PINS MAY OCCUR WHICH WILL DAMAGE THE BOARD.

### McD\_T/FQ\_T Gas/Electric FIB (Filter Interface Board) Filtration & Top-off Pin Positions & Harnesses

| Connec                                                                                                    |                                         | Harness   | Pin      |                                            |                 | Wire   |
|----------------------------------------------------------------------------------------------------|-----------------------------------------|-----------|----------|--------------------------------------------|-----------------|--------|
| tor                                                                                                    | From/To                                 | #         | #        | Function                                   | Voltage         | Color  |
|                                                                                                    |                                         |           | 1        | Ground -                                   |                 | Brown  |
|                                                                                                    | lanut fuera Device Consta               |           | 2        | 24VDC Input                                | +24VDC          | Purple |
| ConnectorFrom/ToHarnessInput from Power SupplyJIB Reset Switch#JIB Reset SwitchFilter Pump RelayPan SwitchATO Pump RelayInput from<br>24VAC Transformer8076240J1To RTI JIB Add Solenoid8076240RTI connector rear of fryerWaste Closed SwitchWaste Closed SwitchFilter Pump Relay Contact Signal<br>When Pump Is On8075810J224VDC Power Output from FIB to<br>Far-Right VIB Board<br>(RJ45)8075810J3C-Bus from Far-Right SIB Board<br>(RJ11)8075551J4C-Bus or<br>Network Resistor<br>(pins 2 & 3) (RJ11)(8075632<br>resistor) | input from Power Supply                 |           | 3        | Ground -                                   |                 | Brown  |
|                                                                                                    |                                         |           | 4        | 24VDC Input                                | +24VDC          | Purple |
|                                                                                                    |                                         | 5         | Ground - | 2.21/2.6                                   | Black           |        |
|                                                                                                    | JIB Reset Switch                        |           | 6        | JIB Low Reset                              | 3.3VDC          | Red    |
|                                                                                                    | Filter Deven Deleve                     |           | 9        | Pump Motor +                               | 24/06           | Purple |
|                                                                                                    | Filter Pump Relay                       |           | 10       | Pump Motor -                               | 24VDC           | Brown  |
|                                                                                                    |                                         |           | 13       | Pan Sw Ground -                            |                 | Red    |
|                                                                                                    | Pan Switch                              |           | 14       | Pan Sw +                                   | 3.3VDC          | Red    |
|                                                                                                    |                                         |           | 15       | Pump Relay Ground -                        |                 | Purple |
|                                                                                                    | ATO Pump Relay                          |           | 16       | ATO Pump Relay                             | 24VDC           | Brown  |
|                                                                                                    | Input from                              |           | 17       | 24VAC                                      |                 | Orange |
|                                                                                                    | 24VAC Transformer                       |           | 18       | 24VAC Ret                                  | 24VAC           | Blue   |
| 14                                                                                                    |                                         | 9076240   | 19       | 24VAC                                      |                 | Black  |
| 11                                                                                                    | To RTI JIB Add Solenoid                 | 8076240   | 20       | 24VAC Ret                                  | 24VAC           | Black  |
|                                                                                                    |                                         |           |          | From RTI transformer (1 on                 |                 |        |
|                                                                                                    | RTI connector rear of fryer             |           | 21       | Hirschman)                                 | 24VAC           | Orange |
|                                                                                                    |                                         | -         |          | Common (Ret)                               |                 |        |
|                                                                                                    |                                         |           | 22       | (4 on Hirschman)                           |                 | Blue   |
|                                                                                                    |                                         |           | 22       | To RTI Fresh Oli Relay (3 on<br>Hirschman) | 241/40          | Orange |
|                                                                                                    |                                         |           | 25       | From RTI "Waste Tank Full                  | 2477.0          | Orange |
|                                                                                                    |                                         |           |          | Sensor" Test Pins 22 to 24 (1 to 4         | 24VAC –Full     |        |
|                                                                                                    |                                         |           | 24       | on Hirschman)                              | 0VAC – Not Full | Orange |
|                                                                                                    | Waste Closed Switch                     |           | 25       | Closed Switch +                            | 3 3//DC         | Black  |
|                                                                                                    |                                         |           | 26       | Closed Switch Ground -                     | 3.5700          | Black  |
|                                                                                                    | Waste Open Switch                       |           | 27       | Open Switch +                              | 3 3//DC         | Black  |
|                                                                                                    |                                         |           | 28       | Open Switch Ground -                       | 3.5700          | Black  |
|                                                                                                    | Filter Pump Relay Contact Signal        |           | 29       | Filter Pump On Contact                     |                 |        |
|                                                                                                    | When Pump Is On                         |           | 30       | Filter Pump On Contact                     |                 |        |
|                                                                                                    |                                         |           | 1        | Ground                                     |                 |        |
|                                                                                                    |                                         |           | 2        | Ground                                     |                 |        |
|                                                                                                    |                                         |           | 3        | Ground                                     |                 |        |
| 12                                                                                                    | 24VDC Power Output from FIB to          | 9075940   | 4        | Ground                                     |                 |        |
| JZ                                                                                                    | (RI45)                                  | 8075810   | 5        | Power                                      | +24VDC          |        |
|                                                                                                    | (19+3)                                  |           | 6        | Power                                      | +24VDC          |        |
|                                                                                                    |                                         |           | 7        | Power                                      | +24VDC          |        |
|                                                                                                    |                                         |           | 8        | Power                                      | +24VDC          |        |
|                                                                                                    |                                         |           | 1        | 5VDC                                       | +5VDC           |        |
|                                                                                                    | C-Bus from Far-Right SIB Board          | 0075554   | 2        | CAN High                                   |                 |        |
| J3                                                                                                    | (RJ11)                                  | 8075551   | 3        | CAN Low                                    |                 |        |
|                                                                                                    |                                         |           | 4        | Ground                                     |                 |        |
|                                                                                                    |                                         |           | 1        | 5VDC+                                      | +5VDC           |        |
| 14                                                                                                    | C-Bus or                                | (8075632  | 2        | CAN High                                   |                 |        |
| J4                                                                                                    | network Resistor<br>(nins 2 & 3) (RI11) | resistor) | 3        | CAN Low                                    |                 |        |
|                                                                                                    | (pins 2 & 3) (ig 1)                     |           | 4        | Ground                                     |                 |        |

## NOTE: DO NOT CHECK WITH HARNESSES UNPLUGGED AS SHORTING THE PINS MAY OCCUR WHICH WILL DAMAGE THE BOARD.

### FQE30-T ELECTRIC FILTERQUICK & FQG30-T/FQGLA30 **FILTERQUICK GAS FRYERS**

### FQ4000 Menu Tree General Market (Non-Taco Bell)

Reflected below are the major programming sections in the FQ4000 and the order in which the headings will be found in the controller.

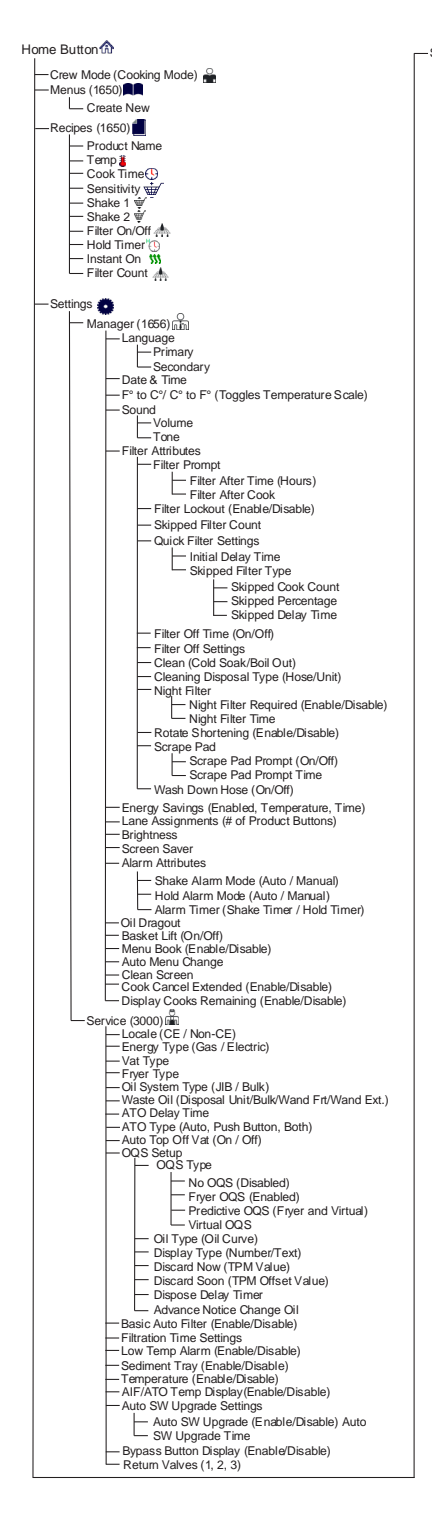

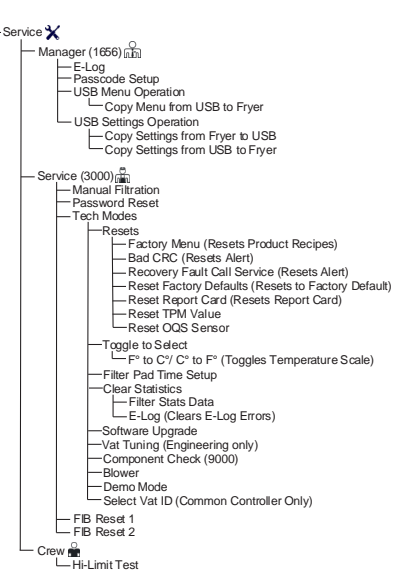

Itration Menu Quick Filter Clean and Filter (with OQS) Dispose Advanced Filter Options — Night Filter — OQS-Filter — Fill Vat from Pan — Fill Vat from Pukk (Bulk Only) — Pan to Waste (Bulk Only) — Drain to Pan — Boil Out/Cold Soak — Polish

Filtration Menu

5 - 19

### FQ4000 Information Statistics Menu Tree General Market/Burger King (Non-Taco Bell)

Reflected below are the information statistics in the FQ4000 and the order in which the headings will be found in the controller.

| Information Statistics                                                                  |
|-----------------------------------------------------------------------------------------|
| Daily Stats 🛧                                                                           |
| 1. Filters/Skipped Filters/CooksToday's                                                 |
| - 1. Today's Report                                                                     |
| - 2. Yesterday's Report                                                                 |
|                                                                                         |
| - 1. Last Dispose Date                                                                  |
| 2. Cooks Since Last Dispose     3. Filters Since Last Dispose                           |
|                                                                                         |
| 5. Current Oil Life     6. Average Cooks Over Oil Life                                  |
|                                                                                         |
| - 9. Oil Dragout per Day                                                                |
| TPM Statistics                                                                          |
|                                                                                         |
| - 1. Current Day and Date                                                               |
| 2. Cooks Remaining Until Next Filter     3. Daily Number of Cooks                       |
| 4. Daily Number of Filters                                                              |
|                                                                                         |
|                                                                                         |
| 9. Filtration                                                                           |
| Filter Reset O(Resets Filter Stats Data 4321)                                           |
| 1. Number of Cooks Since Last Dispose                                                   |
| 2. Dispose Count Since Last Reset     3. Fresh Oil Counter Reset Date                   |
| 4. Fresh Oil Counter                                                                    |
| Fresh Oil Reset (Resets Fresh Oil Data 4321)                                            |
| I. UIB/UIC Software Version                                                             |
| 2. SIB Software Version (1, 2 – Splits)     3. VIB Software Version                     |
| - 4. FIB Software Version                                                               |
| <ul> <li>5. OQS Software Version</li> <li>6. Actual Vat Temp (L, R – Splits)</li> </ul> |
| - 7. AIF RTD Temp (L, R – Splits)                                                       |
| 9. Board ID                                                                             |
| — 10. Gateway Software Version<br>— 11. Gateway IP Address                              |
| — 12. Gateway Link Quality<br>— 13. Gateway Signal Strength and Noise                   |
| - 14. IOB Software Version                                                              |
|                                                                                         |
| Usage                                                                                   |
| - 1. Usage Start Date                                                                   |
| 2. Total Number of Cook Cycles     3. Total Number of Quit Cook Cycles                  |
| 4. Total Vat On Time (Hours)                                                            |
| Usage Reset (C) (Resets Usage Data 4321)                                                |
| 1. Commission Date                                                                      |
| 2. Unit Serial Number     3. Controller Serial Number                                   |
| - 4. Total On Time (Hours)                                                              |
| 6. Total Energy Saving Time                                                             |
| 7. Total Cook Time<br>8. BSP Version (Common Controller Only)                           |
| Last Load W                                                                             |
| 1. Last Cooked Product     2. Last Load Start Time                                      |
| - 3. Last Load Cook Time                                                                |
| <ul> <li>4. Last Load Program Time</li> <li>5. Last Load Max Vat Temp</li> </ul>        |
| 6. Last Load Min Vat Temp     7. Last Load Avg Vat Temp                                 |
| - 8. % of Cook Time. Heat Is On                                                         |

- 9. Vat Temp Before Cook Starts 10. Vat Temp at Cook End

### Touchscreen-Equipped Fryers

### FQ4000 Menu Tree Taco Bell

Reflected below are the major programming sections in the FQ4000 and the order in which the headings will be found in the controller.

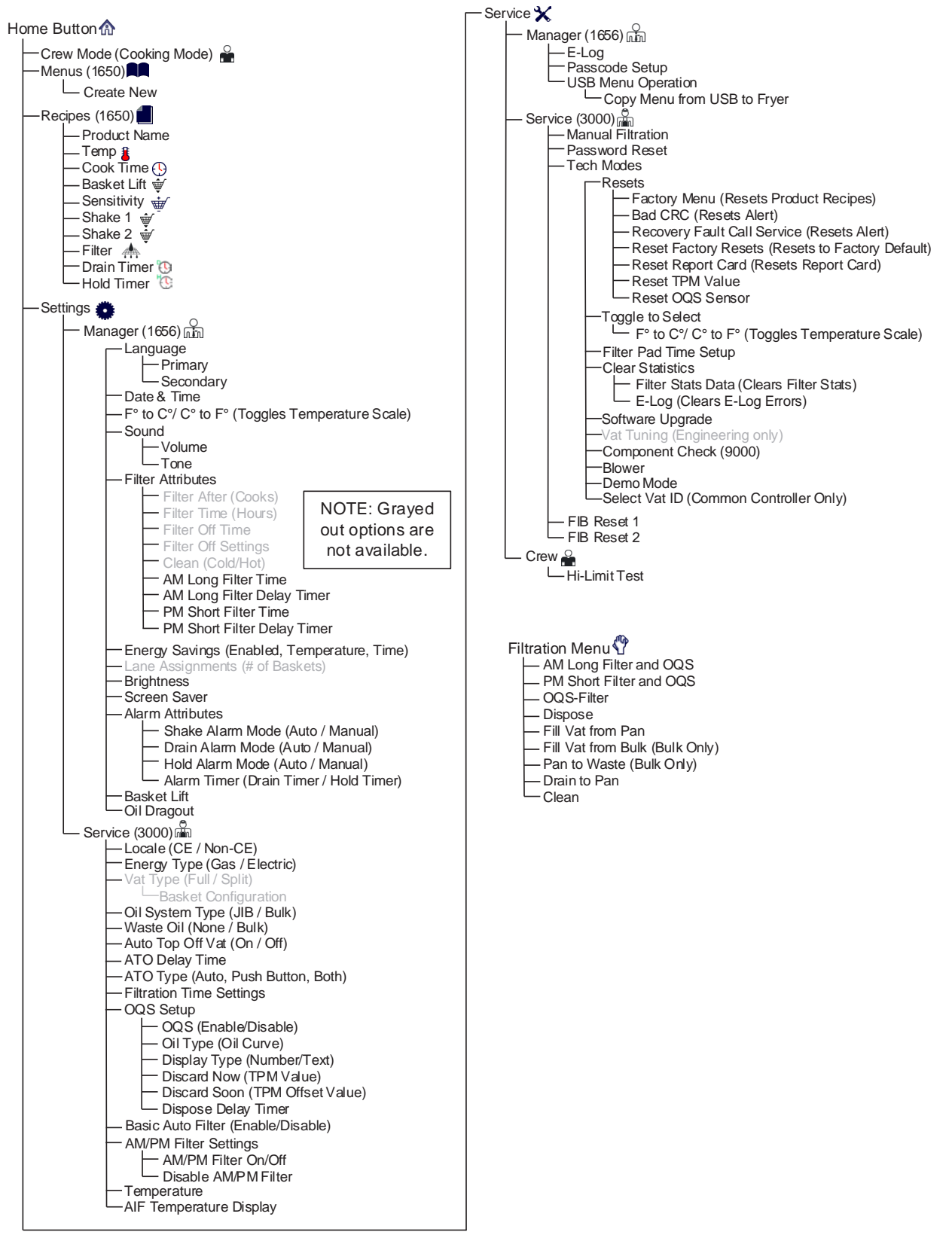

### FQ4000 Information Statistics Menu Tree Taco Bell

Reflected below are the information statistics in the FQ4000 and the order in which the headings will be found in the controller.

Information Statistics ? Report Card 🗭 - 1. Today's Report 2. Yesterday's Report
 3. Weekly Report - Oil 💧 6. Average Cooks Over Oil Life
7. Daily Dispose Bypass Count
8. Oil Dragout per Dispose 9. Oil Dragout per Day 10. Oil Dragout per Hour – Life 🖧 - 1. Commission Date 2. Unit Serial Number
 3. Controller Serial Number
 4. Total On Time (Hours) 4. Iotal On Time (Lists),
5. Total Heat Cycle Count
6. Total Energy Saving Time
7. Total Cook Time
2. DOD Viscing (Common Cit) 8. BSP Version (Common Controller Only) - Usage 📅 - 1. Usage Start Date - 2. Total Number of Cook Cycles 3. Total Number of Quit Cook Cycles 4. Total Vat On Time (Hours) Recovery 🌡 1. Last Recovery Time Filter 📥 1. Current Day and Date
 2. Cooks Remaining Until Next Filter
 3. Daily Number of Cooks
 4. Daily Number of Filters
 5. Daily Number of Skipped Filters
 6. Average Cooks Per Filter
 7. Weekly Number of Filters
 8. Weekly Number of Skipped Filters
 9. Filtration Software Version 👳 1. UIB/UIC Software Version
 2. SIB Software Version (1, 2 – Splits)
 3. VIB Software Version - 4. FIB Software Version - 5. OQS Software Version 6. Actual Vat Temp (L, R – Splits)
 7. AIF RTD Temp (L, R – Splits) - 8. ATO RTD Temp (L, R - Splits) 9. Board ID
10. Gateway Software Version 11. Gateway IP Address 12. Gateway Link Quality 13. Gateway Signal Strength and Noise Reset O (Resets Usage Data 1656) -Fresh Oil 💧 - 1. Number of Cooks Since Last Dispose - 2. Dispose Count Since Last Reset - 3. Fresh Oil Counter Reset Date
 - 4. Fresh Oil Counter -Fresh Oil Reset O (Resets Fresh Oil Data 1656) -Last Load 🎟 - 1. Last Cooked Product - 2. Last Load Start Time 2. Last Load Cook Time
3. Last Load Cook Time
4. Last Load Program Time
5. Last Load Max Vat Temp - 6. Last Load Min Vat Temp – 6. Last Load Nill, Val. 1982
 – 7. Last Load Avg Vat Temp
 – 8. % of Cook Time, Heat IS On - 9. Vat Temp Before Cook Starts - 10. Vat Temp at Cooks End TPM Statistics

### FQ4000 FS Menu Tree Whataburger

Reflected below are the major programming sections in the FQ4000 and the order in which the headings will be found in the controller.

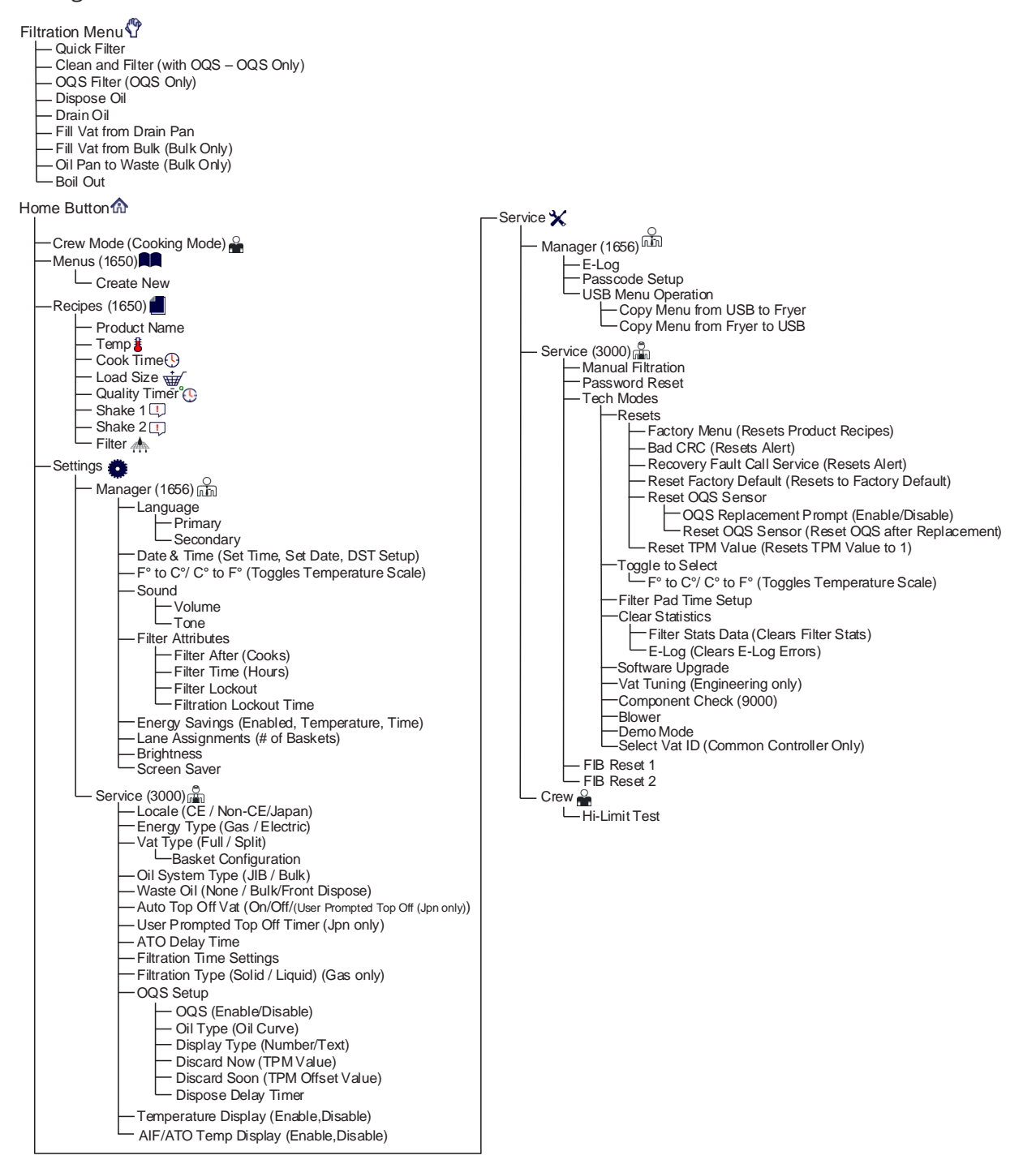

### FQ4000 FS Information Statistics Menu Tree Whataburger

Reflected below are the information statistics in the FQ4000 and the order in which the headings will be found in the controller.

Information Statistics ? Filter 📥 - 1. Current Day and Date - 2. Cooks Remaining Until Next Filter - 3. Daily Number of Cooks - 4. Daily Number of Filters 5. Daily Number of Skipped Filters - 6. Average Cooks Per Filter - 7. Filtration - Oil 💧 - 1. Last Dispose Date - 2. Cooks Since Last Dispose - 3. Filters Since Last Dispose - 4. Skipped Filters Since Last Dispose - 5. Current Oil Life - 6. Average Cooks Over Oil Life - Life 🖓 - 1. Commission Date - 2. Unit Serial Number - 3. Controller Serial Number - 4. Total On Time (Hours) - 5. Total Heat Cycle Count 6. BSP Version - Usage 📅 - 1. Usage Start Date - 2. Total Number of Cook Cycles - 3. Total Number of Quit Cook Cycles - 4. Total Vat On Time (Hours) Recovery 1. Last Recovery Time -Last Load 🎟 - 1. Last Cooked Product - 2. Last Load Start Time – 3. Last Load Cook Time
– 4. Last Load Program Time - 5. Last Load Max Vat Temp - 6. Last Load Min Vat Temp - 7. Last Load Avg Vat Temp - 8. % of Cook Time, Heat Is On 9. Vat Temp Before Cook Starts Software Version 👳 - 1. UIC Software Version – 2. SIB Software Version (1, 2 – Splits) - 3. VIB Software Version - 4. FIB Software Version - 5. OQS Software Version - 6. Actual Vat Temp (L, R - Splits) – 7. AIF RTD Temp (L, R – Splits) – 8. ATO RTD Temp (L, R – Splits) - 9. Board ID - 10. Gateway Software Version - 11. Gateway IP Address - 12. Gateway Link Quality - 13. Gateway Signal Strength and Noise Usage Reset 🔿 (Resets Usage Data 1656) – Fresh Oil 💧 - 1. Number of Cooks Since Last Dispose - 2. Dispose Count Since Last Reset - 3. Fresh Oil Counter Reset Date 4. Fresh Oil Counter Fresh Oil Reset O (Resets Fresh Oil Data 1656) - Filter Reset (Resets Filter Stats Data 4321) - TPM Statistics 💧

### McDonalds BIELA14-T ELECTRIC & BIGLA30-T GAS LOV™ TOUCH FRYERS

### M4000 Menu Summary Trees M4000 Menu Tree

Reflected below are the major programming sections in the M4000 and the order in which the headings will be found in the controller.

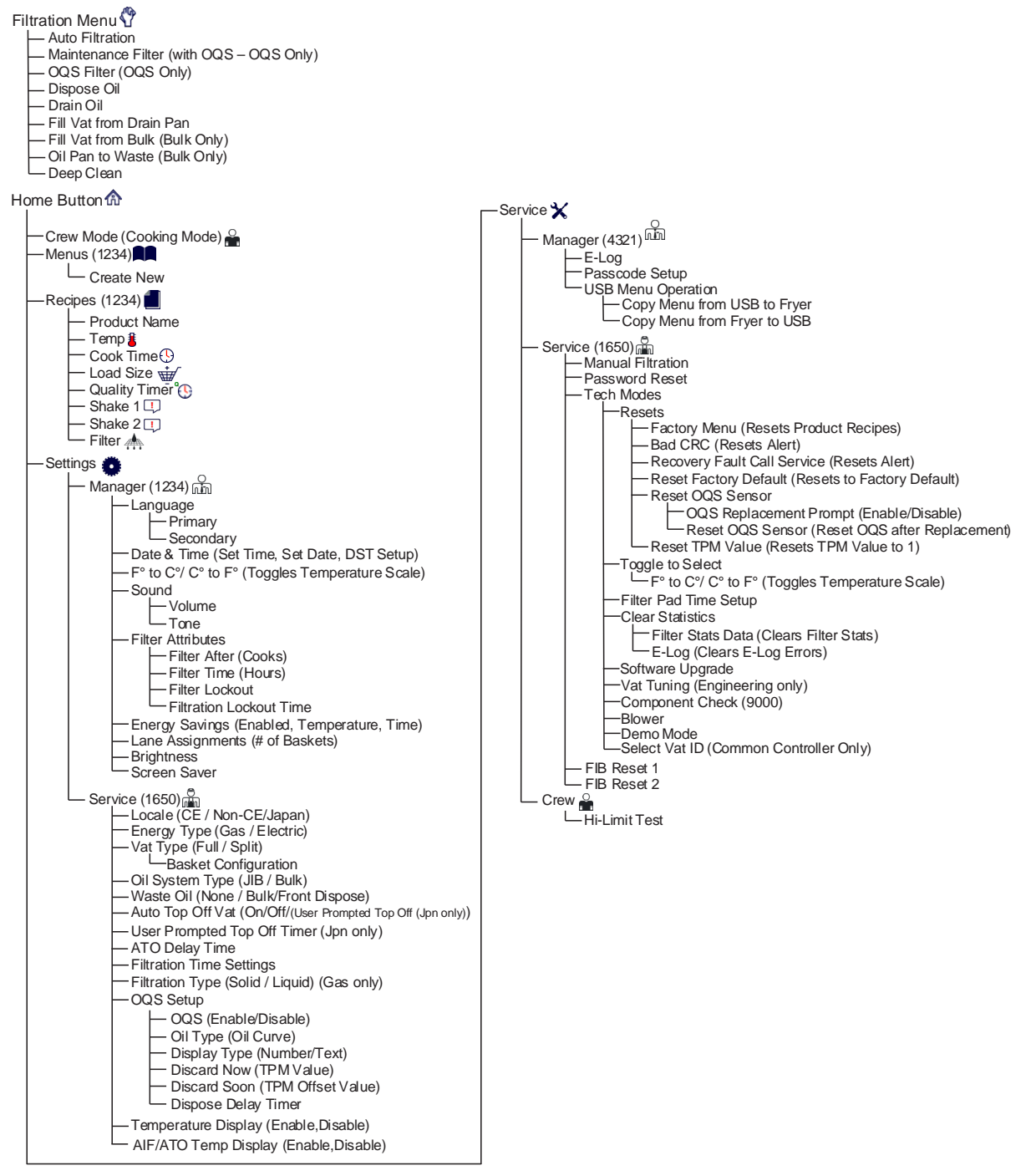

### M4000 Information Statistics Menu Tree

Reflected below are the information statistics in the M4000 and the order in which the headings will be found in the controller.

Information Statistics ? Filter 📥 - 1. Current Day and Date - 2. Cooks Remaining Until Next Filter - 3. Daily Number of Cooks - 4. Daily Number of Filters 5. Daily Number of Skipped Filters - 6. Average Cooks Per Filter 7. Filtration - Oil 💧 - 1. Last Dispose Date - 2. Cooks Since Last Dispose - 3. Filters Since Last Dispose - 4. Skipped Filters Since Last Dispose - 5. Current Oil Life - 6. Average Cooks Over Oil Life - Life 🖧 - 1. Commission Date - 2. Unit Serial Number – 3. Controller Serial Number - 4. Total On Time (Hours) 5. Total Heat Cycle Count - 6. BSP Version (Common Controller Only) - Usage 📅 - 1. Usage Start Date - 2. Total Number of Cook Cycles - 3. Total Number of Quit Cook Cycles 4. Total Vat On Time (Hours) Recovery 🌡 1. Last Recovery Time -Last Load 🖽 - 1. Last Cooked Product - 2. Last Load Start Time - 3. Last Load Cook Time - 4. Last Load Program Time - 5. Last Load Max Vat Temp - 6. Last Load Min Vat Temp 7. Last Load Avg Vat Temp - 8. % of Cook Time, Heat Is On - 9. Vat Temp Before Cook Starts Software Version 👳 - 1. UIB/UIC Software Version - 2. SIB Software Version (1, 2 - Splits) - 3. VIB Software Version - 4. FIB Software Version - 5. OQS Software Version - 6. Actual Vat Temp (L, R – Splits) - 7. AIF RTD Temp (L, R - Splits) - 8. ATO RTD Temp (L, R - Splits) 9. Board ID - 10. Gateway Software Version - 11. Gateway IP Address - 12. Gateway Link Quality 13. Gateway Signal Strength and Noise -Usage Reset O (Resets Usage Data 4321) — Fresh Oil 💧 - 1. Number of Cooks Since Last Dispose - 2. Dispose Count Since Last Reset - 3. Fresh Oil Counter Reset Date - 4. Fresh Oil Counter - Fresh Oil Reset O (Resets Fresh Oil Data 4321) - Filter Reset (Resets Filter Stats Data 4321)

— TPM Statistics

## Chapter 6: Large-Capacity FilterQuick Touch

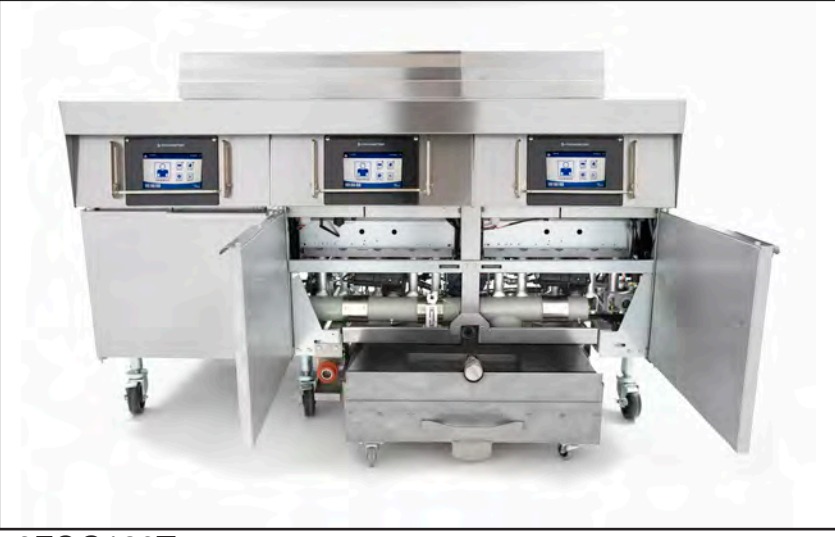

3FQG120T

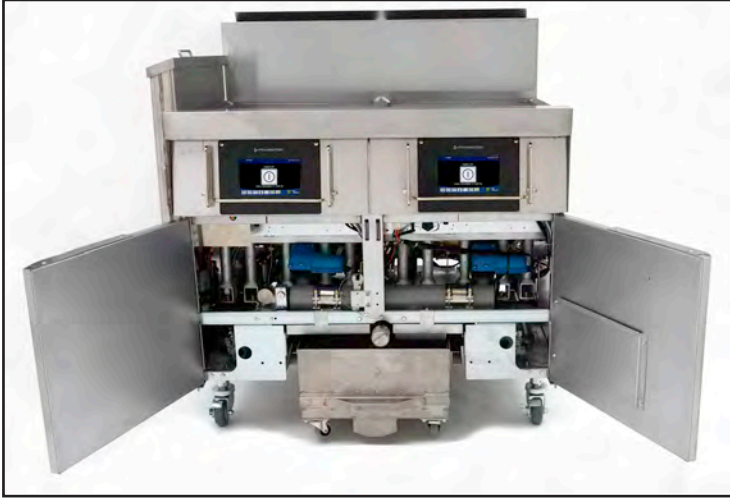

2FQG60T/80T

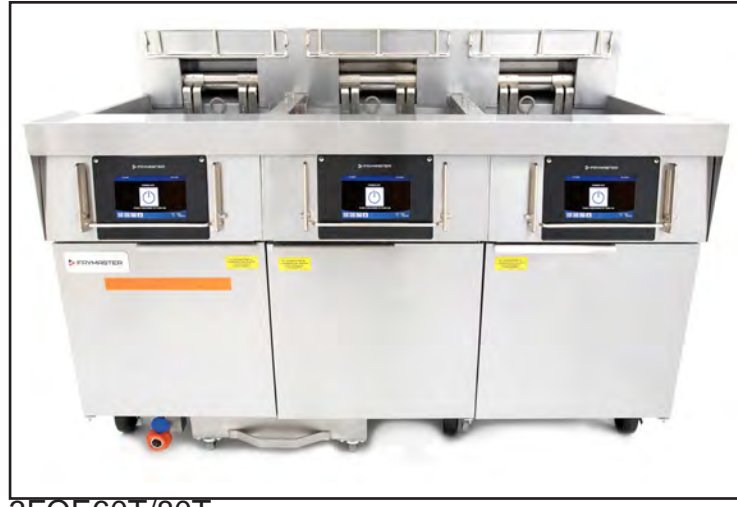

3FQE60T/80T

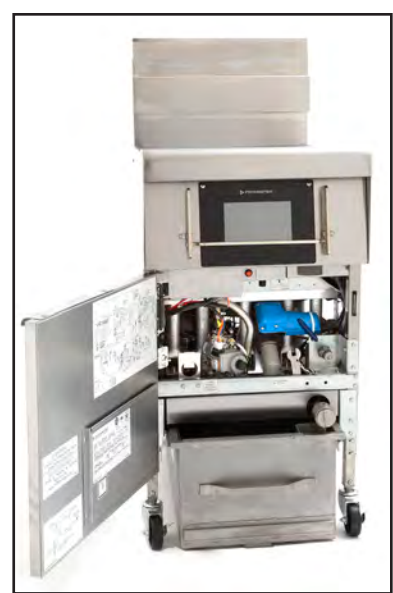

1FQG60T/80T

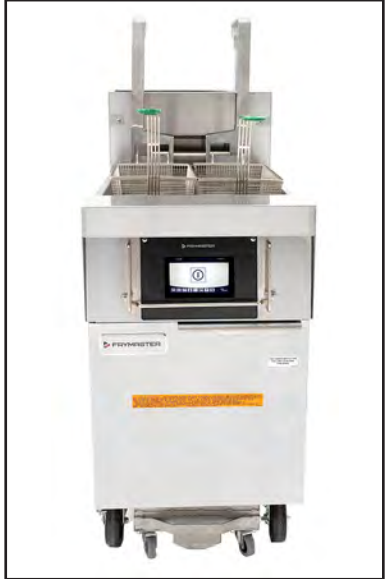

1FQE60T/80T

## **Online Access to Large Capacity Touchscreen Fryer Manuals**

### **Controller Manuals**

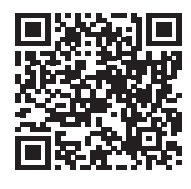

FilterQuick Touch FQ4000 FQ80/100/120 Controller

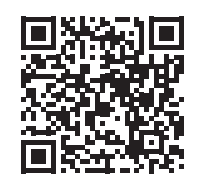

FilterQuick Touch FQ4000 Segmented Controller

### Gas Manuals

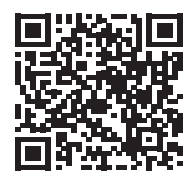

FilterQuick Touch FQG60T (1814T) Gas IO

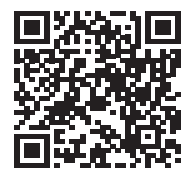

FilterQuick Touch FQG80T/100T/120T Gas IO

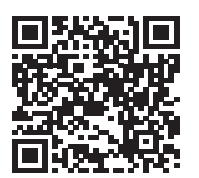

FilterQuick Touch FQG60T (1814T) Gas Parts

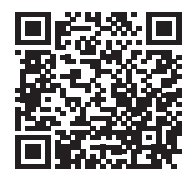

FilterQuick Touch FQG80T/100T/120T Gas Parts

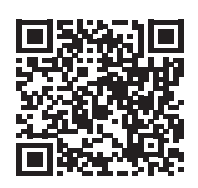

FilterQuick Touch FQG60T (1814T) Gas Service

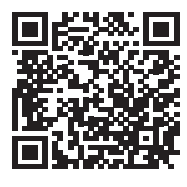

FilterQuick Touch FQG80T/100T/120T Gas Service

### **Electric Manuals**

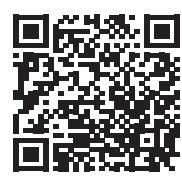

FilterQuick Touch FQE60U/1814E Electric IO

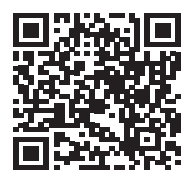

FilterQuick Touch FQE80U Electric IO

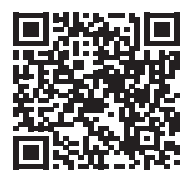

FilterQuick Touch FQE60U/1814E Electric Parts

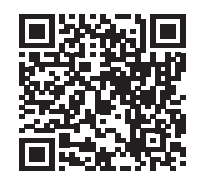

FilterQuick Touch FQE80U Electric Parts

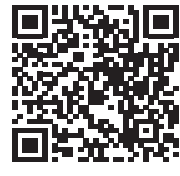

FilterQuick Touch FQE60U/1814E Electric Service

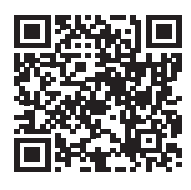

FilterQuick Touch FQE80U Electric Service

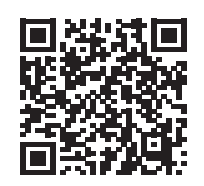

FilterQuick Touch FQE60U/1814E Electric Wiring

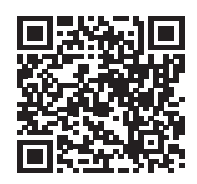

FilterQuick Touch FQE80U Electric Wiring

Scan with QR-code reader/phone to access manuals. Cover adjacent QR-codes to retrieve desired manual.

## Gas System Flow through the SIB board

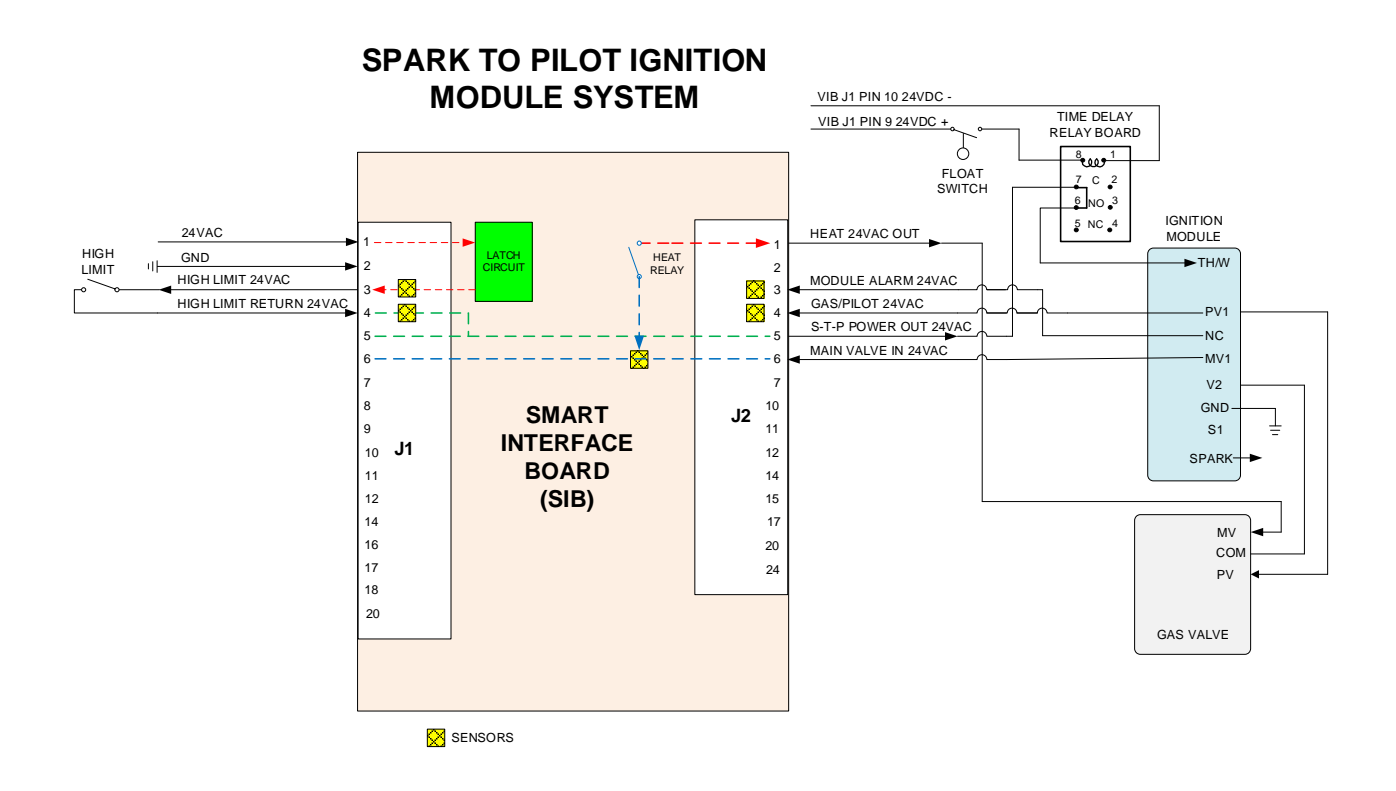

### Electric System Flow through the SIB Board

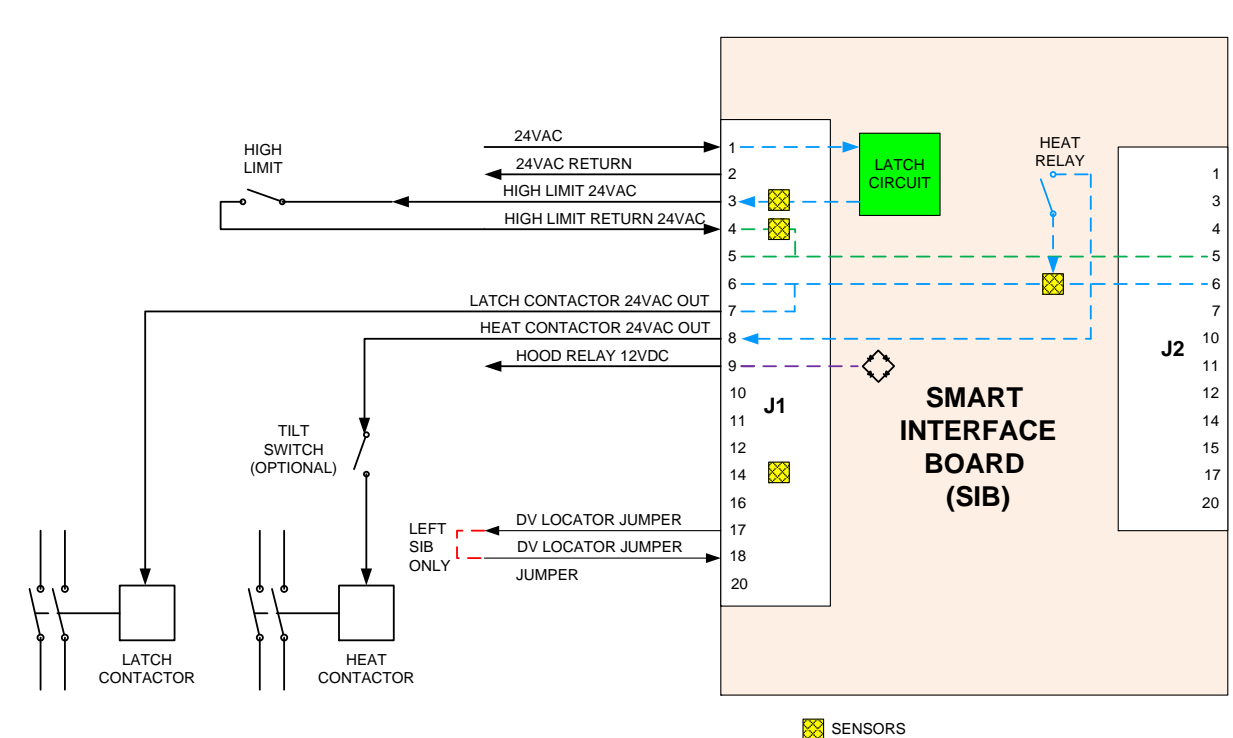

ELECTRIC SYSTEM

## How the Gas Fryer Works

**1** On startup, the heat relay closes and the fryer enters a melt cycle, switching heat on and off through a 12-VDC relay, until the oil reaches 180°F.

**2** At 180°F, the relay that bypasses the float switch turns off.

3 The float switch circuit now controls the fryer's heating. When the time delay relay on the float switch circuit closes with DC voltage, 24VAC to the ignition module is delayed 3.5 Solid shorter seconds, which ensures the float switch is closed Option and stable — not moving, switching on and off in oil clogged with un-melted shortening.

— If the float switch is not closed, the fryer will not heat past 180°F.

— With a closed float switch, the fryer enters full burn to setpoint.

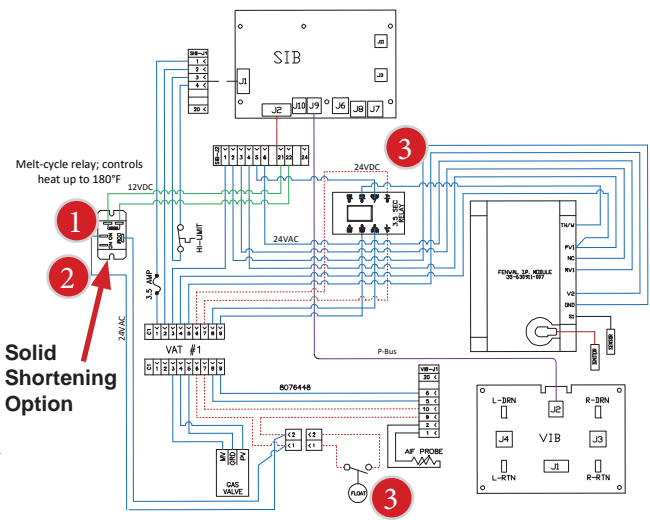

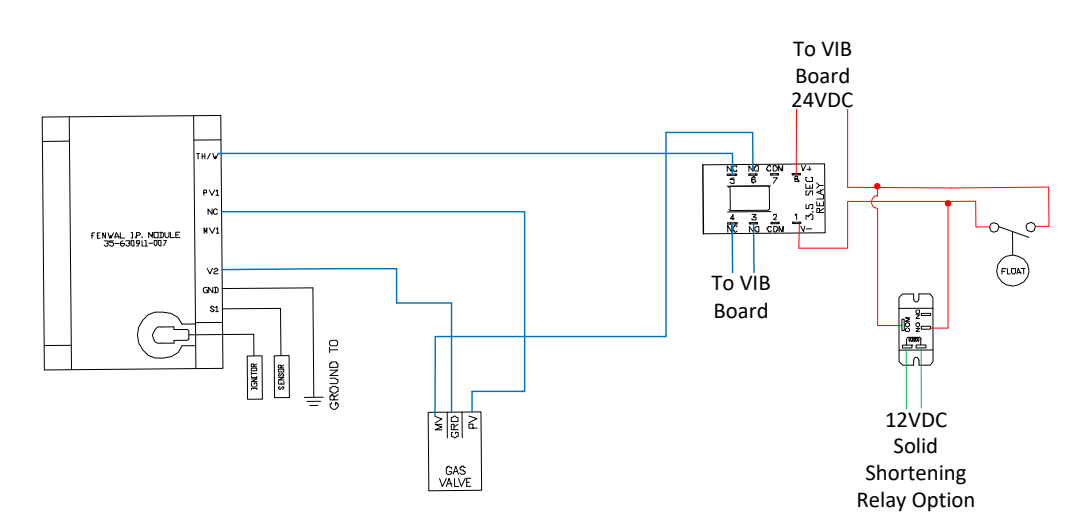

A simplified diagram of the float switch/oil-is-back circuit on the FQG60T/80T/100T/120T. **NOTE: Power on relay coils and return/ground must be applied to activate.** 

### Large-Capacity Touchscreen-Equipped Fryers

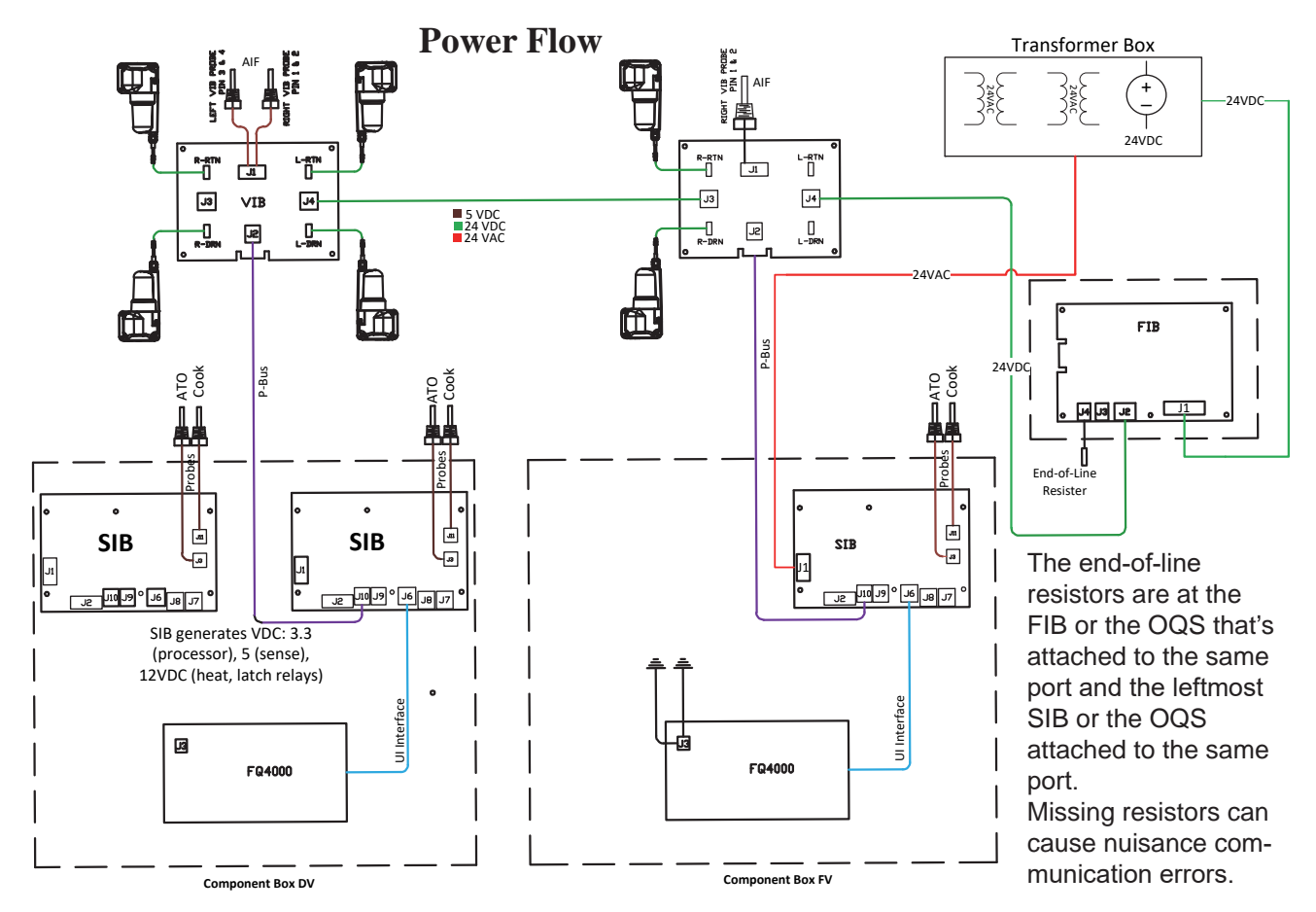

### **Gas Wiring Diagram**

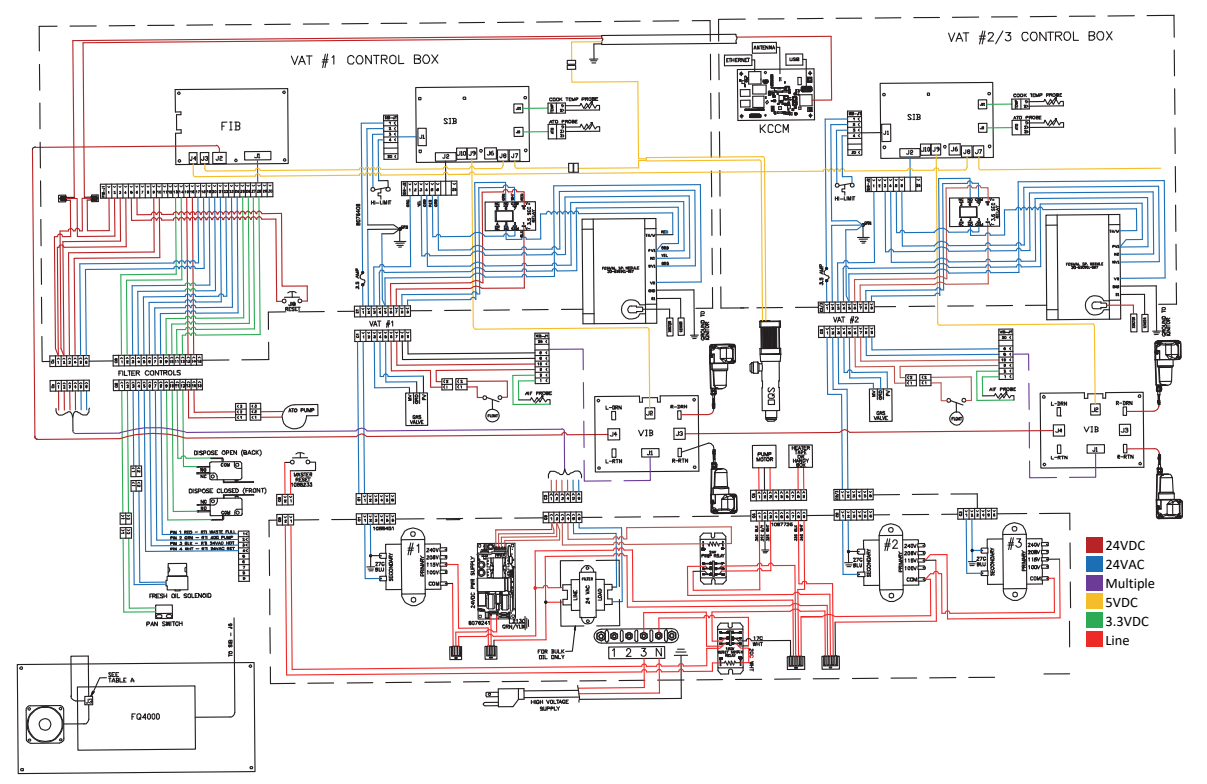

### Circuit Board Pin Outs

### FQE60/FQE80E Touch SIB (Smart Interface Board) Pin Positions and Harnesses

NOTE: DO NOT CHECK WITH HARNESSES UNPLUGGED (except ATO and Temp Probes) AS SHORTING THE PINS MAY OCCUR WHICH WILL DAMAGE THE BOARD.

|           |                                          |                  | Pin |                |         | Wire   |
|-----------|------------------------------------------|------------------|-----|----------------|---------|--------|
| Connector | From/To                                  | Harness #        | #   | Function       | Voltage | Color  |
|           | From Transformer                         |                  | 1   | 24VAC Input    | 24VAC   | Orange |
|           |                                          | 0075054          | 2   | Ground -       |         | Blue   |
|           | To High Limit                            | 8075951          | 3   | 24VAC Out      | 24VAC   | Orange |
|           | From High Limit                          |                  | 4   | 24VAC Input    | 24VAC   | Blue   |
| J1        | To Latch Contactor                       |                  | 7   | 24VAC Out      | 24VAC   | Orange |
|           | To Heat Contactor                        |                  | 8   | 24VAC Out      | 24VAC   | Orange |
|           | To Hood Relay                            |                  | 9   | 12VDC Out      | 12VDC   | Yellow |
|           |                                          |                  | 10  |                |         | Yellow |
|           |                                          |                  | 11  |                |         | Brown  |
|           |                                          |                  | 14  |                |         | Blue   |
|           |                                          |                  | 16  |                |         | Blue   |
|           | Left SIB Jumper                          |                  | 17  | Ground -       |         | Black  |
|           | Left SIB Jumper                          |                  | 18  | 5VDC Out       | 5VDC    | Black  |
|           |                                          |                  | 20  |                |         | Orange |
| 12        | Netlland                                 |                  |     |                |         |        |
| JZ        | Not Used                                 |                  |     |                |         |        |
| J3        |                                          |                  | 1   | Ground         |         | Yellow |
|           | ATO Probe                                | 8263544          | 2   | RTD            | 3.3VDC  | Red    |
|           |                                          |                  | 3   |                |         |        |
| J6        | Controller                               |                  | 1   | C-BUS +        | 5VDC    |        |
|           |                                          |                  | 2   | C-BUS -        | 5VDC    |        |
|           |                                          |                  | 3   | 5VDC           | 5VDC    |        |
|           |                                          |                  | 4   | RS485 -        | 5VDC    |        |
|           |                                          |                  | 5   | RS485 +        | 5VDC    |        |
|           |                                          |                  | 6   | Signal Ground  |         |        |
|           |                                          |                  | 7   | 12VDC          | 12VDC   |        |
|           |                                          |                  | 8   | Signal Ground  |         |        |
| J7        | C-Bus Harness                            | 8075549          | 1   | 5VDC+          | +5VDC   |        |
|           |                                          |                  | 2   | CAN High       |         |        |
|           |                                          |                  | 3   | CAN Low        |         |        |
|           |                                          |                  | 4   | Ground         |         |        |
| J8        | C-Bus Harness or                         |                  | 1   | 5VDC+          | +5VDC   |        |
|           | Network Resistor                         | 8076106 (8075632 | 2   | CAN High       |         |        |
|           | (pins 2 & 3)                             | Resistor)        | 3   | CAN Low        |         |        |
|           | ······                                   |                  | 4   | Ground         |         |        |
| el        |                                          |                  | 1   | Ground         |         |        |
|           |                                          |                  | 2   | P-BUS power    | +5VDC   |        |
|           | P-Bus Power Communication                | 8075810          | 3   | Modbus RS485 B |         |        |
|           | from SIB to VIB or between SIB's<br>RJ11 |                  | 4   | Modbus RS485 A |         |        |
|           |                                          |                  | 5   | Signal ground  |         |        |
|           |                                          |                  | 6   | P-BUS power    | +12VDC  |        |
| J10       |                                          |                  | 1   | Ground         |         |        |
|           | P-Bus Power Communication                | 8075555          | 2   | P-BUS power    | +5VDC   |        |
|           | from SIB to VIB or between SIB's         |                  | 3   | Modbus RS485 B |         |        |
|           | RI11                                     |                  | 4   | Modbus RS485 A |         |        |
|           |                                          |                  | 5   | Signal ground  |         |        |
|           |                                          |                  | 6   | P-BUS power    | +12VDC  |        |
| J11       | Cooking Probe                            | 8263605          | 1   | Ground         |         | Yellow |
|           |                                          |                  | 2   | Probe          | 3.3VDC  | Red    |
#### FQE60/FQE80 Touch VIB (Valve Interface Board) Actuator Board Pin Positions and Harnesses

| Connector  | From/To           | Harness PN         | Pin #  | Function                | Voltage | Wire Color |
|------------|-------------------|--------------------|--------|-------------------------|---------|------------|
|            |                   |                    | 1      | VIB Probe Ground        |         | Yellow     |
|            |                   |                    | 2      | VIB Probe               |         | Red        |
|            |                   |                    | 3      |                         |         |            |
|            |                   |                    | 4      |                         | Ohm     |            |
|            |                   | 4007426 11         | 5      |                         | Onm     |            |
|            |                   | 108/136 Harness    | 6      |                         |         |            |
| 11         | VIB (AIE) Probes  | 8263287 VIB (AIE)  | 7      |                         |         |            |
| ,,         | VID (AII ) FIODES | Prohe Only         | 8      |                         |         |            |
|            |                   | Trobe only         | 9      |                         |         |            |
|            |                   |                    | 10     |                         |         |            |
|            |                   |                    | 11     |                         |         |            |
|            |                   |                    | 12     |                         |         |            |
|            |                   |                    | 13     | Ground                  |         |            |
|            |                   |                    | 14     | 24VDC +                 | 24VDC   |            |
|            |                   |                    | 1      | Ground                  |         |            |
|            | P-Bus Power       |                    | 2      | P-BUS power             | +5VDC   |            |
| 12         | Communication     | 8075555            | 3      | Modbus RS485 B          |         |            |
| <b>,</b>   | from SIB          |                    | 4      | Modbus RS485 A          |         |            |
|            | (RJ11)            |                    | 5      | Signal ground           |         |            |
|            |                   |                    | 6      | P-BUS power             | +12VDC  |            |
|            |                   |                    | 1      | Ground                  |         |            |
|            |                   |                    | 2      | Ground                  |         |            |
|            | 24VDC Power Input |                    | 3      | Ground                  |         |            |
| 13         | between VIB       | 8075810            | 4      | Ground                  |         |            |
|            | Boards            |                    | 5      | Power                   | +24VDC  |            |
|            | (RJ45)            |                    | 6      | Power                   | +24VDC  |            |
|            |                   |                    | 7      | Power                   | +24VDC  |            |
|            |                   |                    | 8      | Power                   | +24VDC  |            |
|            |                   |                    | 1      | Ground                  |         |            |
|            |                   |                    | 2      | Ground                  |         |            |
|            | 24VDC Power       |                    | 3      | Ground                  |         |            |
| J4         | Output between    | 8075810 or 8076315 | 4      | Ground                  | 124/06  |            |
| VIB Boards |                   | 5                  | Power  | +24VDC                  |         |            |
|            | (KJ45)            |                    | 6      | Power                   | +24VDC  |            |
|            |                   |                    | /      | Power                   | +24VDC  |            |
|            |                   |                    | 0      | Power<br>Drain + (Open) | +24VDC  | Plack      |
|            |                   |                    | ו<br>ר | Drain + (Open)          | -24VDC  | DIACK      |
| J5         | Drain             |                    | 2      | Drain Position          | -24VDC  | Reu        |
|            |                   |                    | 1      | Ground                  |         | White      |
|            |                   |                    | 4      | Ground                  |         | White      |
|            |                   |                    |        |                         |         |            |
| J6         | Not Used          |                    |        |                         |         |            |
|            |                   |                    |        |                         |         |            |
|            |                   |                    | 1      | Ret + (Open)            | +24VDC  | Black      |
|            |                   |                    | 2      | Ret - (Closed)          | -24VDC  | Red        |
| J7         | Return            |                    | 2      | Ret Position            | 27000   | Blue       |
|            |                   |                    | 4      | Ground                  |         | White      |
|            | 1                 |                    |        |                         |         |            |
|            |                   |                    |        |                         |         |            |
| J8         | Not Used          |                    |        |                         |         |            |
|            |                   |                    |        | +                       |         |            |

## NOTE: DO NOT CHECK WITH HARNESSES UNPLUGGED AS SHORTING THE PINS MAY OCCUR WHICH WILL DAMAGE THE BOARD.

#### FQE60/FQE80 Touch FIB (Filter Interface Board) Filtration & Top-off Pin Positions & Harnesses

| Connec                  |                                  | Harness    | Pin           |                                 |                 | Wire   |
|-------------------------|----------------------------------|------------|---------------|---------------------------------|-----------------|--------|
| tor                     | From/To                          | #          | #             | Function                        | Voltage         | Color  |
|                         |                                  |            | 1             | Ground -                        |                 | Brown  |
|                         | Input from Power Supply          |            | 2             | 24VDC Input                     | +24VDC          | Purple |
| input noin rower supply |                                  | 3          | Ground -      |                                 | Brown           |        |
|                         |                                  |            | 4 24VDC Input |                                 | +24VDC          | Purple |
|                         | IIB Reset Switch                 |            | 5             | Ground -                        | 3 3//DC         | Black  |
|                         | Jib Reset Switch                 | _          | 6             | JIB Low Reset                   | 5.5700          | Red    |
|                         | Filter Pump Relay                |            | 9             | Pump Motor +                    |                 | Purple |
|                         |                                  | _          | 10            | Pump Motor -                    | 24000           | Brown  |
|                         | Pan Switch                       |            | 13            | Pan Sw Ground -                 |                 | Red    |
|                         |                                  |            | 14            | Pan Sw +                        | 5.5700          | Red    |
|                         | ATO Bump                         |            | 15            | Pump Ground -                   |                 | Purple |
|                         | Arorump                          |            | 16            | ATO Pump                        | 24000           | Brown  |
|                         | Input from                       |            | 17            | 24VAC                           | 241/40          | Orange |
| J1                      | 24VAC Transformer                | 8076419    | 18            | 24VAC Ret                       | 24VAC           | Blue   |
|                         | To Bulk IIB Add Solonoid         |            | 19            | 24VAC                           | 241/40          | Black  |
|                         | TO BUIK JIB AUU SOIEIIOIU        |            | 20            | 24VAC Ret                       | 247AC           | Black  |
|                         |                                  |            | 21            | From Bulk Fresh Oil transformer | 24VAC           | Orange |
|                         |                                  |            | 22            | Common (Ret)                    |                 | Blue   |
|                         | Bulk connector rear of fryer     |            | 23            | To Bulk Fresh Oil Relay         | 24VAC           | Orange |
|                         |                                  |            |               | From Bulk "Waste Tank Full      | 24VAC –Full     |        |
|                         |                                  | -          | 24            | Sensor" Test Pins 22 to 24      | 0VAC – Not Full | Orange |
|                         | Waste Closed Switch              |            | 25            | Closed Switch +                 | 3.3VDC          | Black  |
|                         |                                  | -          | 26            | Closed Switch Ground -          |                 | Black  |
|                         | Waste Open Switch                |            | 27            | Open Switch +                   | 3.3VDC          | Black  |
|                         | -                                | -          | 28            | Open Switch Ground -            |                 | Black  |
|                         | Filter Pump Relay Contact Signal |            | 29            | Filter Pump On Contact          |                 | ļ      |
|                         | When Pump Is On                  |            | 30            | Filter Pump On Contact          |                 | ļ      |
|                         |                                  |            | 1             | Ground                          |                 | ļ      |
|                         |                                  |            | 2             | Ground                          |                 |        |
|                         | 24VDC Power Output from FIB to   |            | 3             | Ground                          |                 |        |
| 12                      | Far-Right VIB Board              | 8076315    | 4             | Ground                          |                 |        |
| -                       | (RJ45)                           |            | 5             | Power                           | +24VDC          | ļ      |
|                         |                                  |            | 6             | Power                           | +24VDC          | ļ      |
|                         |                                  |            | 7             | Power                           | +24VDC          |        |
|                         |                                  |            | 8             | Power                           | +24VDC          | ļ      |
|                         |                                  |            | 1             | 5VDC                            | +5VDC           |        |
| 13                      | C-Bus from Far-Right SIB Board   | 8075549    | 2             | CAN High                        |                 | ļ      |
| <b>, , ,</b>            | (RJ11)                           |            | 3             | CAN Low                         |                 |        |
|                         |                                  |            | 4             | Ground                          |                 | ļ      |
|                         |                                  | 8076242 to | 1             | 5VDC+                           | +5VDC           |        |
| 14                      | L-BUS OF                         | hoard or   | 2             | CAN High                        |                 |        |
| ÷ر                      | (pins 2 & 3) (RI11)              | (8075632   | 3             | CAN Low                         |                 |        |
|                         |                                  | resistor)  | 4             | Ground                          |                 |        |

## NOTE: DO NOT CHECK WITH HARNESSES UNPLUGGED AS SHORTING THE PINS MAY OCCUR WHICH WILL DAMAGE THE BOARD.

FQG60T Touch SIB (Smart Interface Board) Pin Positions and Harnesses NOTE: DO NOT CHECK WITH HARNESSES UNPLUGGED (except ATO and Temp Probes) AS SHORTING THE PINS MAY OCCUR WHICH WILL DAMAGE THE BOARD.

|           |                                 |                    | Pin |                |         |            |
|-----------|---------------------------------|--------------------|-----|----------------|---------|------------|
| Connector | From/To                         | Harness #          | #   | Function       | Voltage | Wire Color |
|           | From Transformer                |                    | 1   | 24VAC Input    | 24VAC   | Orange     |
|           |                                 | 0076400            | 2   | Ground -       |         | Blue       |
| J1        | To High Limit                   | 8076408 -          | 3   | 24VAC Out      | 24VAC   | Orange     |
|           | From High Limit                 |                    | 4   | 24VAC Input    | 24VAC   | Blue       |
|           | To 24VAC Gas Valve              |                    | 1   | 24VAC Out      | 24VAC   | Orange     |
|           |                                 |                    | 2   | Ground         |         | _          |
|           | From Ignition Module NC         | 0076400            | 3   | Alarm In       | 24VAC   | Yellow     |
| J2        | From Module / Gas Valve PV1     | 8076408            | 4   | 24VAC Input    | 24VAC   | Orange     |
|           | To 24VAC Time Delay Relay Board |                    |     |                | 241/40  | Pod        |
|           | /Ignition Module                |                    | 5   | 24VAC Out      | 24VAC   | Reu        |
|           | From Ignition Module MV1        |                    | 6   | 2VAC Input     | 24VAC   | Orange     |
|           |                                 |                    | 1   | Ground         |         | Yellow     |
| J3        | ATO Probe                       | 8263286            | 2   | RTD            |         | Red        |
|           |                                 |                    | 3   |                |         |            |
|           |                                 |                    | 1   | C-BUS +        | 5VDC    |            |
|           |                                 |                    | 2   | C-BUS -        | 5VDC    |            |
|           |                                 |                    | 3   | 5VDC           | 5VDC    |            |
| 16        | From Controller                 |                    | 4   | RS485 -        | 5VDC    |            |
| 50        |                                 |                    | 5   | RS485 +        | 5VDC    |            |
|           |                                 |                    | 6   | Signal Ground  |         |            |
|           |                                 |                    | 7   | 12VDC          | 12VDC   |            |
|           |                                 |                    | 8   | Signal Ground  |         |            |
|           |                                 | 8076106 or         | 1   | 5VDC+          | +5VDC   |            |
| 17        | C-Bus Harness                   | 8075550 or         | 2   | CAN High       |         |            |
| <b>,</b>  |                                 | (8075632 Resistor) | 3   | CAN Low        |         |            |
|           |                                 | (····,             | 4   | Ground         |         |            |
|           | C-Bus Harness or                | 8075549 or         | 1   | 5VDC+          | +5VDC   |            |
| 18        | Network Resistor                | 8075550 or         | 2   | CAN High       |         |            |
|           | (pins 2 & 3)                    | (8075632 Resistor) | 3   | CAN Low        |         |            |
|           |                                 |                    | 4   | Ground         |         |            |
|           |                                 |                    | 1   | Ground         |         |            |
|           |                                 |                    | 2   | P-BUS power    | +5VDC   |            |
| J9        | P-Bus Power Communication from  | 8075555            | 3   | Modbus RS485 B |         |            |
| -         | SIB to VIB                      |                    | 4   | Modbus RS485 A |         |            |
|           | RJ11                            |                    | 5   | Signal ground  | 101/0.0 |            |
|           |                                 |                    | 6   | P-BUS power    | +12VDC  |            |
|           |                                 |                    | 1   |                |         |            |
|           |                                 |                    | 2   | P-BUS power    | +5VDC   |            |
| J10       | P-Bus Power Communication       |                    | 3   | Modbus RS485 B |         |            |
|           |                                 |                    | 4   | Signal ground  |         |            |
|           |                                 |                    | 5   |                | +12VDC  |            |
|           |                                 |                    | 6   | r-BUS power    | +12VDC  | Vollerri   |
| J11       | Cooking Probe                   | 8263642            |     | Broke          |         | reilow     |
|           | -                               |                    |     | Prope          |         | кеа        |

## FQG60T Touch VIB (Valve Interface Board) Actuator Board Pin Positions and Harnesses NOTE: DO NOT CHECK WITH HARNESSES UNPLUGGED AS SHORTING THE PINS MAY OCCUR WHICH WILL DAMAGE THE BOARD.

| Connector | From/To                 | Harness PN              | Pin #                  | Function                   | Voltage | Wire Color |
|-----------|-------------------------|-------------------------|------------------------|----------------------------|---------|------------|
|           |                         |                         | 1                      | VIB Probe Ground           |         | Yellow     |
|           |                         |                         | 2                      | VIB Probe                  |         | Red        |
|           | 3                       | N/A                     |                        |                            |         |            |
|           |                         |                         | 4                      | N/A                        | Ohan    |            |
|           |                         | 5                       | Time Delay Relay Board | Onm                        | White   |            |
|           |                         | 8076434                 | 6                      | Time Delay Relay Board Gnd |         | Green      |
| 14        | VIB (AIF) Probes, Float | 8263287 VIB (AIE) Probe | 7                      | N/A                        |         |            |
| ינ        | Switch, Time Delay      | 0 Oply                  | 8                      | N/A                        |         |            |
|           | Relay                   | Olliy                   | 9                      | Float Switch +             |         | Red        |
|           |                         |                         | 10                     | Float Switch -             | 24VDC   | Black      |
|           |                         |                         | 11                     | N/A                        |         |            |
|           |                         |                         | 12                     | N/A                        |         |            |
|           |                         |                         | 13                     | Ground                     |         |            |
|           |                         |                         | 14                     | 24VDC +                    | 24VDC   |            |
|           |                         |                         | 1                      | Ground                     |         |            |
|           | P-Bus Power             |                         | 2                      | P-BUS power                | +5VDC   |            |
| 12        | Communication from      | 8075555                 | 3                      | Modbus RS485 B             |         |            |
| ,         | SIB                     | 0075555                 | 4                      | Modbus RS485 A             |         |            |
|           | (Rj11)                  | 5                       | Signal ground          |                            |         |            |
|           |                         |                         | 6                      | P-BUS power                | +12VDC  |            |
|           |                         |                         | 1                      | Ground                     |         |            |
|           |                         |                         | 2                      | Ground                     |         |            |
|           | 24VDC Power Input       | 8076440 from control    | 3                      | Ground                     |         |            |
| 13        | between VIB Boards      | box or 8075810 between  | 4                      | Ground                     |         |            |
| ,.        | (RI45)                  | VIB boards              | 5                      | Power                      | +24VDC  |            |
|           |                         |                         | 6                      | Power                      | +24VDC  |            |
|           |                         |                         | 7                      | Power                      | +24VDC  |            |
|           |                         |                         | 8                      | Power                      | +24VDC  |            |
|           |                         |                         | 1                      | Ground                     |         |            |
|           |                         |                         | 2                      | Ground                     |         |            |
|           | 24VDC Power Output      | 8076440 from control    | 3                      | Ground                     |         |            |
| J4        | between VIB Boards      | box or 8075810 between  | 4                      | Ground                     | 1241/06 |            |
|           | (RJ45) VIB boards       | 5                       | Power                  | +24VDC                     |         |            |
|           |                         |                         | 0                      | Power                      | +24VDC  |            |
|           |                         |                         | /                      | Power                      | +24VDC  |            |
|           |                         |                         | 0                      | Provel                     | +24VDC  | Black      |
|           |                         |                         | 2                      | Drain (Closed)             | 24000   | Pod        |
| J5        | Drain Valve             |                         | 3                      | Drain Position             | -24000  | Blue       |
|           |                         |                         | 4                      | Ground                     |         | White      |
|           |                         |                         | 1                      | N/A                        |         | White      |
|           |                         |                         | 2                      | N/A                        |         |            |
| J6        | N/A                     |                         | 3                      | N/A                        |         |            |
|           |                         |                         | 4                      | N/A                        |         |            |
|           |                         |                         | 1                      | Ret + (Open)               | +24VDC  | Black      |
|           |                         |                         | 2                      | Ret – (Closed)             | -24VDC  | Red        |
| J7        | Return Valve            |                         | 3                      | Ret Position               |         | Blue       |
|           |                         |                         | 4                      | Ground                     |         | White      |
|           |                         |                         | 1                      | N/A                        |         |            |
|           |                         |                         | 2                      | N/A                        |         |            |
| J8        | N/A                     |                         | 3                      | N/A                        |         |            |
|           |                         |                         | 4                      | N/A                        |         |            |

#### FQG60T Touch FIB (Filter Interface Board) Filtration and Top-off Pin Positions and Harnesses NOTE: DO NOT CHECK WITH HARNESSES UNPLUGGED AS SHORTING THE PINS MAY OCCUR WHICH WILL DAMAGE THE BOARD.

| Connect                      |                                       |                      |                                            |                                        |                  | Wire   |
|------------------------------|---------------------------------------|----------------------|--------------------------------------------|----------------------------------------|------------------|--------|
| or                           | From/To                               | Harness #            | Pin #                                      | Function                               | Voltage          | Color  |
|                              |                                       |                      | 1                                          | Ground -                               |                  | Brown  |
| Input from Power Supply      |                                       | 2                    | 24VDC Input                                | +24VDC                                 | Purple           |        |
|                              |                                       | 3                    | Ground -                                   |                                        | Brown            |        |
|                              |                                       |                      | 4                                          | 24VDC Input                            | +24VDC           | Purple |
|                              | UR Deset Switch                       |                      | 5                                          | Ground -                               |                  | Red    |
|                              | JIB Reset Switch                      |                      | 6                                          | JIB Low Reset                          | 3.3VDC           | Black  |
|                              | Filter Down Dalars                    |                      | 9                                          | Pump Motor +                           | 241/06           | Purple |
|                              | Filter Pump Kelay                     |                      | 10                                         | Pump Motor -                           | 24000            | Brown  |
|                              | Den Gwitch                            |                      | 13                                         | Pan Sw Ground -                        | 2 21/06          | Red    |
|                              | Pan Switch                            | F                    | 14                                         | Pan Sw +                               | 3.3VDC           | Red    |
|                              | 170 5                                 |                      | 15                                         | Pump Ground -                          | 241/06           | Purple |
|                              | ATO Pump                              | -                    | 16                                         | ATO Pump                               | 24VDC            | Brown  |
|                              | Input from                            |                      | 17                                         | 24VAC                                  | 0.004.0          | Orange |
|                              | 24VAC Transformer                     |                      | 18                                         | 24VAC Ret                              | 24VAC            | Blue   |
| J1                           |                                       | 8076433              | 19                                         | 24VAC                                  | 0.004.0          | Black  |
|                              | To Bulk Fresh Oil JIB Add Solenoid    |                      | 20                                         | 24VAC Ret                              | 24VAC            | Black  |
|                              |                                       |                      |                                            | From bulk oil fresh transformer (Pin 1 |                  |        |
|                              |                                       |                      | 21                                         | on 9 pin)                              | 24VAC            | Orange |
| Bulk connector rear of fryer |                                       | 22                   | (Pin 4 on 9 pin)                           |                                        | Blue             |        |
|                              |                                       |                      | To bulk oil Fresh Oil Relay (Pin 3 on 9    |                                        |                  |        |
|                              |                                       | 23                   | pin)<br>From bulk "Waste Tank Full Senser" | 24VAC                                  | Orange           |        |
|                              |                                       |                      |                                            | Test Pins 22 to 24 (Pin1 to Pin 4 on 9 | 24VAC –Full      |        |
|                              |                                       |                      | 24                                         | pin)                                   | 0VAC – Not Full  | Orange |
|                              | Waste Closed Switch                   |                      | 25                                         | Closed Switch +                        | 3.3VDC<br>3.3VDC | Black  |
|                              |                                       |                      | 26                                         | Closed Switch Ground -                 |                  | Black  |
|                              | Waste Open Switch                     |                      | 27                                         | Open Switch +                          |                  | Black  |
|                              | -                                     |                      | 28                                         | Open Switch Ground -                   |                  | Black  |
|                              | Filter Pump Relay Contact Signal When |                      | 29                                         | Filter Pump On Contact                 |                  |        |
|                              | Pump Is On                            |                      | 30                                         | Filter Pump On Contact                 |                  |        |
|                              |                                       |                      | 1                                          | Ground                                 |                  |        |
|                              |                                       |                      | 2                                          | Ground                                 |                  |        |
|                              | 24VDC Bower Output from EIR to VIR    |                      | 3                                          | Ground                                 |                  |        |
| J2                           | Board (J4)                            | 8076315              | 4                                          | Ground                                 |                  |        |
|                              | (RJ45)                                |                      | 5                                          | Power                                  | +24VDC           |        |
|                              |                                       |                      | 6                                          | Power                                  | +24VDC           |        |
|                              |                                       |                      | 7                                          | Power                                  | +24VDC           |        |
|                              |                                       |                      | 8                                          | Power                                  | +24VDC           |        |
|                              |                                       |                      | 1                                          | 5VDC                                   | +5VDC            |        |
| 13                           | C-Bus from SIB Board (J8)             | 8075549              | 2                                          | CAN High                               |                  |        |
| ,-                           | (RJ11)                                |                      | 3                                          | CAN Low                                |                  |        |
|                              |                                       |                      | 4                                          | Ground                                 |                  |        |
|                              | C Bus from for right SID (190 or      | (8075550 to          | 1                                          | 5VDC+                                  | +5VDC            |        |
| J4                           | Network Resistor                      | next vat or          | 2                                          | CAN High                               |                  |        |
|                              | (pins 2 & 3) (RJ11)                   | 8075632<br>resistor) | 3                                          | CAN Low                                |                  |        |
|                              |                                       | ,                    | 4                                          | Ground                                 |                  |        |

#### FQG100/120T SIB (Smart Interface Board) Pin Positions and Harnesses

NOTE: DO NOT CHECK WITH HARNESSES UNPLUGGED (except ATO and Temp Probes) AS SHORTING THE PINS MAY OCCUR WHICH WILL DAMAGE THE BOARD. Pin From/To Connector Harness # # Function Voltage Wire Color From Transformer 24VAC Input 24VAC Orange 1 Blue 2 Ground -8076449 J1 To High Limit 24VAC Out 24VAC Orange 3 From High Limit 4 24VAC Input 24VAC Blue To 24VAC Gas Valve 24VAC Out 24VAC 1 Orange 2 Ground 24VAC Yellow **From Ignition Module NC** Alarm In 3 From Module / Gas Valve PV1 8076449 24VAC Input 24VAC J2 Orange 4 To 24VAC Time Delay Relay Board 24VAC Red /Ignition Module 5 24VAC Out From Ignition Module MV1 24VAC Orange 2VAC Input 6 1 Ground Yellow J3 ATO Probe 8263286 2 RTD Red 3 C-BUS + 5VDC 1 2 C-BUS -5VDC 3 5VDC 5VDC 4 RS485 -5VDC **From Controller** 16 5 RS485 + 5VDC 6 Signal Ground 7 12VDC 12VDC Signal Ground 8 1 5VDC+ +5VDC 8076106 or **C-Bus Harness** 2 CAN High 8075550 or J7 3 CAN Low (8075632 Resistor) 4 Ground 1 5VDC+ +5VDC C-Bus Harness or 8075549 or 2 CAN High **Network Resistor** J8 8075550 or 3 CAN Low (8075632 Resistor) (pins 2 & 3) 4 Ground 1 Ground +5VDC 2 P-BUS power 3 Modbus RS485 B **P-Bus Power Communication from** J9 8075555 4 Modbus RS485 A SIB to VIB RJ11 5 Signal ground P-BUS power +12VDC 6 1 Ground P-BUS power +5VDC 2 **P-Bus Power Communication** 3 Modbus RS485 B J10 Modbus RS485 A 4 5 Signal ground P-BUS power +12VDC 6 1 Ground Yellow **Cooking Probe** 8263642 J11 2 Probe Red

| Connector | From/To                   | Harness PN              | Pin # | Function                   | Voltage | Wire Color |
|-----------|---------------------------|-------------------------|-------|----------------------------|---------|------------|
|           |                           |                         | 1     | VIB (AIF) Probe Ground     |         | Yellow     |
|           |                           |                         | 2     | VIB (AIF) Probe            |         | Red        |
|           |                           | 3                       | N/A   |                            |         |            |
|           |                           |                         | 4     | N/A                        | Ohm     |            |
|           |                           | 0076440                 | 5     | Time Delay Relay Board     | Onin    | White      |
|           | VID (AIF) Drahas Float    | 8076448                 | 6     | Time Delay Relay Board Gnd |         | Green      |
| 14        | VIB (AIF) Probes, Float   | 8262287 VIP (AIE) Proho | 7     | N/A                        |         |            |
| , ,       | Relay                     | Only                    | 8     | N/A                        |         |            |
|           | Kelay                     | Ciny                    | 9     | Float Switch +             |         | Red        |
|           |                           |                         | 10    | Float Switch -             | 24000   | Black      |
|           |                           |                         | 11    | N/A                        |         |            |
|           |                           |                         | 12    | N/A                        |         |            |
|           |                           |                         | 13    | Ground                     |         |            |
|           |                           |                         | 14    | 24VDC +                    | 24VDC   |            |
|           |                           |                         | 1     | Ground                     |         |            |
|           | P-Bus Power               |                         | 2     | P-BUS power                | +5VDC   |            |
| 12        | <b>Communication from</b> | 9076565                 | 3     | Modbus RS485 B             |         |            |
| J2        | SIB                       | 8075555                 | 4     | Modbus RS485 A             |         |            |
|           | (RJ11)                    |                         | 5     | Signal ground              |         |            |
|           |                           |                         | 6     | P-BUS power                | +12VDC  |            |
|           |                           |                         | 1     | Ground                     |         |            |
|           |                           |                         | 2     | Ground                     |         |            |
|           |                           |                         | 3     | Ground                     |         |            |
| 13        | 24VDC Power Input         | 8075810 between VIB     | 4     | Ground                     |         |            |
| در        | (PIAE)                    | boards                  | 5     | Power                      | +24VDC  |            |
|           | (1)43)                    |                         | 6     | Power                      | +24VDC  |            |
|           |                           |                         | 7     | Power                      | +24VDC  |            |
|           |                           |                         | 8     | Power                      | +24VDC  |            |
|           |                           |                         | 1     | Ground                     |         |            |
|           |                           |                         | 2     | Ground                     |         |            |
|           | 24VDC Bower Output        | 8076315 from EIB board  | 3     | Ground                     |         |            |
| и         | between VIB Boards        | or 8075810 between VIB  | 4     | Ground                     |         |            |
| J.t.      | (RI45)                    | boards                  | 5     | Power                      | +24VDC  |            |
|           | (1943)                    | bourds                  | 6     | Power                      | +24VDC  |            |
|           |                           |                         | 7     | Power                      | +24VDC  |            |
|           |                           |                         | 8     | Power                      | +24VDC  |            |
|           |                           |                         | 1     | Drain + (Open)             | +24VDC  | Black      |
| 15        | Drain Valve               |                         | 2     | Drain – (Closed)           | -24VDC  | Red        |
| ,5        | Brain valve               |                         | 3     | Drain Position             |         | Blue       |
|           |                           |                         | 4     | Ground                     |         | White      |
|           |                           |                         | 1     | Ret + (Open)               | +24VDC  | Black      |
| 16        | Left Return Valve         |                         | 2     | Ret – (Closed)             | -24VDC  | Red        |
| J0        | Left Ketulin valve        |                         | 3     | Ret Position               |         | Blue       |
|           |                           |                         | 4     | Ground                     |         | White      |
|           |                           |                         | 1     | Ret + (Open)               | +24VDC  | Black      |
| 17        | Middle Return Valve       |                         | 2     | Ret – (Closed)             | -24VDC  | Red        |
| ,,        |                           |                         | 3     | Ret Position               |         | Blue       |
|           |                           |                         | 4     | Ground                     |         | White      |
|           |                           |                         | 1     | Ret + (Open)               | +24VDC  | Black      |
|           |                           |                         | 2     | Ret – (Closed)             | -24VDC  | Red        |

## FQG100/120T VIB (Valve Interface Board) Actuator Board Pin Positions and Harnesses

Ret Position

Ground

3 4 Blue

White

J8

**Right Return Valve** 

FQG100/120T Touch FIB (Filter Interface Board) Filtration and Top-off Pin Positions and Harnesses NOTE: DO NOT CHECK WITH HARNESSES UNPLUGGED AS SHORTING THE PINS MAY OCCUR WHICH WILL DAMAGE THE BOARD.

| Connect           |                                     |             |                      |                        |         | Wire   |
|-------------------|-------------------------------------|-------------|----------------------|------------------------|---------|--------|
| or                | From/To                             | Harness #   | Pin #                | Function               | Voltage | Color  |
|                   |                                     |             | 1                    | Ground -               |         | Brown  |
|                   | Input from Power Supply             |             | 2                    | 24VDC Input            | +24VDC  | Purple |
|                   | input noin rower supply             |             | 3                    | Ground -               |         | Brown  |
|                   |                                     | -           | 4                    | 24VDC Input            | +24VDC  | Purple |
|                   | Filter Pump Pelay                   |             | 9                    | Pump Motor +           |         | Purple |
|                   | The Fullp Kelay                     |             | 10                   | Pump Motor -           | 24000   | Brown  |
| 14                | Don Switch                          | 9076450     | 13                   | Pan Sw Ground -        |         | Red    |
| , ,               |                                     | 8076430     | 14                   | Pan Sw +               | 5.5VDC  | Red    |
|                   | Input from                          |             | 17                   | 24VAC                  | 241/46  | Orange |
|                   | 24VAC Transformer                   |             | 18                   | 24VAC Ret              | 24VAC   | Blue   |
|                   | Waste Classed Switch                |             | 25                   | Closed Switch +        | 2 21/06 | Black  |
|                   | Waste Closed Switch                 |             | 26                   | Closed Switch Ground - | 3.3VDC  | Black  |
| Waste Open Switch |                                     | 27          | Open Switch +        | 2 21/06                | Black   |        |
|                   |                                     | 28          | Open Switch Ground - | 3.3VDC                 | Black   |        |
|                   |                                     |             | 1                    | Ground                 |         |        |
|                   |                                     |             | 2                    | Ground                 |         |        |
|                   |                                     |             | 3                    | Ground                 |         |        |
|                   | 24VDC Power Output from FIB to VIB  | 0076045     | 4                    | Ground                 |         |        |
| JZ                | (RJ45)                              | 8076315     | 5                    | Power                  | +24VDC  |        |
|                   |                                     |             | 6                    | Power                  | +24VDC  |        |
|                   |                                     |             | 7                    | Power                  | +24VDC  |        |
|                   |                                     |             | 8                    | Power                  | +24VDC  |        |
|                   |                                     |             | 1                    | 5VDC                   | +5VDC   |        |
|                   | C-Bus from far-right SIB Board (J8) | 0076044     | 2                    | CAN High               |         |        |
| J3                | (RJ11)                              | 8076341     | 3                    | CAN Low                |         |        |
|                   |                                     |             | 4                    | Ground                 |         |        |
|                   |                                     | (8075549 to | 1                    | 5VDC+                  | +5VDC   |        |
| 14                | C-Bus from SIB (J8) or              | next vat or | 2                    | CAN High               |         |        |
| J <del>4</del>    | (pins 2 & 3) (RJ11)                 | 8075632     | 3                    | CAN Low                |         |        |
|                   | • -                                 | resistor)   | 4                    | Ground                 |         |        |

#### FQ(E/G)60T General Market Menu Tree

#### FQ4000 Menu Summary Trees FQ4000 Menu Tree General Market

Reflected below are the major programming sections in the FQ4000 and the order in which the headings will be found in the controller.

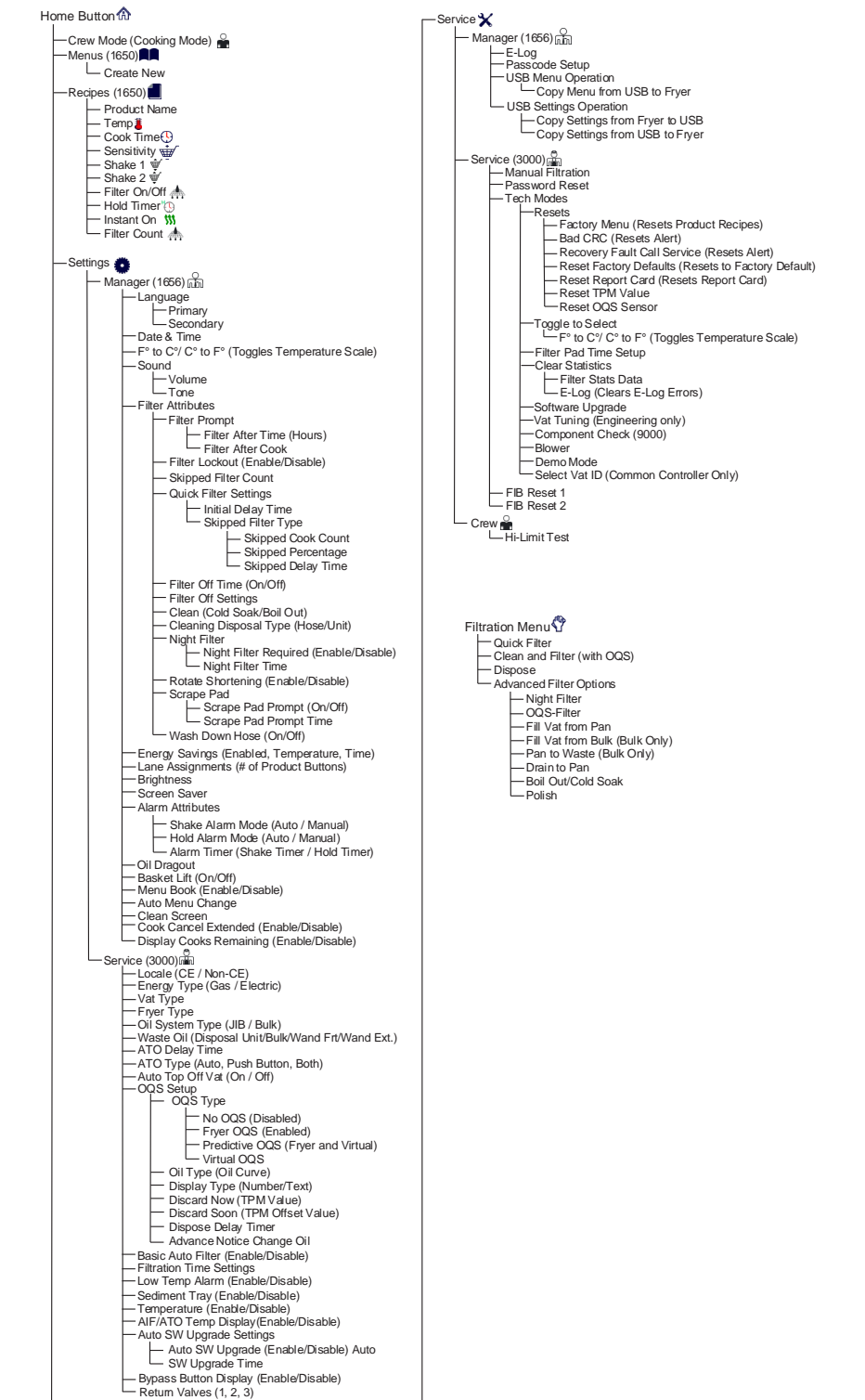

FQ4000 Information Statistics Menu Tree General

#### FQ(E/G)60T General Market Stats Menu Tree

#### Market/Burger King (Non-Taco Bell) Reflected below are the information statistics in the FQ4000 and the order in which the headings will be found in the controller. Daily Stats 📥 1. Filters/Skipped Filters/CooksToday's Report Card 🗭 1. Today's Report 2. Yesterday's Report 3. Weekly Report - Oil 🛦 1. Last Dispose Date 2. Cooks Since Last Dispose 3. Filters Since Last Dispose - 4. Skipped Filters Since Last Dispose - 5. Current Oil Life S. Current Oil Life 6. Average Cooks Over Oil Life 7. Daily Dispose Bypass Count 8. Oil Dragout per Dispose 9. Oil Dragout per Day 10. Oil Dragout per Hour – TPM Statistics 💧 – Filter 📥 ilter क ↓ 1. Current Day and Date ↓ 2. Cooks Remaining Until Next Filter ↓ Daily Number of Cooks ↓ Daily Number of Skipped Filters ↓ Average Cooks Per Filter ↓ Weekly Number of Skipped Filters ↓ Weekly Number of Skipped Filters ↓ Bithration - Filter Reset O(Resets Filter Stats Data 4321) — Fresh Oil 💧 1. Number of Cooks Since Last Dispose 2. Dispose Count Since Last Reset 3. Fresh Oil Counter Reset Date 4. Fresh Oil Counter -Fresh Oil Reset O (Resets Fresh Oil Data 4321) - Software Version 🗾 – 1. UIB/UIC Software Version 2. SIB Software Version (1, 2 – Splits) 3. VIB Software Version 3. VIB Software Version 4. FIB Software Version 5. OQS Software Version 6. Actual Vat Temp (L, R – Splits) 7. AIF RTD Temp (L, R – Splits) 8. ATO RTD Temp (L, R – Splits) 9. Board ID 10. Gateway Software Version 11. Gateway IP Address 12. Gateway Link Quality 12. Gateway Link Quality 13. Gateway Signal Strength and Noise 14. IOB Software Version Recovery 🌡 1. Last Recovery Time - Usage 📅 - 1. Usage Start Date - 2. Total Number of Cook Cycles 3. Total Number of Quit Cook Cycles 4. Total Vat On Time (Hours) - Usage Reset O (Resets Usage Data 4321) –Life 🕂 Ife E 1. Commission Date 2. Unit Serial Number 3. Controller Serial Number 4. Total On Time (Hours) 5. Total Heat Cycle Count 6. Total Energy Saving Time 7. Total Cook Time 8. BSP Version (Common Controller Only) -Last Load 🛲 - 1. Last Cooked Product - 1. Last Cooked Product - 2. Last Load Start Time - 3. Last Load Start Time - 4. Last Load Program Time - 4. Last Load Program Time - 5. Last Load Max Vat Temp - 6. Last Load Max Vat Temp - 7. Last Load Avg Vat Temp - 8. % of Cook Time, Heat Is On - 9. Vict Temp Program Rest Starts 9. Vat Temp Before Cook Starts 10. Vat Temp at Cook End

#### FQ60/80 7-11 Menu Tree

#### FQ60/80U-T 7-11 FILTERQUICK<sup>™</sup> ELECTRIC FRYERS

#### FQ4000 Menu Summary Trees

#### FQ4000 Menu Tree

Reflected below are the major programming sections in the FQ4000 and the order in which the headings will be found in the controller.

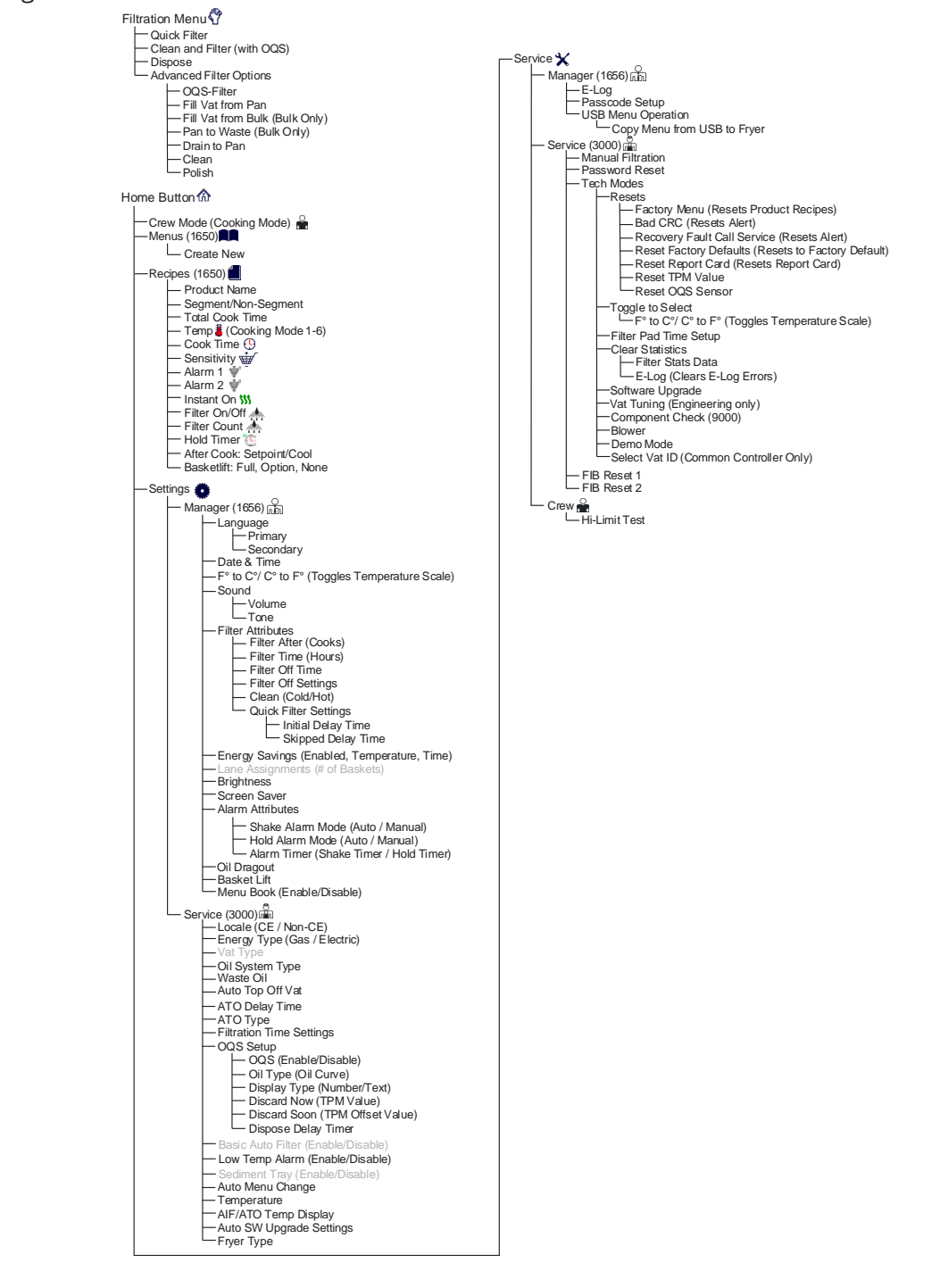

#### Large-Capacity Touchscreen-Equipped Fryers

#### FQ60/80 7-11 Stats Menu Tree

#### FQ4000 Information Statistics Menu Tree

Reflected below are the information statistics in the FQ4000 and the order in which the headings will be found in the controller.

Information Statistics ? Daily Stats 📥 1. Filters/Skipped Filters/CooksToday's - Report Card 🎗 — 1. Today's Report — 2. Yesterday's Report 3. Weekly Report -Oil 🌢 
 10.0
 1. Last Dispose Date

 2. Cooks Since Last Dispose

 3. Filters Since Last Dispose

 4. Skipped Filters Since Last Dispose

 5. Current Oil Life

 6. Average Cooks Over Oil Life

 7. Daly Dispose Bypass Count

 8. Oil Dragout per Daye

 10. Oil Dragout per Hour

 TDM Straining A
 – TPM Statistics 🌢 – Filter 📥 I. Current Day and Date
 Cocks Remaining Until Next Filter
 Daly Number of Cocks
 Daly Number of Skipped Filters
 A. Daiy Number of Skipped Filters
 Average Cocks Per Filter
 Weekly Number of Skipped Filters
 B. Weekly Number of Skipped Filters
 B. Filtration - Filter Reset O(Resets Filter Stats Data 4321) — Fresh Oil 🍐 1. Number of Cooks Since Last Dispose
 2. Dispose Count Since Last Reset
 3. Fresh Oil Counter Reset Date
 4. Fresh Oil Counter -Fresh Oil Reset O (Resets Fresh Oil Data 4321) - Software Version 鼆 I. UIB/UIC Software Version
 2. SIB Software Version (1, 2 – Splits)
 3. VIB Software Version
 4. FIB Software Version
 6. Actual Vat Temp (L, R – Splits)
 7. AIF RTD Temp (L, R – Splits)
 8. ATO RTD Temp (L, R – Splits)
 9. Board ID
 10. Gateway Software Version
 11. Gateway Link Quality
 12. Gateway Link Quality
 13. Gateway Signal Strength and Noise
 14. IOB Software Version - 1. UIB/UIC Software Version Recovery 🌡 1. Last Recovery Time - Usage 📅 1. Usage Start Date
 2. Total Number of Cook Cycles
 3. Total Number of Quit Cook Cycles
 4. Total Vat On Time (Hours) - Usage Reset 🔿 (Resets Usage Data 4321) –Life 🖧 I. Commission Date
 I. Commission Date
 2. Unit Serial Number
 3. Controller Serial Number
 4. Total On Time (Hours)
 5. Total Heat Cycle Count
 6. Total Energy Saving Time
 7. Total Cook Time
 8. BSP Version (Common Controller Only) -Last Load 🍿 Load View
 Last Cooked Product
 Last Load Start Time
 Last Load Cook Time
 Last Load Cook Time
 Last Load Program Time
 Last Load Max Vat Temp
 Last Load Min Vat Temp - 6. Last Load Min Vat Temp
 - 7. Last Load Avg Vat Temp
 8. % of Cook Time, Heat Is On
 - 9. Vat Temp Before Cook Starts
 10. Vat Temp at Cook End

#### FQ(E/G)80T Raising Canes Menu Tree

| Home Button 🏠                                                                       |        |
|-------------------------------------------------------------------------------------|--------|
| —Crew Mode (Cooking Mode) 🚔                                                         |        |
| — Menus (1993)                                                                      |        |
| Create New                                                                          |        |
|                                                                                     |        |
| — Temp 🖁                                                                            |        |
| Cook Time 🕓                                                                         |        |
| — Shake 1                                                                           |        |
| ── Shake 2 ♥<br>── Filter Op/Off ▲                                                  |        |
| — Hold Timer 🕐                                                                      |        |
| Instant On      Filter Count                                                        |        |
|                                                                                     |        |
| — Settings 🧿                                                                        |        |
| Manager (1993)                                                                      |        |
|                                                                                     |        |
| Secondary                                                                           |        |
| -F° to C°/ C° to F° (Toggles Temperature Scale)                                     |        |
| — Sound                                                                             |        |
| Tone                                                                                |        |
| - Filter Attributes                                                                 |        |
| Filter After Time (Hours)                                                           |        |
| Filter After Cook                                                                   |        |
| Skipped Filter Count                                                                |        |
| Quick Filter Settings                                                               |        |
| Initial Delay Time                                                                  |        |
| Skipped Filter Type                                                                 |        |
| - Skipped Percentage                                                                |        |
| Skipped Delay Time                                                                  |        |
| Filter Off Time (On/Off)                                                            |        |
| Clean (Cold Soak/Boil Out)                                                          |        |
| Cleaning Disposal Type (Hose/Unit)                                                  |        |
| Night Filter Required (Enable/Disable)                                              | 1      |
| Rotate Shortening (Enable/Disable)                                                  |        |
| - Scrape Pad                                                                        |        |
| Scrape Pad Prompt (On/Off)                                                          |        |
| Wash Down Hose (On/Off)                                                             |        |
| Energy Savings (Enabled, Temperature, Time)                                         |        |
| -Brightness                                                                         |        |
| Screen Saver                                                                        |        |
| Shake Alarm Mode (Auto / Manual)                                                    |        |
| Hold Alarm Mode (Auto / Manual)                                                     |        |
| — Oil Dragout                                                                       |        |
| Basket Lift (On/Off)                                                                |        |
| - Auto Menu Change                                                                  |        |
| Clean Screen<br>Cook Cancel Extended (Enable/Disable)                               |        |
| Display Cooks Remaining (Enable/Disable)                                            |        |
| Service (3000) 🕷                                                                    |        |
| Energy Type (Gas / Electric)                                                        |        |
|                                                                                     |        |
| Oil System Type (JIB / Bulk)     Waste Oil (Dispessed Unit/Ovall/Alland EstMand Est | 、<br>、 |
| ATO Delay Time                                                                      | )      |
| ATO Type (Auto, Push Button, Both)                                                  |        |
| -OQS Setup                                                                          |        |
|                                                                                     |        |
| Fryer OQS (Enabled)                                                                 |        |
| Virtual OOS                                                                         |        |
| — Oil Type (Oil Curve)                                                              |        |
| Display Type (Number/Text)                                                          |        |
| Discard Soon (TPM Offset Value)                                                     |        |
| Dispose Delay Timer<br>Advance Notice Change Oil                                    |        |
| Basic Auto Filter (Enable/Disable)                                                  |        |
| Low Temp Alarm (Enable/Disable)                                                     |        |
|                                                                                     |        |
| Iemperature (Enable/Disable)     AIF/ATO Temp Display(Enable/Disable)               |        |
| - Auto SW Upgrade Settings                                                          |        |
| Auto SW Upgrade (Enable/Disable) Auto                                               |        |
| — Bypass Button Display (Enable/Disable)                                            |        |
| Return Valves (1, 2, 3)                                                             |        |

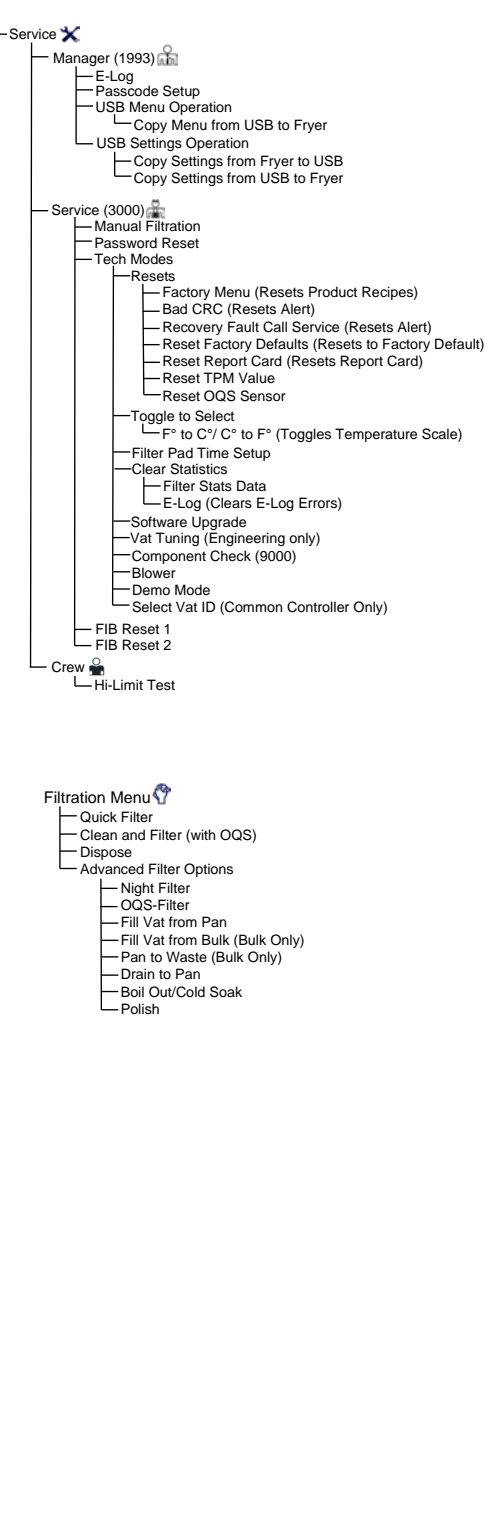

#### FQ80/100/120 Popeye's Menu Tree

#### FQ4000-80T/100T/120T easyTouch® Menu Tree Popeye's

Reflected below are the major programming sections in the FQ4000 easyTouch<sup>®</sup> and the order in which the headings will be found in the controller.

| Home Button 🚯                                               | - Service 🗙                                                           |
|-------------------------------------------------------------|-----------------------------------------------------------------------|
| —Crew Mode (Cooking Mode) 🚔                                 | Manager (1656)                                                        |
| Menus (1650)                                                | E-Log<br>Passonde Setun                                               |
| Create New                                                  | USB Menu Operation                                                    |
| -Recipes (1650)                                             | Copy Menu from USB to Fryer                                           |
| Product Name     Segmented                                  | Service (3000)     Manual Elitration                                  |
| - Total Cook Time                                           | Password Reset                                                        |
| - Temp  (Cooking Mode 1-6)                                  |                                                                       |
| Sensitivity                                                 | - Factory Menu (Resets Product Recipes)                               |
| Alarm 1 👾                                                   | Bad CRC (Resets Alert)     Becovery Fault Call Service (Resets Alert) |
| Alarm Mode Auto/Manual (Seg only)                           | Reset Factory Defaults (Resets to Factory Default)                    |
| Alarm Tone (Seg only)                                       | Reset Report Card (Resets Report Card)                                |
| Instant On W                                                | Reset OQS Sensor                                                      |
| Filter On/Off                                               | Service Mode                                                          |
| Drain Timer (9                                              | Toggle to Select                                                      |
| Hold Timer 10                                               | For to C°/ C° to F° (Toggles Temperature Scale)                       |
| - Settings                                                  | -Clear Statistics                                                     |
| Manager (1656)                                              | - Filter Stats Data                                                   |
| -Language                                                   | -Software Upgrade                                                     |
| - Primary<br>Secondary                                      | -Vat Tuning (Engineering only)                                        |
| Date & Time                                                 | Blower                                                                |
| F° to C°/ C° to F° (Toggles Temperature Scale)              | Demo Mode                                                             |
| Volume                                                      | - FIB Reset 1                                                         |
| Filter Attributes                                           | FIB Reset 2                                                           |
| Filter After (Cooks)                                        |                                                                       |
| Filter Time     Filter Off Time (On/Off)                    | -Hi-Limit Test                                                        |
| Filter Off Settings                                         | ADb.                                                                  |
| Clean (Cold/Hot)                                            | Filtration Menu V                                                     |
| Initial Delay Time                                          | Clean and Filter (with OQS)                                           |
| Clean and Filter Settings                                   | Dispose                                                               |
| Clean & Filter Prompt (On/Off)                              | Rotate Shortening                                                     |
| Clean & Filter Prompt Time                                  | - OQS-Filter                                                          |
| Oil Rotation Direction (Left/Right)                         | Fill Vat from Bulk (Bulk Only)                                        |
| Oil Shortening Rotation Vat Type (Rotate/Fresh)             | - Pan to Waste (Bulk Only)                                            |
| -Filter Lockout (Enable/Disable)                            | - Drain to Pan<br>- Clean                                             |
| Skipped Filter Count     Service Mode                       | Polish                                                                |
| Scrape Pad                                                  |                                                                       |
| Scrape Pad Prompt (On/Off)                                  |                                                                       |
| - Energy Savings (Enabled, Temperature, Time)               |                                                                       |
| Lane Assignments (# of Baskets)                             |                                                                       |
| - Screen Saver                                              |                                                                       |
| - Alarm Attributes                                          |                                                                       |
| Hold Alarm Mode (Auto / Manual)                             |                                                                       |
| Alarm Timer (Shake Timer / Hold Timer)                      |                                                                       |
| — Temperature (Enable / Disable)                            |                                                                       |
| Oil Dragout     Backet Lift Setup                           |                                                                       |
| Basket Lift (On/Off)                                        |                                                                       |
| Basket Lift Timer                                           |                                                                       |
| Unload Confirm Timer                                        |                                                                       |
| Product Selection     AIF/ATO Temp Display (Enable/Disable) |                                                                       |
| Menu Book (Enable/Disable)                                  |                                                                       |
| Locale (CE / Non-CE)                                        |                                                                       |
| Energy Type (Gas / Electric)                                |                                                                       |
| - Vat Type - FQG1201                                        |                                                                       |
| - Waste Oil<br>Auto Top Off Vict (Op/Off)                   |                                                                       |
| Atto top on val (orvoir)                                    |                                                                       |
| ATO Type                                                    |                                                                       |
| - OQS Setup                                                 |                                                                       |
| OQS (Enable/Disable)                                        |                                                                       |
| Display Type (Number/Text)                                  |                                                                       |
| Discard Now (TPM Value)                                     |                                                                       |
| Dispose Delay Timer                                         |                                                                       |
| Basic Auto Filter (Enable/Disable)                          |                                                                       |
| Low Temp Alarm (Enable/Disable)                             |                                                                       |
| Auto Menu Change                                            |                                                                       |
| Auto SW Upgrade Settings                                    |                                                                       |
| Auto SW Upgrade Time                                        |                                                                       |
| Return Valves (1, 2, 3)                                     |                                                                       |
|                                                             | 1                                                                     |

#### Large-Capacity Touchscreen-Equipped Fryers

#### FQ80/100/120 Popeye's Stats Menu Tree

#### FQ4000-80T/100T/120T Information Statistics Menu Tree Popeye's

Reflected below are the information statistics in the FQ4000 and the order in which the headings will be found in the controller.

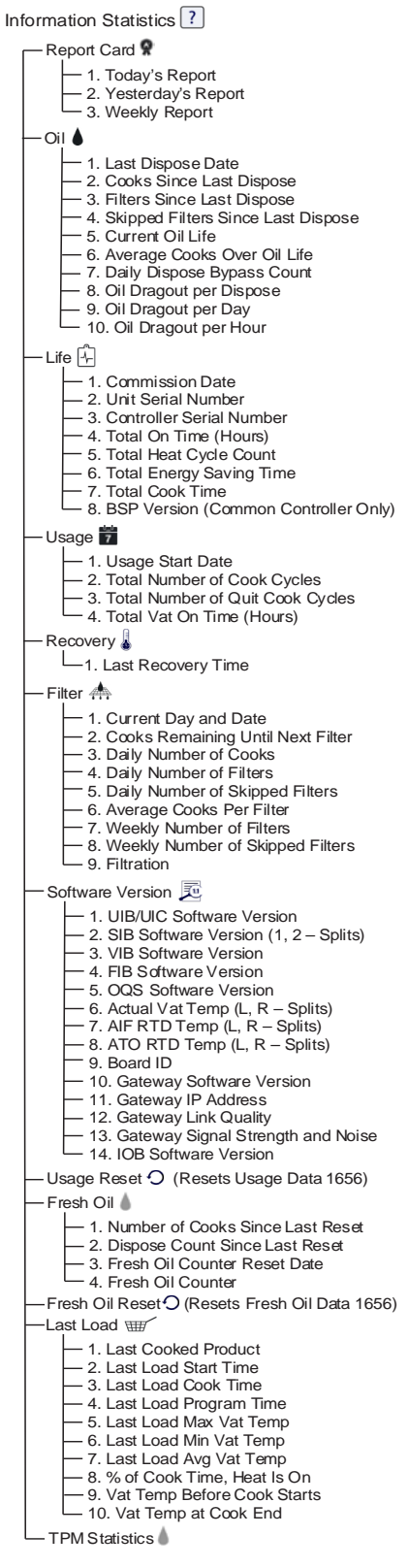

#### FQ80 Raising Cane's Menu Tree

#### FQ4000 Menu Tree - Raising Canes

Reflected below are the major programming sections in the FQ4000 and the order in which the headings will be found in the controller.

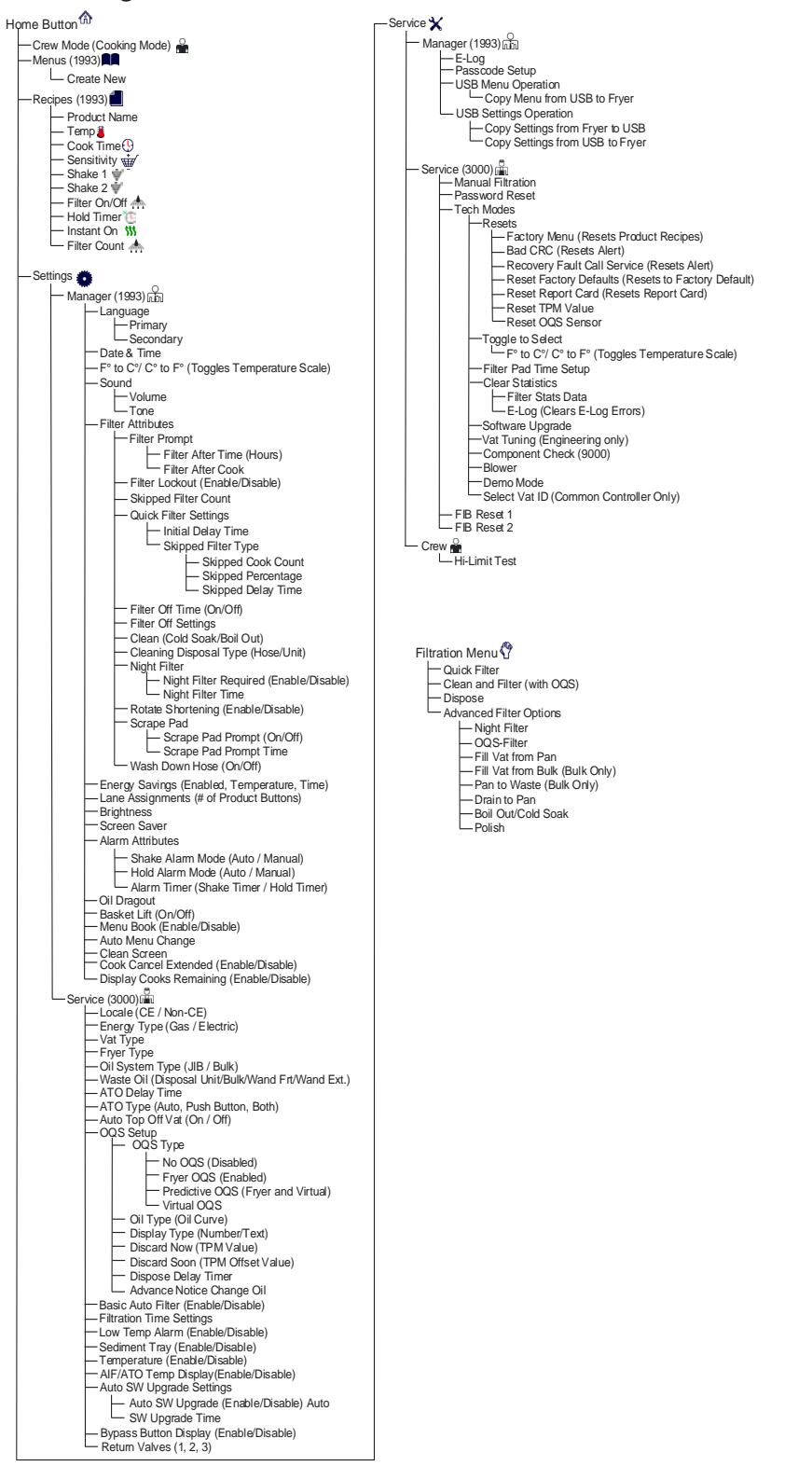

#### Large-Capacity Touchscreen-Equipped Fryers

#### FQ80 Raising Cane's Stats Menu Tree

#### FQ4000 Information Statistics Menu Tree General Market, Raising Canes

Reflected below are the information statistics in the FQ4000 and the order in which the headings will be found in the controller.

Information Statistics ? Daily Stats 🛧 - 1. Filters/Skipped Filters/CooksToday's Report Card 😤 - 1. Today's Report 2. Yesterday's Report 3. Weekly Report - Oil 💧 – 1. Last Dispose Date – 2. Cooks Since Last Dispose — 3. Filters Since Last Dispose
 — 4. Skipped Filters Since Last Dispose 9. Oil Dragout per Day 10. Oil Dragout per Hour - TPM Statistics 💧 - Filter 🛧 1. Current Day and Date
2. Cooks Remaining Until Next Filter
3. Daily Number of Cooks - 4. Daily Number of Filters 5. Daily Number of Skipped Filters 6. Average Cooks Per Filter
 7. Weekly Number of Filters 8. Weekly Number of Skipped Filters
 9. Filtration Filter Reset O(Resets Filter Stats Data 4321) – Fresh Oil 💧 - 1. Number of Cooks Since Last Dispose 2. Dispose Count Since Last Reset
 3. Fresh Oil Counter Reset Date
 4. Fresh Oil Counter Fresh Oil Reset O (Resets Fresh Oil Data 4321) Software Version 🗾 - 1. UIB/UIC Software Version - 2. SIB Software Version (1, 2 - Splits) – 3. VIB Software Version
 – 4. FIB Software Version 4. FID Software Version
5. OQS Software Version
6. Actual Vat Temp (L, R – Splits)
7. AIF RTD Temp (L, R – Splits)
8. ATO RTD Temp (L, R – Splits) 9. Board ID
 9. Board ID
 10. Gateway Software Version
 11. Gateway IP Address
 12. Gateway Link Quality
 13. Gateway Signal Strength and Noise
 14. IOB Software Version Recovery 🌡 -1. Last Recovery Time Usage 📅 1. Usage Start Date 2. Total Number of Cook Cycles
 3. Total Number of Quit Cook Cycles
 4. Total Vat On Time (Hours) Usage Reset O (Resets Usage Data 4321) –Life 🚣 1. Commission Date 2. Unit Serial Number 2. On Sena Number
 3. Controller Serial Number
 4. Total On Time (Hours)
 5. Total Heat Cycle Count
 Count 6. Total Energy Saving Time 7. Total Cook Time 7. Total Cook Time 8. BSP Version (Common Controller Only) -Last Load 🎟 - 1. Last Cooked Product 1. Last Load Start Time
 2. Last Load Start Time
 3. Last Load Cook Time
 4. Last Load Program Time
 5. Last Load Max Vat Temp
 6. Last Load Min Vat Temp 7. Last Load Avg Vat Temp
 8. % of Cook Time, Heat Is On - 9. Vat Temp Before Cook Starts - 10. Vat Temp at Cook End

#### Large-Capacity Touchscreen-Equipped Fryers

#### FQ4000 Password Codes

Press the HOME button to enter MENUS, RECIPES, SETTINGS or SERVICE menus.

- **1650** MENUS, RECIPES,
- **1656** SETTINGS (MANAGER), SERVICE (MANAGER)
- **3000** SETTINGS (SERVICE), SERVICE (SERVICE) Enter Tech Mode
- 9000 Component Check [SETTINGS (SERVICE), SERVICE (SERVICE) Enter Tech Mode]

• **1111**— Enter to reset fryer after a Service Required error is corrected. The controller displays SYSTEM ERROR FIXED? YES/NO. If yes, enter 1111. If NO is chosen, the system returns to cook mode, if possible, for 15 minutes then redisplays error until issue is fixed.

#### FQ4000 Raising Canes Password Codes

Press the HOME button to enter MENUS, RECIPES, SETTINGS or SERVICE menus.

- **1993** MENUS, RECIPES,
- **1993** SETTINGS (MANAGER), SERVICE (MANAGER)
- **3000** SETTINGS (SERVICE), SERVICE (SERVICE) Enter Tech Mode
- 9000 Component Check [SETTINGS (SERVICE), SERVICE (SERVICE) Enter Tech Mode]

• **1111**— Enter to reset fryer after a Service Required error is corrected. The controller displays SYSTEM ERROR FIXED? YES/NO. If yes, enter 1111. If NO is chosen, the system returns to cook mode, if possible, for 15 minutes then redisplays error until issue is fixed.

## **Chapter 7: Hot Holding**

Frymaster and Merco make a variety of hot holding cabinets and bins. The UHCTHD, the six and three slot cabinets found in McDonald's, are joined by similar holding cabinets found in Chick-fil-A's and Arby's.

Some of the cabinets have wireless connectivity and RFID capabilities. The product trays are tracked from the back of the store to the front cabinets. The RFID-equipped trays automatically set the cabinet for the product they carry.

Crispy Max units hold fried food in air-heated perforated bins.

The UHCTHD and the touchscreen-equipped Merco cabinets have a lot in common, especially in regards to navigating the controller. The cabinets differ in the use of Input/Output boards. The McDonald's cabinet has one; the others use one per two slots.

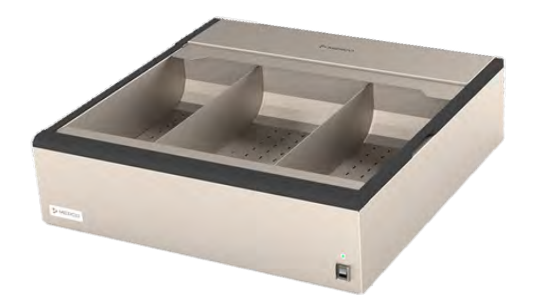

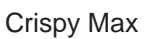

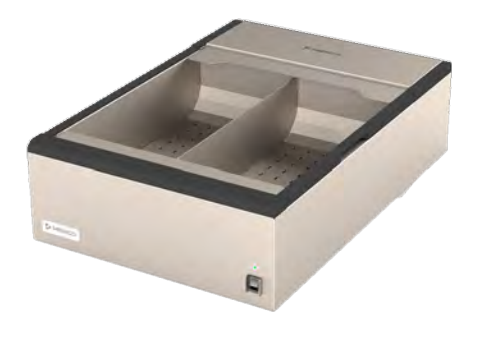

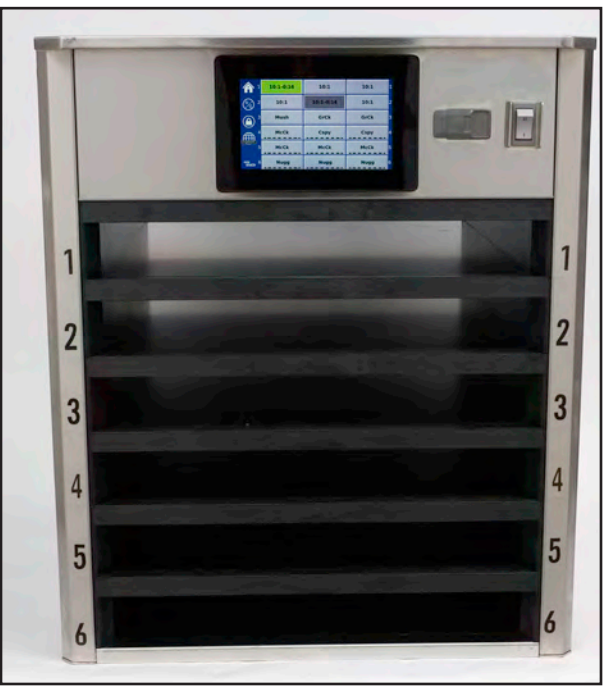

UHCTHD

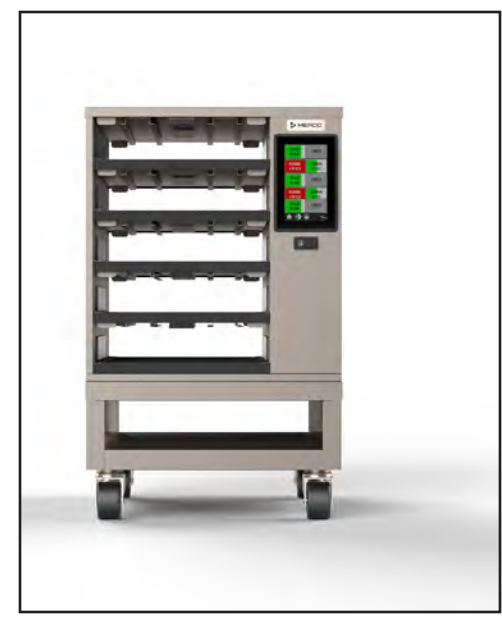

Visual Holding

## UHCTHD

The UHCTHD, which replaced bezel controls with a touchscreen controller on the front and back, was introduced to McDonald's in February 2020.

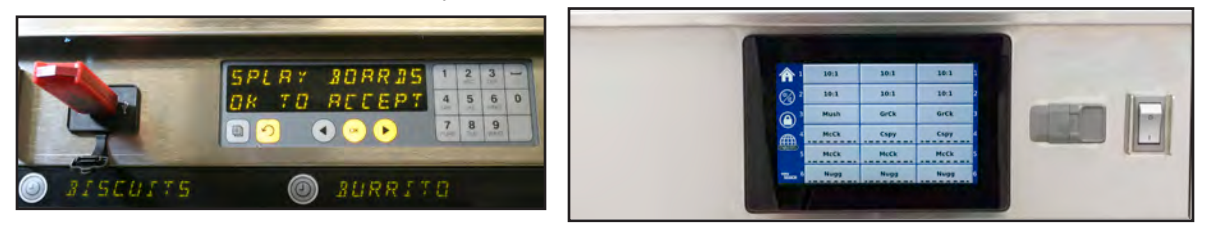

The UHCTHD (right) replaced the earlier 6-slot model (left), which used the bezels to hold timer buttons and as a way to communicate with the cabinet. The bezel-based circuits boards are gone in the new cabinet and all communication is via the front and rear-mounted touch screen.

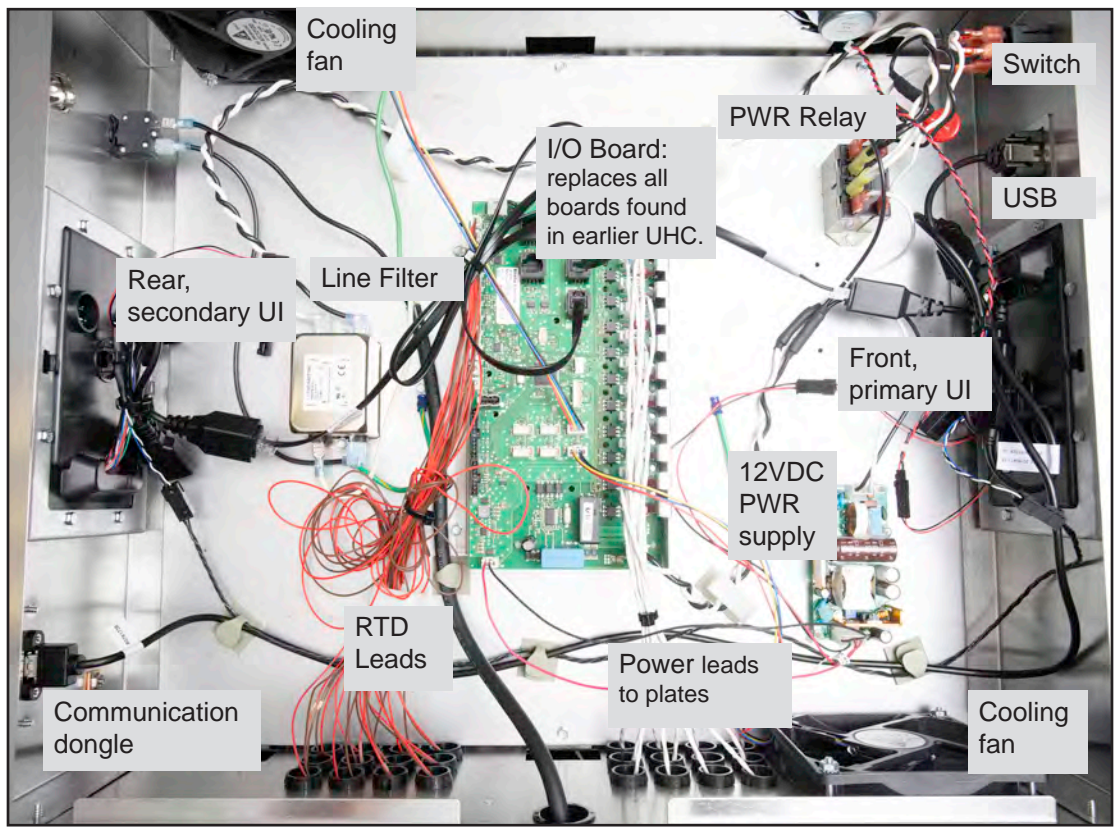

The new cabinet's component shelf (annotated above) holds all the meaningful circuitry and is accessible without removing the sides. Removing the four recessed screws (below) provides access to the component shelf.

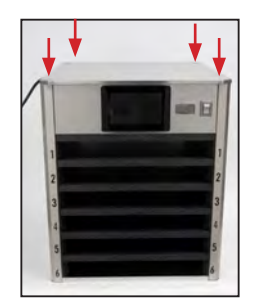

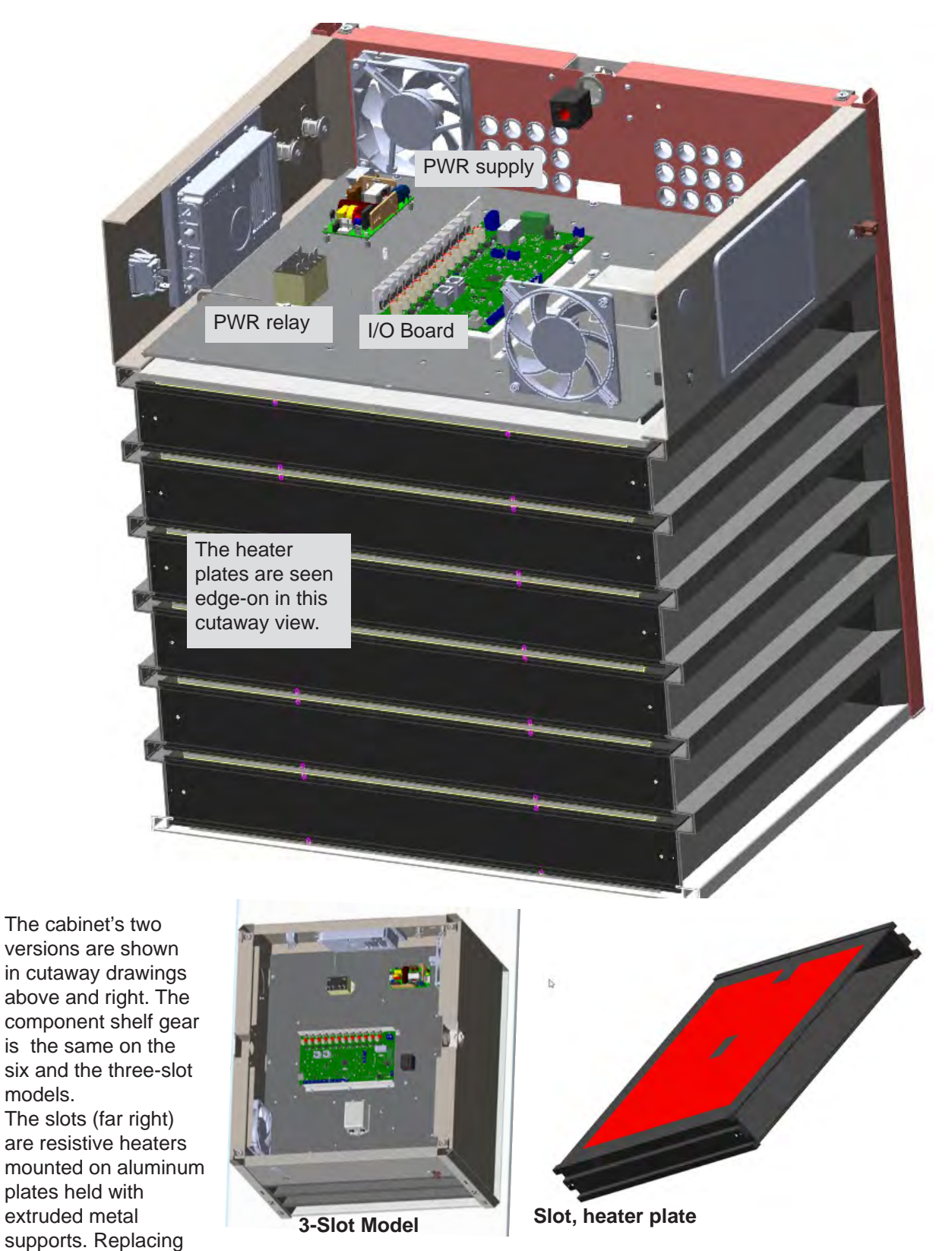

a slot requires removing the slot assembly. The heater also contains the RTD, which measures the temperature of the slot.

### **Normal Operation**

How it Works

Line voltage is provided via a filter and a circuit breaker to the I/O board and a 12-volt DC power supply.

The power supply drives the displays, fans and the control voltage on the IO board. RTD's measure temperature at the heater plates and triacs open and close on the IO board providing line voltage to the heater plates as the unit calls for heat.

During normal startup and warming to operational temperatures, the cabinet displays behave as shown at right.

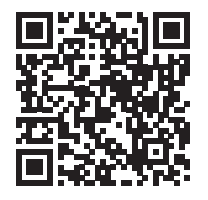

UHCTHD Installation Operation Manual

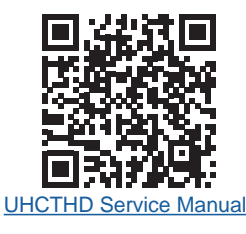

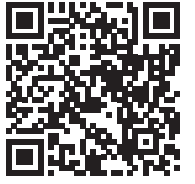

UHCTHD Parts Manual

|                 | Burr | Burr | Burr | 1 |
|-----------------|------|------|------|---|
| 2               | EggW | EggW | Saus | 2 |
|                 | Scrm | fEgg | rEgg | 3 |
|                 | BacS | BacS | Cbac | 4 |
| 5               |      | Bisc |      | 5 |
| сазу<br>Толсн б | Muff | Muff | MGrd | 6 |

|                   | Nugg | Nugg | Nugg |
|-------------------|------|------|------|
| 2                 | EggW | EggW | Saus |
| ()                | Scrm | fEgg | rEgg |
| ₽€                | BacS | BacS | Cbac |
| • <sub>5</sub>    |      | Bisc |      |
| easy 6<br>TOUCH 6 | Muff | Muff | MGrd |

Nugg Nugg Nugg EggW EggW Saus Scrm-3:58 fEgg rEgg BacS BacS-3:44 Cbac Bisc Muff+0:07 Muff-0:17 MGrd Muff-0:14 Muff-0:14 MGrd

advance across the screen as the cabinet warms

Brown progress bars

At temperature but without a timer started, the slot positions are light gray.

In use, active timers are green; timers nearing or at expiration are yellow are partially yellow; expired product slots are red. When two active slots are timing the same product, the slot with the most remaining time will be dark gray (left).

Scan with QR-code reader/phone to access manuals. Cover adjacent QR-codes to retrieve desired manual.

The controller is navigated by tapping the icons on the edge of the display

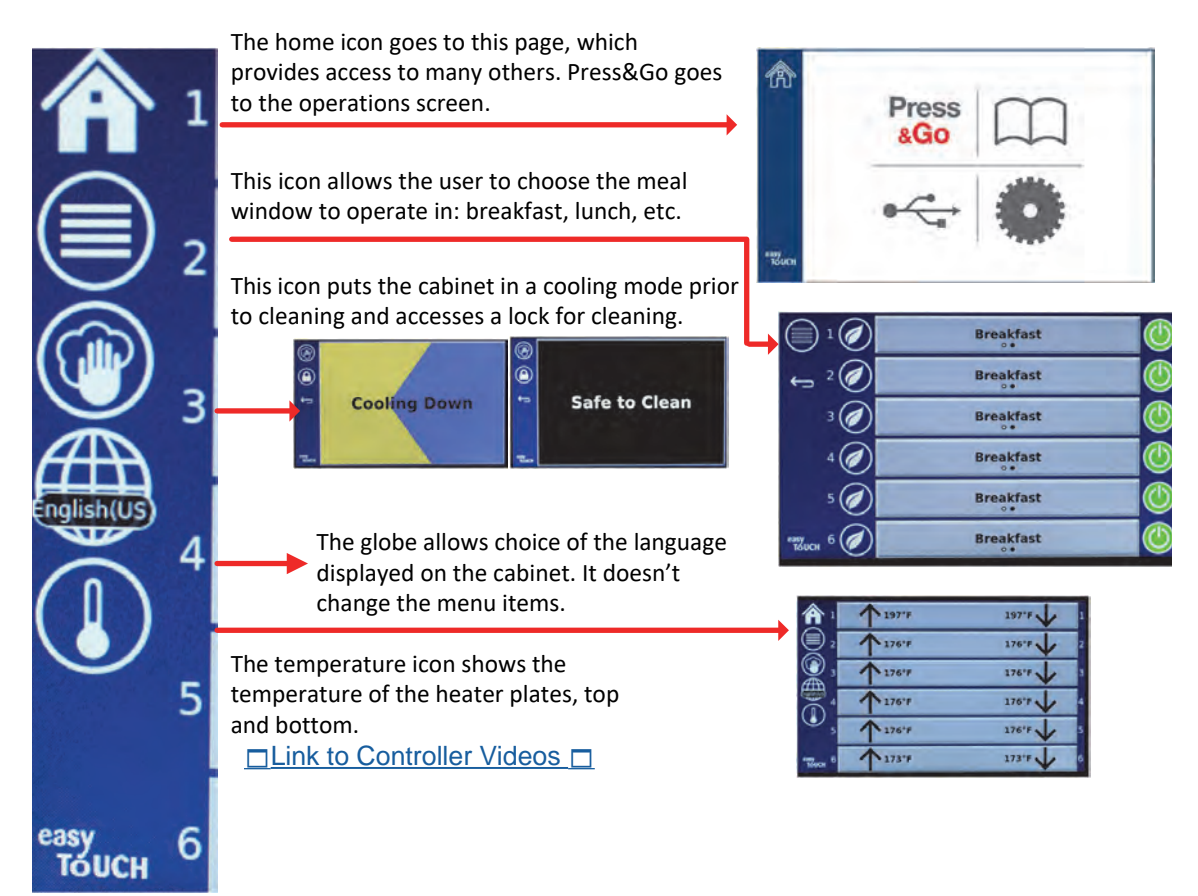

Tapping the settings icon opens a host of options.

The cabinet's touchscreen is the key to its operation and in many cases diagnosing trouble. The icons along the side (annotated above) are used to access different functions. The system icon (right) opens up a collection of windows, many used during installation. The Error logs page and Zone diagnostics are both useful to a tech. Errors are easily

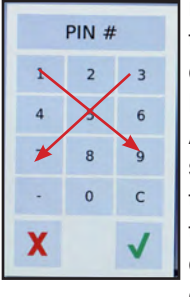

read and the plate temperatures can checked at Zone Diagnostics. Accessing either screen requires tapping the lock in the bottom left and entering the tech's code: 1-5-9-3-5-7.

The manager's code is 1-9-5-5 on McDonald's cabinets; 2-5-8-0, straight down the middle of the keypad, on non-McDonald's units.

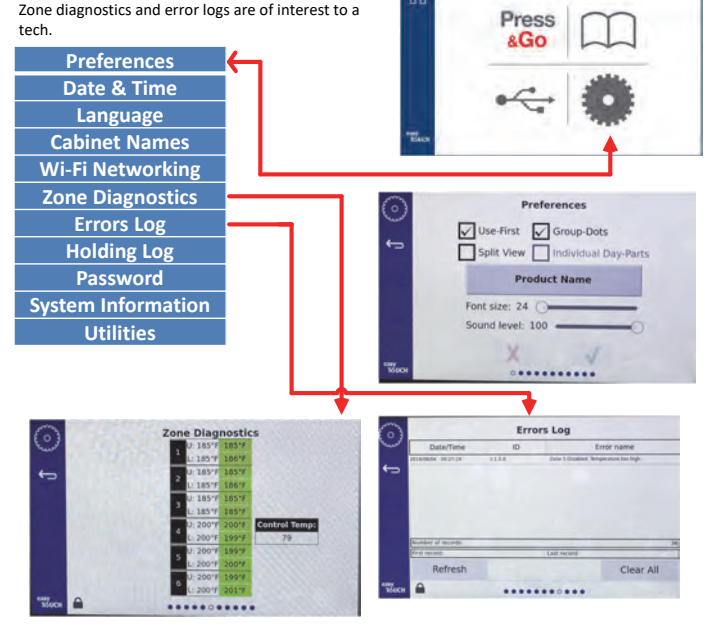

Zone diagnostics allow temperature plates to be tested against set temperatures. Error logs are faults spelled out in English; no codes needed to decipher.

| U: 150°F      | 175"F |             |       |
|---------------|-------|-------------|-------|
| L: 150°F      | 175°F |             |       |
| U: 175°F      | 175°F |             |       |
| L: 175°F      | 175°F |             |       |
| U: 175°F      | 176°F |             |       |
| 5<br>L: 175°F | 175°F |             |       |
| U: 175°F      | 176°F | Control Tem | p:    |
| 4 L: 175°F    | 176°F | 83          |       |
| U: 175°F      | 174°F |             | Cance |
| 5<br>L: 175°F | 176°F |             | Test  |
| U: 200°F      | 199°F |             |       |
| L: 200°F      | 188°F |             |       |

The Zone Diagnostic screen is shown in a test mode, where artificially high or low temperatures are fed into the (left, setpoint column) to see how the cabinet reacts. Temperatures +5°F above setpoint are in red; temperatures -5°F below setpoint are blue.

The test is started by tapping the blue box below the Control Temp display. It is canceled in the same way.

The Control Temp display is the temperature in the control shelf area. Temperatures above 140°F can lead to screen problems.

RTD leads (shown at right) can be switched on the I/O board to determine if problems are associated with the board or the RTD on the heater plate. The results of the swap can be viewed on the Zone Diagnostics screen.

## Troubleshooting

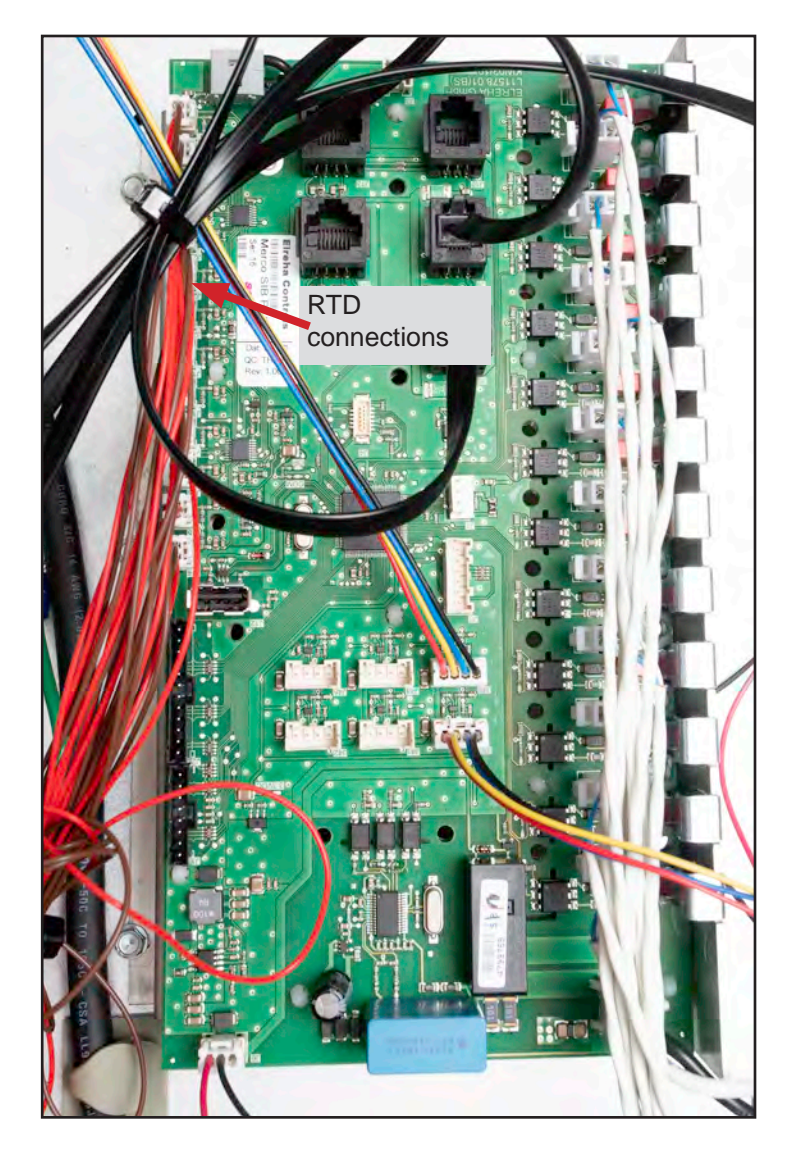

#### IO Board

1. Check for +12VDC at the power-in terminals and the connector for the power supply. NOTE: After testing, reconnect all connections to their original positions.

#### Heater/RTD

RTD Reading is Below or Above Set Point - Zone Error is displayed on screen

1. Document all temperature readings for unit, each zone, upper and lower.

2. If the zone probes are switched, there will be two errors, one high and one low.

3. Check the I/O board where the probes with errors are connected. Ensure the probes are plugged in properly.

4. Heater outputs could be swapped; there will be two errors.

5. The I/O board triac could be shorted or open. An orange LED is associated with each triac. It signals if the triac should be on or off.

6. Isolate each triac wire and check the amperage.

• If the triac is supposed to be open and there is no current, the problem could be a heater. Check continuity through heating element.

- If the triac light does not match the amperage, the triac is failing and the I/O board needs to be replaced.
- Check input and output of triac, this could signal an I/O board failure.

#### **Shorted Triac**

1. Turn the suspect row off and unplug the heater cables and measure voltage on the IO board. With the row off, there should be no line voltage. If the triac is shorted, you will measure AC line voltage. If the triac is half waving, you will get DC voltage of approximately one-half the line AC voltage.

#### **Heater Plate**

1. Disconnect power to the cabinet. Remove top panel and left side. Disconnect the heater leads (black and white) and the RTD leads (brown and red) of the suspect plate from the IO board. Measure resistance of the heater across the the black and white leads. Resistance should be 140-150 ohms.

2. Measure resistance across the brown and red RTD leads. Resistance must be within a range of 104-148 ohms. Resistance at room temperature is approximately 107 ohms. If either

resistance is incorrect, replace the heater plate.

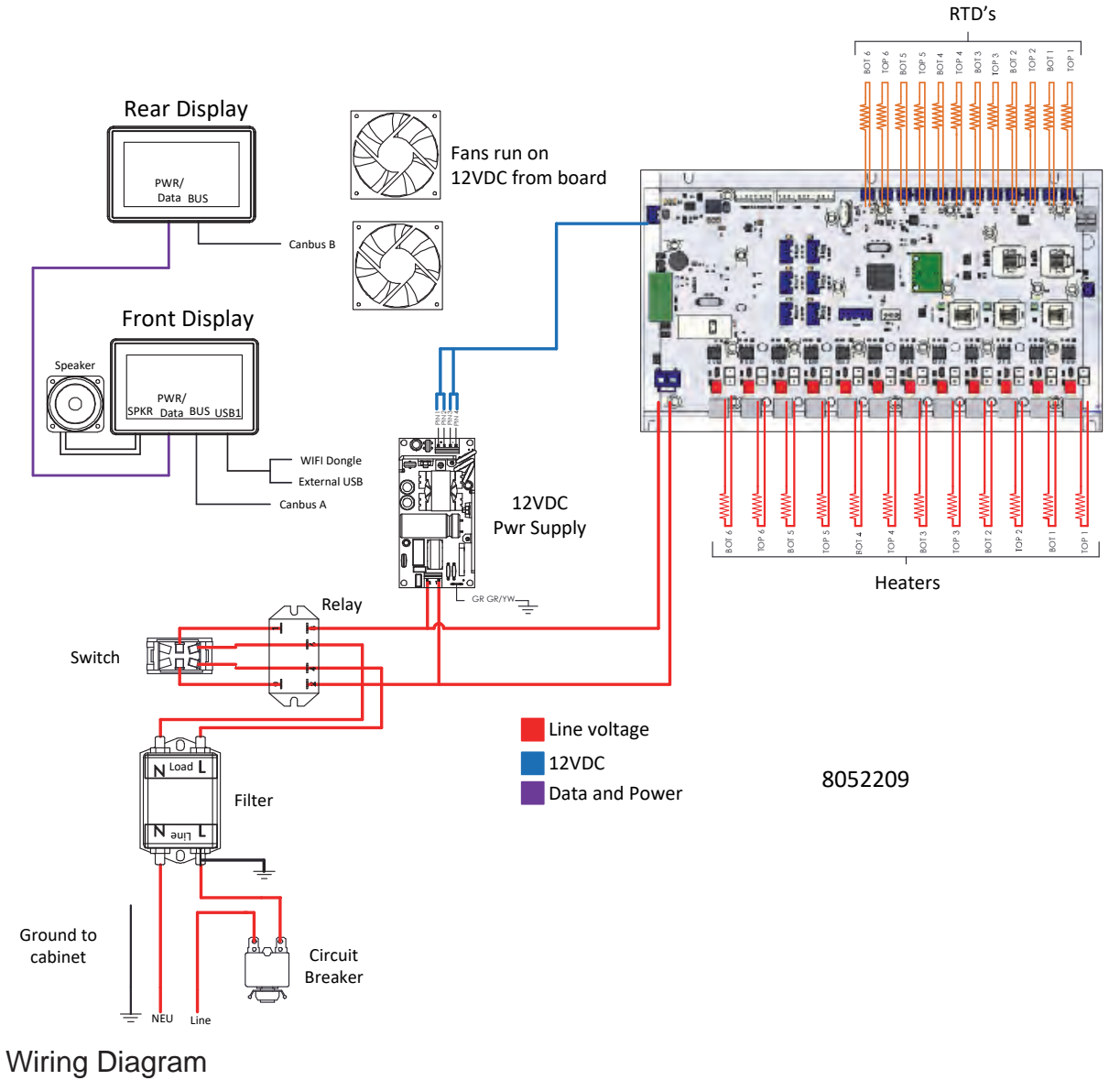

## Merco Max Visual Holding Cabinets

The cabinets used in Arby's and Chick-fil-A are similar to the model used in McDonald's. The controller and its navigation are essentially the same.

The cabinets differ in their use of lids on the top of the trays and wireless connection between the cabinets, which allows products started in one cabinet to be tracked as they are moved from the back of the store to the front.

Some units also have RFID-equipped trays, which automatically start the timer and adjust temperature parameters for the products they hold as they are placed in the cabinet.

Internet connectivity is an option in all the cabinets.

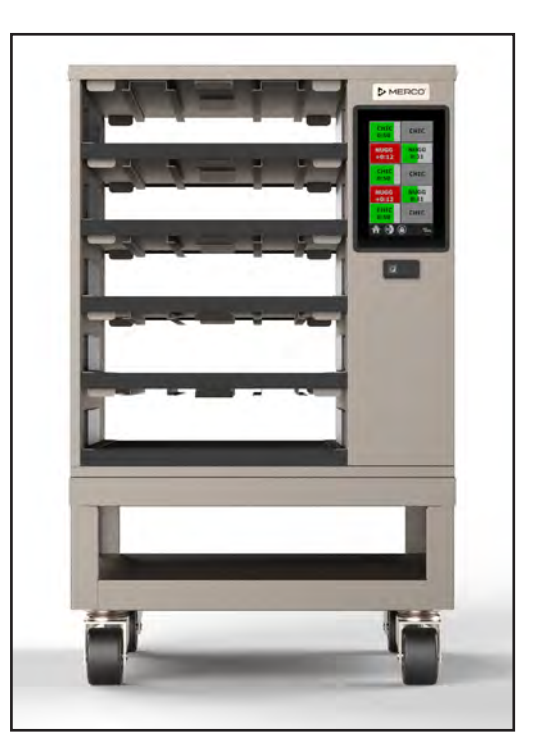

Cabinets equipped with RFID connectivity will automatically react when a RFIDequipped tray is inserted. The cabinets can share data wirelessly using the store's router and trays can be moved from one cabinet to another with the elapsed hold time staying in synch with the product.

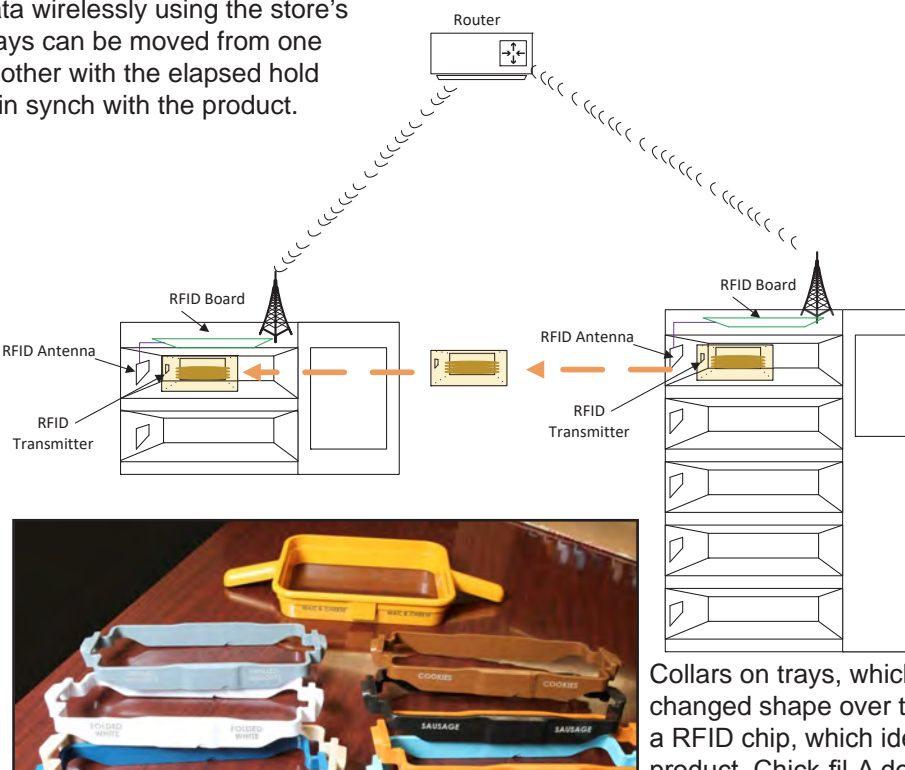

Collars on trays, which have changed shape over time, hold a RFID chip, which identifies product. Chick-fil-A does that for all products. Arby's uses the technology in their roast beef cabinets.

### **Online Access to Hot Holding Cabinet Manuals**

Non-Visual Holding Cabinets Scan with QR-code reader/phone to access manuals. Cover adjacent QR-codes to retrieve desired manual.

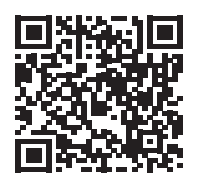

MercoMax Forced Air Holding Cabinet (MHG) IO 8197404

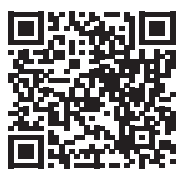

MercoMax Forced Air Holding Cabinet (MHB) IO 8197385

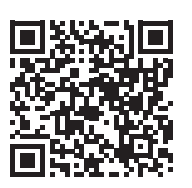

MercoMax Forced Air Holding Cabinet (MHG) Service 8197431

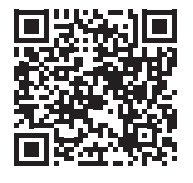

MercoMax Forced Air Holding Cabinet (MHB) Service 8197386

#### **Visual Touch Screen Holding Cabinets**

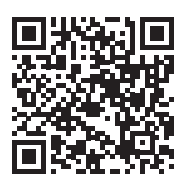

MercoMax Forced Air Holding Cabinet (MHG) Parts 8197432

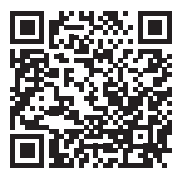

MercoMax Forced Air Holding Cabinet (MHB) Parts 8197387

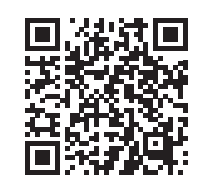

MercoEco Holding Cabinet (MHG) IO 8197702

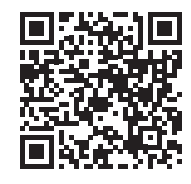

MercoMax Forced Air Holding Cabinet (MHS) IO 8197635

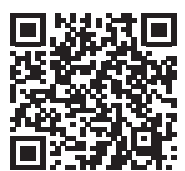

Merco Visual Holding Cabinet (MHA, MHD, MHG, MHL, MHS, MHT) IO 8197701

Merco Visual Holding Cabinet (MHA, MHD, MHG, MHL, MHS, MHT) Service 8197956

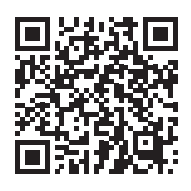

Merco Visual Holding Cabinet (MHA, MHD, MHG, MHL, MHS, MHT) Parts 8197937

#### Visual Touch Screen Holding Cabinets - Chick-fil-A

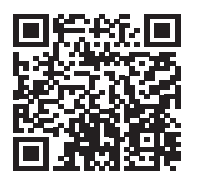

Merco Visual Holding Cabinet (MHC) IO 8197455

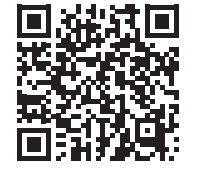

Merco Visual Holding Cabinet (MHC) Service 8197460

# Merco Visual Holding

Cabinet (MHC) Parts 8197459

Visual Touch Screen Holding Cabinets - Braum's

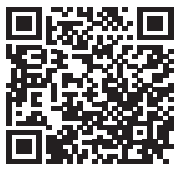

Merco Visual Holding Cabinet (MHU) IO 8197485

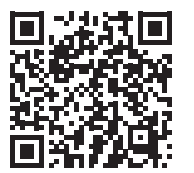

Merco Visual Holding Cabinet (MHU) Service 8197925

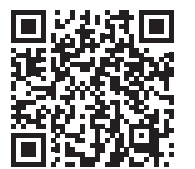

Merco Visual Holding Cabinet (MHU) Parts 8197497

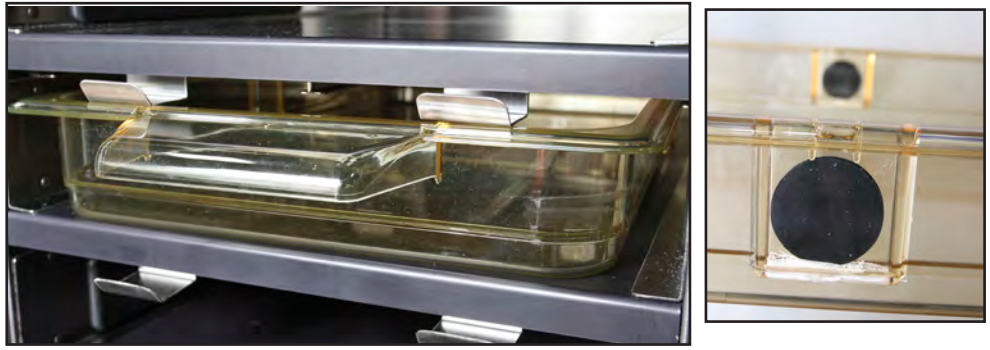

A tray with RFID chips in the side pocket is shown (above). The chips can be seen in an Arby's roast beef tray with the cover removed (right, above).

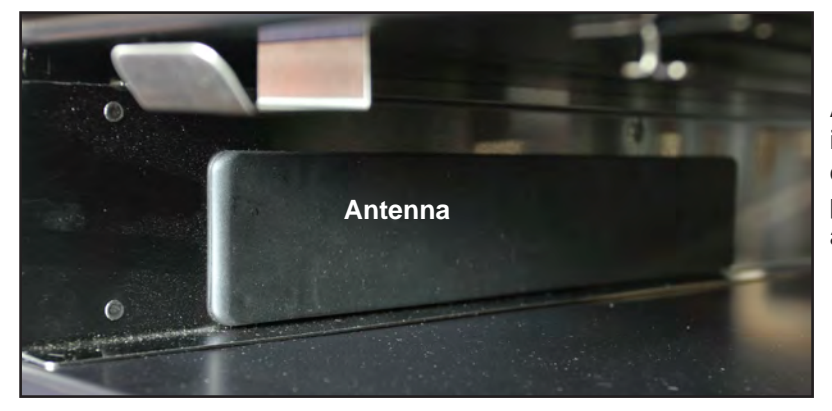

Antennas (left) in the cabinet detect the placement of a tray.

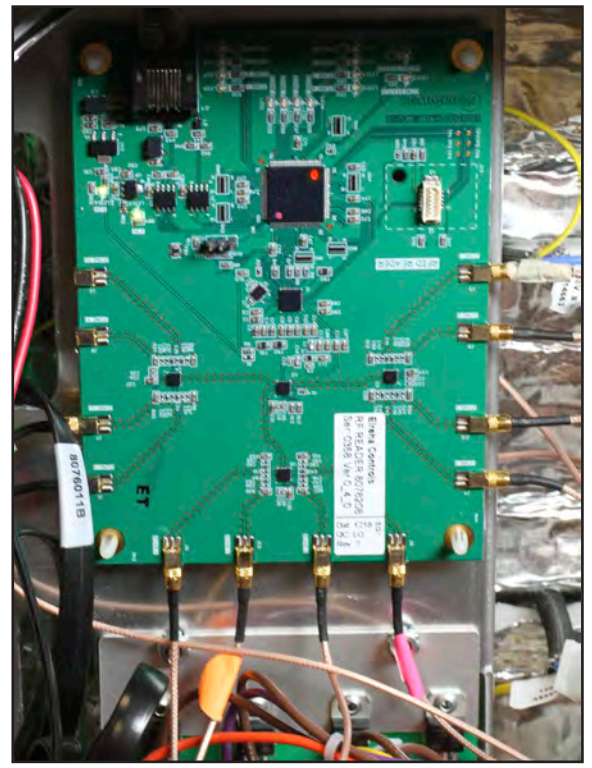

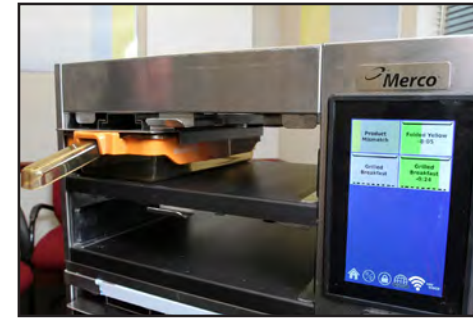

A circuit board wired to the antennas in the cabinet is seen on the component shelf of a cabinet (left). The touchscreen display (above) shows a mismatch when a tray chipped for a particular product is placed in the wrong position.

The components inside the visual holding cabinet are very similar to the UHCTHD. Here it is show with the right side removed. Similar IO boards are on the left side.

#### **How it Works**

Line voltage is provided to the I/O board and a 12-volt DC power supply.

The power supply drives the displays and the control voltage on the IO board.

Thermocouples measure temperature at the heater plates and triacs open and close on the IO board, providing line voltage to the heater plates as the unit calls for heat.

Touchscreen navigation and troubleshooting is like that seen on pages 7-4 through 7-7 for the UHCHD-T.

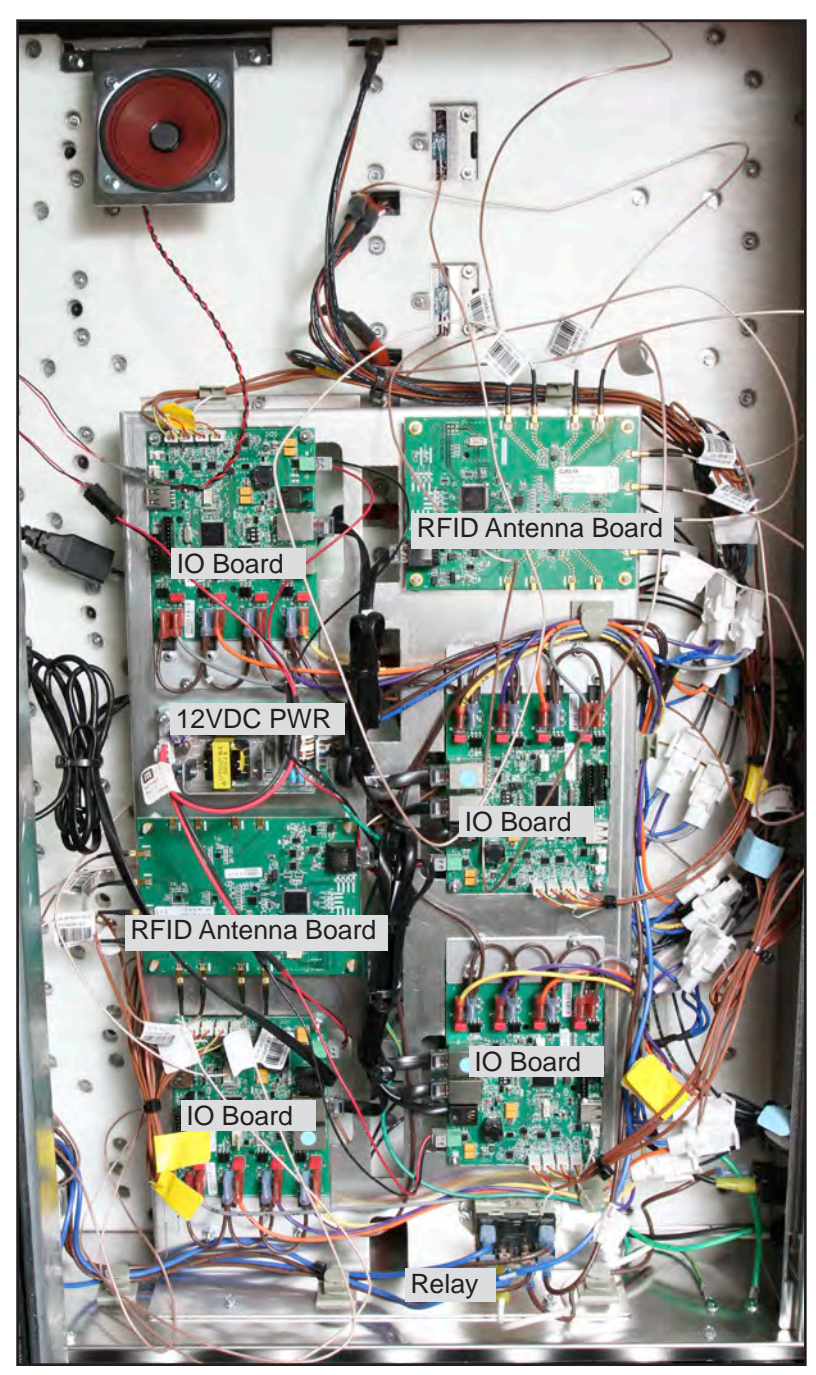

## NOTE: McDonald's UHCTHD heater plates use RTD's, Merco heater plates use thermocouples.

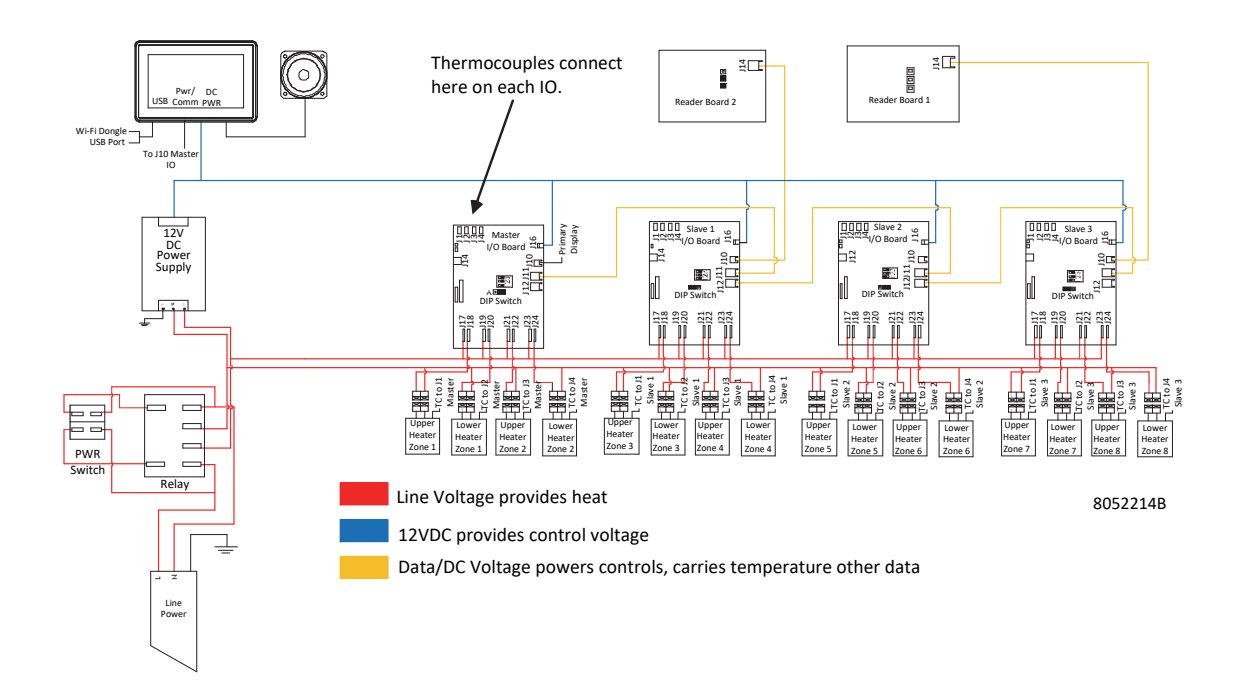

## **Online Access to Crispy Max Serving Station**

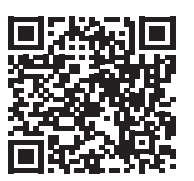

CrispyMax IO 8197863

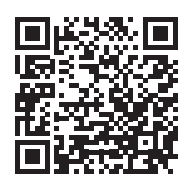

CrispyMax Service 8197929

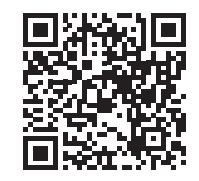

CrispyMax Parts 8197928

Scan with QR-code reader/phone to access manuals. Cover adjacent QR-codes to retrieve desired manual.

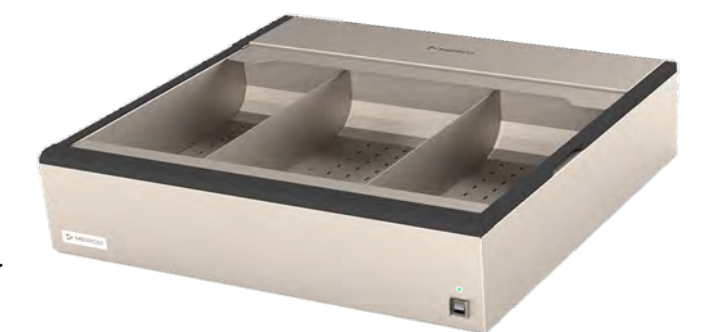

## Crispy Max

Crispy Max units, in three sizes, heat a perforated basin with air from up to three heater/ blowers. The heated air is applied from behind and below the product.

The blowers are protected from grease and salt by a perforated barrier.

Other than an ON/OFF switch, the unit is largely without controls.

A flashing LED above the switch shows the status of the unit. The sequence of flashes is explained on page 7-16.

When hard power cycled the cabinet will go through a 10-15 minute testing phase. Many people think there is something wrong during this phase. After hard power cycling wait 10-15 minutes before testing to ensure the cabinet is functioning properly.

The three-row model is shown partially disassembled (right). The sides must be removed to access the blowers. The three-row large unit is shown above. It is 208/240 single phase. The one and two-row models are 120.

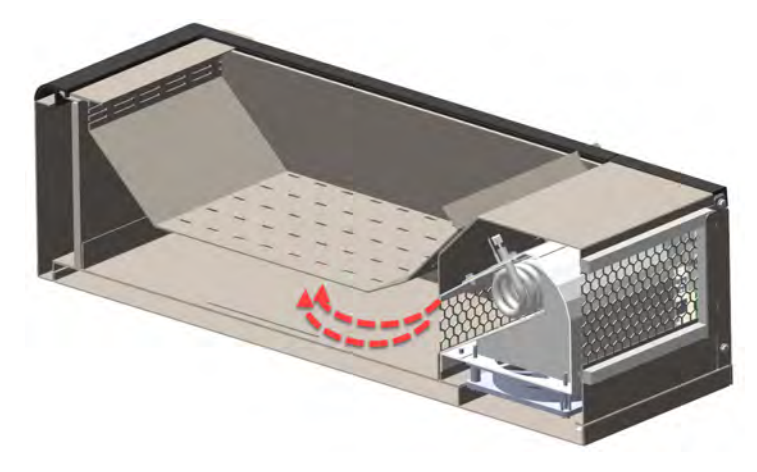

A cutaway shows the path of the air under the perforated basin. Allowing oil to gather under the basin is one of the ways the units are damaged.

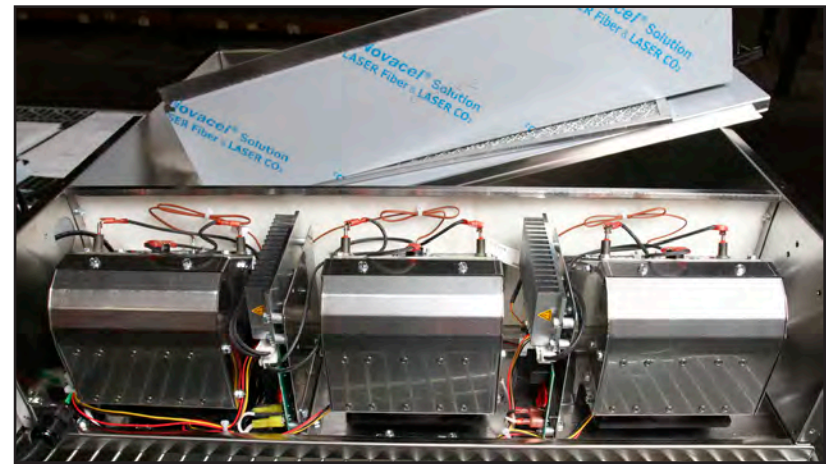

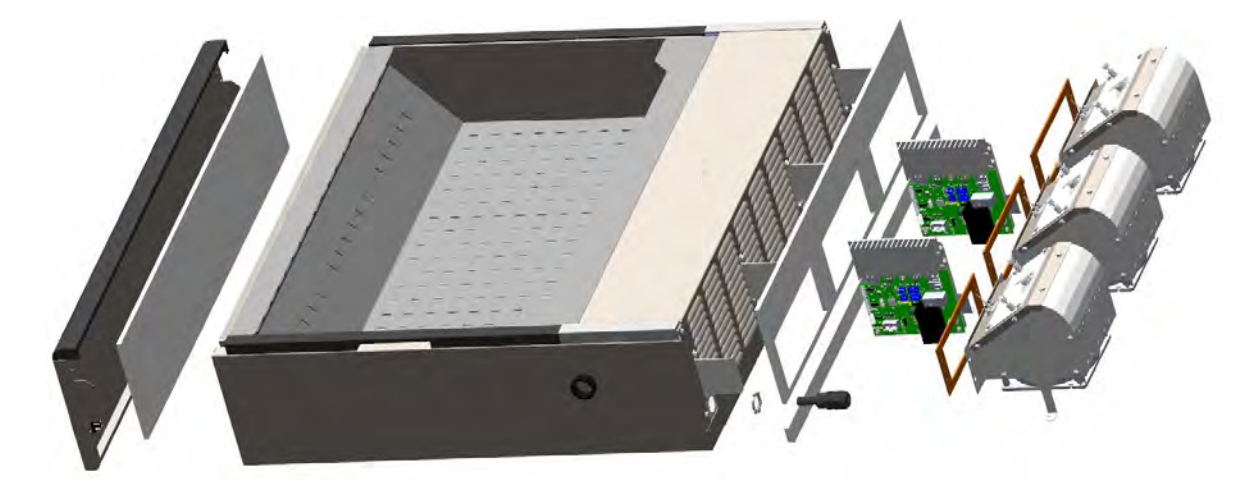

#### **How It Works**

Line voltage is supplied to the primary and secondary board, which provide line voltage to the heaters via the hi-limit. DC power is supplied to the fans and control circuits.

The unit's software and boards automatically adjust for consistent performance.

Failure to keep the unit free of oil falling from the perforated basin to the cavity below leads to heater and fan failure.

When oil is allowed to puddle under the basin (right), it degrades the unit's performance. Oil leaks into the fan cavity (below), and the heater, fan and board can be damaged.

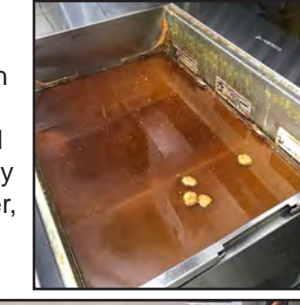

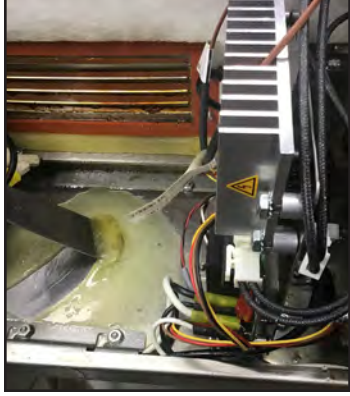

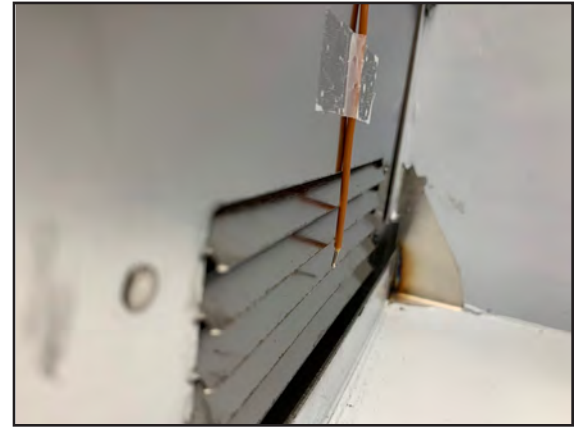

The temperature can be checked, with the food tray removed, with a thermocouple placed on the middle vent. For General Market, the temperature should be between 225°F to 330°F.

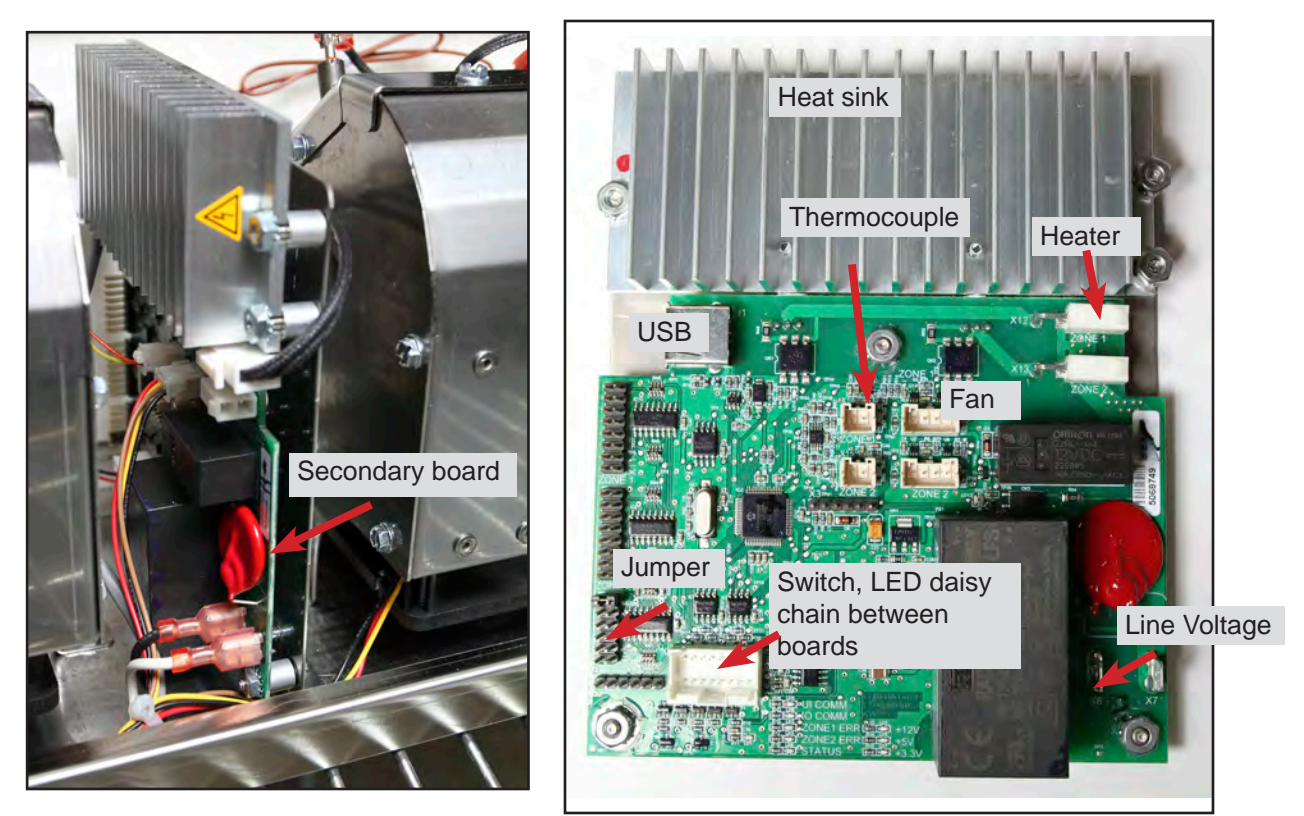

There are no power supplies or generators. The boards generate DC for the fans and switch.

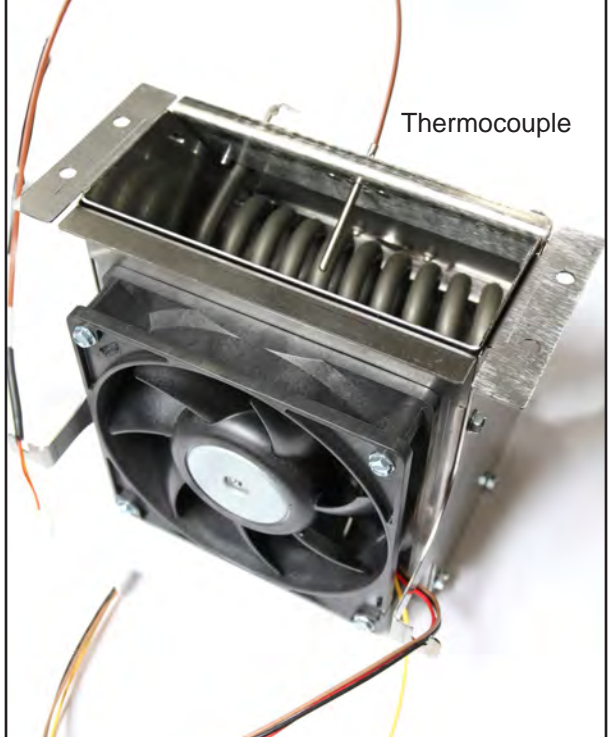

The fan, heater and thermocouple are all in one unit, although separate parts.

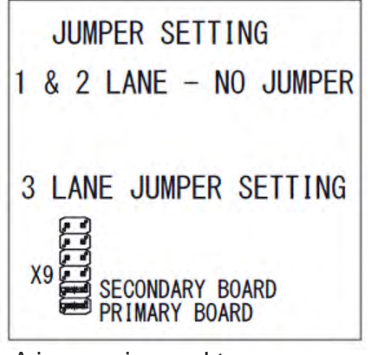

A jumper is used to designate the primary and secondary boards. The jumper position on the board is visible in the photo above.

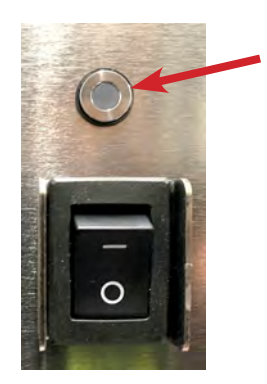

An LED on the front of the unit (left) as well as LED's visible on the control board (right) can be used to diagnose problems with the unit. You have to watch carefully for the flash sequence.

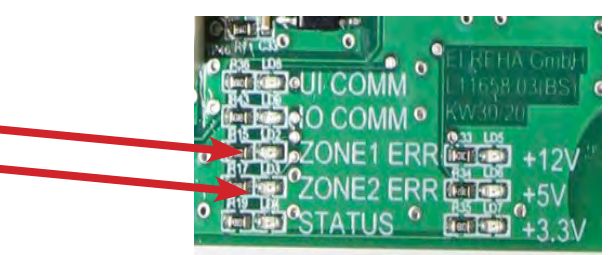

| Error               | LED    | Front LED<br>1 <sup>st</sup> Flash | Control Board<br>2 <sup>nd</sup> Flash | Service Procedure                                                                                                    |
|---------------------|--------|------------------------------------|----------------------------------------|----------------------------------------------------------------------------------------------------|
| Heater Low          | Red    | Two<br>flashes                     | One Zone 1 or<br>2 flash               | Check heater, AC Harness or control board                                                                             |
| Heater High         | Red    | Two<br>flashes                     | Two Zone 1 or<br>2 flashes             | Check heater, AC Harness or control board                                                                             |
| Thermocouple Error  | Red    | Three<br>flashes                   | One Zone 1 or<br>2 flash               | Check thermocouple and control board operation.                                                                       |
| Low Fan Speed       | Red    | Four<br>flashes                    | One Zone 1 or<br>2 flash               | Check fan and control board operation.                                                                                |
| High Fan Speed      | Red    | Four<br>flashes                    | Two Zone 1 or<br>2 flashes             | Check fan and control board operation.                                                                                |
| Filter Clog         | Yellow | Constant<br>Flashing               | None                                   | Check and clean filter.                                                                                               |
| Heater connection   | Red    | Six<br>flashes                     | None                                   | Heater or thermocouple connected<br>to incorrect zone connection.<br>Check wiring diagram for correct<br>connections. |
| Compartment hot     | Red    | Seven<br>flashes                   | None                                   | Ensure the air intake is not blocked.                                                                                 |
| Communication Error | Red    | Five<br>flashes                    | None                                   | Check DC cable between IO boards and control board operation.                                                         |
| Successful Update   | Green  | Constant<br>Flashing               | None                                   |                                                                                                    |
| Software Load Fail  | Red    | Constant<br>Flashing               | None                                   | Reload menu or software.                                                                                              |

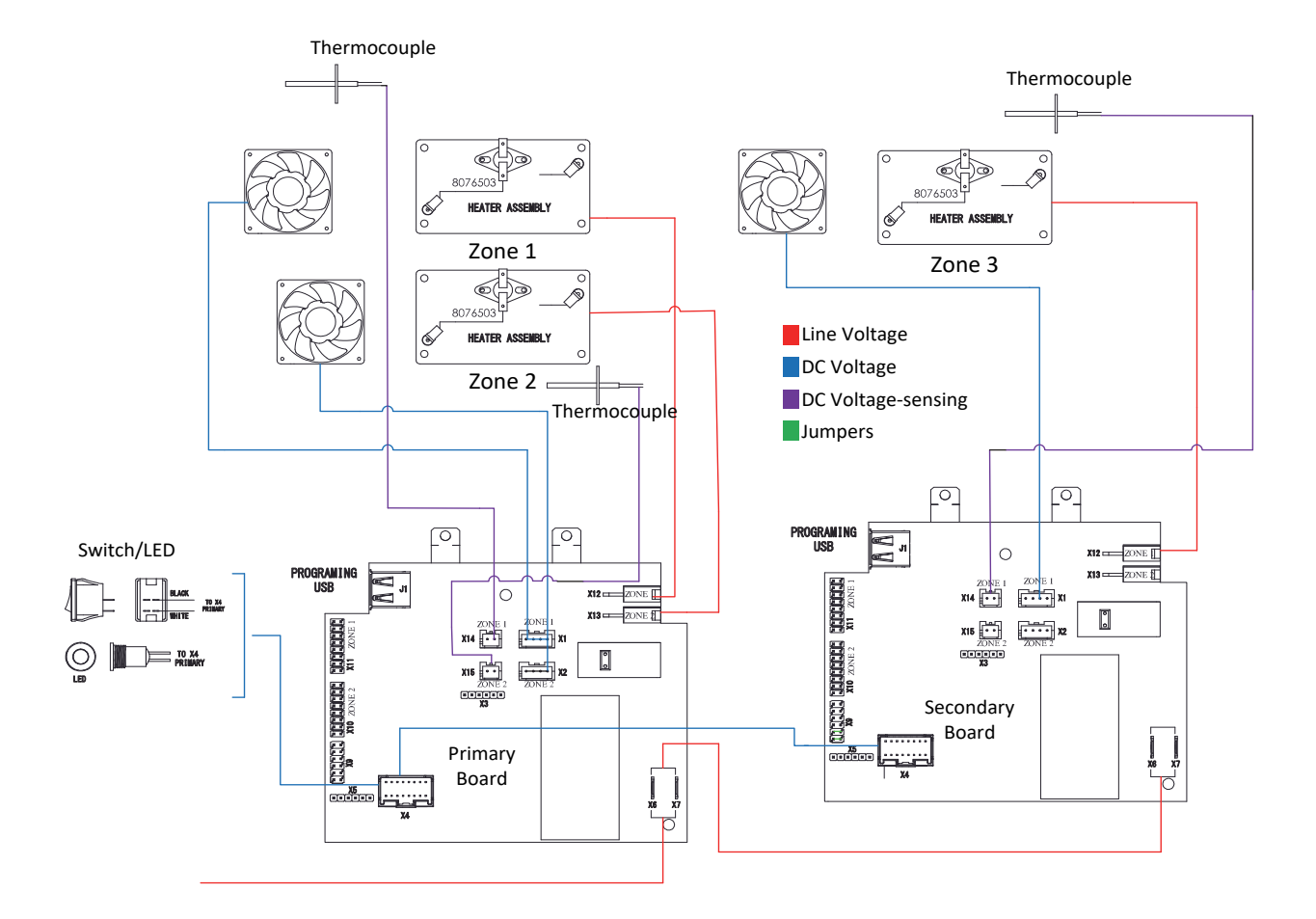

# Chapter 8: Charts and Tables

#### BK 3 Lane

| Recovery                  | 1652 |
|---------------------------|------|
| Program                   | 1650 |
| F° to C°                  | 1658 |
| Set Up                    | 1656 |
| Constant Temp Display     | 1651 |
| Boil Out                  | 1653 |
| Manual Reset              | 3322 |
| Language Choice           | 1655 |
| Sound Level               | 1655 |
| Total Cook Cycles         | 5000 |
| Clear Total Cook Cycles   | 5005 |
| Set to Multi-Product      | 5050 |
| Set to Dedicated          | 5060 |
| Enable-Disable Melt Cycle | 1751 |
| Enable-Disable Boil Out   | 1752 |
| Reset Call Tech           | 1000 |
|                           |      |
| K/F3000                   |      |
| Recovery                  | 0042 |
| Program                   | 3228 |
| Fahrenheit to Celsius     | 1658 |
| Set Up                    | 3228 |
| Manual Reset              | 3322 |
| Reset Usage               | 3228 |
| Tech Mode                 | 1650 |
| Domestic to Int'l Menu    | 1212 |
| Reset Filter Stats        | 0469 |
| Reset BADCRC              | 9988 |
| Reset Service Required    | 1111 |
| Reset Call Tech           | 1000 |
| Config Setup              | 7628 |

#### KFC-1

| Recovery     | 1652 |
|--------------|------|
| Program      | 1650 |
| F° to C°     | 1658 |
| Set Up       | 1656 |
| Manual Reset | 1651 |

#### Wingstreet

| Recovery     | 1652 |
|--------------|------|
| Program      | 1650 |
| F° to C°     | 1658 |
| Set Up       | 1656 |
| Manual Reset | 3322 |
| Setback Temp | 1212 |

#### M100B

| Recovery     | Lt Arrow, 1,2, Temp |
|--------------|---------------------|
| Program      | Lt Arrow, 1,2       |
| F° to C°     | See Man             |
| Set Up       | 1,2 Temp            |
| Manual Reset | 1658                |

| cititi u                      |       |
|-------------------------------|-------|
| Recovery                      | 1652  |
| Program                       | 1650  |
| F° to C°                      | 1658  |
| Set Up                        | 1656  |
| Manual Reset                  | 1651  |
| Heads Cooked                  | 1653  |
| Cooked/Last Filter            | 1654  |
| Clear Head Counter            | 1657  |
| Global Count                  | 1658  |
| Clear Filter Prompt           | 1111  |
| Cancel Filter                 | 1119  |
| CM3.5                         |       |
| Recovery                      | 1652  |
| Program                       | 1650  |
| F° to C°                      | 1658  |
| Set Up                        | 1656  |
| Constant Temp Display         | 165L  |
| Boil Out                      | 1653  |
|                               |       |
| 3000/FQ3000                   | 0042  |
| Recovery                      | 10042 |
| Program                       | 1650  |
| Farrenneit to Ceisius         | 1658  |
| Set Up                        | 1656  |
| Reset Usage                   | 1656  |
| Tech Mode                     | 3000  |
| Domestic to Int'i Menu        | 1212  |
|                               | 0469  |
| Reset BADCRC                  | 9988  |
| Reset Service Required        | 1111  |
|                               | 1000  |
| Config Setup                  | 7628  |
| Reset Stats FQ3000            | 1656  |
| Reset Factory Menu            | 3322  |
| FQ4000 Touch Screen           |       |
| Menu                          | 1650  |
| Recipes                       | 1650  |
| Settings-Manager              | 1656  |
| Settings-Service              | 3000  |
| Service-Manager               | 1656  |
| Service-Technician            | 3000  |
| Component Check               | 9000  |
| Taco Bell Safe Mode E81 Error | 4357  |
| Raising Canes                 | 1993  |

#### **Merco Touch Cabinets**

| Manager/Program              | 2580   |  |
|------------------------------|--------|--|
| Service                      | 159357 |  |
| NOTE: Some call-for-se       | ervice |  |
| resets require terminal plug |        |  |
| removal and a power cy       | /cle.  |  |

| Recovery               | 1652 |
|------------------------|------|
| Program                | 1650 |
| F° to C°               | 1658 |
| Set Up                 | 1656 |
| Manual Reset           | 3322 |
| Language Choice        | 1655 |
| Sound Level            | 1655 |
| Hi-Limit Test L        | 8888 |
| Hi-Limit Test R        | 9999 |
| Reset Call Tech        | 1000 |
| M3000 LOV              |      |
| Recovery               | 0042 |
| Program                | 1234 |
| F° to C°               | 1658 |
| Set Up                 | 1234 |
| Manual Reset           | 3322 |
| Manager Mode           | 4321 |
| Reset Usage            | 4321 |
| Tech Mode              | 1650 |
| US to Int'l Menu       | 1212 |
| Reset Filter Stats     | 0469 |
| Reset Call Tech        | 1000 |
| Reset BADCRC           | 9988 |
| Reset Service Required | 1111 |
| M4000 Touch Screen     |      |
| Menu                   | 1234 |
| Recipes                | 1234 |
| Settings-Manager       | 4321 |
| Settings-Service       | 1650 |
| Service - Manager      | 4321 |
| Service/Tech Mode-Tech | 1650 |
| Component Check        | 9000 |
| Reset Service Required | 1111 |
| UHC-HD                 |      |
| Program                | 1955 |
| F° to C°               | 1955 |
|                        |      |

| F° to C°              | 1955   |
|-----------------------|--------|
| Set Up                | 1955   |
| Load Software         | 98765  |
| View Software Version | 090809 |
| Update Language File  | 090709 |
| Service Test Mode     | 1111   |
| Switch 6 to 3 Row     | 11111  |
| LON Works Test Pin    | 4557   |
| Capture Menu          | 759248 |
|                       |        |
|                       |        |

| UHCIHD Touch            |        |
|-------------------------|--------|
| Manager/Program         | 1955   |
| Importing/Loading Menus | 159357 |
| Set Up                  | 1955   |
# Charts and Tables Frymaster - Probe Resistance Charts

|     | Frymaster Probe Resistance Chart                                     |    |  |     |      |    |  |     |      |     |     |      |     |     |      |     |
|-----|----------------------------------------------------------------------|----|--|-----|------|----|--|-----|------|-----|-----|------|-----|-----|------|-----|
|     | For use with Minco or Hycal Thermistor Probes only (fryer equipped). |    |  |     |      |    |  |     |      |     |     |      |     |     |      |     |
|     | Not for use with Spaghetti Magic System Probes.                      |    |  |     |      |    |  |     |      |     |     |      |     |     |      |     |
| F   | OHMS                                                                 | С  |  | F   | OHMS | С  |  | F   | OHMS | С   | F   | OHMS | С   | F   | OHMS | С   |
| 32  | 1000                                                                 | 0  |  | 120 | 1185 | 49 |  | 210 | 1371 | 99  | 310 | 1574 | 154 | 400 | 1754 | 204 |
| 50  | 1040                                                                 | 10 |  | 130 | 1206 | 54 |  | 220 | 1391 | 104 | 320 | 1594 | 160 | 410 | 1774 | 210 |
| 60  | 1061                                                                 | 16 |  | 140 | 1226 | 60 |  | 230 | 1412 | 110 | 330 | 1614 | 166 | 420 | 1793 | 216 |
| 70  | 1080                                                                 | 21 |  | 150 | 1247 | 66 |  | 240 | 1432 | 116 | 340 | 1634 | 171 | 430 | 1813 | 221 |
| 75  | 1091                                                                 | 24 |  | 160 | 1268 | 71 |  | 250 | 1453 | 121 | 350 | 1654 | 177 | 440 | 1833 | 227 |
| 80  | 1101                                                                 | 27 |  | 170 | 1289 | 77 |  | 260 | 1473 | 127 | 360 | 1674 | 182 | 450 | 1852 | 232 |
| 90  | 1122                                                                 | 32 |  | 180 | 1309 | 82 |  | 280 | 1514 | 138 | 370 | 1694 | 188 | 460 | 1872 | 238 |
| 100 | 1143                                                                 | 38 |  | 190 | 1330 | 88 |  | 290 | 1534 | 143 | 380 | 1714 | 193 | 470 | 1892 | 243 |
| 110 | 1164                                                                 | 43 |  | 200 | 1350 | 93 |  | 300 | 1554 | 149 | 390 | 1734 | 199 | 480 | 1911 | 249 |

| Conversion Formulas             |
|---------------------------------|
| PSI = Inches $H_2O/27.71$       |
| PSI x 27.71 = Inches $H_2O$     |
| PSI x 2.036 = Inches Hg         |
| PSI x 51.74 = Millimeters of Hg |
| PSI x .0689 = Bars              |
| PSI x 68.95 = Millibars         |
| PSI x 6895 = Pa                 |
| PSI x 6.895 = kPa               |

# Charts and Tables UHC, UHC-P, UHC-HD, UHCTHD Touch- Probe Resistance Charts

| Sensor Temp (°F) | R Sensor | Sensor Temp (°C) |
|------------------|----------|------------------|
| 55               | 104.984  | 12.77            |
| 60               | 106.065  | 15.55            |
| 65               | 107.145  | 18.33            |
| 70               | 108.224  | 21.11            |
| 75               | 109.302  | 23.88            |
| 80               | 110.380  | 26.66            |
| 85               | 111.456  | 29.44            |
| 90               | 112.532  | 32.22            |
| 95               | 113.606  | 35.00            |
| 100              | 114.680  | 37.77            |
| 105              | 115.753  | 40.55            |
| 110              | 116.825  | 43.33            |
| 115              | 117.896  | 46.11            |
| 120              | 118.966  | 48.88            |
| 125              | 120.036  | 51.66            |
| 130              | 121.104  | 54.44            |
| 135              | 122.172  | 57.22            |
| 140              | 123.239  | 60.00            |
| 145              | 124.304  | 62.77            |
| 150              | 125.369  | 65.55            |
| 155              | 126.433  | 68.33            |
| 160              | 127.496  | 71.11            |
| 165              | 128.559  | 73.88            |
| 170              | 129.620  | 76.66            |
| 175              | 130.680  | 79.44            |
| 180              | 131.740  | 82.22            |
| 185              | 132.799  | 85.00            |
| 190              | 133.856  | 87.77            |
| 195              | 134.913  | 90.55            |
| 200              | 135.969  | 93.33            |
| 205              | 137.024  | 96.11            |
| 210              | 138.078  | 98.88            |
| 215              | 139.132  | 101.66           |
| 220              | 140.184  | 104.44           |
| 225              | 141.235  | 107.22           |
| 230              | 142.286  | 110.00           |
| 235              | 143.336  | 112.77           |
| 240              | 144.385  | 115.55           |
| 245              | 145.433  | 118.33           |
| 250              | 146.480  | 121.11           |
| 255              | 147.526  | 123.88           |
| 260              | 148.570  | 126.66           |

UHC, UHC-P, UHC-HD, UHCTHD Touch

Interlock Relay

Fryer controls

#### **McDonald's Hood Wiring**

The McDonald's HE, LOV, LOV Touch gas and electric fryers includes an interlock circuit for the exhaust hood. When the fryer is turned on, a relay in the fryer activates the hood system exhaust fan.

McDonald's fryers include a pre-wired interlock cord set. The plug is a fiveprong twist lock (NEMA L21-20P) **using 120VAC**, even though it is typically used as a high voltage plug.

Depending

the restaurant wiring, the terminal block or the plug may require rewiring to work properly. See diagram for details.

on

2 3

out

Ν

120 VAC

1

120 VACt to Fan

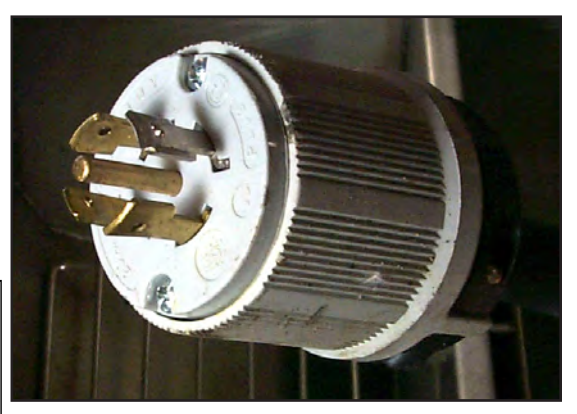

NEMA L21-20P used by McDonald's in the U.S. uses 120VAC.

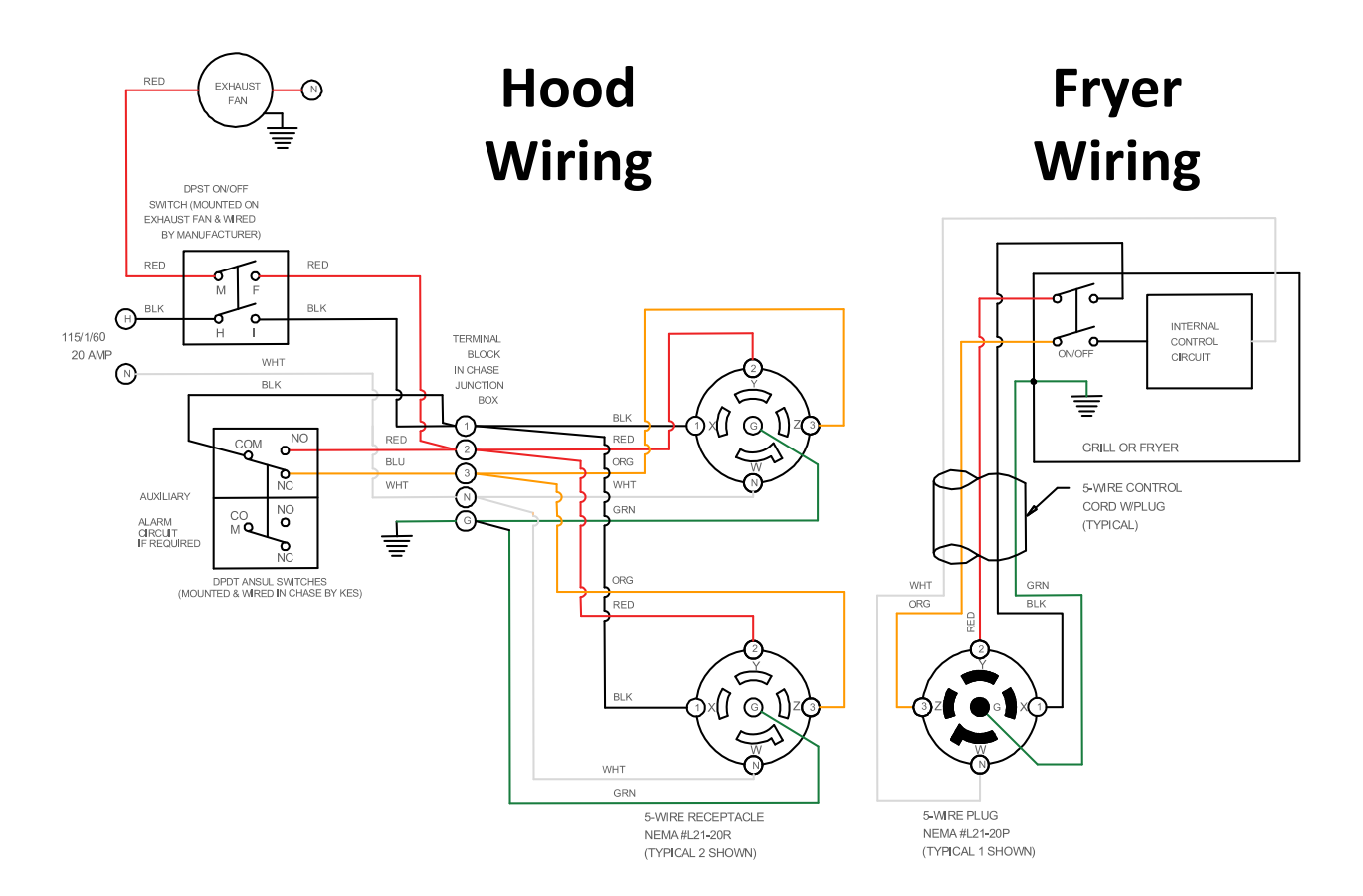

Charts and Tables Fryer and Bulk Oil System Plumbing Schematic

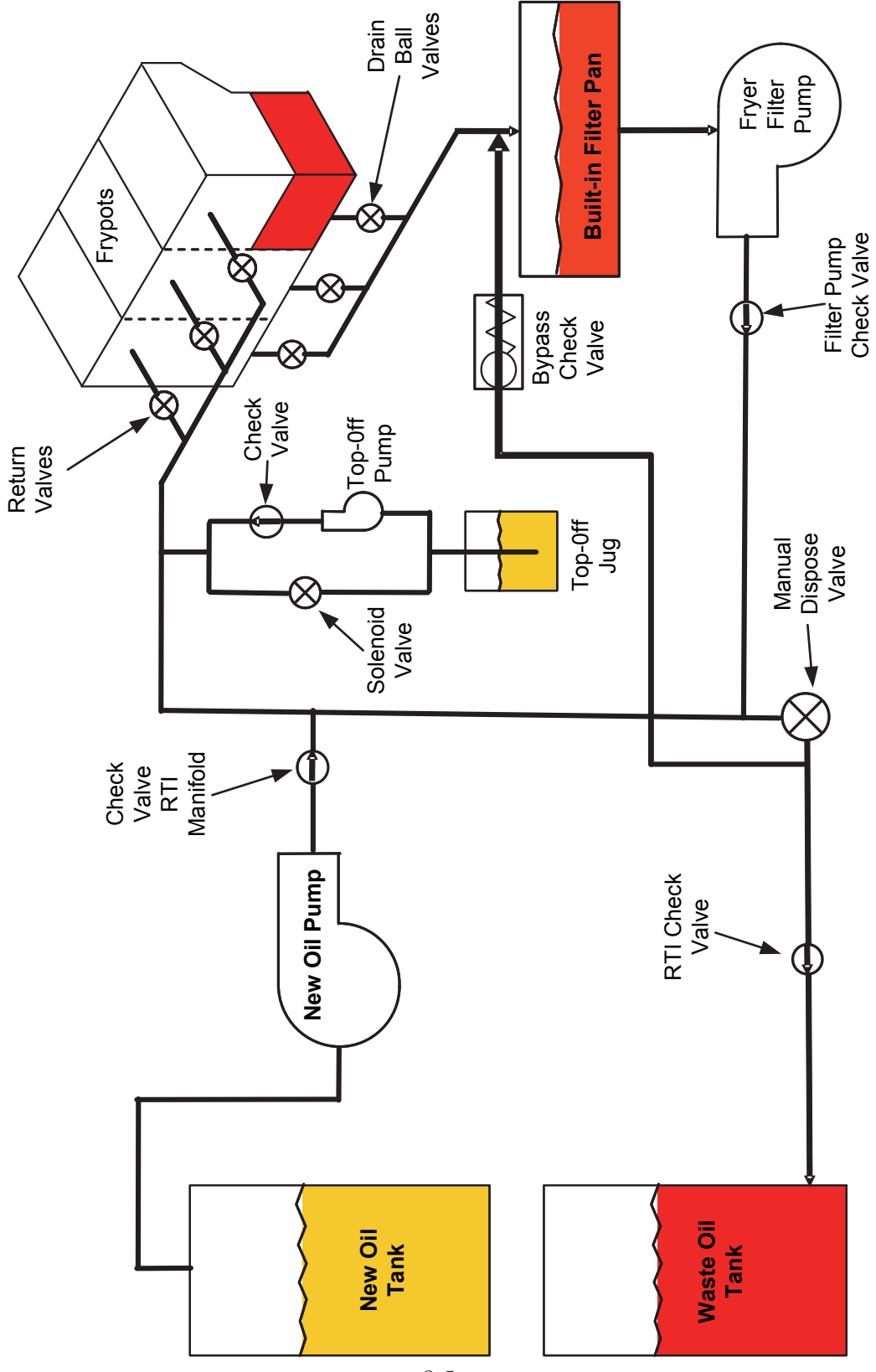

8-5

## Bulk Oil McDonald's M3000 Wiring

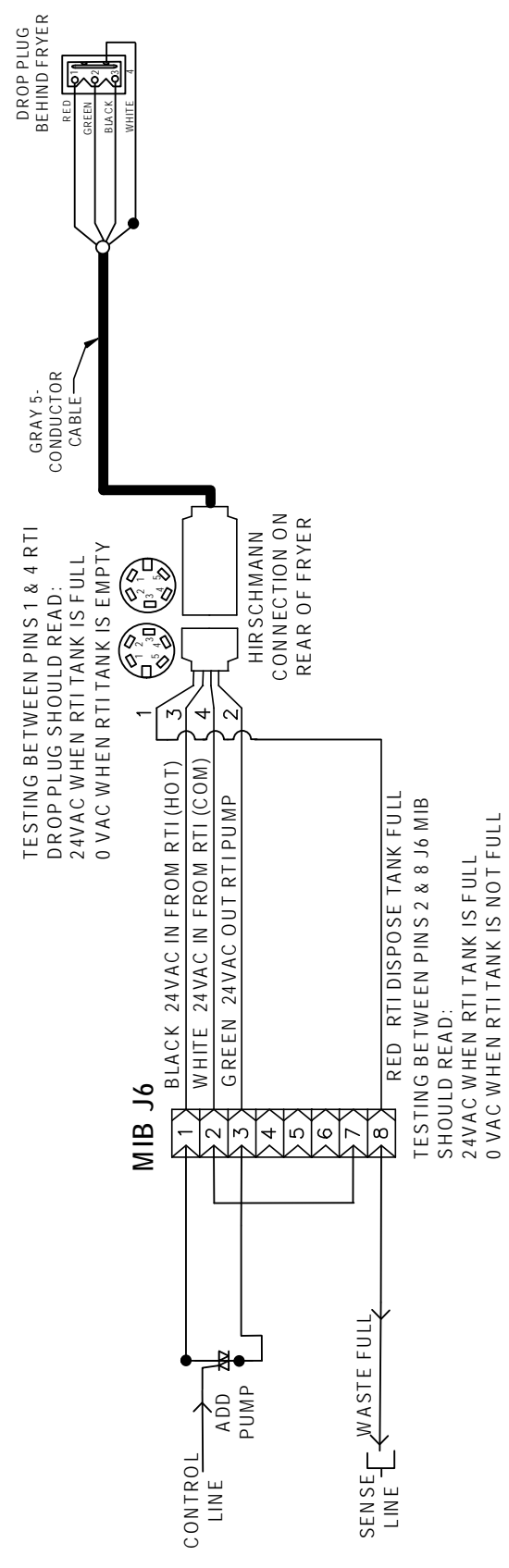

8-6

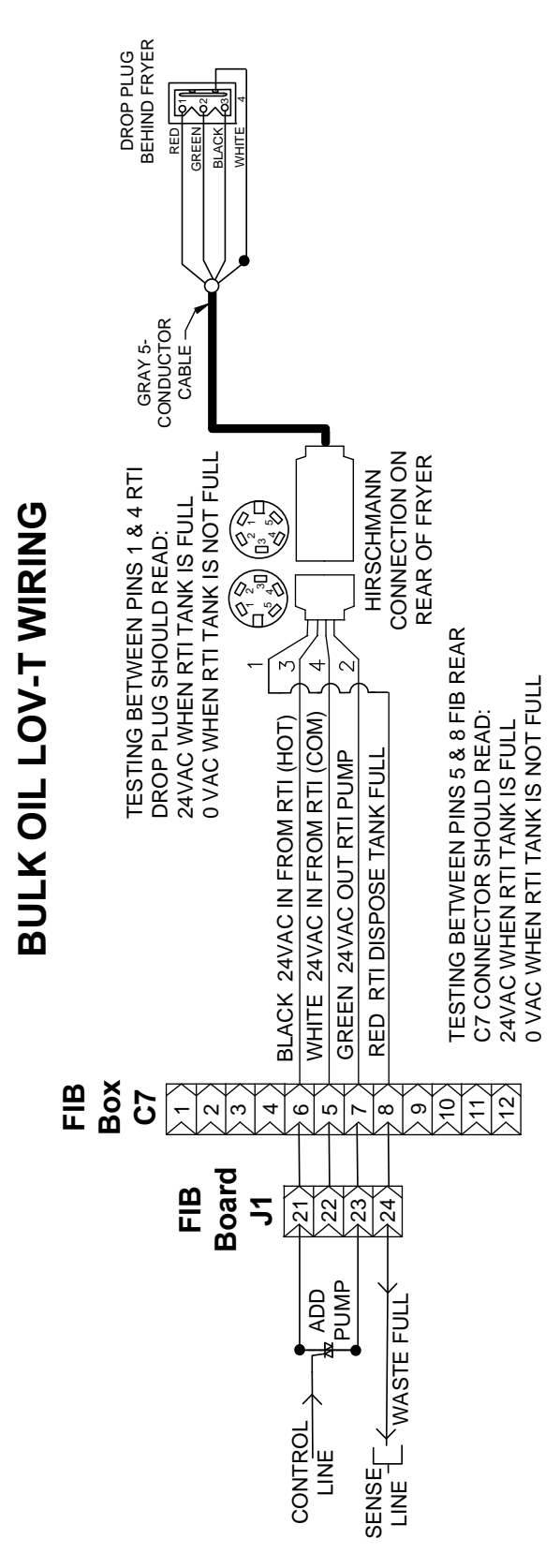

## Bulk Oil McDonald's M4000 Touch Wiring

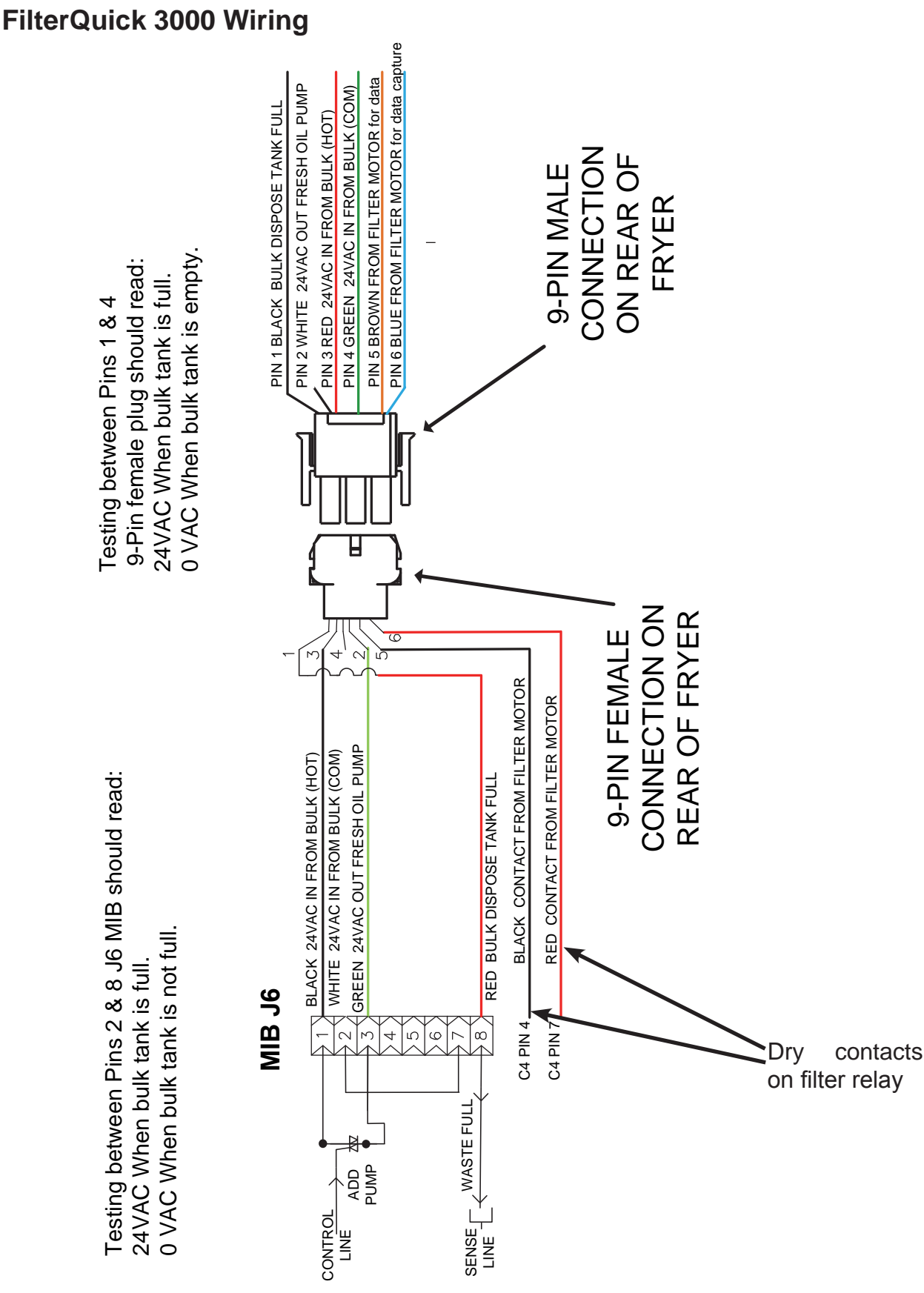

**Bulk Oil FilterQuick 3000 Wiring** 

8-8

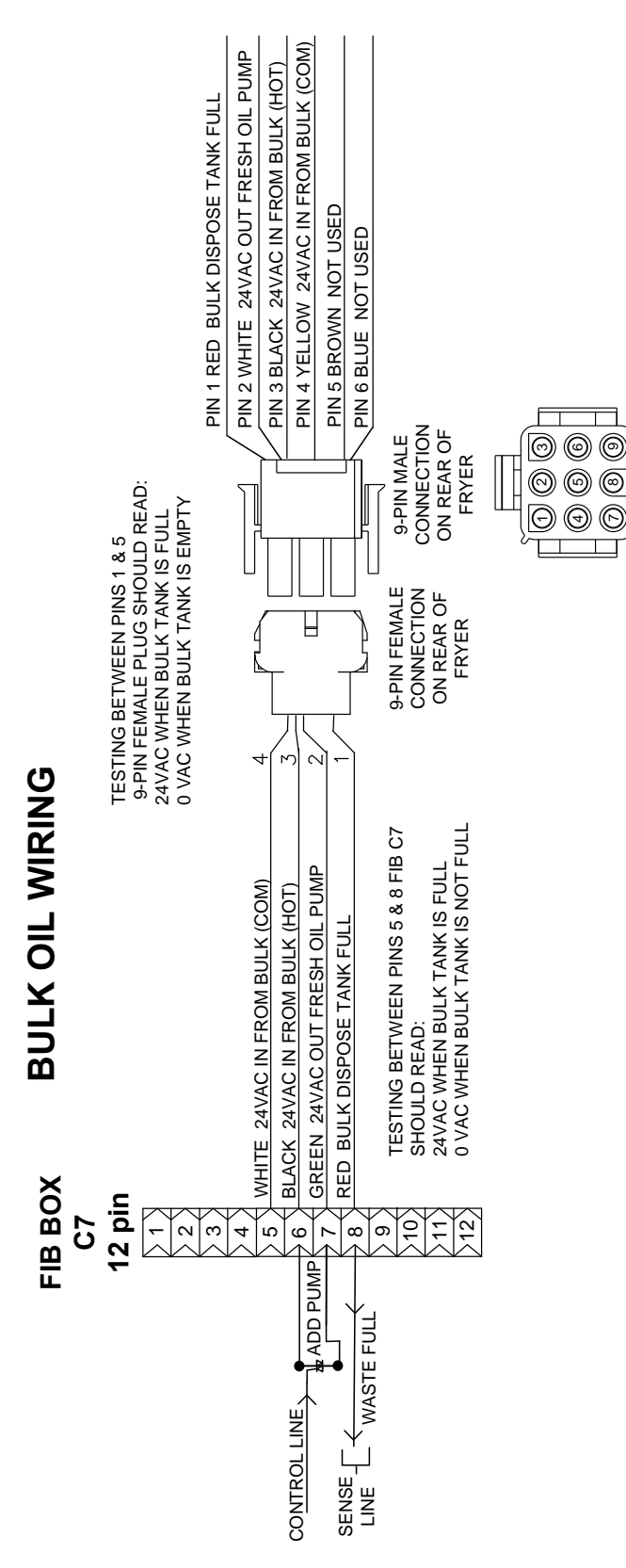

Charts and Tables Bulk Oil FilterQuick 4000 Touch Wiring

# **Dean Thermatron and FAST - Probe Resistance Charts**

Below are resistance charts applicable to Dean fryers equipped with Thermatron<sup>®</sup> and FAST controllers.

| Electronic Thermostat Systems (Probe wire<br>color: Two Black Wires or Two Brown Wires) |              |             |  |  |  |
|-----------------------------------------------------------------------------------------|--------------|-------------|--|--|--|
| ° Celsius                                                                               | ° Fahrenheit | Ohms (± 3%) |  |  |  |
| 21                                                                                      | 70           | 108130      |  |  |  |
| 27                                                                                      | 80           | 84606       |  |  |  |
| 32                                                                                      | 90           | 66721       |  |  |  |
| 38                                                                                      | 100          | 53020       |  |  |  |
| 43                                                                                      | 110          | 42452       |  |  |  |
| 49                                                                                      | 120          | 34206       |  |  |  |
| 54                                                                                      | 130          | 27735       |  |  |  |
| 60                                                                                      | 140          | 22641       |  |  |  |
| 66                                                                                      | 150          | 18588       |  |  |  |
| 71                                                                                      | 160          | 15349       |  |  |  |
| 77                                                                                      | 170          | 12741       |  |  |  |
| 82                                                                                      | 180          | 10635       |  |  |  |
| 88                                                                                      | 190          | 8925        |  |  |  |
| 93                                                                                      | 200          | 7527        |  |  |  |
| 99                                                                                      | 210          | 6391        |  |  |  |
| 104                                                                                     | 220          | 5470        |  |  |  |
| 110                                                                                     | 230          | 4705        |  |  |  |
| 116                                                                                     | 240          | 4030        |  |  |  |
| 121                                                                                     | 250          | 3441        |  |  |  |
| 127                                                                                     | 260          | 2967        |  |  |  |
| 132                                                                                     | 270          | 2583        |  |  |  |
| 138                                                                                     | 280          | 2255        |  |  |  |
| 143                                                                                     | 290          | 1977        |  |  |  |
| 149                                                                                     | 300          | 1729        |  |  |  |
| 154                                                                                     | 310          | 1496        |  |  |  |
| 160                                                                                     | 320          | 1320        |  |  |  |
| 166                                                                                     | 330          | 1170        |  |  |  |
| 171                                                                                     | 340          | 1051        |  |  |  |
| 177                                                                                     | 350          | 942         |  |  |  |
| 182                                                                                     | 360          | 840         |  |  |  |
| 188                                                                                     | 370          | 750         |  |  |  |
| 193                                                                                     | 380          | 676         |  |  |  |
| 199                                                                                     | 390          | 605         |  |  |  |
| 204                                                                                     | 400          | 541         |  |  |  |

#### McDonald's LOV/FilterQuick 3000 Error Codes

Refer to page 4-8 or 4-11 Level 2 program on M4000 or Vat Setup for FQ3000, for access to the E-log. The ten most recent errors are listed from AJ, with A being the most recent error.

| CODE | ERROR MESSAGE                                                    | EXPLANATION                                                                                                    |
|------|------------------------------------------------------------------|----------------------------------------------------------------------------------------------------|
| E01  | M3000 ONLY<br>REMOVE DISCARD (Right)                             | A product cook is started on the right side of a split vat or in<br>a full vat that has a different setpoint other than the current<br>vat temperature.                                         |
| E02  | M3000 ONLY<br>REMOVE DISCARD (Left)                              | A product cook is started on the right side of a split vat or in<br>a full vat that has a different setpoint other than the current<br>vat temperature.                                         |
| E03  | ERROR TEMP PROBE FAILURE                                         | TEMP Probe reading out of range.                                                                                                    |
| E04  | HI 2 BAD                                                         | High limit reading is out of range.                                                                                                    |
| E05  | HOT HI 1                                                         | High limit temperature is more than 410°F (210°C), or in CE countries, 395°F (202°C).                                                                                                    |
| E06  | HEATING FAILURE                                                  | A component has failed in the high limit circuit such as controller, interface board, contactor or open-high limit.                                                                             |
| E07  | ERROR MIB SOFTWARE                                               | Internal MIB software error.                                                                                                    |
| E08  | ERROR ATO BOARD                                                  | MIB detects ATO board connection lost; ATO board failure.                                                                                                    |
| E09  | ERROR PUMP NOT FILLING                                           | Oil not returning to vat quickly. Possible problems: dirty pad,<br>bad or missing O-rings, tripped or defective filter pump,<br>actuators or linkage.                                           |
| E10  | ERROR DRAIN VALVE NOT OPEN                                       | Drain valve failed to open; valve's position is unknown.                                                                                                    |
| E11  | ERROR DRAIN VALVE NOT CLOSED                                     | Drain valve failed to close; valve's position is unknown.                                                                                                    |
| E12  | ERROR RETURN VALVE NOT OPEN                                      | Return valve failed to open; valve's position is unknown.                                                                                                    |
| E13  | ERROR RETURN VALVE NOT CLOSED                                    | Return valve failed to close; valve's position is unknown.                                                                                                    |
| E14  | ERROR AIF BOARD                                                  | MIB detects AIF missing; AIF board failure.                                                                                                    |
| E15  | ERROR MIB BOARD                                                  | Cooking controller detects MIB connections lost; check<br>software version on each controller. If versions are missing,<br>check CAN connections between each controller; MIB board<br>failure. |
| E16  | ERROR AIF PROBE                                                  | AIF RTD reading out of range.                                                                                                    |
| E17  | ERROR ATO PROBE                                                  | ATO RTD reading out of range.                                                                                                    |
| E18  | Not Used                                                         |                                                                                                    |
| E19  | CAN TX FULL©                                                     | Connection between controllers lost.                                                                                                    |
| E20  | INVALID CODE LOCATION                                            | SD card removed during update.                                                                                                    |
| E21  | FILTER PAD/PAPER PROCEDURE<br>ERROR (Change Filter Pad or Paper) | 25 hour timer has expired or dirty filter logic has activated.                                                                                                    |
| E22  | OIL IN PAN ERROR                                                 | The MIB has detected oil may be in the pan.                                                                                                    |
| E23  | CLOGGED DRAIN (Gas)                                              | Vat did not empty during filtration.                                                                                                    |
| E24  | OIL RETURN (level) SENSOR FAILED (Gas)                           | Oil return sensor may have failed.                                                                                                    |
| E25  | RECOVERY FAULT                                                   | Recovery time exceeded maximum time limit.                                                                                                    |
| E26  | M3000 ONLY<br>RECOVERY FAULT CALL SERVICE                        | Recovery time exceeded maximum time limit for two or more cycles.                                                                                                    |

#### McDonald's LOV / FilterQuick 3000 Error Codes continued

| CODE    | ERROR MESSAGE                                          | EXPLANATION                                                                                                    |
|---------|--------------------------------------------------------|----------------------------------------------------------------------------------------------------|
| E27     | LOW TEMP ALARM                                         | Oil temperature has dropped lower than 15°F (8°C) in idle mode or 45°F (25°C) in cook mode.                                                                                                    |
| E28     | FilterQuick3000 ONLY<br>HIGH TEMP ALARM                | Oil temperature has risen 40°F (22.2°C) higher than setpoint.<br>If temperature continues to rise, the high limit will shut the<br>power off at 425°F (218°C) Non-CE or 395°F (202°C) CE.                                                              |
| E70     | OQS Temp High                                          | Oil temperature is too high. Filter between 300°F and 375°F.                                                                                                    |
| E71     | OQS Temp Low                                           | Oil temperature is too low. Filter between 300°F and 375°F.                                                                                                    |
| E72     | TPM Range Low                                          | The TPM is too low. This may be seen with new oil. The incorrect oil type may be selected in the setup menu. The sensor may not be calibrated for the oil type. See oil type chart in instruction document 8197316. If issue continues contact an FAS. |
| E73     | TPM Range High                                         | The TPM reading is too high. Dispose the oil.                                                                                                    |
| E74     | OQS Error                                              | The OQS has an internal error. If issue continues contact an FAS.                                                                                                    |
| E75     | OQS Air Error                                          | The sensor is detecting air in the oil. Check the O-rings and check/tighten prescreen filter to ensure no air is entering the OQS sensor. If issue continues contact an FAS.                                                                           |
| E76     | OQS ERROR                                              | The OQS sensor has a communication error. Check connections to the OQS sensor. Power cycle the entire fryer battery. If issue continues contact an FAS.                                                                                                |
| E77-E80 | Not applicable to operations.<br>Engineering Use only. |                                                                                                    |

#### McDonald's LOV M4000 / FilterQuick 4000 Touch Screen Error Codes

To access the error log, press the home button. Press the service button. Press the manager button. Enter 1650 for McD M4000 LOV or 1656 for FilterQuick 4000 and press the check button. Press the E-log button. The ten most recent errors, with the most recent at the top, are listed. A "G" indicates a global error. Side-specific errors in split vats have a L or a R. Press the left down arrow to scroll errors. If no errors are present the screen will be blank.

| Code | Error Message                                                                                                    | Description EXPLANATION                                                                                                    |
|------|----------------------------------------------------------------------------------------------------|----------------------------------------------------------------------------------------------------|
| E13  | TEMPERATURE PROBE FAILURE                                                                                                    | TEMP Probe reading out of range                                                                                                    |
| E16  | HIGH LIMIT 1 EXCEEDED                                                                                                    | High limit temperature is past more than 410°F (210°C), or in CE countries, 395°F (202°C)                                                                                                    |
| E17  | HIGH LIMIT 2 EXCEEDED                                                                                                    | High limit switch has opened. Press the red high limit reset button under the control box if applicable.                                                                                            |
| E18  | HIGH LIMIT PROBLEM<br>DISCONNECT POWER                                                                                                    | Vat temperature exceeds 460°F (238°C) and the high limit has failed to open. Immediately disconnect power to the fryer and call service.                                                            |
| E19  | HEATING FAILURE – XXX F or XXX C                                                                                                    | Heating Control latch circuit failed.<br>Heat Contactor failed to latch.                                                                                                    |
| E25  | HEATING FAILURE - BLOWER                                                                                                    | The air pressure switch(s) failed to close.                                                                                                    |
| E27  | HEATING FAILURE - PRESSURE SWITCH - CALL SERVICE                                                                                          | The air pressure switch has failed closed.                                                                                                    |
| E28  | HEATING FAILURE – XXX F or XXX C                                                                                                    | The fryer has failed to ignite and has locked out the ignition module.                                                                                                    |
| E29  | TOP OFF PROBE FAILURE - CALL SERVICE                                                                                                    | ATO RTD reading out of range                                                                                                    |
| E32  | DRAIN VALVE NOT OPEN - FILTRATION AND TOP OFF<br>DISABLED - CALL SERVICE                                                                  | Drain valve was trying to open and confirmation is missing                                                                                                    |
| E33  | DRAIN VALVE NOT CLOSED - FILTRATION AND TOP OFF<br>DISABLED - CALL SERVICE                                                                | Drain valve was trying to close and confirmation is missing                                                                                                    |
| E34  | RETURN VALVE NOT OPEN - FILTRATION AND TOP OFF<br>DISABLED - CALL SERVICE or RIGHT VALVE NOT OPEN for<br>multi- return valve systems.     | Return valve or Right valve (multi-return valve systems) was trying to open and confirmation is missing                                                                                             |
| E35  | RETURN VALVE NOT CLOSED - FILTRATION AND TOP OFF<br>DISABLED - CALL SERVICE or RIGHT VALVE NOT CLOSED<br>for multi- return valve systems. | Return valve or Right valve (multi-return valve systems) was trying to close and confirmation is missing                                                                                            |
| E36  | VALVE INTERFACE BOARD FAILURE - FILTRATION AND TOP<br>OFF DISABLED - CALL SERVICE                                                         | Valve Interface Board connections lost or board failure.                                                                                                    |
| E37  | AUTOMATIC INTERMITTENT FILTRATION PROBE FAILURE -<br>FILTRATION DISABLED - CALL SERVICE                                                   | AIF (VIB Probe) RTD reading out of range.                                                                                                    |
| E39  | CHANGE FILTER PAD                                                                                                    | 25-hour timer has expired, or dirty filter logic has activated.                                                                                                    |
| E41  | OIL IN PAN ERROR                                                                                                    | The system detects that oil may be present in the filter pan.                                                                                                    |
| E42  | CLOGGED DRAIN (Gas)                                                                                                    | Vat did not empty during filtration                                                                                                    |
| E43  | OIL SENSOR FAILURE - CALL SERVICE                                                                                                    | Oil level sensor may have failed.                                                                                                    |
| E44  | RECOVERY FAULT                                                                                                    | Recovery time exceeded maximum time limit.                                                                                                    |
| E45  | RECOVERY FAULT – CALL SERVICE                                                                                                    | Recovery time exceeded maximum time limit for two or more cycles. Reset the error code by going to: HOME -> SERVICE -> SERVICE -> 3000-> TECH MODE -> RESETS -> RECOVERY FAULT CALL SERVICE -> YES. |
| E46  | SYSTEM INTERFACE BOARD 1 MISSING - CALL SERVICE                                                                                           | SIB board 1 connection lost or board failure.                                                                                                    |
| E51  | DUPLICATE BOARD ID - CALL SERVICE                                                                                                    | Two or more controllers have the same location ID.                                                                                                    |
| E52  | USER INTERFACE CONTROLLER ERROR - CALL SERVICE                                                                                            | The controller has an unknown error.                                                                                                    |
| E53  | CAN BUS ERROR - CALL SERVICE                                                                                                    | Communications are lost between boards.                                                                                                    |
| E55  | SYSTEM INTERFACE BOARD 2 MISSING - CALL SERVICE                                                                                           | SIB board 2 connection lost or board failure.                                                                                                    |

#### McDonald's LOV M4000 / FilterQuick 4000 Touch Screen Error Codes continued

| Code                                      | Error Message                                                                          | Description EXPLANATION                                                                                                    |
|-------------------------------------------|----------------------------------------------------------------------------------------|----------------------------------------------------------------------------------------------------|
| E61                                       | MISCONFIGURED ENERGY TYPE                                                              | The fryer is configured for the incorrect energy type.                                                                                                    |
| E62                                       | SLOW HEATING FAILURE XXXF OR XXXC - CHECK ENERGY<br>SOURCE - CALL SERVICE              | The vat is not heating properly.                                                                                                    |
| E63                                       | RATE OF RISE                                                                           | Rate of rise error occurred during a recovery test.                                                                                                    |
| E64                                       | FILTRATION INTERFACE BOARD FAILURE - FILTRATION<br>AND TOP OFF DISABLED - CALL SERVICE | Filtration Interface Board connections lost or board failure.                                                                                                    |
| E65                                       | CLEAN OIB SENSOR – XXX F OR XXX C - CALL SERVICE or<br>OIL LEVEL NOT DETECTED          | Gas -The oil is back sensor does not detect oil. Ensure the vat is full of oil and it's above the sensor and press X (NO). Press $\checkmark$ (YES) to clean the oil sensor.                                                                                                    |
| E65<br>Large<br>Capacity<br>Gas<br>Fryers | E65                                                                                    | The float switch does not detect oil.<br>1. Ensure the frypot is full of oil.<br>2. Float switch may be stuck up or down.<br>3. Clean the float switch.<br>Ensure when removing the float switch that its position is<br>clearly marked and replaced properly. Installing the float<br>upside down will change the switch from N/O to N/C. This<br>could allow the empty frypot to ignite. Ensure the float switch<br>moves freely up and down. |
| E66                                       | DRAIN VALVE OPEN – XXXF OR XXXC                                                        | Drain valve is opened during cooking.                                                                                                    |
| E67                                       | SYSTEM INTERFACE BOARD NOT CONFIGURED - CALL<br>SERVICE                                | Controller is turned on when the SIB board is not configured.                                                                                                    |
| E68                                       | OIB FUSE TRIPPED – CALL SERVICE                                                        | The VIB board OIB fuse has tripped and didn't reset.                                                                                                    |
| E69                                       | RECIPES NOT AVAILABLE                                                                  | The controller has not been programmed with product recipes.<br>Replace controller with factory programmed controller.                                                                                                    |
| E70                                       | OQS TEMP HIGH                                                                          | Oil temperature is too high for a valid OQS reading. Filter at a temperature between 300°F (149°C) and 375°F (191°C).                                                                                                    |
| E71                                       | OQS TEMP LOW                                                                           | Oil temperature is too low for a valid OQS reading. Filter at a temperature between 300°F (149°C) and 375°F (191°C).                                                                                                    |
| E72                                       | TPM RANGE LOW                                                                          | The TPM is too low for a valid OQS reading. This may also be<br>seen with fresh new oil. The incorrect oil type may be selected<br>in the setup menu. The sensor may not be calibrated for the<br>oil type. See oil type chart in instruction document 8197316. If<br>issue continues contact an FAS.                                                                                                    |
| E73                                       | TPM RANGE HIGH                                                                         | The TPM reading is too high for a valid OQS reading. Dispose the oil.                                                                                                    |
| E74                                       | OQS ERROR                                                                              | The OQS has an internal error. If issue continues contact an FAS.                                                                                                    |
| E75                                       | OQS AIR ERROR                                                                          | The OQS is detecting air in the oil. Check the O-rings and check/tighten prescreen filter to ensure no air is entering the OQS sensor. If issue continues contact an FAS.                                                                                                    |
| E76                                       | OQS ERROR                                                                              | The OQS sensor has a communication error. Check<br>connections to the OQS sensor. Power cycle the entire fryer<br>battery. If issue continues contact an FAS.                                                                                                    |
| E81                                       | SAFE MODE FAILURE ERROR                                                                | The system has detected the fryer is not heating properly due to low oil conditions. Ensure the fryer has oil to the bottom fill line or higher. If not, add oil to the bottom fill line. <b>Unlock code is 4357.</b>                                                                                                    |
| E82                                       | LOW OIL DETECTED                                                                       | This is only visible in the cloud. It's not visible on the UI. The vat doesn't have enough oil to cover the AIF/ATO probes. Fill the vat with oil.                                                                                                    |
| E83                                       | TOP OFF EMPTY                                                                          | This is only visible in the cloud. It's not visible on the UI. The JIB is out of oil. Replace the JIB and top off the vat.                                                                                                    |

#### McDonald's LOV M4000 / FilterQuick 4000 Touch Screen Error Codes continued

| Code | Error Message                                                                                                 | Description EXPLANATION                                                              |
|------|----------------------------------------------------------------------------------------------------|--------------------------------------------------------------------------------------|
| E85  | LEFT RETURN VALVE or LEFT VALVE NOT OPEN VALVE<br>NOT OPE - FILTRATION AND TOP OFF DISABLED - CALL<br>SERVICE | Left return valve was trying to open, and confirmation is missing                    |
| E86  | LEFT RETURN VALVE or LEFT VALVE NOT CLOSED -<br>FILTRATION AND TOP OFF DISABLED - CALL SERVICE                | Left Return valve was trying to close, and confirmation is missing                   |
| E87  | RIGHT RETURN VALVE or CENTRAL VALVE NOT OPEN -<br>FILTRATION AND TOP OFF DISABLED - CALL SERVICE              | Right return valve or Central Valve was trying to open, and confirmation is missing  |
| E88  | RIGHT RETURN VALVE or CENTRAL VALVE NOT CLOSED -<br>FILTRATION AND TOP OFF DISABLED - CALL SERVICE            | Right return valve or Central Valve was trying to close, and confirmation is missing |

# Start Up (Commission) Forms, Quick References, Filter Statistics-Error Forms

Scan with QR-code reader to access manuals. Cover adjacent QR-codes to retrieve desired manual.

**Chapter 9 Start Up (Commission) Forms** 

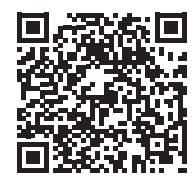

Click on the QR Code to access a collection of Startup (Commission) Forms.

http://fm-xweb.frymaster.com/service/udocs/ Manuals/8198004SUF.pdf

#### **Chapter 10 Quick References**

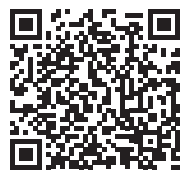

Click on the QR Code to access a collection of Quick References

http://fm-xweb.frymaster.com/service/udocs/ Manuals/8198004QR.pdf

**Chapter 11 Filter Statistics - Error Forms** 

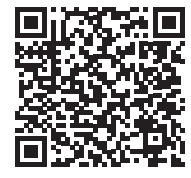

Click on the QR Code to access a collection of Filter Statistics - Error Forms

http://fm-xweb.frymaster.com/service/udocs/ Manuals/8198004FS.pdf

FRYMASTER/MERCO 8700 LINE AVENUE, SHREVEPORT, LA 71106-6800

> FRYMASTER SERVICE 800-551-8633 FRYMASTER 318-865-1711 <u>WWW.FRYMASTER.COM</u> EMAIL: FRYSERVICE@WELBILT.COM

> > MERCO SERVICE: 877.392.7770 WWW.MERCOPRODUCTS.COM

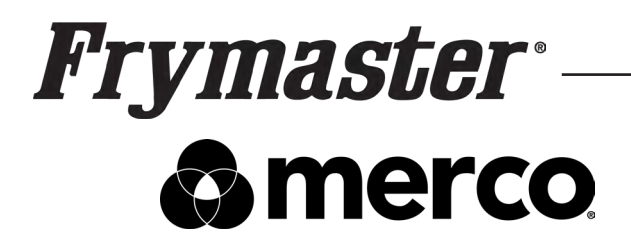